# Abacus junior Abacus junior vet Abacus junior B

# Hematology Analyzer Service Manual

3.0 release

DIATRON Messtechnik Ges.m.B.H. A-1141 Wien, Ameisgasse 49-51/2. AUSTRIA Tel.: (431) 914-85-00, 911-38-48 Fax: 914-85-07-15 Web: www.diatron.com E-mail: support@diatron.com

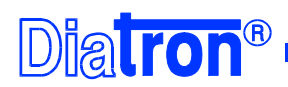

#### TABLE OF CONTENTS

| 1. | INT         | RODUCTION                                                            | 4                |
|----|-------------|----------------------------------------------------------------------|------------------|
|    | 1.1.        | NAME AND SERIAL NUMBER                                               | 4                |
|    | 1.2.        | INTENDED USE                                                         | 4                |
|    | 1.3.        | INTEGRATED SOFTWARE                                                  | 5                |
| 2. | FUN         | NCTIONAL DESCRIPTION                                                 | 6                |
|    | 2.1         | MAIN ELECTRONIC DARTS OF THE ANALYZERS                               | 6                |
|    | 2.1.        | I Counting chamber with electrodes and measuring aperture            | 0<br>8           |
|    | 2.1.2       | 2. HGB Head.                                                         |                  |
|    | 2.1.3       | 3. Cell counter Amplifier Board                                      | 9                |
|    | 2.1.4       | 4. Control and Measurement Board (COMB) with Dimm-PC core - AJ/AJvet |                  |
|    | 2.1.5       | 5. Dimm-PC* Module – AJ/AJvet                                        | 11               |
|    | 2.1.0       | 6.  Configuration and ID E2 PROM board (IDEPROM) - AJ/AJvet          | 11               |
|    | 2.1.2       | 7. Pneumatic and Power Board (PPB) - AJ/AJvet                        |                  |
|    | 2.1.8       | 8. Opto-boards for stepper motors                                    | 12               |
|    | 2.1.5       | 9. Valve Doaras                                                      | 13<br>14         |
|    | 2.1.1       | 10. Fressure sensor                                                  | 14<br>1 <i>4</i> |
|    | 2.1.        | 12. LCD Display Module with High Voltage Board of AJ/AJvet           |                  |
|    | 2.1.        | 13. LCD Display Module with High Voltage Board of Abacus Junior B    |                  |
|    | 2.1.        | 14. Keypad of Abacus junior/Abacus junior vet                        |                  |
|    | 2.1.        | 15. Keypad of Abacus junior B                                        |                  |
|    | 2.1.        | 16. Floppy Disk Drive and CD-ROM Drive - AJ/AJvet                    | 18               |
|    | 2.1.        | 17. External Power Supply                                            | 19               |
|    | 2.1.1       | 18. MAIN board - AJB                                                 |                  |
|    | 2.2.        | MAIN MECHANIC AND FLUIDIC PARTS OF THE ANALYZER                      |                  |
|    | 2.2.1       | 1. Sample rotor                                                      | 22<br>22         |
|    | 2.2.2       | 2. Sumpting needle                                                   |                  |
|    | 2.2.4       | 4. H&V moving unit                                                   |                  |
|    | 2.2.3       | 5. Main Dilutor                                                      |                  |
|    | 2.2.0       | 5. Micro Dilutor                                                     | 25               |
|    | 2.2.2       | 7. Puffer reservoir                                                  | 25               |
|    | 2.2.8       | 8. Pump                                                              | 25               |
|    | 2.3.        | ASSEMBLED ANALYZER                                                   |                  |
|    | 2.3.        | I. Abacus junior / Abacus junior vet                                 |                  |
|    | 2.3.2       | 2. Abacus junior B                                                   |                  |
| 3. | OPI         | ERATION OF THE FLUIDIC SYSTEM                                        |                  |
|    | 3.1.        | FLOW DIAGRAM OF MEASUREMENT                                          |                  |
|    | 3.2.        | INITIALIZATION OF THE FLUIDIC SYSTEM                                 |                  |
|    | 3.3.        | SAMPLING PROCESS                                                     |                  |
|    | 3.4.        | NEEDLE WASHING PROCESS                                               |                  |
|    | 3.5.        | DILUTING PROCESS                                                     |                  |
|    | 3.6.        | LYSING PROCESS                                                       |                  |
|    | 3.7.        | COUNTING PROCESS                                                     |                  |
|    | 3.8.<br>3.9 | CLEANING DROCESS                                                     | 4141<br>10       |
|    | 3.10        | SHUTDOWN PROCESS                                                     |                  |
|    |             |                                                                      |                  |
| 4. | AD.         | IUSTMENT                                                             | 43               |
|    | 4.1.        | MECHANICAL SETTINGS                                                  | 43               |
|    | 4.1.        | 1. Opto wheel setting                                                |                  |
|    | 4.1.2       | 2. Sampling needle setting                                           |                  |
|    | 4.2.        | HARDWARE SETTINGS                                                    |                  |
|    | 4.2.        | Amplifier offset setting                                             |                  |

| 5. | CHECKI             | NG THE PROPER OPERATION                                  | 45       |
|----|--------------------|----------------------------------------------------------|----------|
|    | 5.1. Self          | TEST OF ABACUS JUNIOR AND VET                            | 45       |
|    | 5.1.1.             | Self test Screens (AJ/AJvet)                             | 45       |
|    | 5.1.2.             | Normal range of Self Test parameters (AJ/AJvet)          |          |
|    | 5.1.3.             | Troubleshooting Guide for Self test                      | 46       |
|    | 5.2. Self          | TEST OF ABACUS JUNIOR B                                  | 47       |
|    | 5.2.1.             | Self Test Menu                                           | 47       |
|    | 5.2.2.             | Normal range of Self Test parameters (AJB)               |          |
|    | 5.3. SERV          | /ICE MENU - AJ/AJVET                                     |          |
|    | 5.3.1.             | Entering to Service Menu                                 |          |
|    | 5.3.2.             | Main Service Menu                                        |          |
|    | 5.3.3.             | Edit service contact                                     |          |
|    | 5.3.4.             | Device Information                                       |          |
|    | 5.3.5.             | Service Calibration                                      | 51       |
|    | 5.3.6.             | Software Settings                                        | 51       |
|    | 5.3.7.             | Service Testing Menu                                     |          |
|    | 5.3.8.             | Valve Test Menu                                          |          |
|    | 5.3.9.             | Display and Keyboard Test                                | 53       |
|    | 5.3.10.            | Stress Mode                                              |          |
|    | 5.3.11.            | Miscellaneous Settings                                   |          |
|    | 5.3.12.            | Multi-user Rescue Code                                   |          |
|    | 5.4. SERV          | VICE MENU (AJB)                                          |          |
|    | 5.4.1.             | MAIN Service Menu                                        |          |
|    | 5.4.2.             | Service Calibration of Abacus Junior B                   |          |
| 6. | SERVIC             | E OPERATION                                              | 57       |
|    | (1) Open           |                                                          | 57       |
|    | 6.1. UPE           | NING THE INSTRUMENT                                      |          |
|    | 6.2. MD/           | A (MONOCHROME DISPLAY ADAPTER) EMULATION MODE – AJ/AJVET |          |
|    | 0.3. <b>KEY</b>    | DIOS SETTINGS FOR CORRECT OPERATION – $AJ/AJVET$         |          |
|    | 6.5 BIO            | NING THE DIOS SETUP – AJ/AJVET                           |          |
|    | 6.5. DOS           | S - DESCRIPTION - AJ/AJVET                               |          |
|    | 0.0. DOC $6.7$ EDD | FUNCTIONS ON THE INSTRUMENT – $AJ/AJVET$                 | 01       |
|    | 671                | Abacus Junior / Abacus Junior Vat arror code list        | 01       |
|    | 672                | Abacus Junior / Abacus Junior Vet message code list      | 02<br>65 |
|    | 68 WAT             | Addeus Junior / Addeus Junior ver message code usi       | 05       |
|    | 60 $0.0$           | ININGS AND ERROR CODES FOR ADACUS JUNIOR D               |          |
|    | 601                | Contaminated reagont                                     |          |
|    | 0.9.1.<br>6 0 2    | Dad and show the                                         |          |
|    | 0.9.2.             | Baa earth grounding                                      |          |
|    | 0.9.3.             | External electrical noise                                |          |
|    | 0.9.4.             | Internal noise sources                                   |          |
| 7. | MAINTE             | NANCE                                                    | 71       |
|    | 7.1. Wee           | KLY MAINTENANCE BY USER                                  | 71       |
|    | 7.1.1.             | Cleaning the washing head                                | 71       |
|    | 7.2. Peri          | ODIC MAINTENANCE BY SERVICE                              | 71       |
|    | 7.2.1.             | Check Self test and Device statistics                    | 71       |
|    | 7.2.2.             | Cleaning and Greasing Dilutor Block                      | 71       |
|    | 7.2.3.             | Checking and Lubricating Dilutor Piston Tips             | 71       |
|    | 7.2.4.             | Cleaning and Lubricating Needle Moving Mechanics         | 71       |
|    | 7.2.5.             | Checking and Replacing Washing Head                      | 71       |
|    | 7.2.6.             | Checking and Replacing Peristaltic Pump Tube             | 71       |
|    | 7.2.7.             | Checking of the Power Supply                             | 72       |
|    | 7.2.8.             | Bleaching of Fluidic System                              | 72       |
| 8. | SPARE P            | ARTS                                                     | 73       |

| 9. API | ENDICES                                                    |    |
|--------|------------------------------------------------------------|----|
| 9.1.   | WARNING FLAGS - AJ/AJVET ONLY                              |    |
| 9.2.   | SERIAL COMMUNICATION PROTOCOL                              | 77 |
| 9.2.   | . General Description                                      |    |
| 9.2.   | P. Format of Packages Sent                                 |    |
| 9.2    | B. Format of Acknowledge of the Receiver                   |    |
| 9.2.   | 4. Detailed Description of Packages                        |    |
| 9.3.   | UPLOADER: SOFTWARE UPGRADING TOOL FOR ABACUS JUNIOR B      |    |
| 9.3.   | Process of SW download (AJB)                               |    |
| 9.3.   | 2. Troubleshooting of SW download (AJB)                    |    |
| 9.4.   | ABACUS JUNIOR CABLING DIAGRAM - AJ/AJVET                   |    |
| 9.5.   | ABACUS JUNIOR B CABLING DIAGRAM - AJB                      |    |
| 9.6.   | ABACUS JUNIOR / ABACUS JUNIOR B TUBING SCHEMATICS - AJ/AJB |    |
| 9.7.   | ABACUS JUNIOR VET TUBING SCHEMATICS - AJVET                |    |
| 9.8.   | RECOMMENDED KIT OF TOOLS                                   |    |
| 9.9.   | ELECTRONIC SCHEMATICS                                      |    |

## 1. INTRODUCTION

Since **Abacus junior / Abacus junior vet / Abacus junior B** have so much common characteristics, we issue a common Service Manual covering all instruments. Information herein applies for all instruments unless otherwise noted.

To be well up in the instruments, **please read this manual carefully** to have the knowledge for servicing the instruments perfectly and avoid extra costs and wasting precious time.

In this manual, we are using the following conventions:

AJ – stands for Abacus junior AJvet – stands for Abacus junior vet AJB – stands for Abacus junior B

This **Abacus junior / Abacus junior vet / Abacus junior B Service Manual** contains the functional descriptions of all analyzers, operation of the fluidic systems, adjustments and settings, and very important information for the Service Personnel about the service operations and possible problems.

#### 1.1. Name and serial number

Name: Abacus junior / Abacus junior vet / Abacus junior B Hematology Analyzer Serial No.: Every instrument has its own serial number, which is printed on the rear panel label and it can be read out from Device Information or from the self test submenu. This identity number is write-protected by DIATRON.

#### 1.2. Intended use

Abacus junior / Abacus junior vet / Abacus junior B hematology analyzers are fully automated cell counters for *in vitro* diagnostic use. The compact instruments were developed for small clinics, point-of-cares and vet offices.

**Abacus junior** can process 30, **Abacus junior vet** can process 20-25 samples per hour and they are intended to determine the following 18 hematology parameters from a 25µl whole blood sample:

- WBC LYM# MID# GRA# LYM% MID% GRA% (three-part WBC differential)
- HGB RBC HCT MCV RDW MCH MCHC
- PLT MPV PCT PDW

**Abacus junior B** can process 30 samples per hour and intended to determine the following 12 hematology parameters from a 25µl whole blood sample:

- WBC
- HGB RBC HCT MCV RDW-cv MCH MCHC
- PLT MPV PCT PDW-cv

#### 1.3. Integrated software

The integrated software controls the instrument operations, displays, stores, recalls data, and allows the user to perform QC and calibration procedures and modify the user settings. The software version number can be read out from the Device Information or from the Self test submenu.

Software is absolutely *"Plug and Play"*, it can read out and detect the type and the serial number of the instrument, therefore it will run the correct program for the hardware, without any user or service help. Every **Abacus junior / Abacus junior vet** software version is upgradeable (using a floppy disk) by the latest program developed by DIATRON.

Software upgrade of **Abacus Junior B** requires a special SW downloading application (more about this in Section 9.3) running on a separate PC, a standard null-modem serial cable – with 9-pin connector, and an upgrade SW from web page of DIATRON:

www.diatron.com

# 2. FUNCTIONAL DESCRIPTION

#### 2.1. Main electronic parts of the analyzers

Abacus junior / Abacus junior vet contains the following electronic parts:

- 1. Counting chamber with electrodes and measuring aperture
- 2. HGB Measuring Head
- 3. Cell Counter Amplifier Board (behind the chamber)
- 4. CPU Board with Dimm-PC and measurement processing unit (COMB Board)
- 5. Safe configuration E<sup>2</sup>PROM board connecting CPU board and PPB
- 6. Pneumatic and Power Board with 6 motor controllers, valve & pneumatic controller, pump driver and power supply for internal printer (+8V) and digital circuitry (+5V)
- 7. Motors with common opto-board of needle moving motors (H/V) and sample rotor
- 8. Main dilutor block with opto-board for diluent, lyse and rinse (AJVet)
- 9. Micro-dilutor block with opto-board for sampling
- 10. Valve boards (set of 5 and max. 7)
- 11. Peristaltic Pump
- 12. Pressure Sensor
- 13. Digital Reagent Sensor Board
- 14. Floppy Disk Drive and CD-ROM Drive (optional)
- 15. Graphic LCD Display Module with High Voltage Board
- 16. LCD and Keyboard controller and Keyboard Panel
- 17. Internal Printer

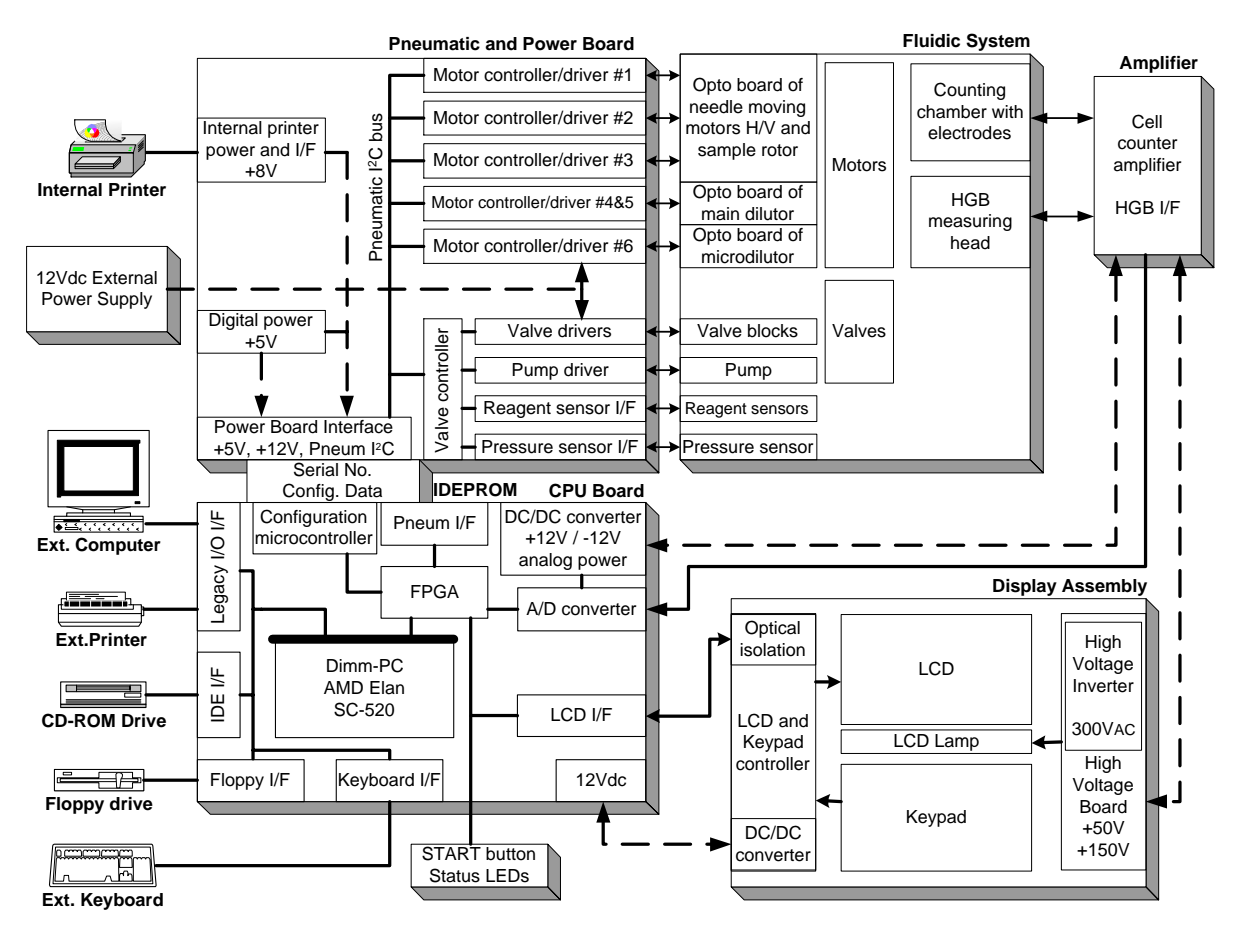

Abacus junior / Abacus junior vet Electronic Functional Block Diagram

Abacus junior B contains the following electronic parts:

- 1. Counting chamber with electrodes and measuring aperture
- 2. HGB Measuring Head
- 3. Cell Counter Amplifier Board (behind the chamber)
- 4. Motors with common opto-board of needle moving motors (H/V) and sample rotor
- 5. Main dilutor block with opto-board for diluent and lyse
- 6. Micro-dilutor block with opto-board for sampling
- 7. Valve boards (set of 5)
- 8. Peristaltic Pump
- 9. Pressure Sensor
- 10. Digital Reagent Sensor Board
- 11. Alphanumeric LCD Display Module with High Voltage Board
- 12. Keyboard Panel
- 13. Internal Printer
- 14. MAIN board

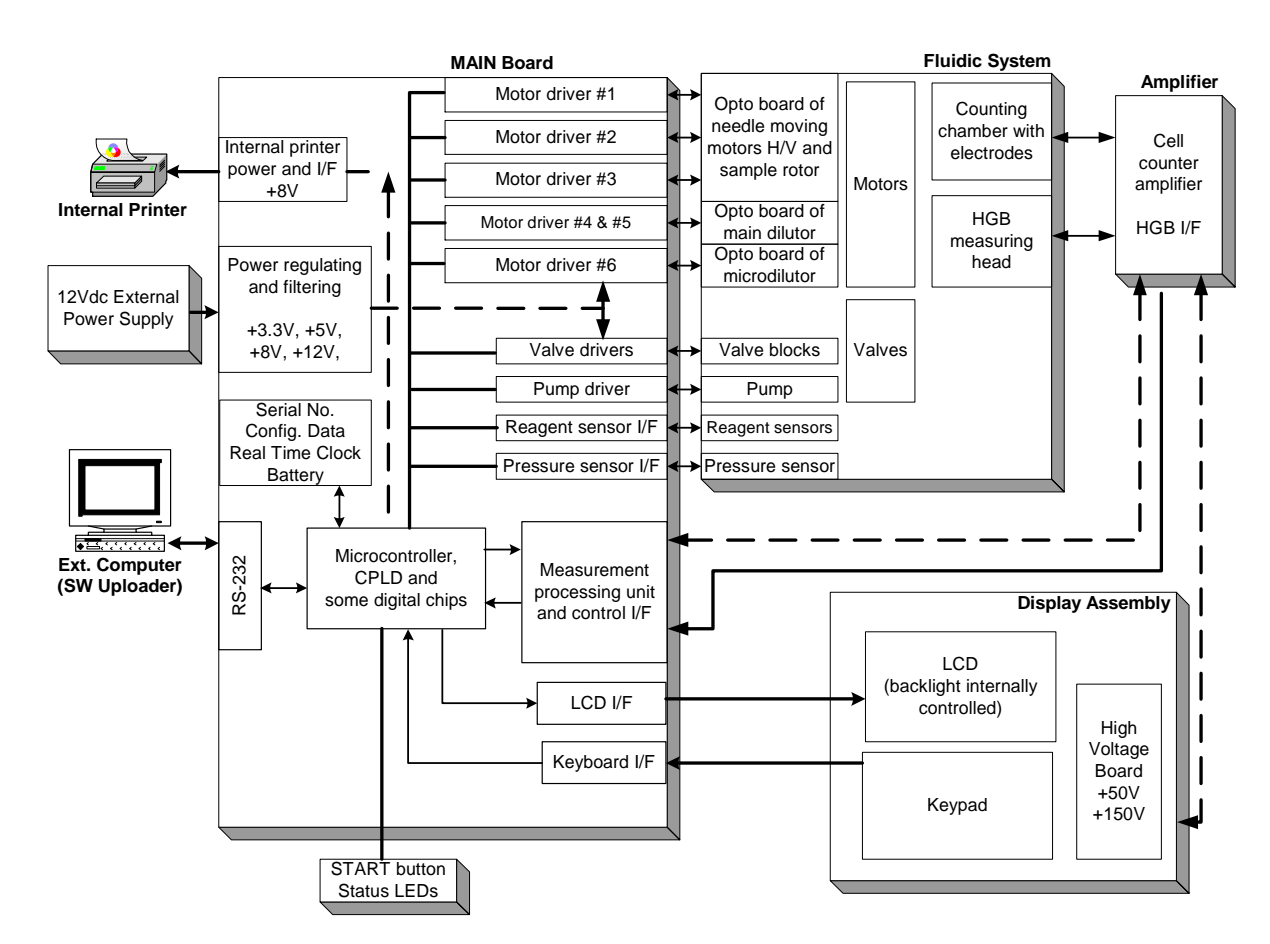

Abacus junior B Electronic Functional Block Diagram

#### 2.1.1. Counting chamber with electrodes and measuring aperture

Impedance method is used for determination of volume and number of cells. In this method a known volume of dilution is drawn through a small aperture. Constant current is passed through the aperture from one side to the other. When a cell passes through the aperture, it causes a change in resistance, which generates a voltage pulse.

The amplitude of the voltage pulse is proportional to the ratio of cell volume per aperture volume. This is used to determine the volume of cells. The number of cells can be obtained by counting the pulses.

In the instruments there is one cell-counter probe: the aperture size is 80  $\mu$ m and has a reference electrode assembly and U-shaped metal fixing as it is shown in the figure below.

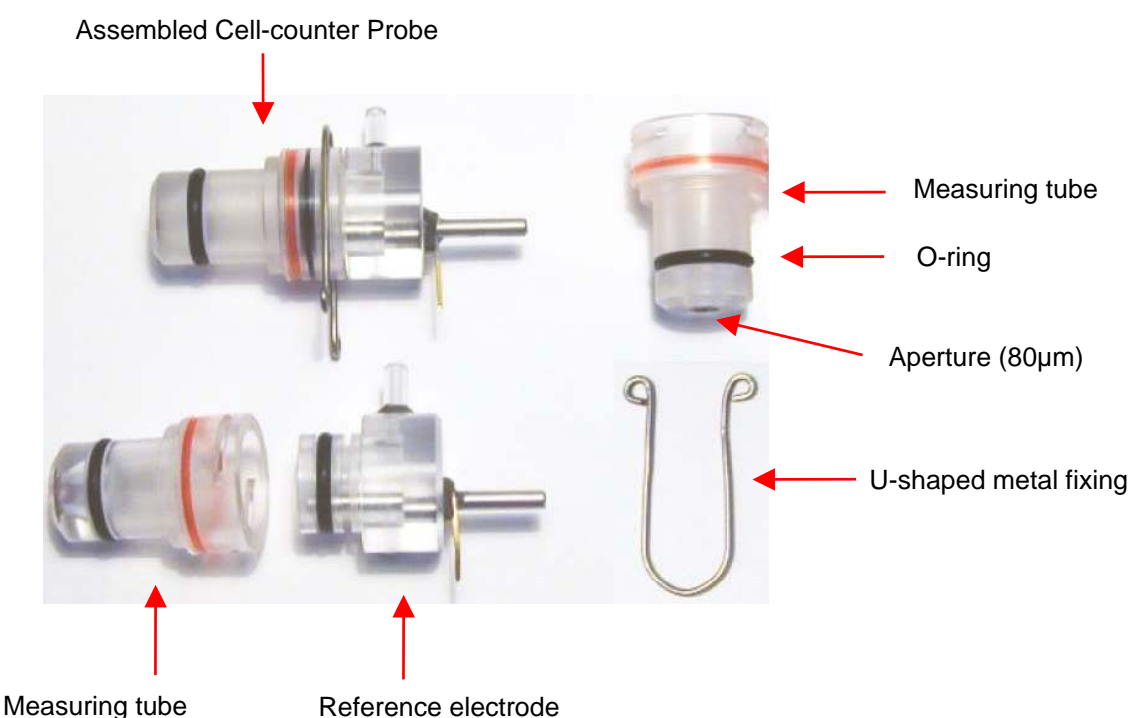

The aperture is made of ruby and it is molded into the measuring tube.

#### 2.1.2. HGB Head

Hemoglobin head is placed around the measuring chamber in all instruments.

It contains: light source (LED) at 540 nm wavelength and Photo Detector (TSL235). The Photo Detector converts the light to frequency. The HGB concentration is a logarithmic function of this frequency measured by

- the FPGA circuit of the COMB card in AJ/AJvet
- the micro-controller of the MAIN board in AJB

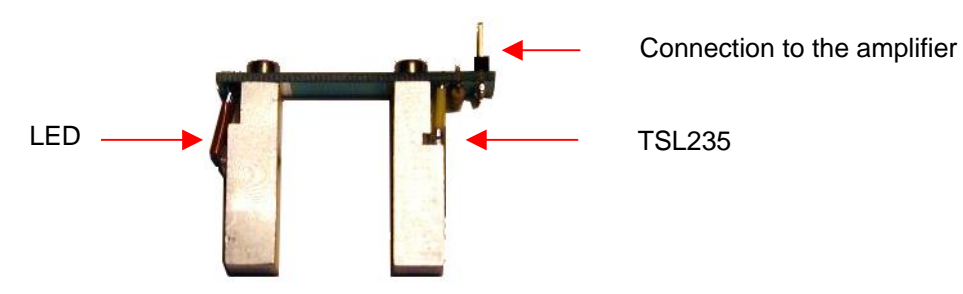

The analyzers perform enhanced Hemoglobin measurement technology for HGB measurement. The output of HGB head is frequency (TSL235 detector is light to frequency converter). This signal is counted by a digital counter in the FPGA circuit/micro-controller.

This counter counts up while the LED is on and counts down while the LED is off, the LED and the counter directions are switched with a 100 Hz signal. This method provides "real time backlight correction", which makes the HGB measurement more precise in changing backlight environment situation as well.

There are two kinds of HGB measurements:

- Sample measurement
  (before RBC counting)
- Diluent measurement (in WBC washing phase)

The HGB result is calculated from these measurements by:

 $HGB \cong log (CNT_{diluent light} / CNT_{sample light})$ 

Due to enhanced HGB technology, junior is less sensitive to incident light changes. It is recommended to keep side door closed during measurements.

#### 2.1.3. Cell counter Amplifier Board

Amplifier board includes its own voltage regulator, connection interfaces to HGB head, to high voltage board and to COMB in **AJ/AJvet** (to MAIN in **AJB**). In this board there is a current generator circuit, which works from 50V measuring voltage (generated by High Voltage Board) and the probe voltage (DC) is amplified with a voltage follower (output: ELV). Nominal measuring current is **870 \muA**.

Amplifier board includes one input connector for the chamber (measuring electrode). There are two opto switches (U1, U3) to connect high voltage to the probe with HSW signal and isolate the input of the amplifier. Test circuit makes possible to generate test pulses (with TEST and PLS signals through FETs) for checking the proper operation of the amplifier channel.

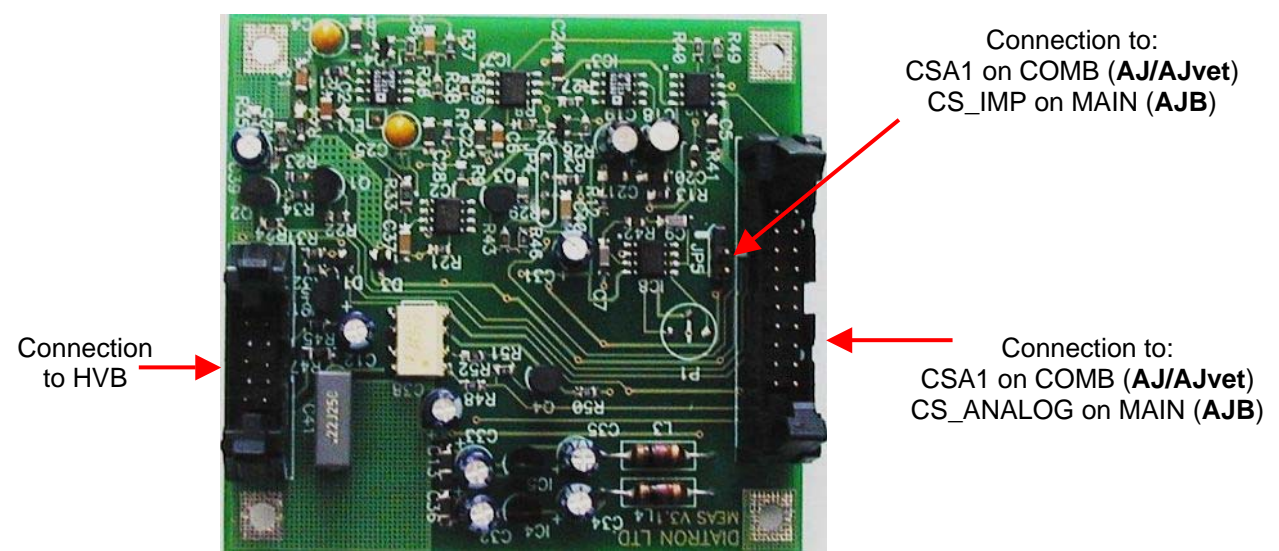

Amplifier board includes a 3-stage main amplifier channel, which gains input signal to the 0...5 V range (this is the input range of the A/D converter, which is placed on the COMB card). The RSW signal changes the gain (RBC, WBC) in the feedback of the second amplifier stage with U2 (MAX319) analog switch. There is an offset potentiometer, P1 in the third amplifier stage, manufacturer sets the correct offset voltage.

#### Adjust the offset voltage only in case it is out of the +/- 5mV range.

DHON signal (from the COMB board - **AJ/AJvet**; from the MAIN board - **AJB**) switches on the LED and the MVON signal – which is active during counting – switches off the Photo Detector in the HGB head, to prevent noise generated by the HGB detector.

The other side of the amplifier board contains special connectors for the chamber and the HGB head (JP4).

#### 2.1.4. Control and Measurement Board (COMB) with Dimm-PC core - AJ/AJvet

The compact **COMB** incorporates a single PC and its environmental functions, as well as the specific measurement processing functions in one board.

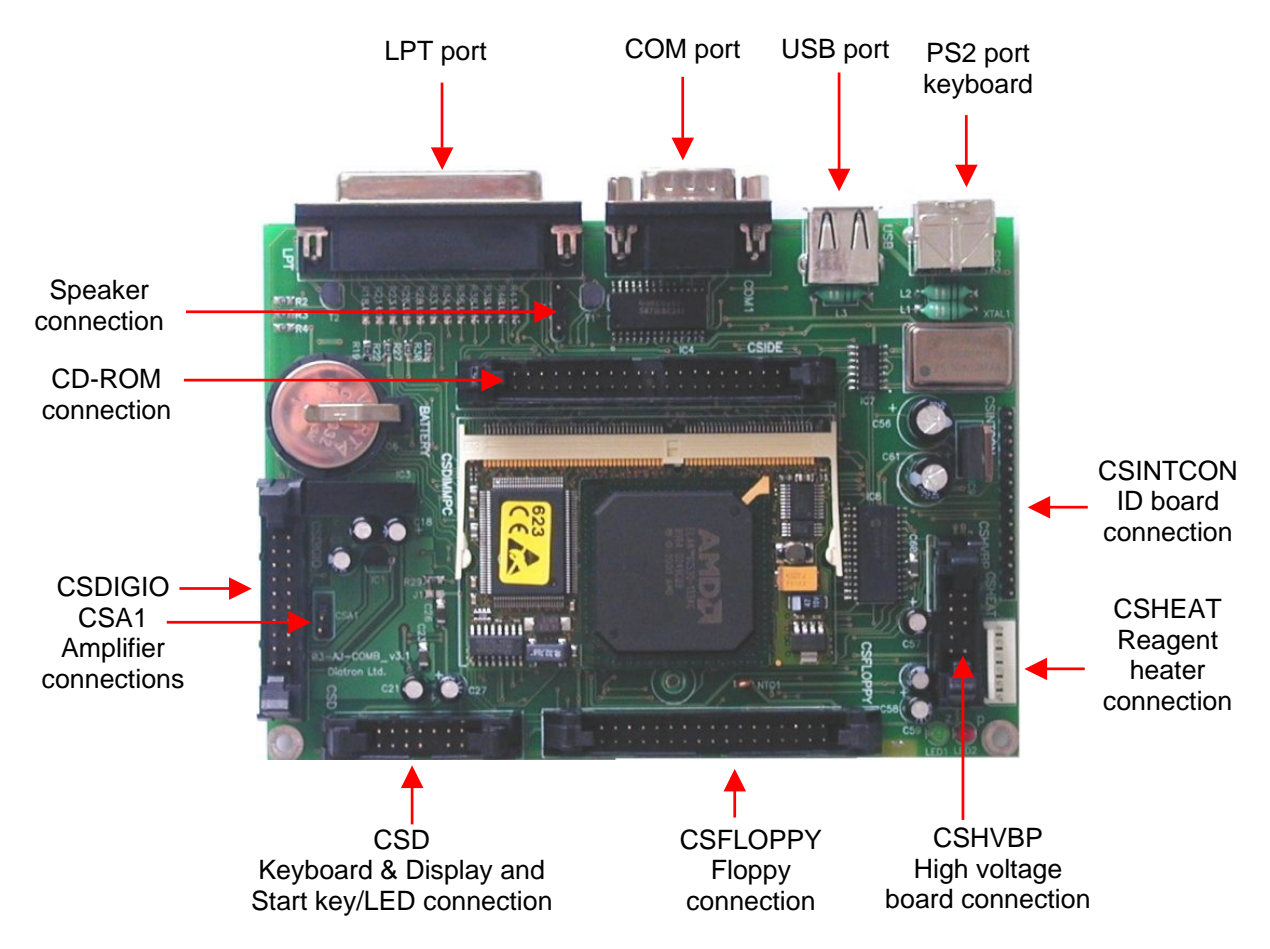

**PC system** of the COMB board is based on the Dimm-PC module, which is a credit card size PC with AMD Elan SC520 133 MHz micro-controller. Dimm-PC itself contains 16 or 32Mbyte RAM and same size of SanDisk that acts like a hard disk. Dimm-PC module is easily replaceable as it has an open socket (it has also a screw for safe fixing). COMB card contains single ICs and some drivers/protection-circuits for the interfaces such as LPT, COM1, PS2, USB, IDE, Floppy and Speaker.

**Measurement processing** is based on FPGA circuit. After power on, FPGA holds the Dimm-PC in wait state (with –IOCHRDY signal) until the PIC configures the FPGA circuit from the IDEPROM (status LED is red during configuration). After that the FPGA controls the entire pneumatic system through the Pneumatic I<sup>2</sup>C bus, the Keyboard and Display module with video RAM for MDA (Monochrome Display Adapter) emulation, and Start button & status LED. FPGA circuit also performs measurement data acquisition by using the 10-bit A/D chip. FPGA makes digital data processing and stores the results in the internal FIFO memory. Cell parameters are sent to the Dimm-PC by single DMA cycles.

#### 2.1.5. Dimm-PC\* Module – AJ/AJvet

The MB4 board incorporates a credit-card sized PC, named **Dimm-PC\***. The processor on the Dimm-PC is a 133MHz Pentium-class core, with 32Mbytes on-board RAM, and 32Mbytes on-board SanDisk. This is the HDD (hard disk drive) of the analyzer, so instrument software with all user settings, calibration, database, etc. is stored on the Dimm-PC.

\* DimmPC® is the Trade Mark of Kontron Embedded Modules GmbH

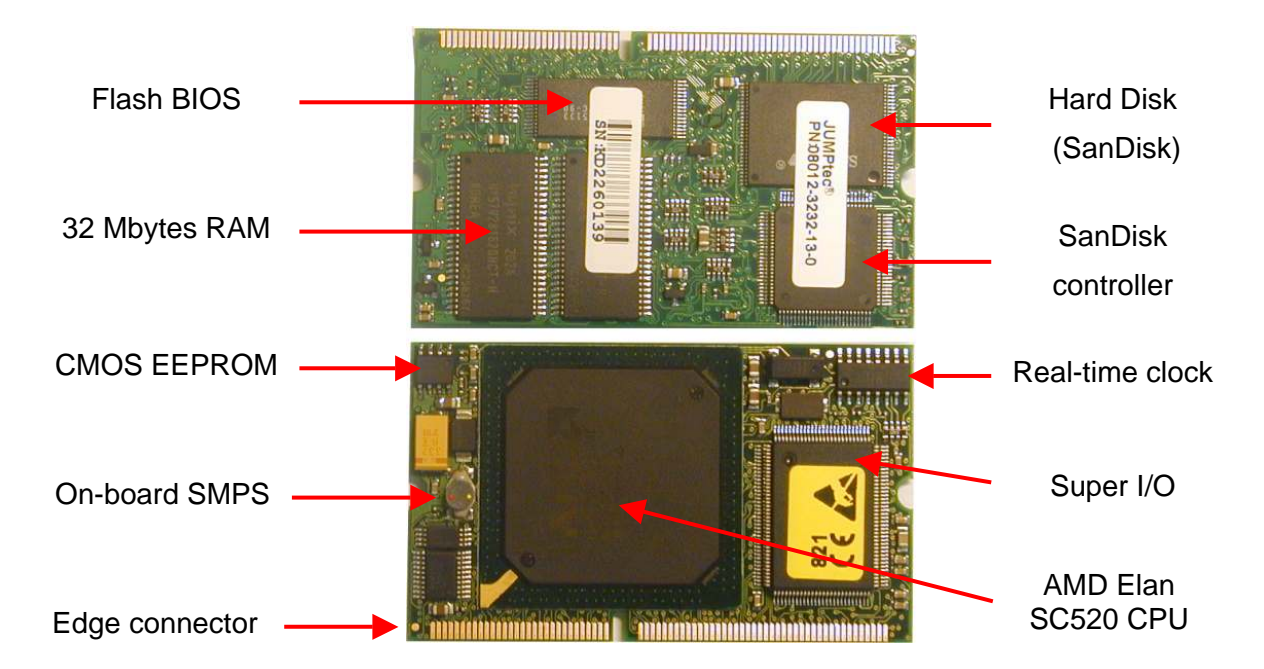

#### 2.1.6. Configuration and ID E<sup>2</sup>PROM board (IDEPROM) - AJ/AJvet

This board is the interconnection between COMB and PPB cards: Pneumatic  $I^2C$  bus, power lines and internal printer signals are connected through this card. The board also contains a 24FC256 serial E<sup>2</sup>PROM, which stores the FPGA's configuration data and identity information of the instrument (Serial Number, OEM, model, etc.).

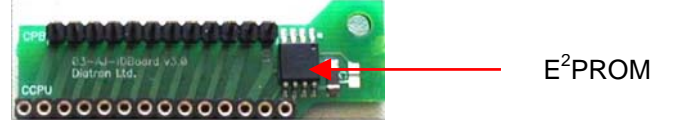

Keeping the hardware identity information (write-protected), IDEPROM makes possible to run the correct software (Human or Vet).

#### 2.1.7. Pneumatic and Power Board (PPB) - AJ/AJvet

**PPB** card contains the main power regulator circuits, valve and motor driver circuits and other connections for the fluidic and pneumatic system's parts.

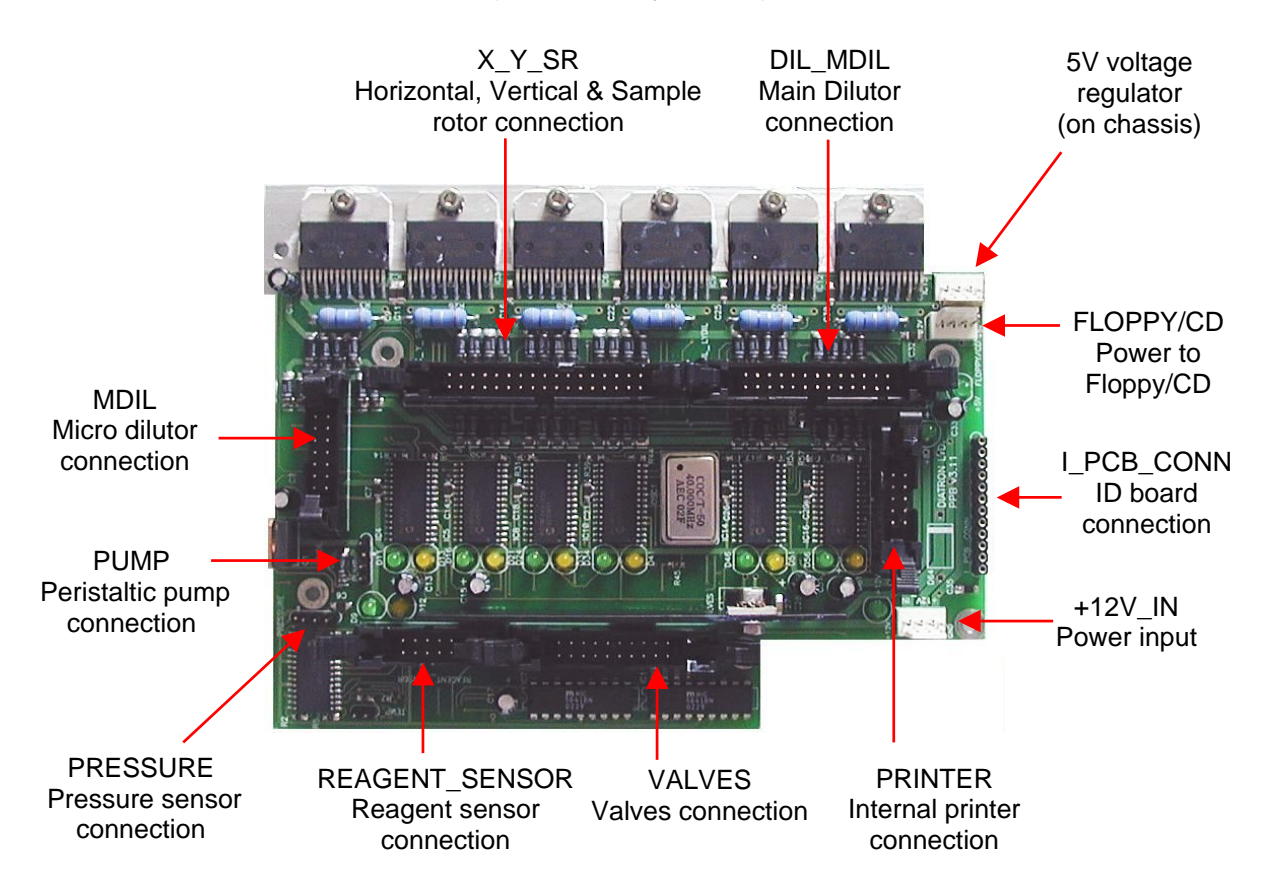

**Power system** generates +5V (Digital power), +8V (Printer power) and +12V (Motor and valve power) from the single +12V DC input signal.

**Motor driver** part consists of six separated PIC micro-controllers with power drivers. Horizontal, Vertical and Sample rotor motors have one combined ribbon cable connection. Main Dilutor (with two motors) and Micro-dilutor have separated connectors.

**Valve driver** section is based on the valve driver PIC micro-controller and two 8-bit, powered output shift registers (with built in protection diodes) and there is one common ribbon cable connection for the valve boards. The peristaltic pump has a separated Darlington driver circuit for more reliable operation.

#### 2.1.8. Opto-boards for stepper motors

There are six stepper motors in the system: Horizontal and Vertical motors, which make the movements of the sampling needle; the main Dilutor motors (2), which move the syringes (macro, lyse, rinse); the micro Dilutor motor, which drives the sampling phase and the motor moving the sample rotor. The stepper motor opto boards make the connections between the motor driver ICs and motors, and have opto switches for the motor's home and end positions. The actual status of the stepper motor's optos is indicated by two LEDs on each stepper motor opto boards.

Dilutor and Micro-dilutor have its own separated opto-board, located directly in the units.

Horizontal and Vertical motors and the sample rotor unit have a common Opto-board, called XYOpto Board:

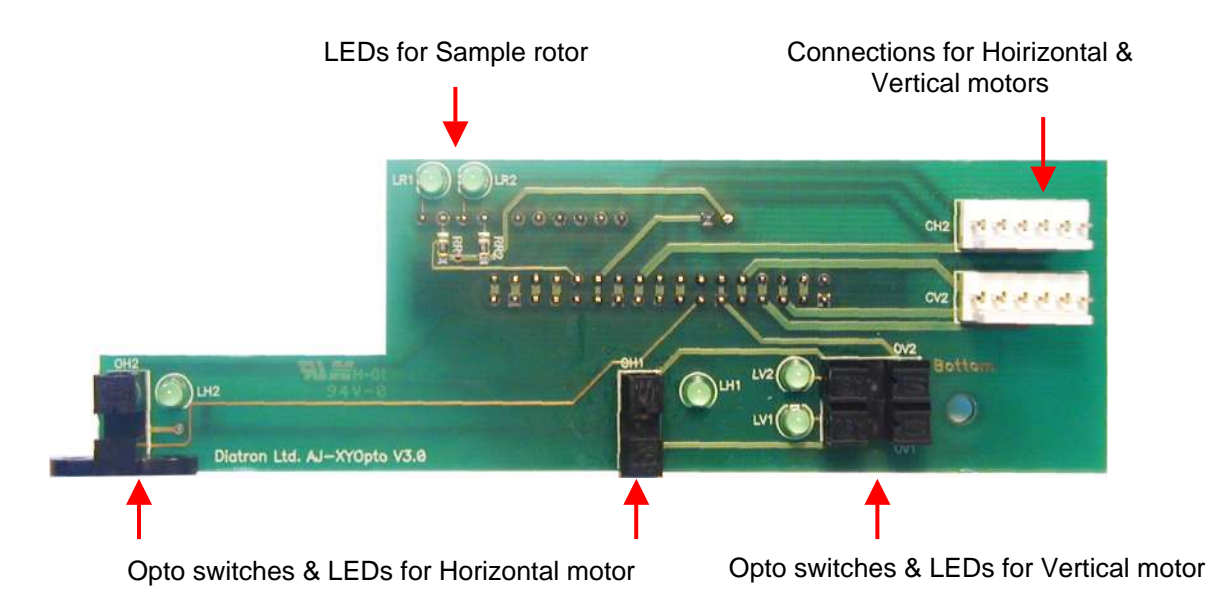

The other side of the board contains the connection for the Sample rotor and a ribbon cable connection to the COMB (AJ/AJvet) or to the MAIN board (AJB).

#### 2.1.9. Valve boards

There are two kinds of valve boards: Valve board 1-5 and Valve board 6-12.

AJ and AJB have 5 valves, while AJvet has 6 valves in Valve board 6-12 module. The valve boards are connected to controller and driver chips are located on the PPB.

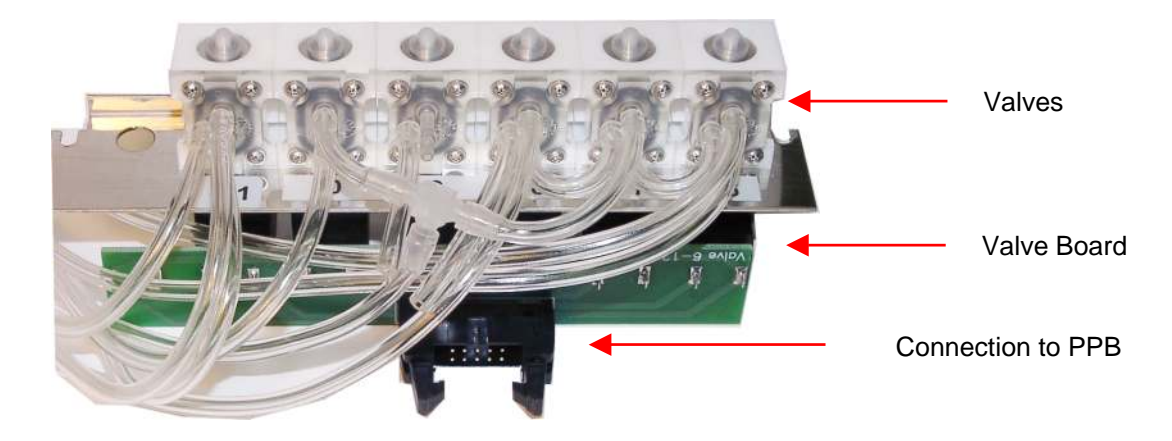

#### 2.1.10. Pressure Sensor

This is an MPX5100AP calibrated pressure sensor, which can measure the required air pressure and vacuum. The Pressure Sensor is connected directly to the PPB card (AJ/Ajvet) or to the MAIN board (AJB).

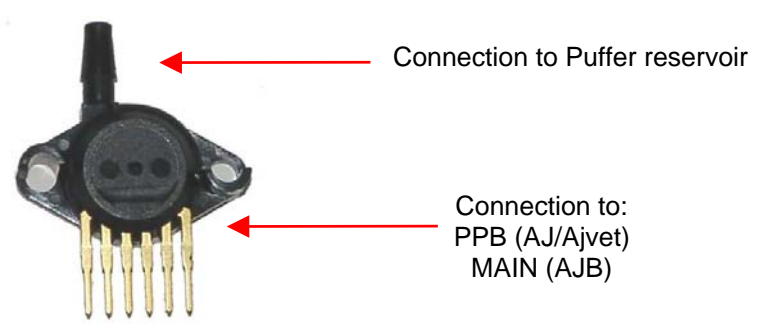

The pressure sensor can operate from +5V only. It is a calibrated sensor with 0-1.1 Bar input range. Do not apply more than 1.5 Bar to it, because it can ruin the pressure sensor.

#### 2.1.11. Digital Reagent Sensor Board

This board contains four liquid detector opto-detectors (optos) and a reference opto for automatic temperature and stray light compensation. The reference opto is located in the middle and it has the same temperature and backlight conditions as the sensing ones.

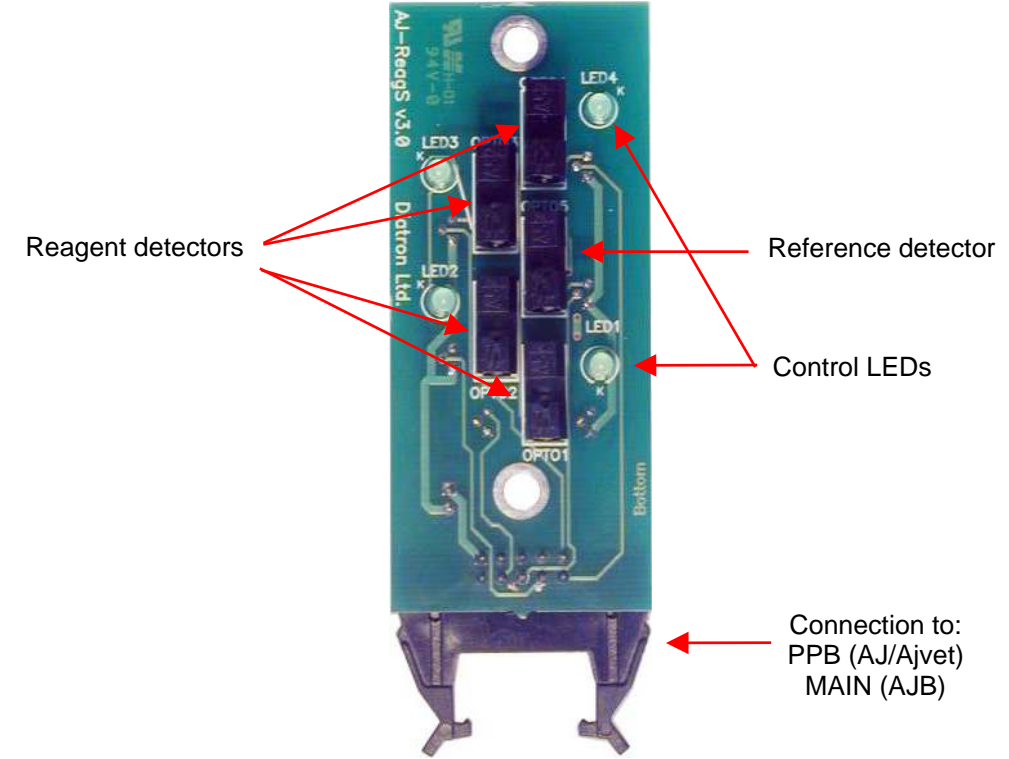

The Reagent Sensor Board is connected to the PPB card in **AJ/AJvet**, and the valve driver micro-controller makes the sensing and compensating operations. In **AJB**, this board is connected to the MAIN board and the micro-controller controls the operation of the Reagent Sensor Board.

Instrument makes automatic initialization – called calibration – of reagent sensors during priming phase of fluidics.

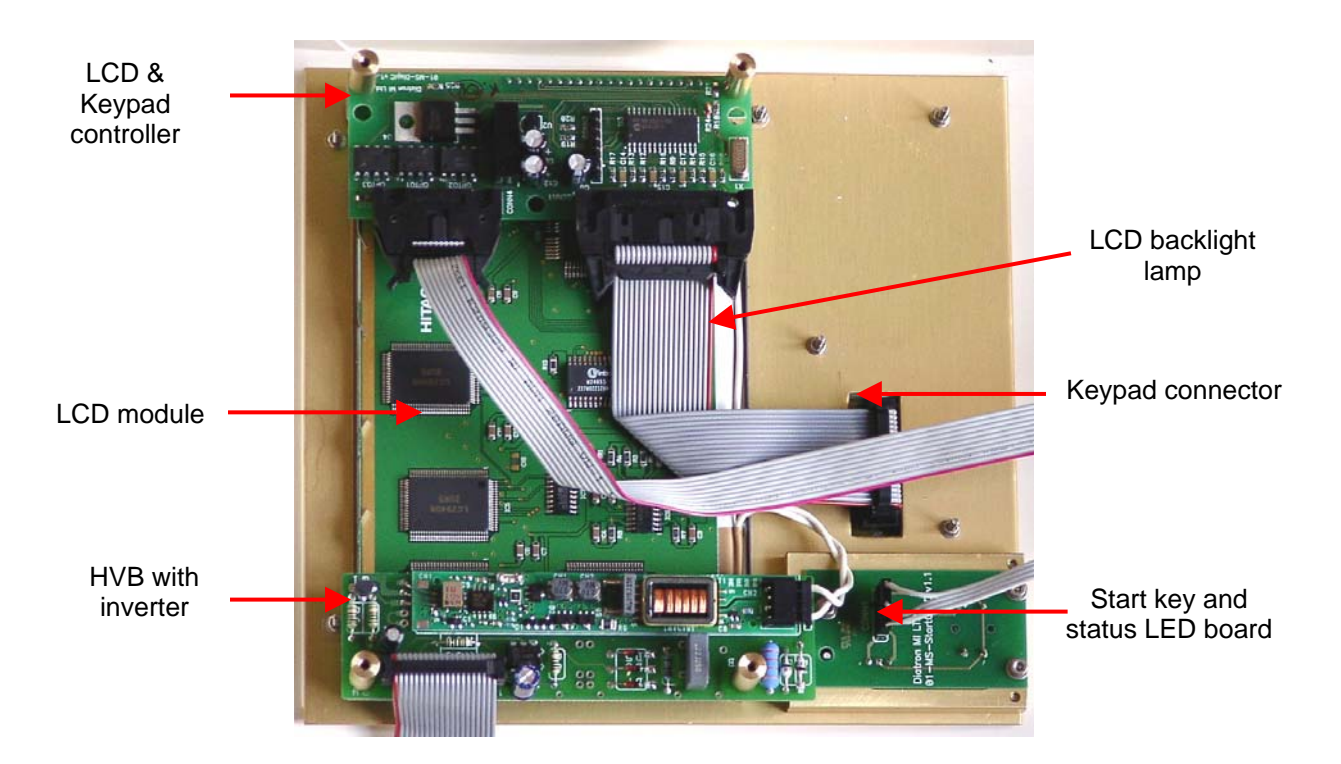

#### 2.1.12. LCD Display Module with High Voltage Board of AJ/AJvet

Display assembly contains the 240x128 dots graphics LCD display and the high voltage board. LCD has a high voltage backlight lamp (high voltage board generates the required voltage).

There is a special temperature compensation circuit in the display module, which makes possible to use the LCD module in wide temperature ranges with the adjusted contrast.

**High Voltage Board** (HVB) generates LCD backlight voltage (300V), aperture cleaning voltage (150V), and measuring voltage (50V). The high voltage board is connected to the system through the amplifier board and the COMB card. This unit contains INVC191 inverter, which is a high voltage, high frequency circuit producing suitable voltage for CCFL (cold cathode fluorescent lamp) of the LCD.

The CFSW digital signal (from the COMB card) controls HVB: logical LOW turns inverter on. The MVON digital signal (from the COMB card) switches the measuring voltage (50 V) on/off by O1 opto switch.

Warning! Be careful with servicing this board in active state, because the high voltage (300V) at LCD lamp connector can cause damages or electric shock.

Never operate the analyzer without the LCD backlight connected to the HVB, because the over-voltage on the output of the HVB can damage the HVB board and the amplifier.

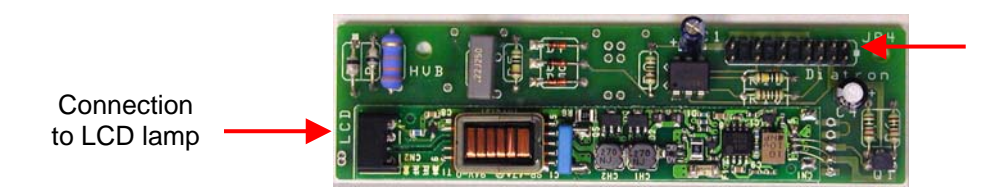

Connection to COMB and amplifier

In Abacus Junior B, we needed a new high voltage board, because in this instrument there's no need for the inverter on the previous HVB (the alphanumeric display has no CCFL backlight), but the measuring and cleaning voltage generation based on the inverter's high voltage. That's why we developed HVB v2.1, which is still capable to carry and feed the inverter, but the board has its own high voltage generation circuitry, so can be used without the inverter placed on it.

#### HVB v2.1:

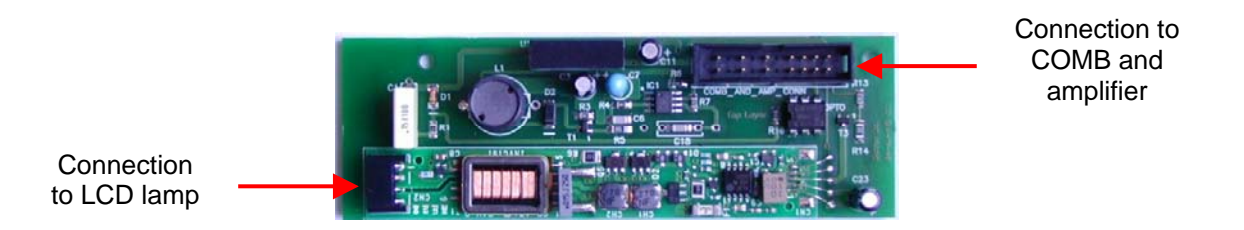

Start key is a micro-switch, connected to the COMB card (through the Display ribbon cable). The status LED indicates the actual status of the analyzer and it has three colors: red, green and amber (See User's Manual). The LED has three pins and the actual color depends on the controlled pins. Start key and status LED are controlled by COMB.

#### 2.1.13. LCD Display Module with High Voltage Board of Abacus Junior B

The display assembly in Abacus Junior B contains a 4x20 characters alphanumeric display, a high voltage board, a Start key and status LED board. The alphanumeric display has internal LED based backlight, which is driven and controlled by the MAIN board.

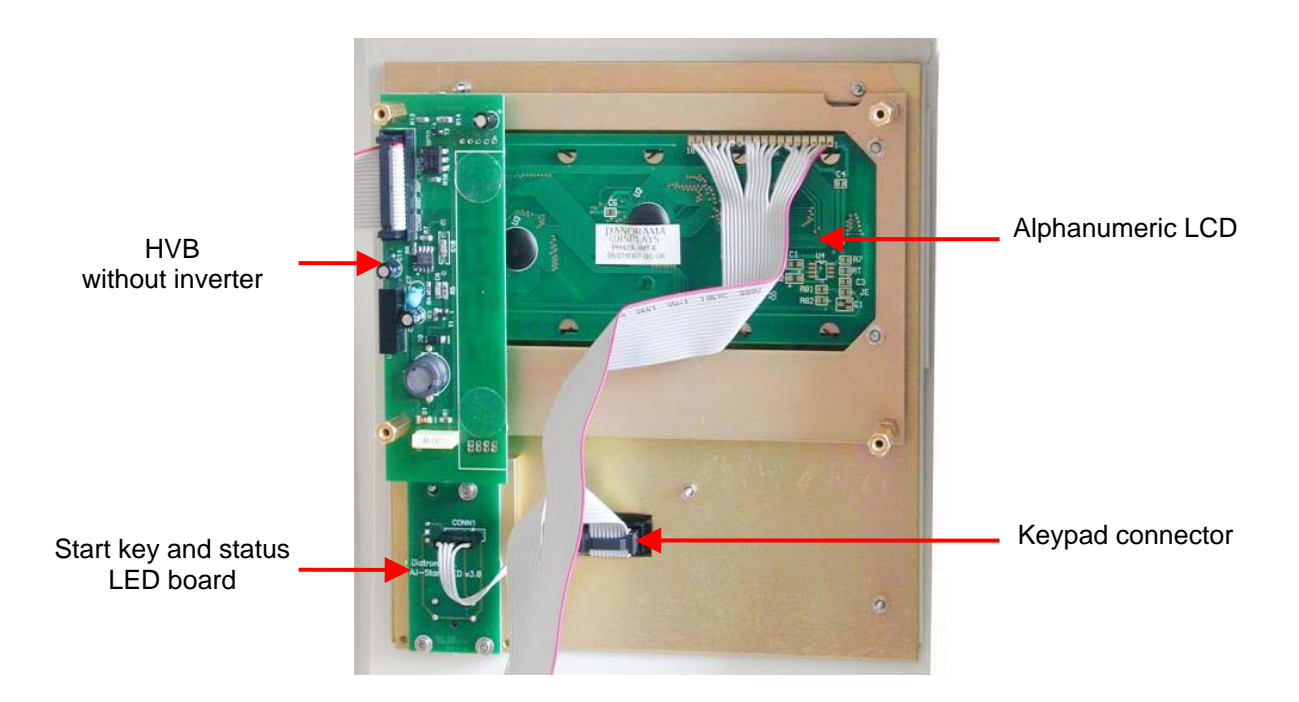

High Voltage Board (HVB) generates the aperture cleaning voltage (150V), and measuring voltage (50V). The high voltage board is connected to the system through the amplifier board and the MAIN board.

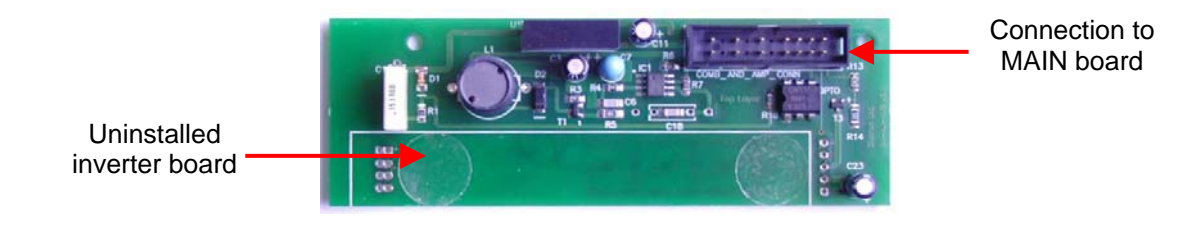

CFSW signal (from MAIN board) controls HVB: logical LOW turns inverter on. MVON signal (from MAIN board) switches the measuring voltage (50 V) on/off by O1 opto switch.

# Warning! Be careful with servicing this board in active state, because the high voltage can make damages or electric shock!

Start key is a micro-switch, connected to the MAIN board (through the Display ribbon cable). The status LED indicates the actual status of the analyzer and it has three colors: red, green and amber (See User's Manual). The LED has three pins and the actual color depends on the controlled pins. The MAIN board controls start key and status LED.

In Abacus Junior B the LCD controlling and keypad reading are handled by the microcontroller of the MAIN board via some interface circuitry.

#### 2.1.14. Keypad of Abacus junior/Abacus junior vet

The analyzer has a 29-button **foil keypad** including numerical keypad (0-9, "."), cursor moving, OK and Del buttons, and 6-6 function buttons, above and under the LCD display as it is shown in the picture below:

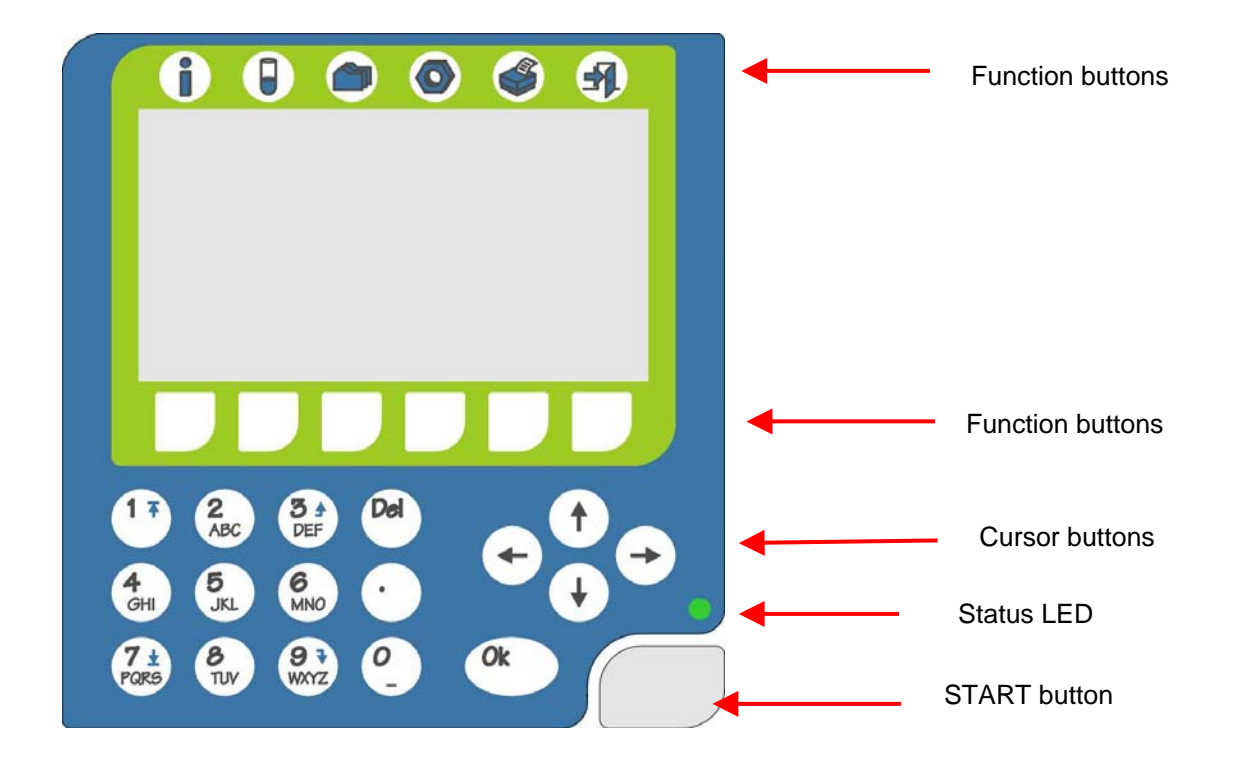

#### 2.1.15. Keypad of Abacus junior B

The analyzer has a 21-button **foil keypad** including numerical keypad (0-9, "."), OK and Del buttons, and 4-4 function buttons, above and under the LCD display as it is shown in the picture below:

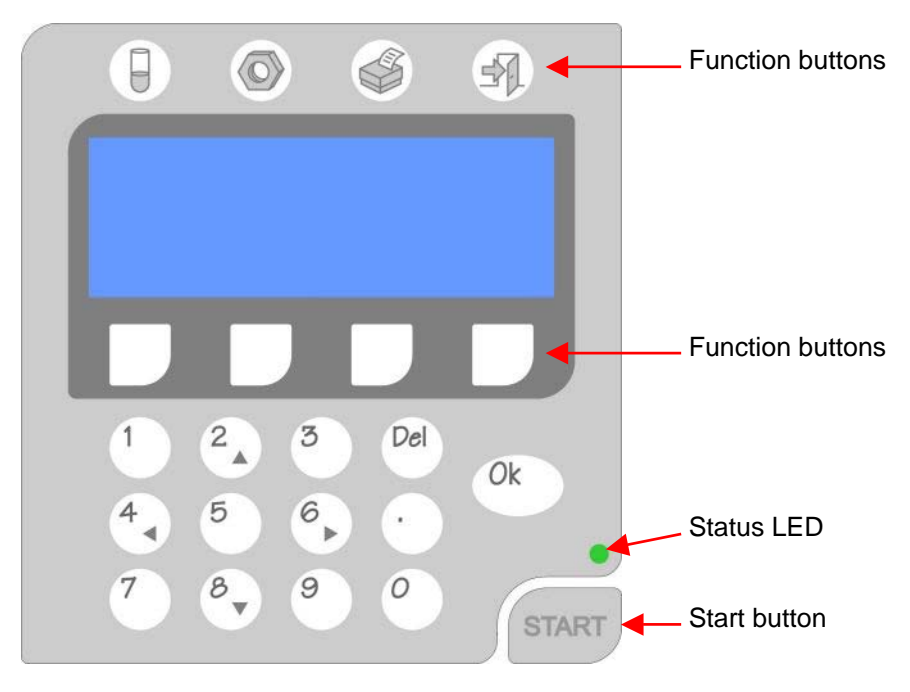

#### 2.1.16. Floppy Disk Drive and CD-ROM Drive - AJ/AJvet

The built-in Floppy Disk Drive makes possible to save data on floppy disks, and to install (or upgrade) the software. The optional CD-ROM drive can be used to install software (only read actions from CD-ROM, as write operations are not supported by the instrument's operating system). Both units are connected to COMB card: CD-ROM to IDE interface, FDD to Floppy interface.

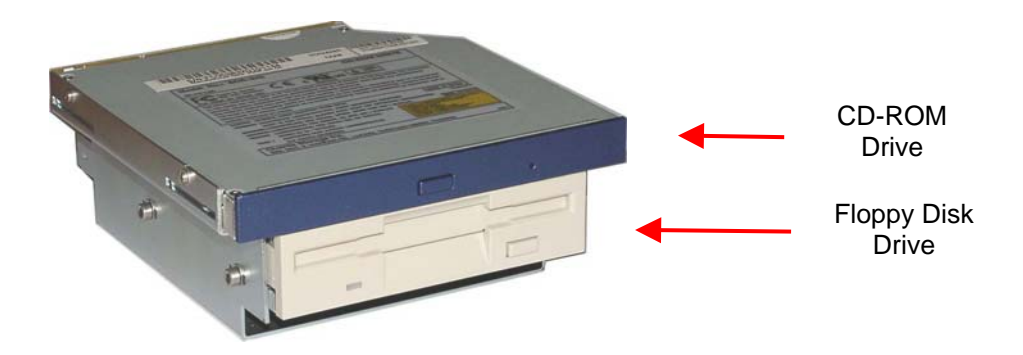

#### 2.1.17. External Power Supply

The analyzer works with an external power supply. The next figure shows the power supply unit generating 12VDC.

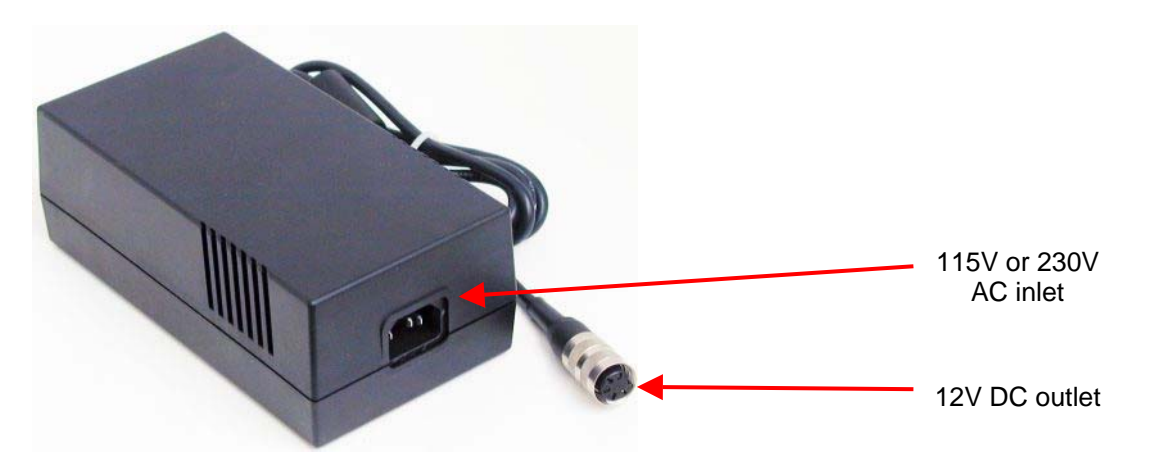

The power supply modules have an auto range input, which makes possible to use them with 230V or 115V mains outlet and it has the CE and UL safety certification. The input socket of the power supply is a standard 3-terminal plug, with power cable connection; the output is a special, lockable socket as it is shown in the picture.

#### 2.1.18. MAIN board - AJB

**MAIN board** is responsible to control the instrument: contains the main power regulator circuits, valve and motor driver circuits and other connections for the fluidic and pneumatic system's parts, responsible for the specific measurement processing functions.

The board also contains two 24FC256 serial E<sup>2</sup>PROMs, which store the settings and identity information of the instrument (Serial Number, OEM, model, etc.) and the measurement database.

The central micro-controller with a CPLD and with several other digital chips (buffers, decoder, multiplexer) handles the pneumatic system, displaying, measurement and data management.

Power system: filtering the +12V Input and generates +3.3V (CPLD), +5V (Digital power), +8V (Printer power). Filtered +12V is used for the power of motors and valves.

Motor drivers: 6 power drivers; Horizontal, Vertical and Sample rotor motors have one combined ribbon cable connection. Main Dilutor (with two motors) and Micro-dilutor have separated connectors.

Valve driver: consists two 8-bit, powered output shift registers (with built in protection diodes) and there is one common ribbon cable connection for the valve boards. The peristaltic pump has a separated Darlington driver circuit for more reliable operation.

Real Time Clock: for TIME/DATE functions; powered by Battery at switched off state.

Measurement processing: the A/D conversion made by the micro-controller itself, but several preprocessing steps (time limits, noise handling, pulse integration) taken by the external analog circuitry.

External communication through RS232 makes possible to update the firmware of the microcontroller with an external PC.

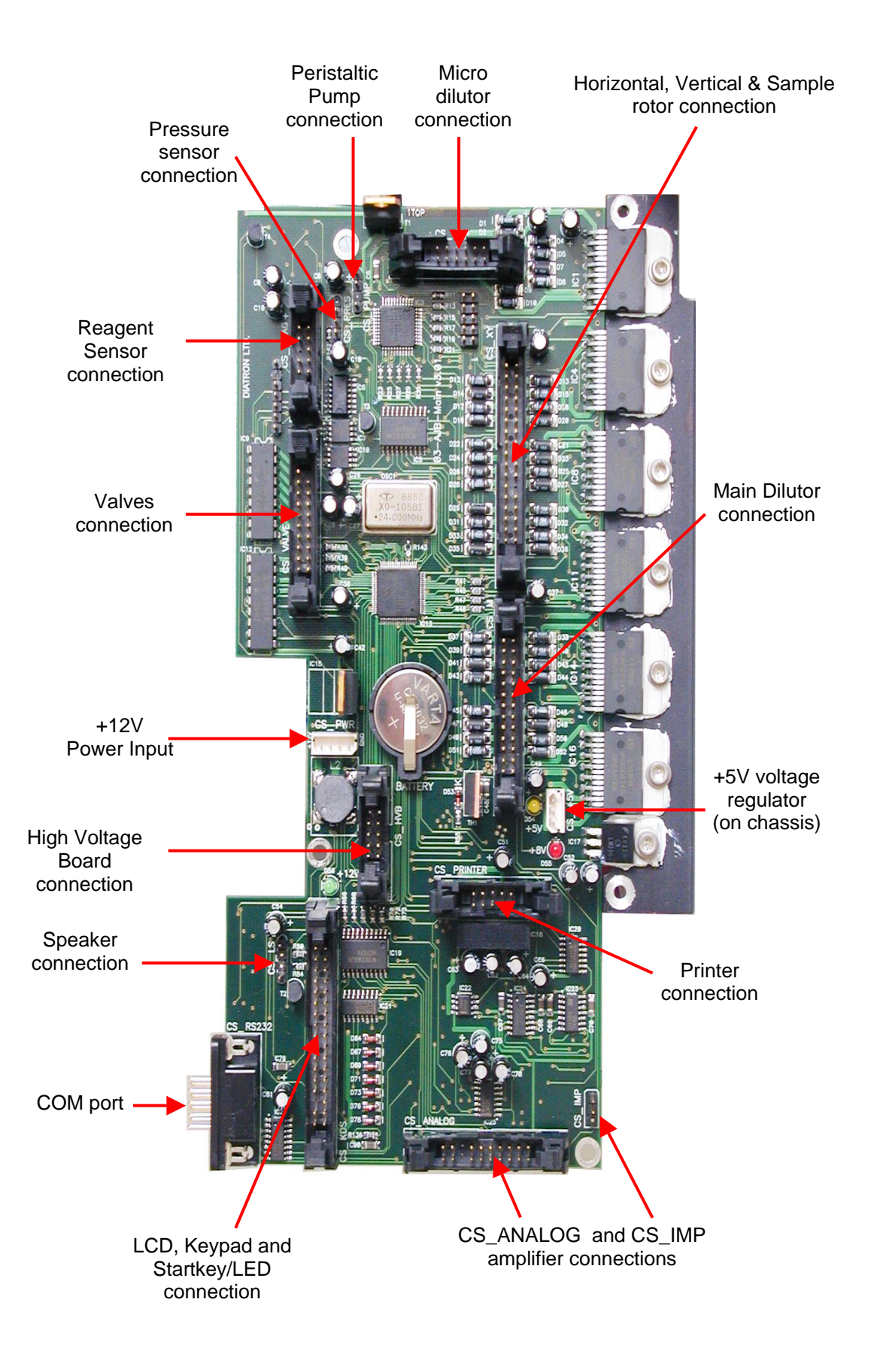

#### 2.2. Main mechanic and fluidic parts of the Analyzer

**Abacus junior / Abacus junior vet / Abacus junior B** Hematology Analyzers consist of the following mechanic and fluidic parts:

- 1. Sample rotor
- 2. Sampling needle
- 3. Washing head
- 4. H&V moving unit
- 5. Micro Dilutor
- 6. Dilutor
- 7. Chamber
- 8. Cell-counter probe
- 9. Puffer reservoir
- 10.Pump
- 11.Valves
- 12.Tubing

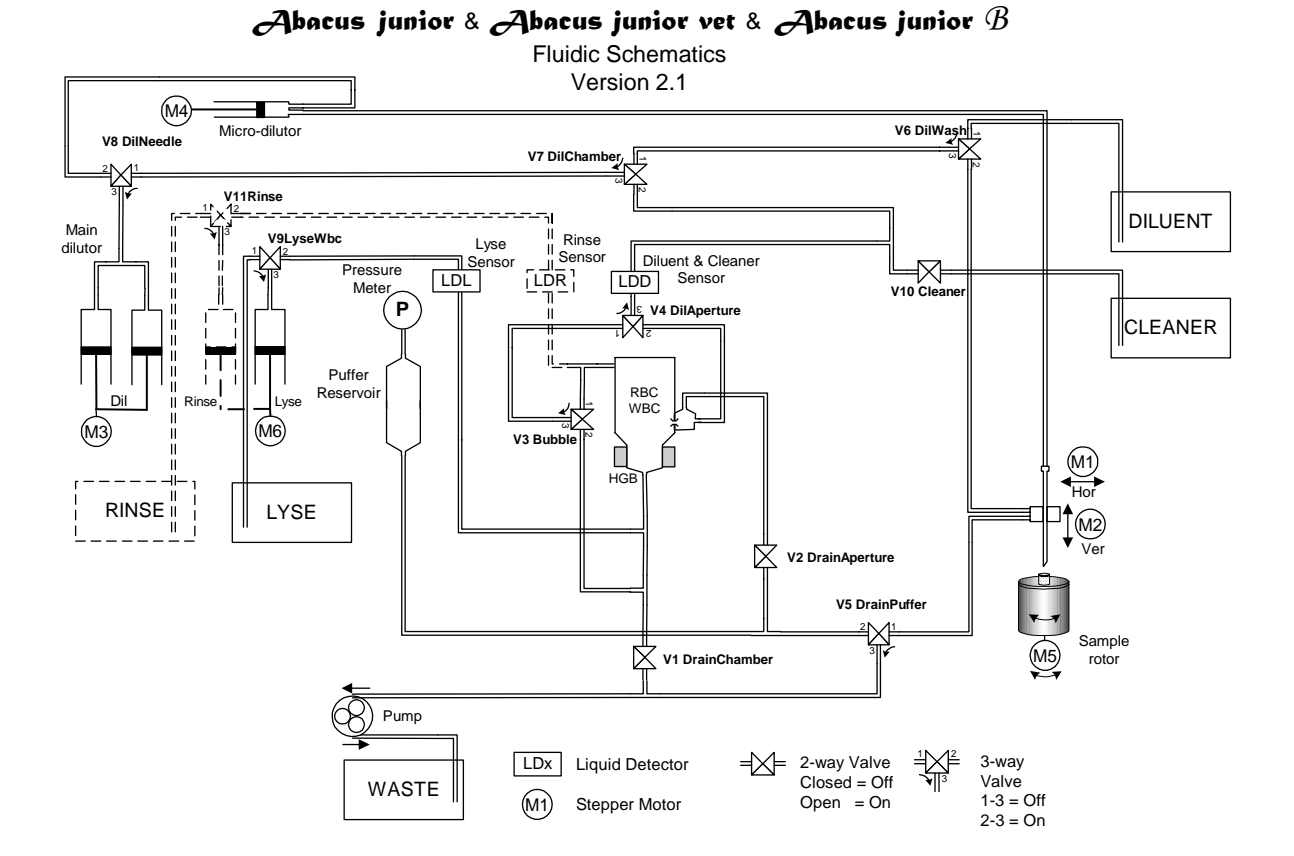

The main fluidic schematics are almost the same for the three models. The only exception is the Rinse reagent and the corresponding Rinse syringe and Rinse valve (V11), which is present for the **AJvet** model only.

#### 2.2.1. Sample rotor

Abacus junior / Abacus junior vet / Abacus junior B hematology Analyzers has a sample rotor for safety and more precise sample handling. Commonly used sample tubes are supported by replaceable tube adapters.

The Sample rotor unit uses a stepper motor, connected to the PPB (**AJ/AJvet**) or to the MAIN board (**AJB**), through the XY opto board. The rotor has micro switches for positioning.

The unit blocks itself in the home and end position with mechanical parts and has a special cap that prevents the damage of the electronic and mechanic parts caused by any fluid.

#### Sample rotor is maintenance-free.

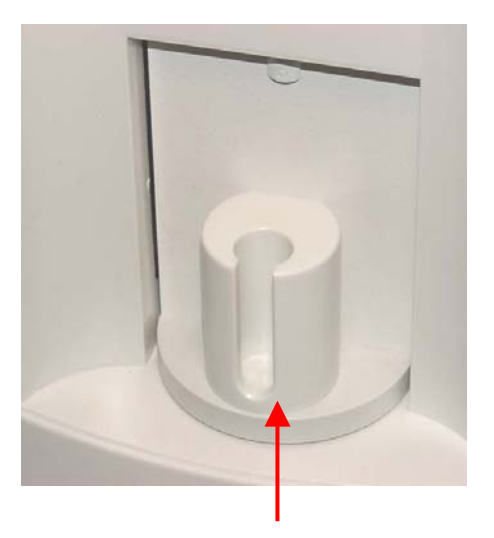

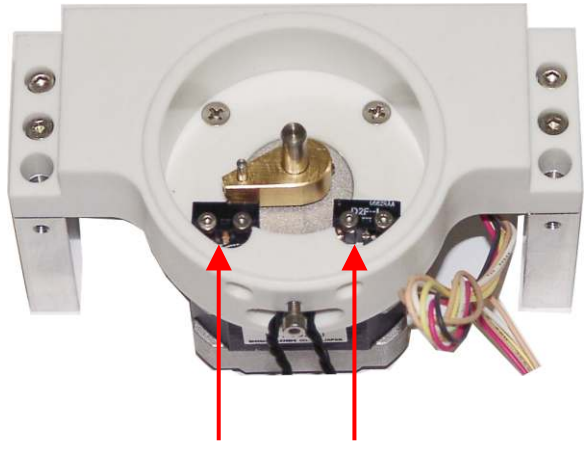

Replaceable tube adapter

Micro switches for positioning

#### 2.2.2. Sampling needle

Sampling needle is assembled in the H&V moving unit and it makes the sample aspirations. Correct setting of sampling needle is necessary and very important (see Chapter Adjustments).

#### 2.2.3. Washing head

Washing head is located at the bottom of the H&V moving unit and it is for cleaning the outer surface of the sampling needle. This washing process is made with diluent reagent and the fluid is drained by the pump. The arrows on the picture show the direction of diluent flow during sampling needle washing.

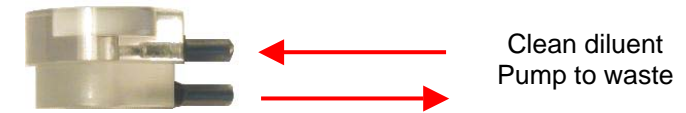

Clean or replace washing head yearly, or after 10 000 measurements.

#### 2.2.4. H&V moving unit

All three instruments use the same H&V moving unit.

This unit contains slides to move the sample sampling needle in Horizontal and Vertical directions, two stepper motors, XYR opto board, opto wheel, washing head and the sampling needle. It moves the needle to the desired position: from sampling position, to washing head, and to the measuring chamber.

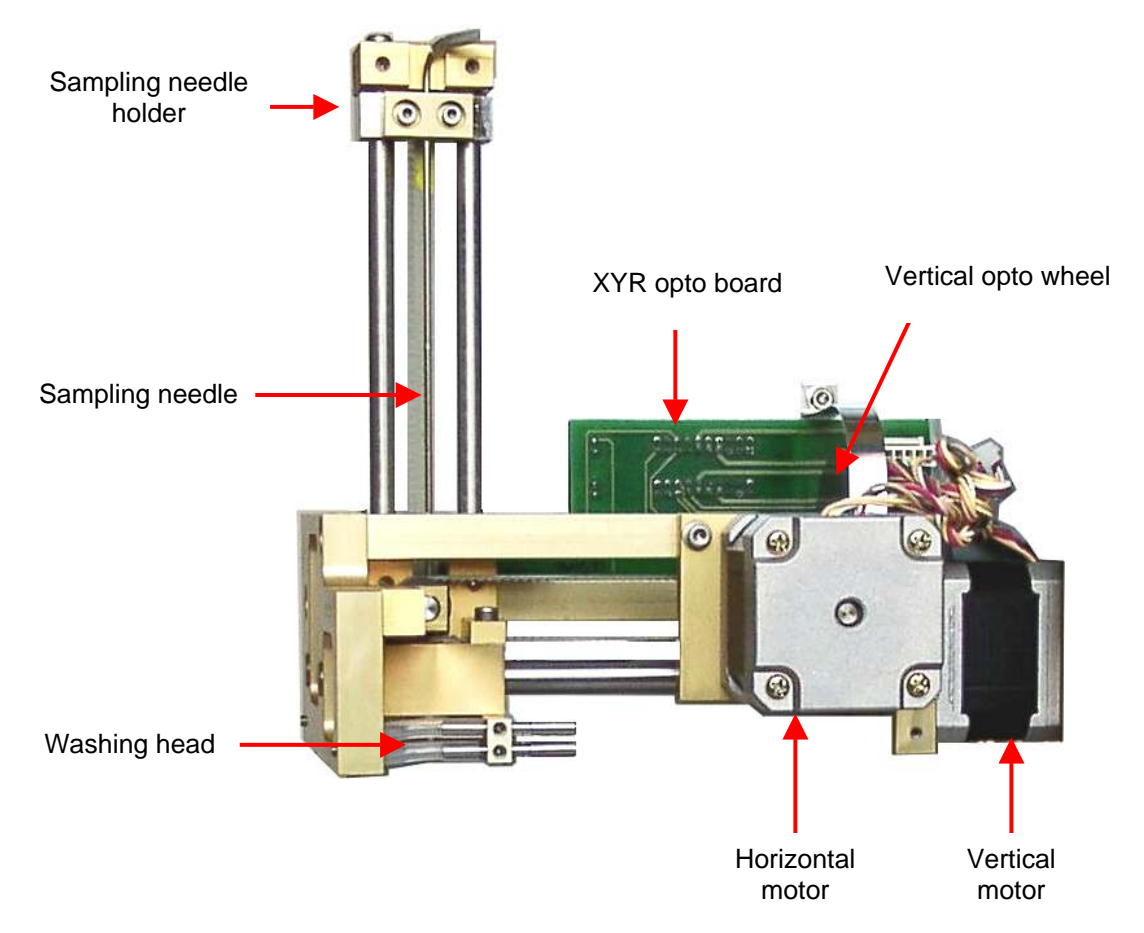

Both stepper motors have optical end-switch sensors for detecting these positions. These are required for correct initialization and error detection. All sensors have status LEDs to show actual conditions.

The Vertical motor works with a special opto wheel for detecting home & end positions. See the Adjustment section of this manual to place this wheel to the proper position.

Greasing of the horizontal/vertical guiding rods should be done regularly using "Photorub", a PTFE-based thin lubricant.

*It is recommended to check and repeat greasing of guiding rods every year, or after 10000 measurements.* 

#### 2.2.5. Main Dilutor

In case of AJ and AJB this unit includes two dilutor channels – one for diluent, and another one for lyse reagents. (There's another channel for Rinse in the AJvet model). There are two stepper motors, a common motor opto board, three (AJ/AJB) or four (AJvet) syringes and piston rods with gear transmission.

Maintenance should be provided to the piston tips, by applying neutral silicon grease to the cogged end of the Macro and Lyse pistons, between the syringe and the tip itself. This will ensure optimum sealing and longer lifetime of piston tips.

Greasing of the cogged transmission parts (cogwheel and cogged bar) should be done regularly using machine grease.

It is recommended to check and repeat greasing of piston tips, and transmission gear every year, or after 10000 measurements.

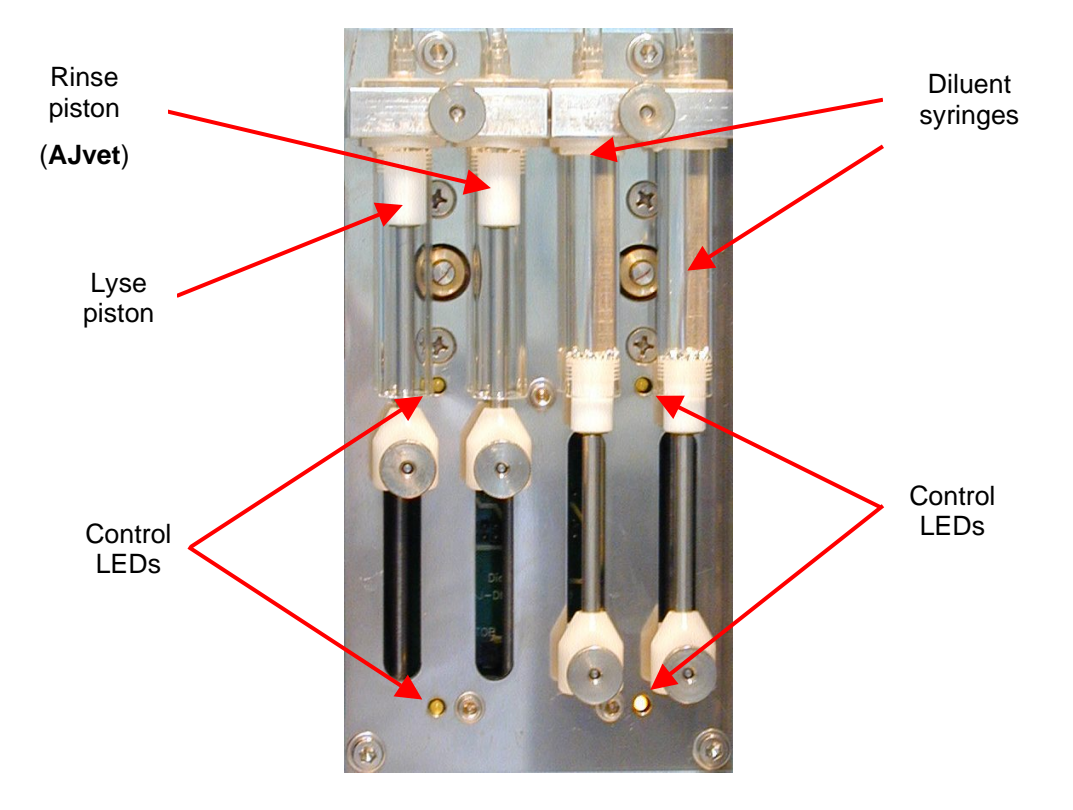

#### 2.2.6. Micro Dilutor

Micro dilutor is taking the precise sample (25 or  $50\mu$ l) into the sampling needle. It includes a stepper motor, a motor opto board and the micro syringe.

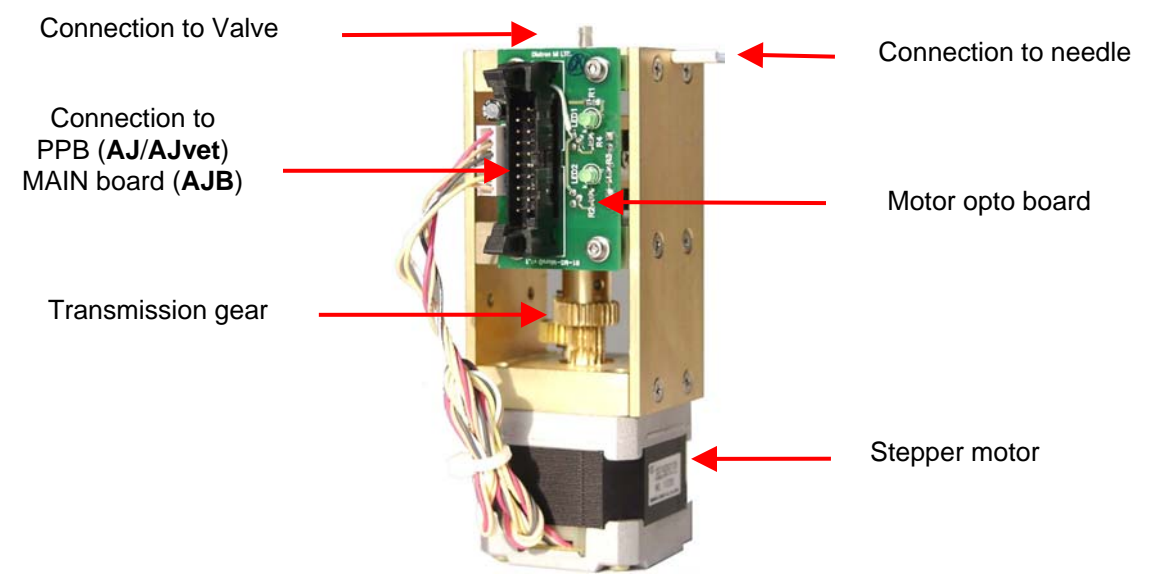

#### 2.2.7. Puffer reservoir

The glass puffer reservoir is directly connected to the pressure sensor.

During measurement, there is no pump activity, so the puffer reservoir maintains measuring vacuum stable. The instrument measures atmospheric pressure and adjusts measuring vacuum according to it.

#### 2.2.8. Pump

Pump generates regulated vacuum and drains the fluidic system. It is connected to the PPB (**AJ/AJvet**) or to the MAIN board (**AJB**) and it has its own driver circuit (Darlington). If the tube of the peristaltic pump becomes worn, it can be broken, causing Pressure error.

It is recommended to check the state of the tube, and replace it every 2 years, or after 20 000 measurements. Always replace the peristaltic pump tube to the same PharMed® type, with the same length.

For servicing the tube of the pump, open the peristaltic pump from its top (see picture) and remove the tube together with the white plastic side wall (see picture):

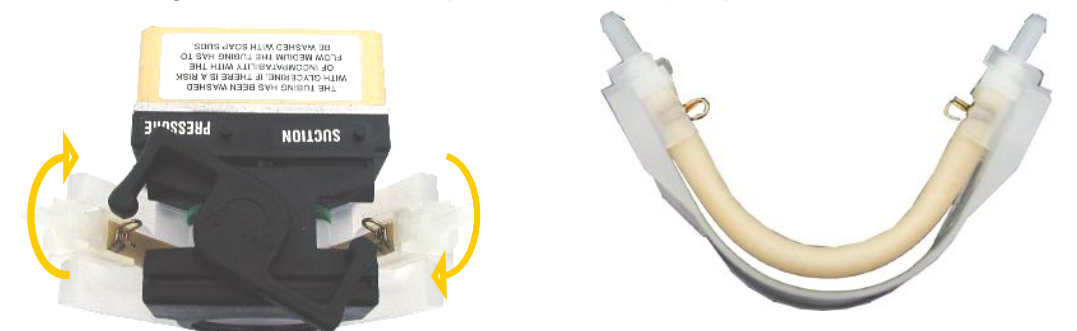

In case of damaged tubes, it can be replaced by a new one by opening the two metal locks located at the two ends of the tube (see picture).

#### 2.3. Assembled Analyzer

#### 2.3.1. Abacus junior / Abacus junior vet

**Front Panel** (note display logo: it is an Abacus Junior model; and missing optional CD-ROM drive module):

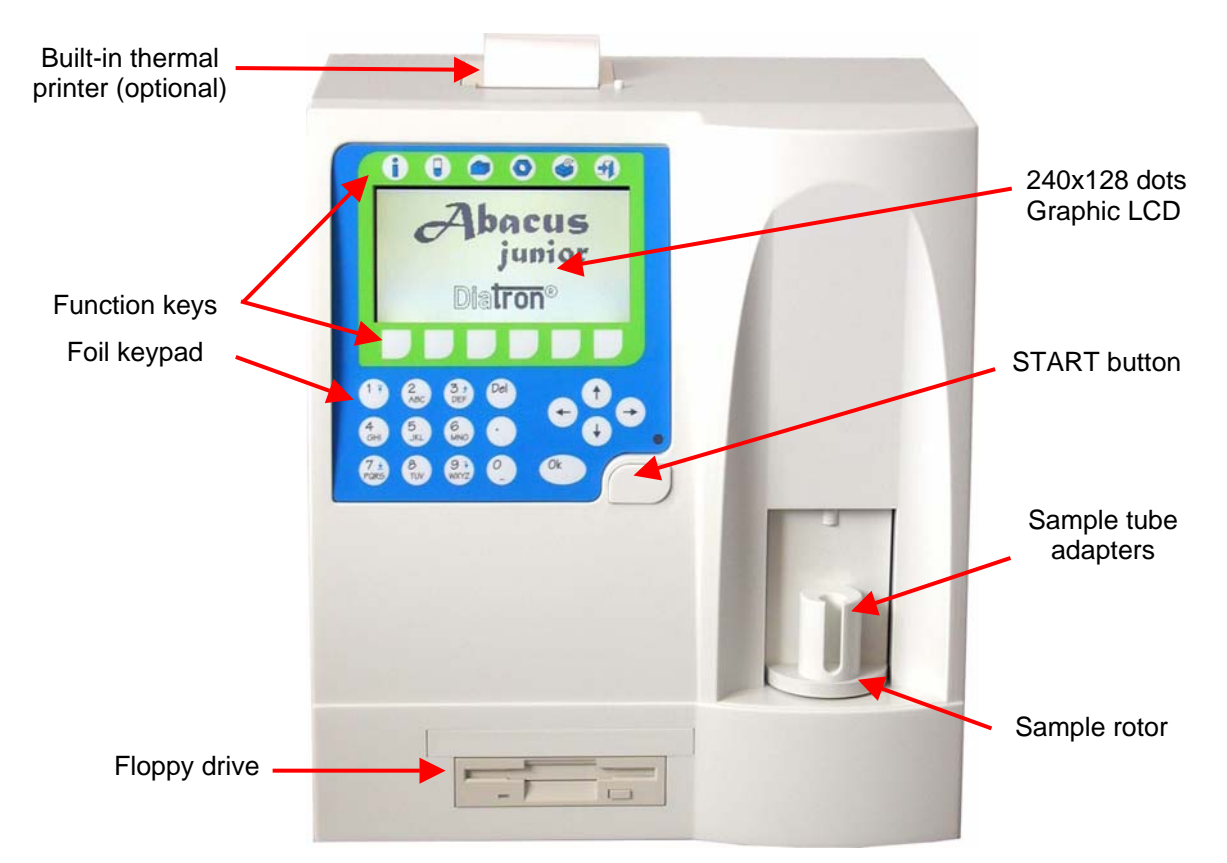

**Rear panel** (note reagent inlets: it is an Abacus Junior model as there is no Rinse connection):

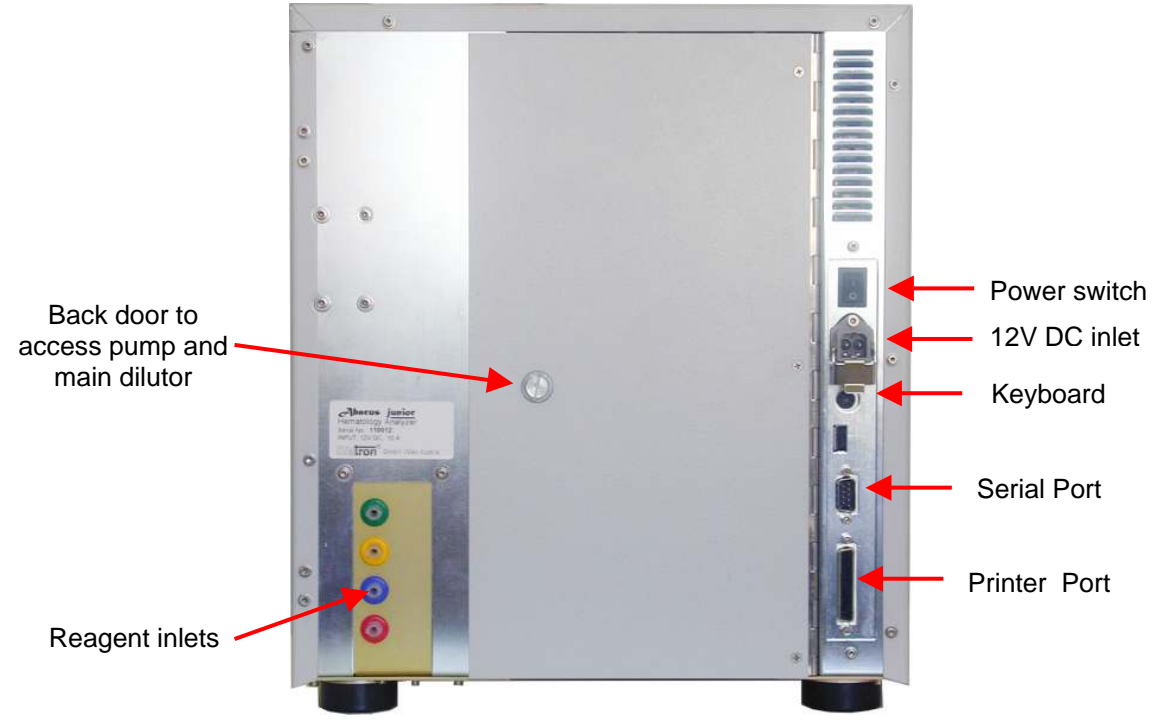

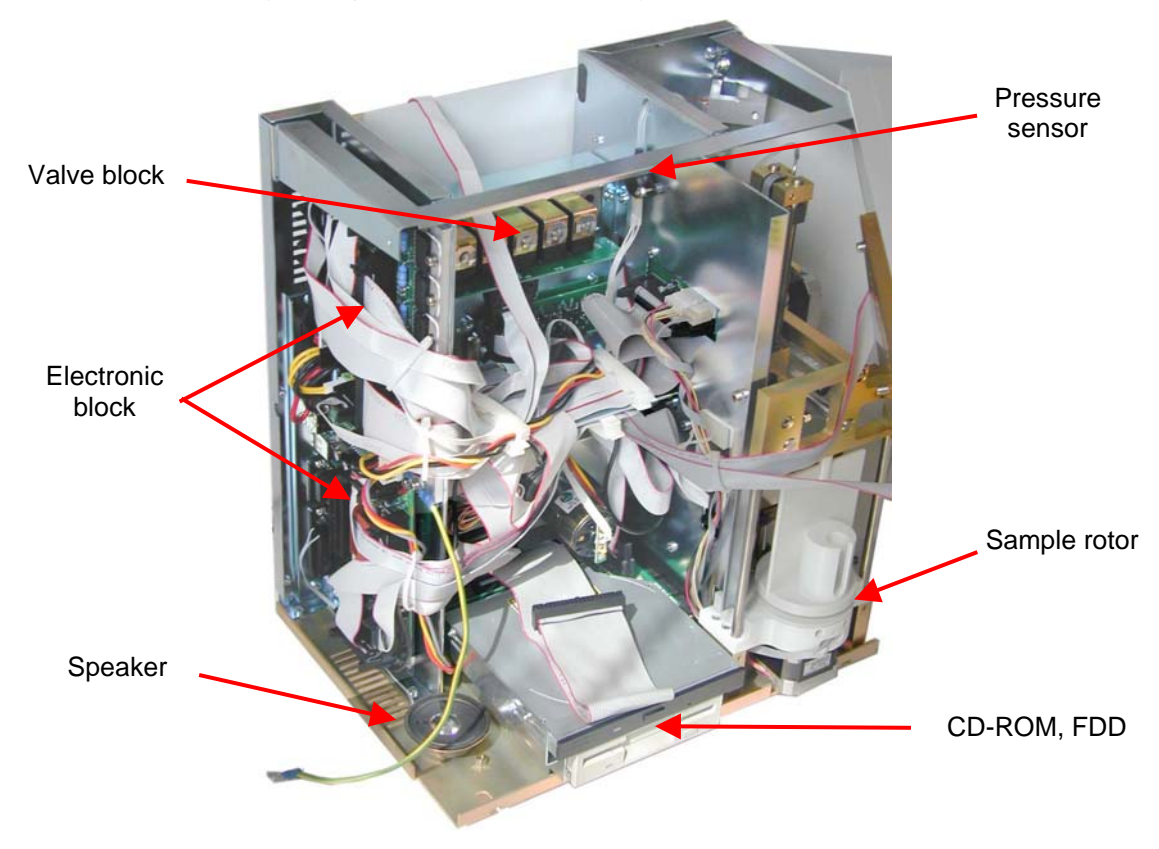

Construction - front (note optional CD-ROM drive):

**Construction – right side** (note white reagent inlet for Rinse: it is an Abacus Junior Vet model):

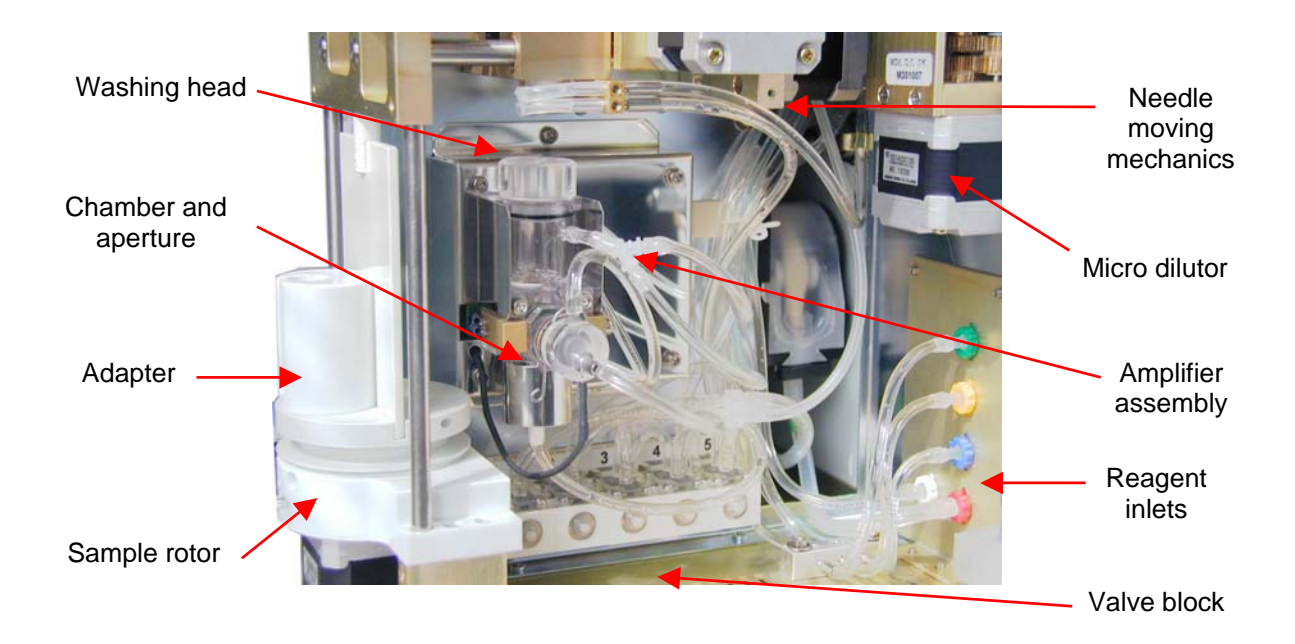

**Construction – back** (note white reagent inlet for Rinse, main dilutor and valve block with 6 valves: it is an Abacus Junior Vet model):

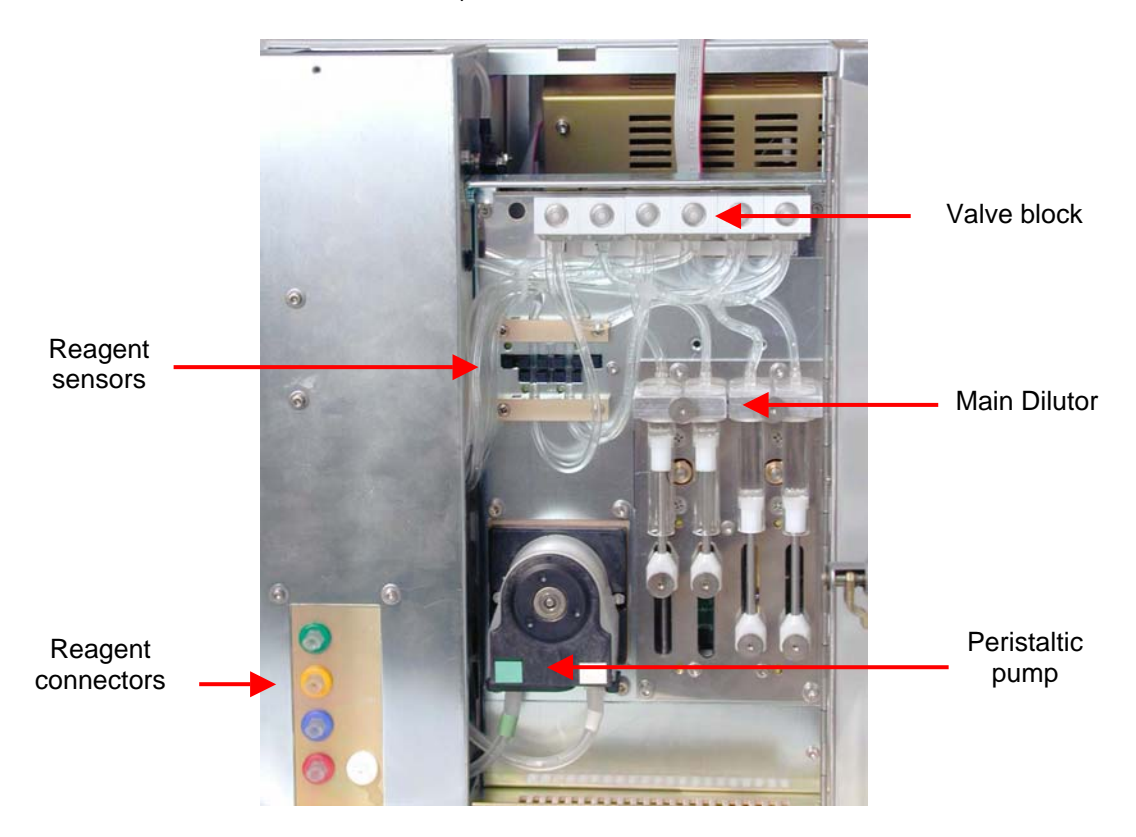

Construction - left side (note connected IDE ribbon cable):

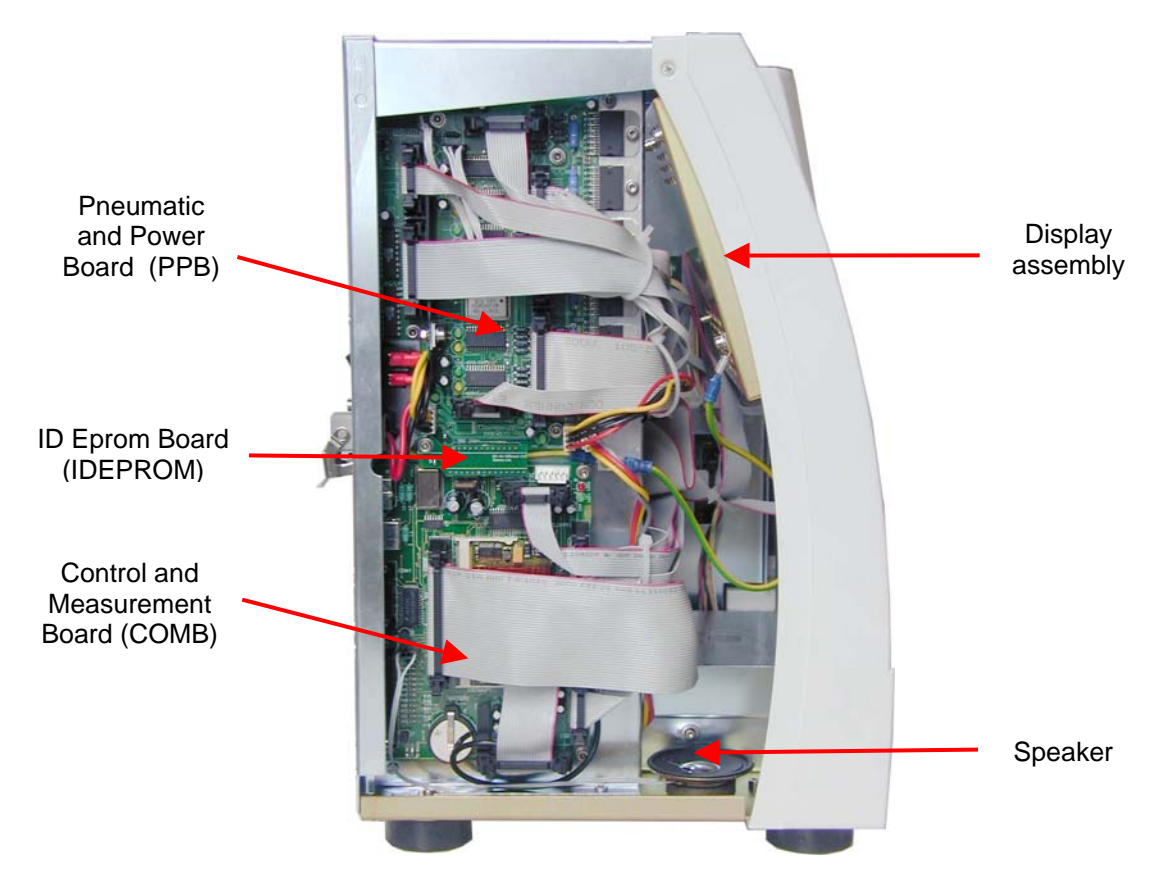

#### 2.3.2. Abacus junior B

Front panel (note missing floppy and CD-ROM drives):

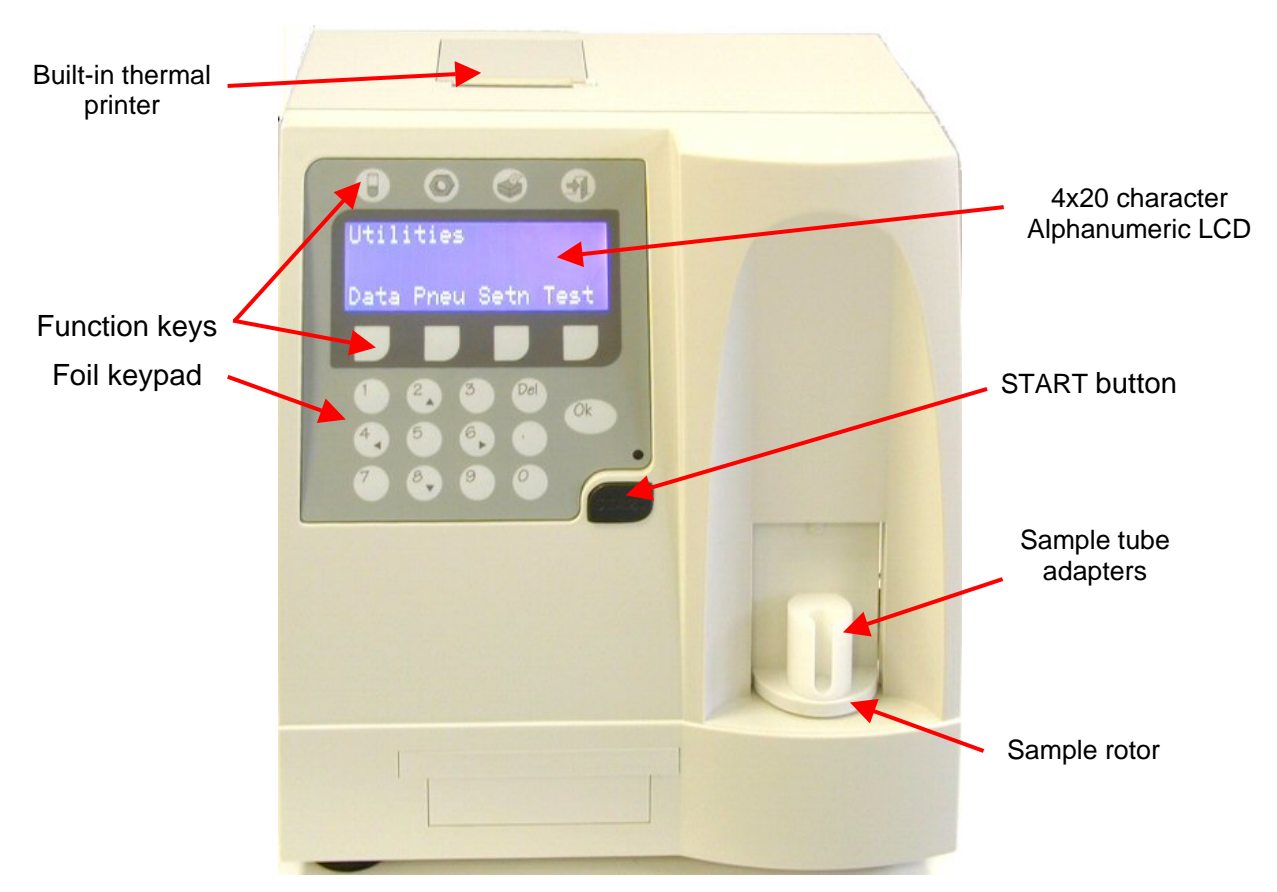

Rear panel (note Serial Port as the only interface):

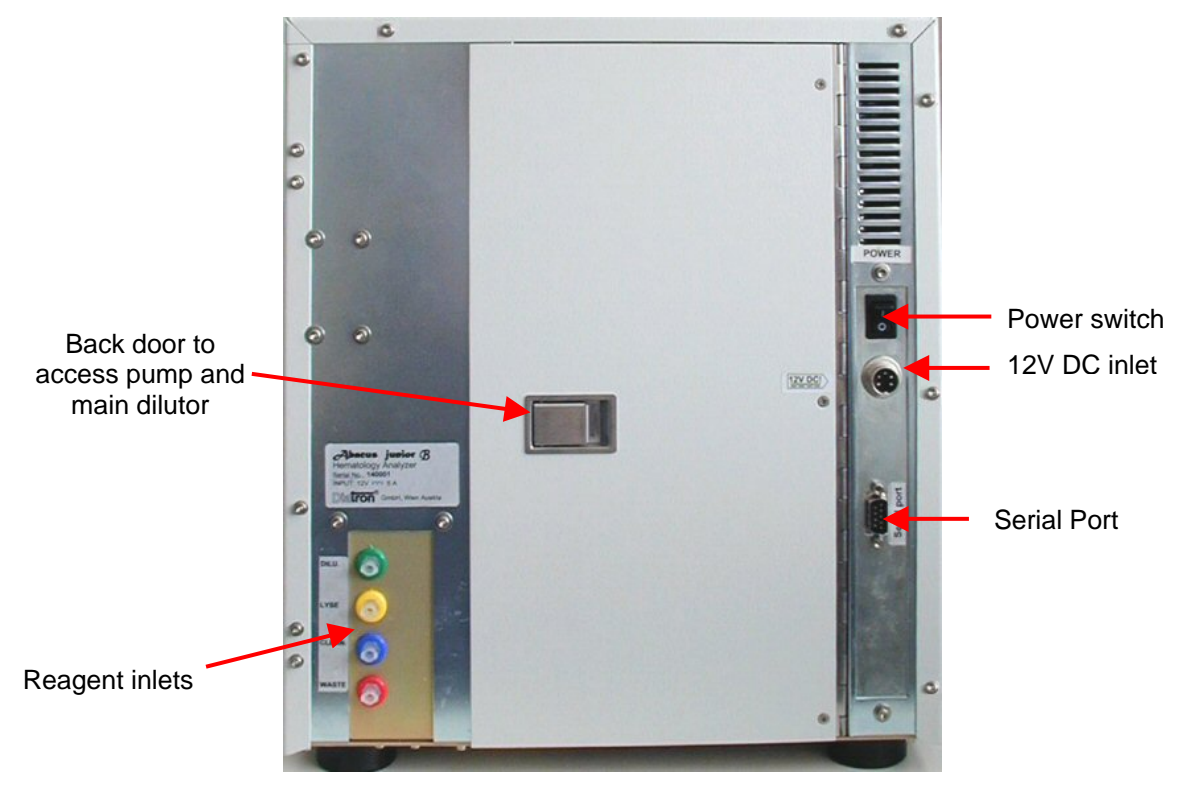

#### **Construction – front:**

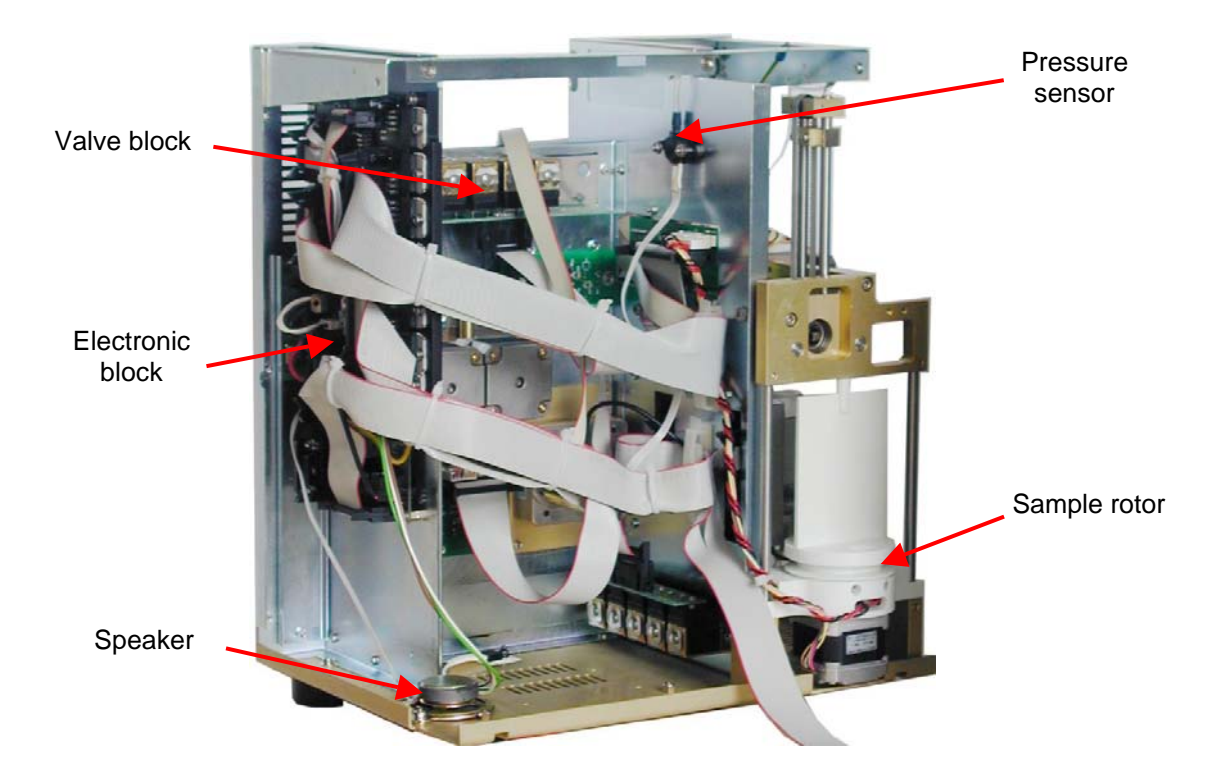

#### Construction - right side:

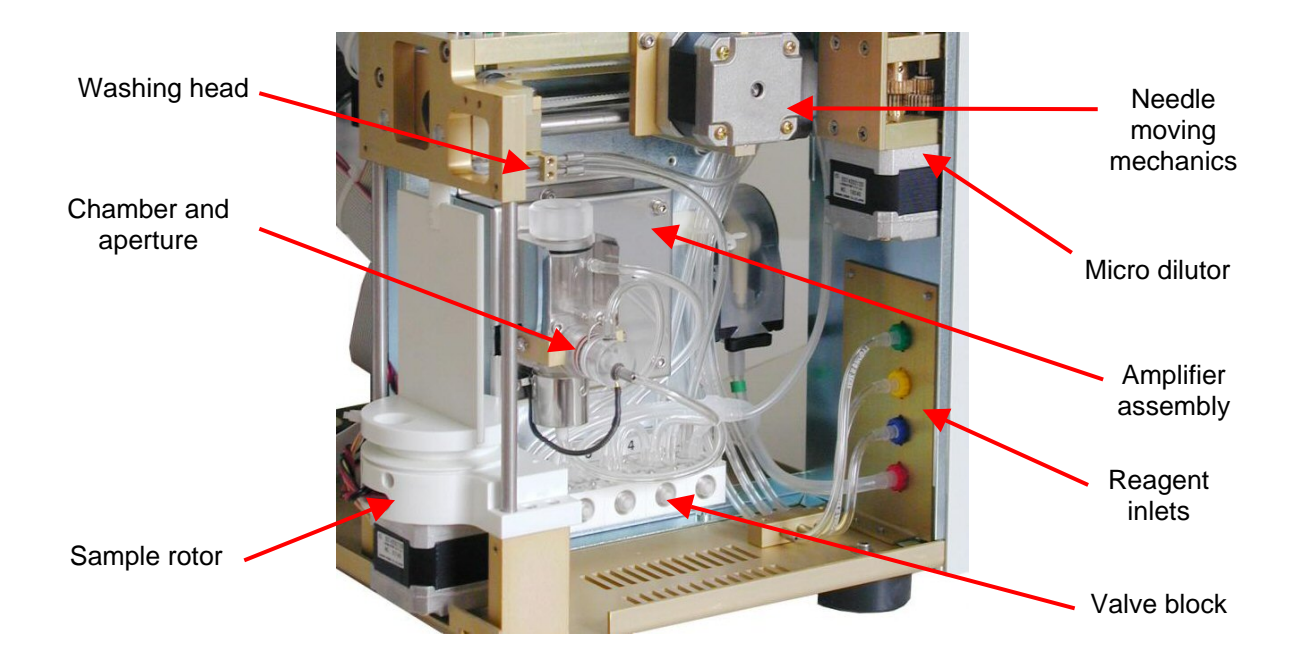

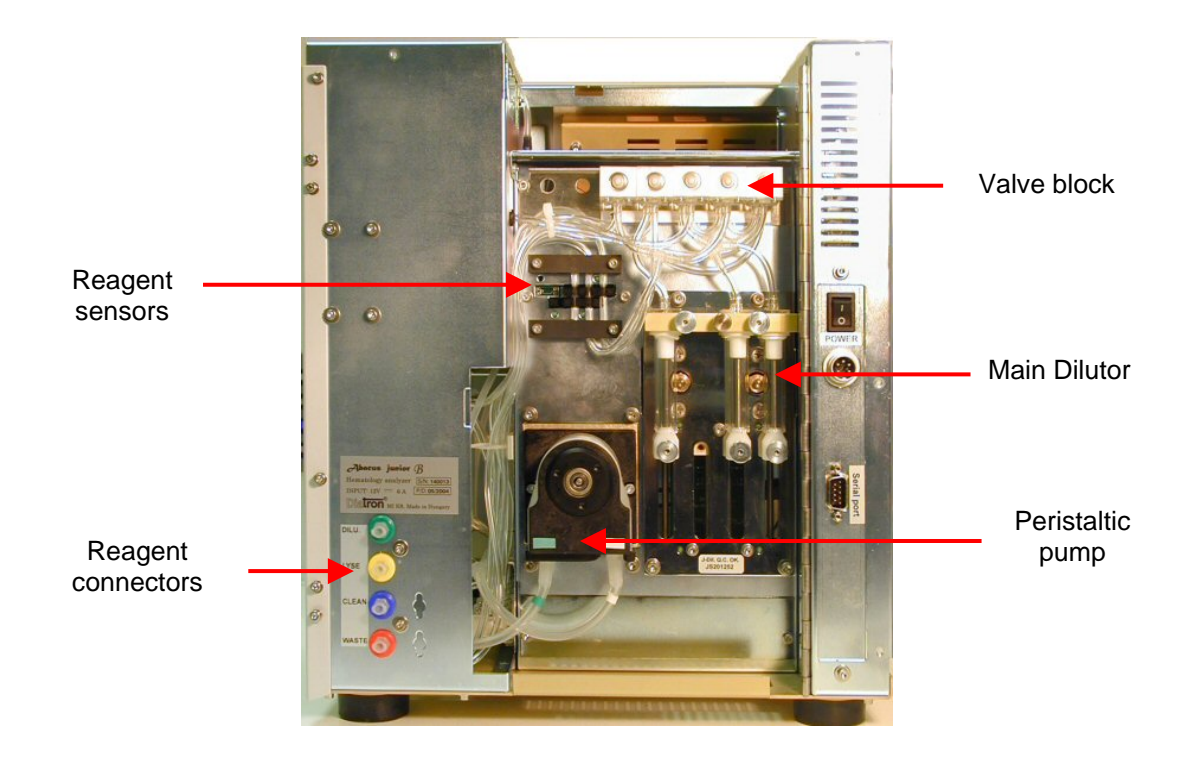

Construction – back (note valve block with 5 valves):

#### **Construction - left side:**

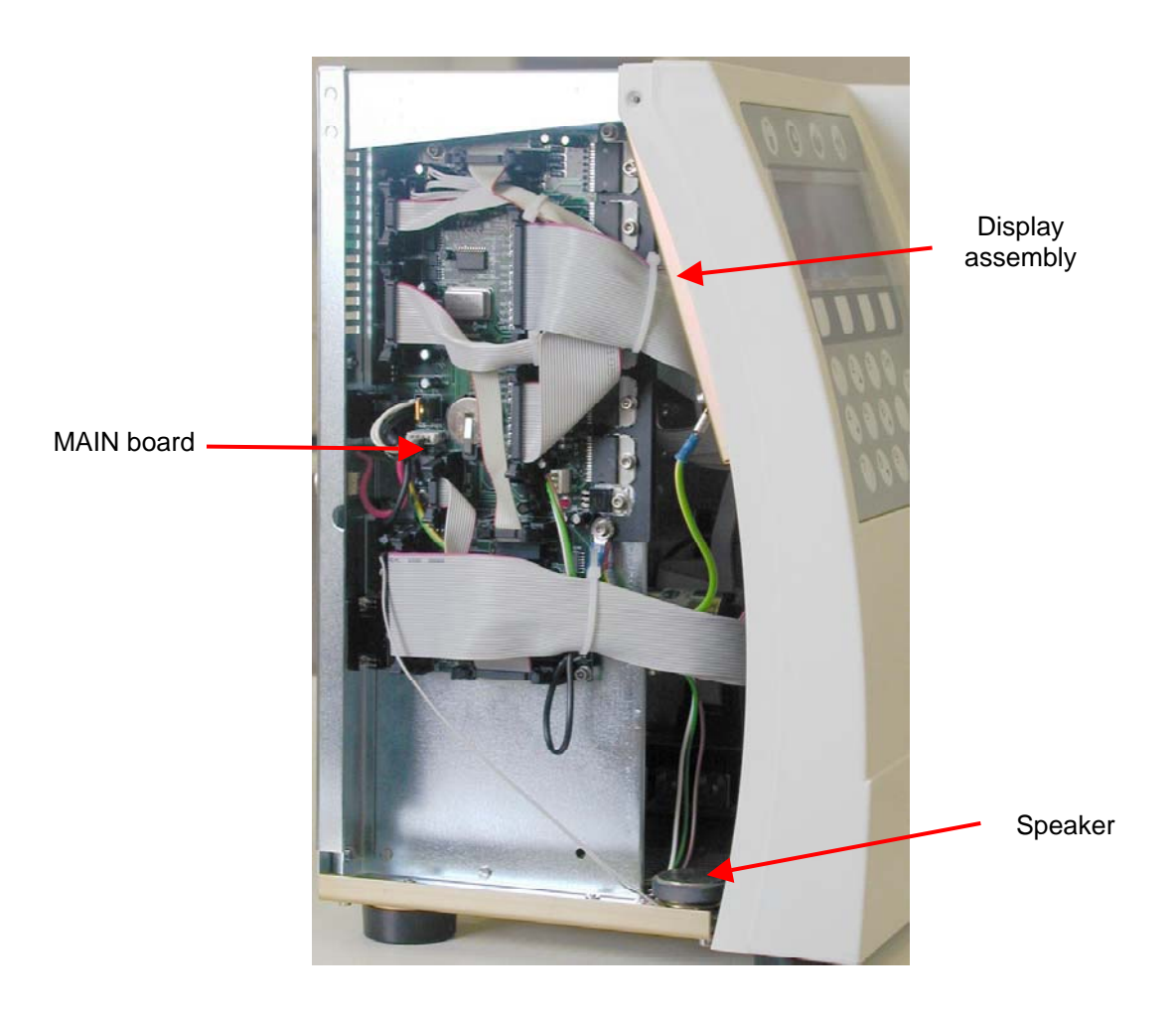

### 3. OPERATION OF THE FLUIDIC SYSTEM

This section describes the main fluidic steps of **Abacus junior / Abacus junior vet / Abacus junior B** measurement cycle. The instrument's Fluidic Schematics are shown in Section 2.2. of this manual. The following figures show total measurement flow diagram and detailed descriptions of processes for understanding the fluidic system work.

The following steps are introduced in this section:

- 1. Flow diagram of measurement
- 2. Initialization process
- 3. Sampling process
- 4. Needle washing process
- 5. Diluting process
- 6. Lysing process
- 7. Counting process
- 8. Chamber draining process
- 9. Cleaning process
- 10. Shutdown process

In the detailed process description figures, the active tube is filled with black color, while an arrow ( $\rightarrow$ ) shows the direction of the flow. Moving mechanic parts have another arrow indicating direction of movement. Only opened (On) valves are mentioned in this section while all the other valves are closed (Off).

Abacus junior / Abacus junior vet / Abacus junior B employs a software waste full checking feature. Software integrates volume of the reagents used, and gives a message when this volume reaches the preset tank capacity.

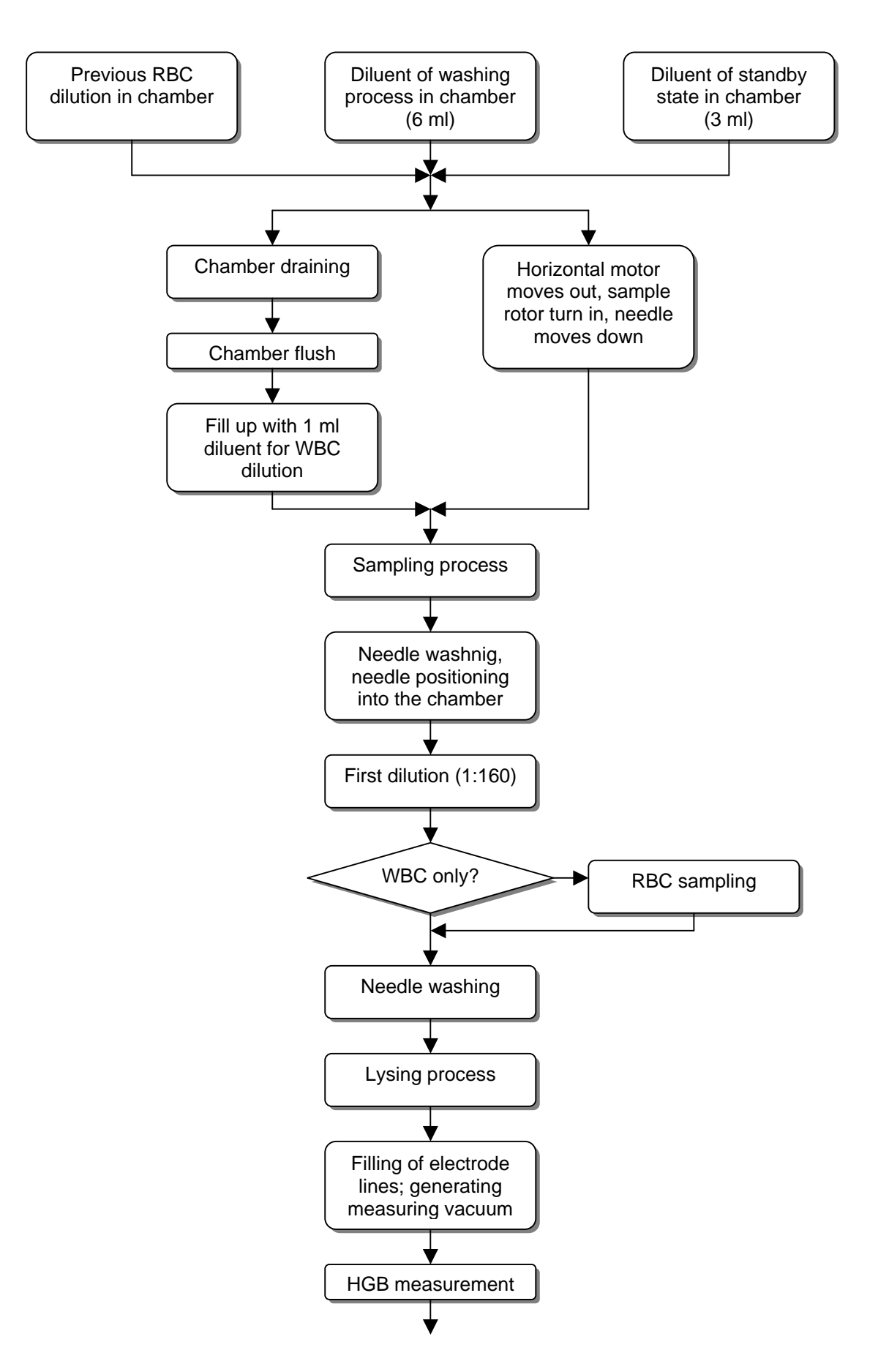

#### 3.1. Flow diagram of measurement

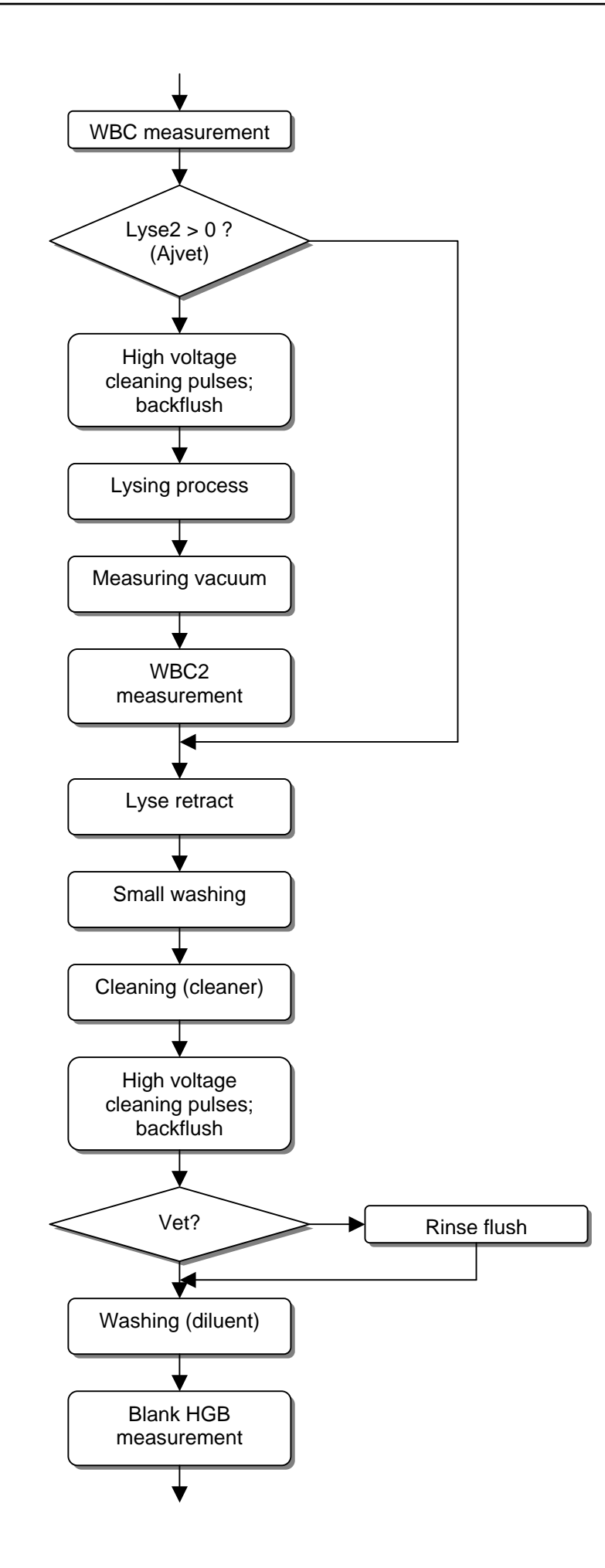

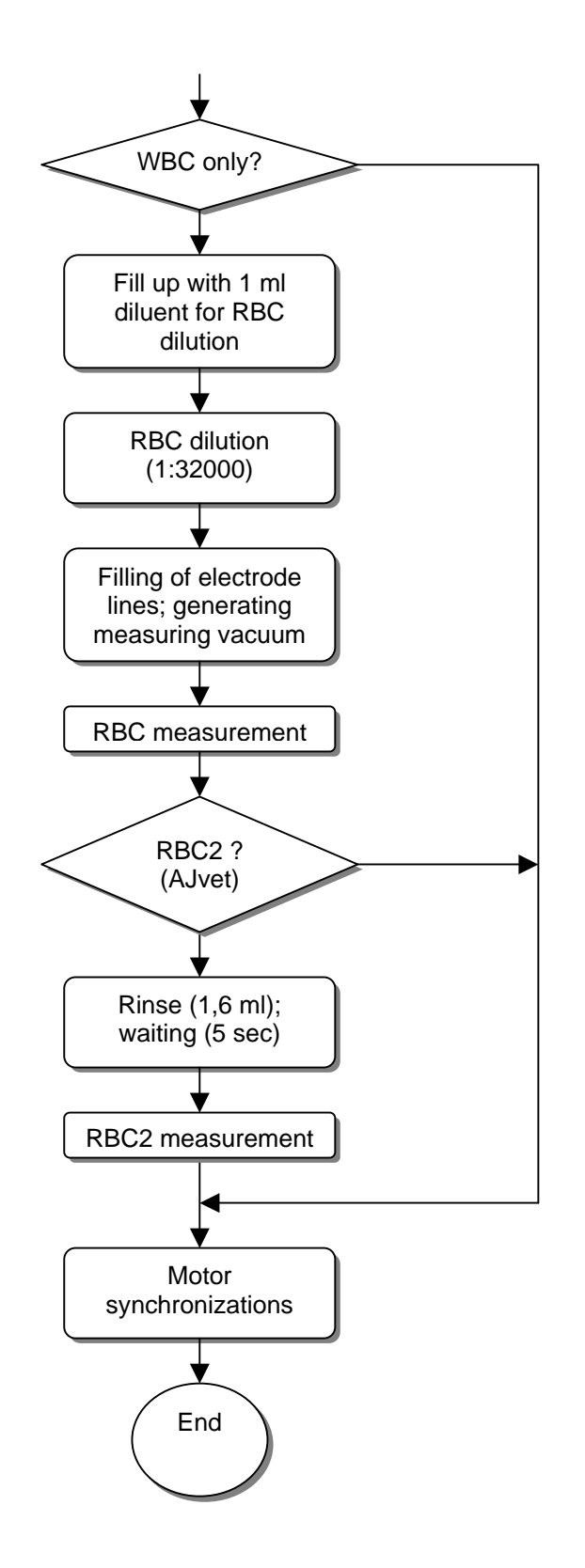
# 3.2. Initialization of the Fluidic System

Fluidic initialization process performs the following steps:

- Checking of valves by turning all on/off
- Checking of pump and pressure sensor by generating measuring vacuum
- Positioning all mechanical components by scanning moving range (with endswitches)
- Priming of reagents and calibrating reagent sensors
- Cleaning of tubing & measuring chamber
- Cleaning of aperture with high-pressure back-flush, cleaner reagent & high-voltage burning

# 3.3. Sampling process

The aspirating needle aspirates 25  $\mu$ l (50  $\mu$ l in prediluted mode) of blood sample. The Microdilutor syringe makes the aspirating while the M4 Micro-dilutor motor moves down.

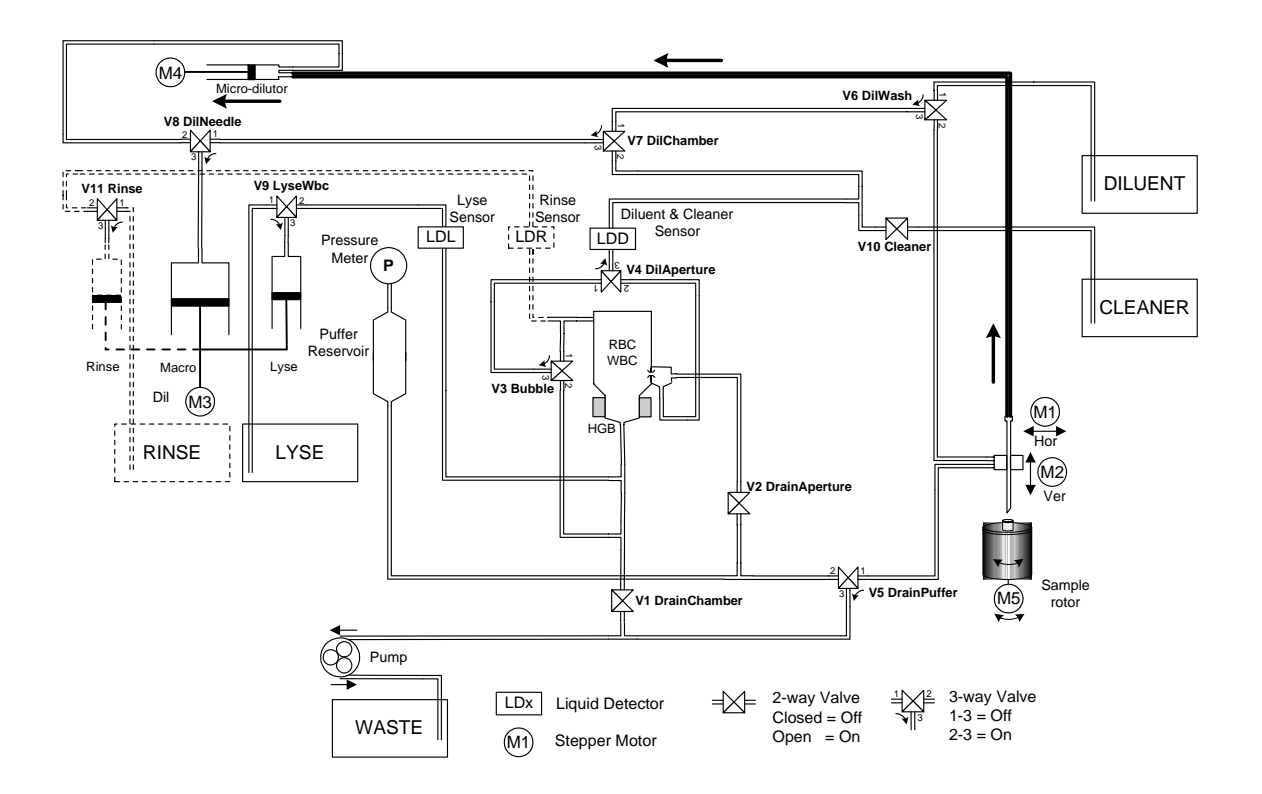

There is also another sampling process for the second (RBC) dilution, 25  $\mu$ I of primary dilution is aspirated by the sampling needle from the chamber but it is kept in the sampling needle during the WBC measurement and the cleaning process.

### 3.4. Needle washing process

Both instruments clean the sampling needle with diluent in the washing head after sampling. It is important to clean the outer surface of the sampling needle to avoid inaccurate sampling.

The Macro syringe doses and the pump drains the diluent from the washing head, while the sampling needle moves upwards so that the total length of it is washed and cleaned. This process is called total sampling needle washing, and it is mainly used after taking primary sample from sample tube.

Another process, which is washing only a smaller part of the sampling needle, is the same but the needle does not move in the total length. Some procedures perform this kind of sampling needle washing.

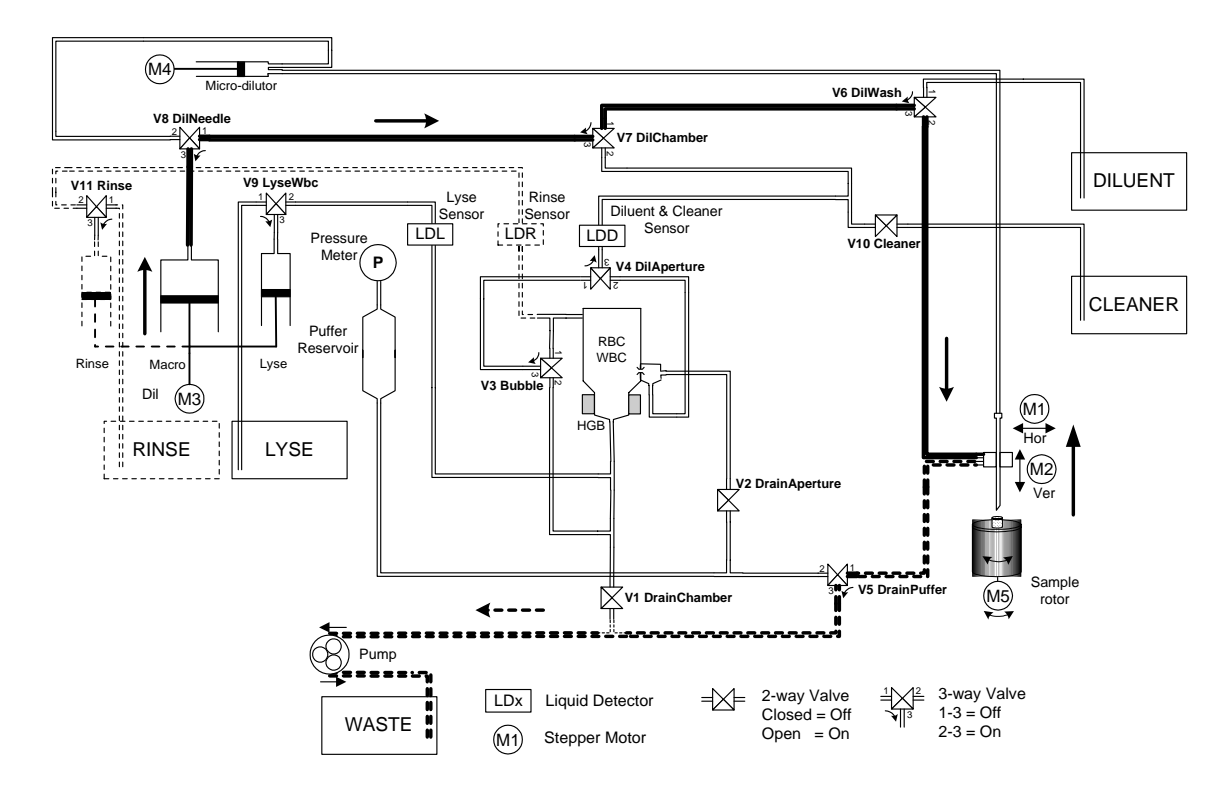

The Macro syringe pushes the diluent through V8 (Off), V7 (Off), V6 (On). The Pump aspirates the diluent from the washing head through V5 (On), while the M2 Vertical motor moves the sampling needle up.

## 3.5. Diluting process

The parts of the fluidics are rinsed with diluent reagent. The measuring chamber is filled up with 1 ml of diluent. This method prevents the chamber from dirt and makes the diluting process faster.

The sampling process has aspirated 25  $\mu$ I of sample, which is in the sampling needle. In the first diluting step the sample is dispensed into the measuring chamber with 3 ml of diluent, which comes from the Macro syringe through V8 (On) and Micro-dilutor, while the M3 Dilutor motor moves upwards. This process makes the 1:160 first dilution rate in the chamber.

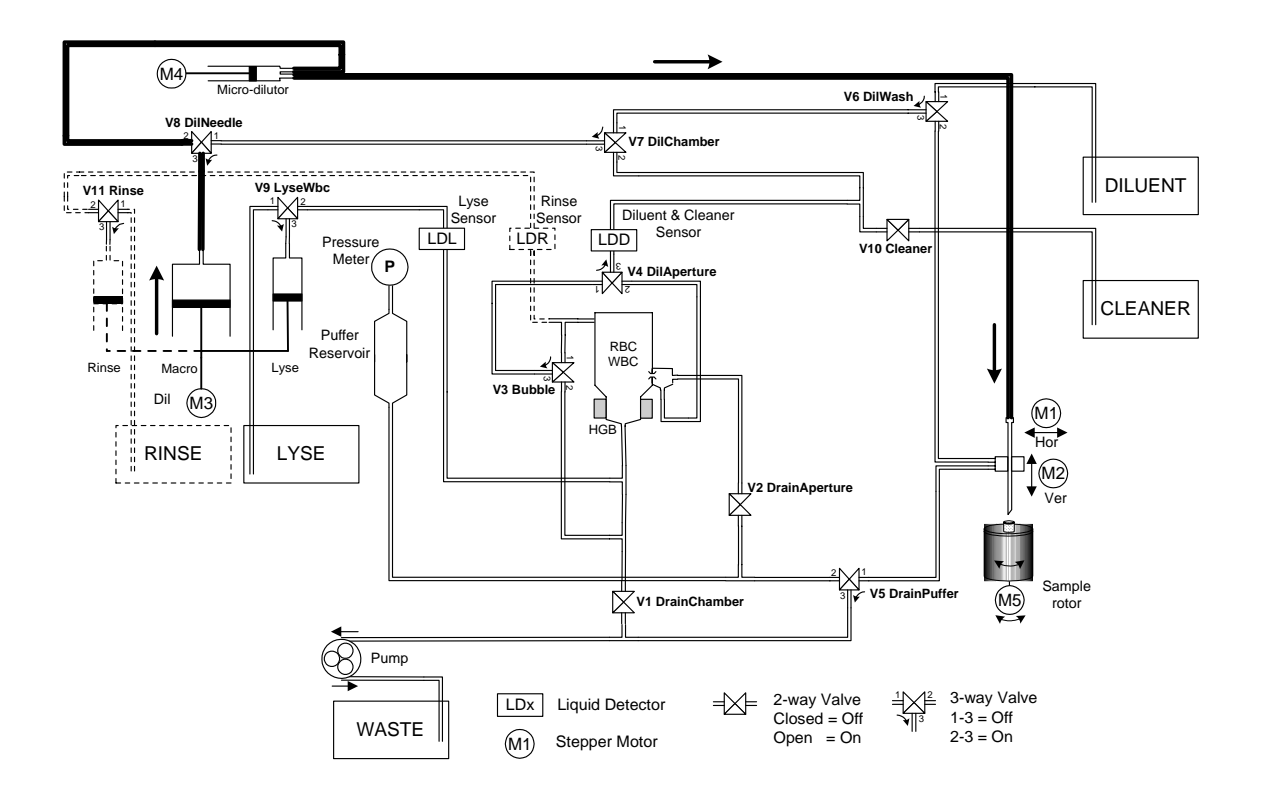

The second sample  $-25 \ \mu$ l of primary dilution - is stored in the sampling needle during the WBC measurement and the cleaning process. The instrument makes the second (RBC) dilution into the chamber after these processes.

# 3.6. Lysing process

In this step the set lysing reagent is added into the measuring chamber through V9 (On), while the Lyse syringe moves upwards. This process makes the WBC/HGB dilution with lyse reagent.

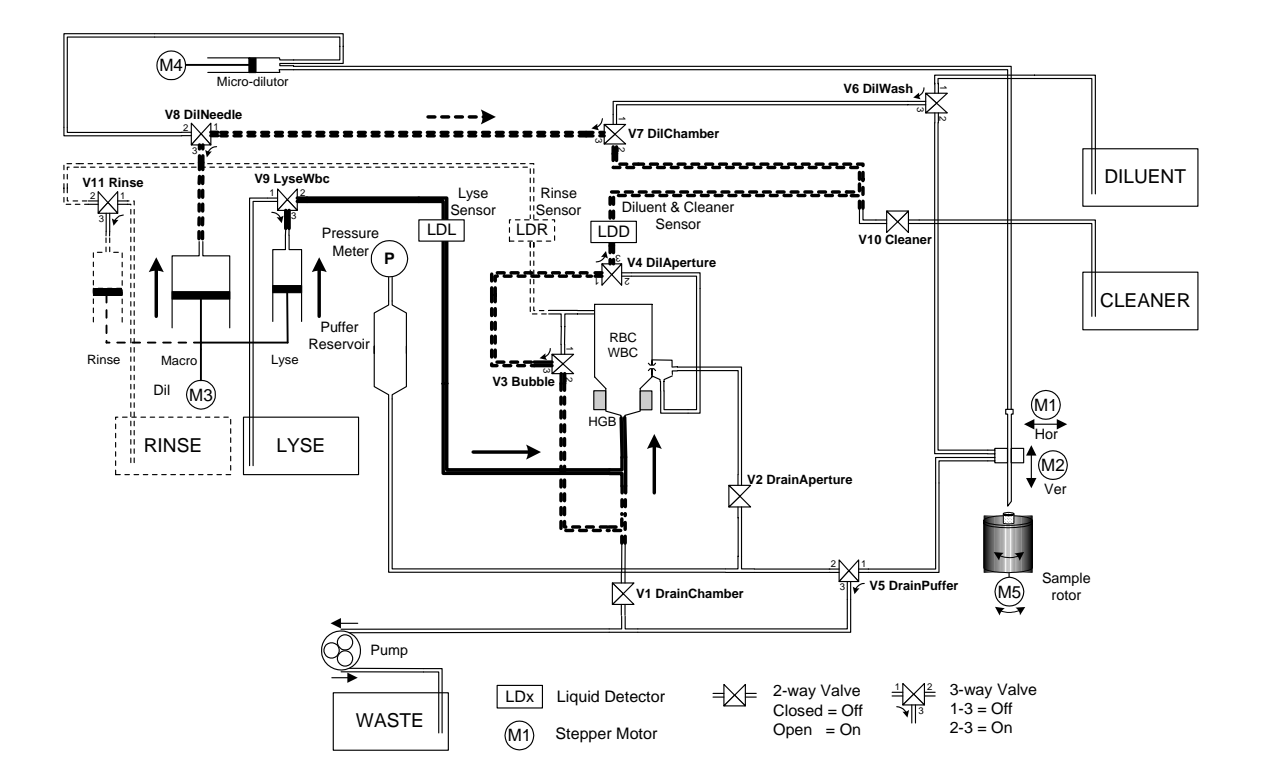

For better mixing the macro syringe pushes some air bubbles (aspirated through the washing inlet of the chamber and V3) after the lysing process through V8 (Off), V7 (On), V4 (Off) V3 (On).

# 3.7. Counting process

The regulated vacuum (it is generated by the pump in the puffer reservoir) aspirates the diluted sample (WBC or RBC) from the chamber through V2 (On) valve. There is no volume limiter in the system, the instrument counts the cells for 8 seconds in both counting phases (WBC and RBC).

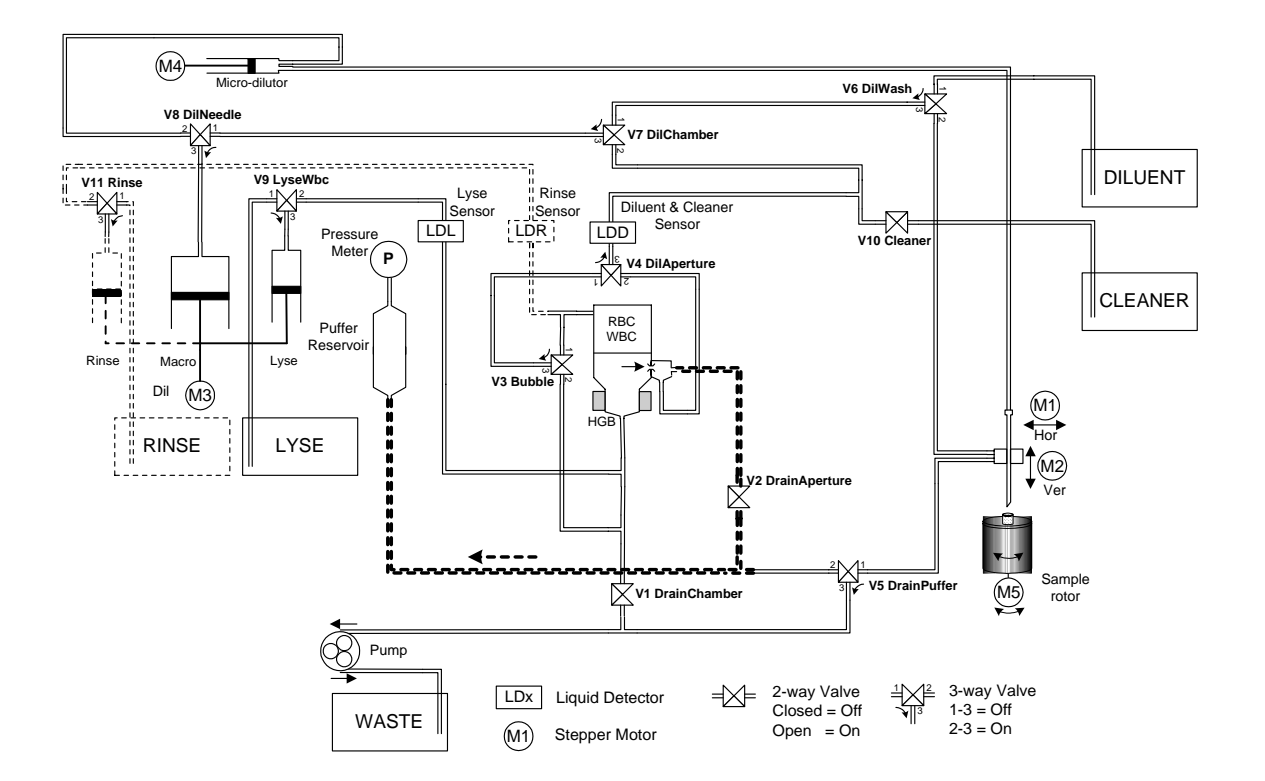

For noise prevention there is no mechanical or electronic activity during the counting process and the door should be closed for better shielding.

## 3.8. Chamber draining process

Chamber draining is made under pressure control. Pump drains chamber while puffer reservoir and thus the pressure sensor is connected to the draining tube. The instrument can detect the empty state of the chamber from drop of vacuum.

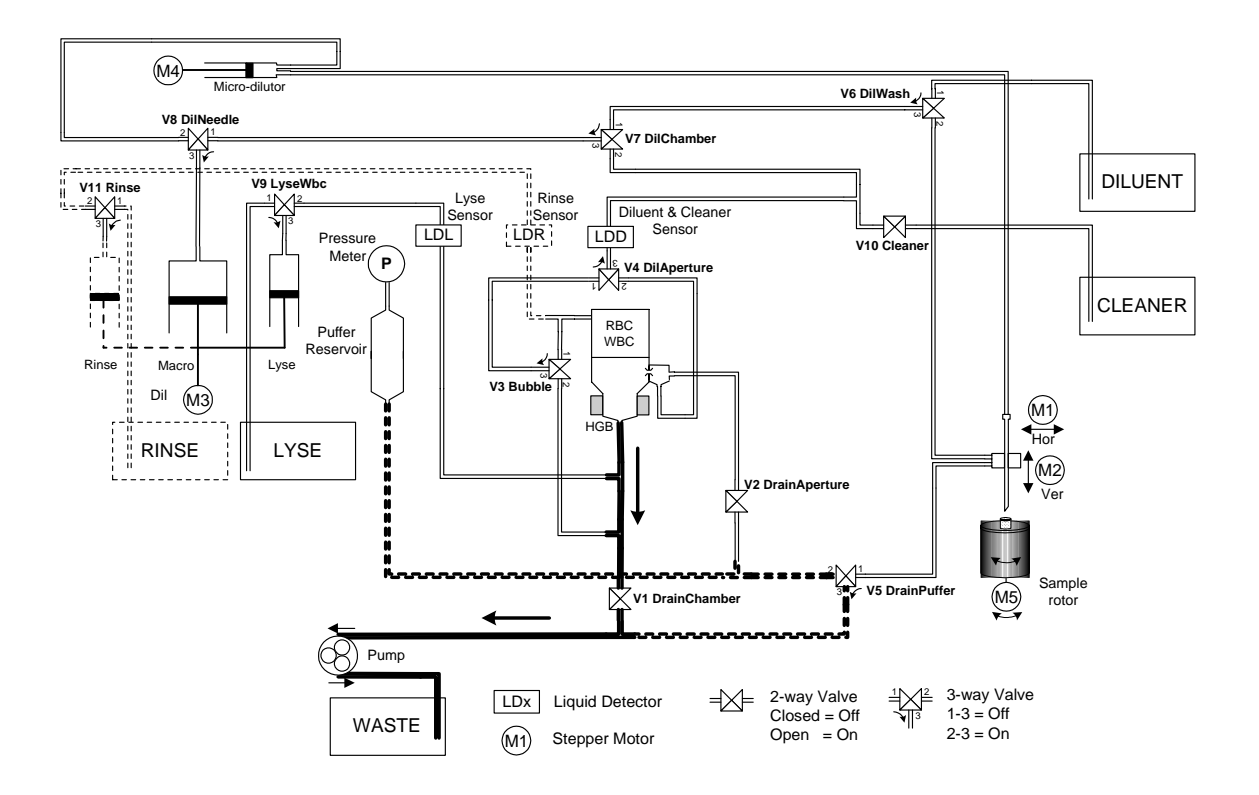

# 3.9. Cleaning process

The pump aspirates the cleaner through the V5 (On), V2 (On), V4 (On) and V10 (On) valves to puffer the cleaner reagent in the tubes between V7 and V4.

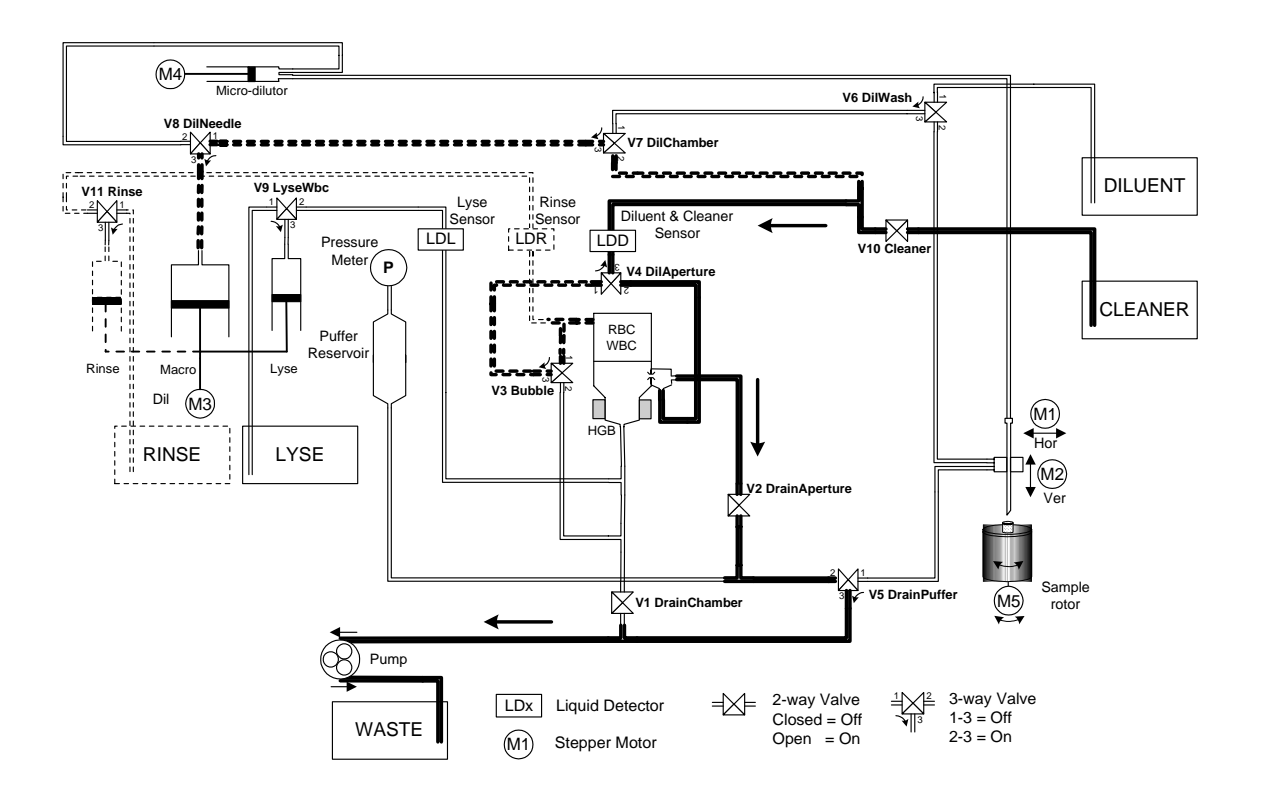

After that the Macro syringe pushes the cleaner reagent remaining in the tube between V10 and V4 into the chamber. The liquid detector (Diluent & Cleaner detector) can detect the existence of cleaner solution.

# 3.10. Shutdown process

The fluidic shutdown performs the following steps:

- Priming chamber with reagent to avoid drying out of aperture
- Sampling needle is positioned above counting chamber, needle up
- Lyse and Rinse syringes are positioned up
- Diluent syringes are positioned down
- Sample rotor moved out

# 4. ADJUSTMENT

Mechanical and hardware adjustments are described in this section. Software settings are included in Section 5.2.

# 4.1. Mechanical settings

There are two important mechanical settings in the system:

- Opto wheel setting (Vertical motor)
- Sampling needle setting

The manufacturer adjusts the analyzer during production. However, in case of repairs in the mechanical system, these adjustments should be checked. The omission of these settings can cause malfunction or damages to the instrument.

### 4.1.1. Opto wheel setting

This setting is necessary for the vertical motor movements because this adjustment sets the opto end-switches of the H&V moving unit. The top of this block is called HV head and it is shown in the figure below.

Set the distance to **1-2 mm** between the moving carriage and the stable part of the head.

Loose "A" screws to allow free movement of the timing belt.

Adjust the opto wheel to home position, i.e. home hole must be in home sensor, and LED corresponding to home opto sensor goes on.

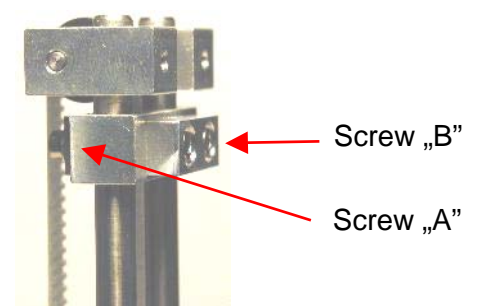

Fasten "A" screws.

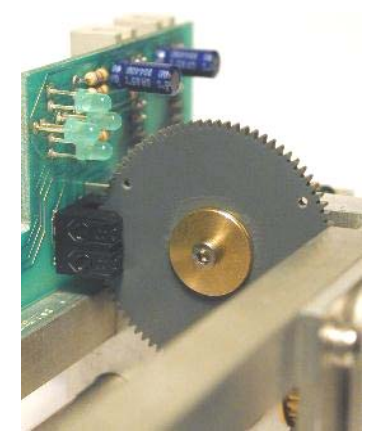

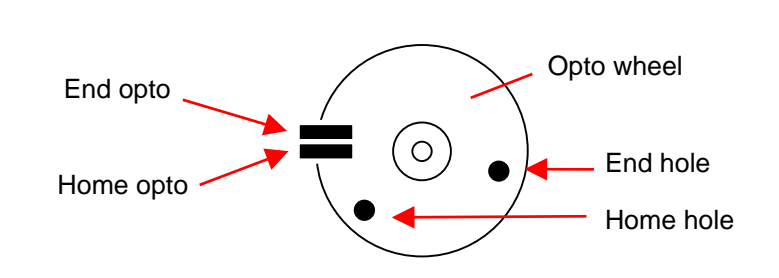

Check the end position as well: move the needle down. Adjustment is successful if end LED goes on before moving part reaches end of mechanical range.

Once this adjustment is necessary, never miss sampling needle setting described in the next section.

### 4.1.2. Sampling needle setting

This adjustment sets the sampling needle to the operational position.

In Service menu, in Miscellaneous submenu of AJ/AJvet and in Service menu of AJB select *Needle setting*.

The software moves the needle back and up, and turns on horizontal and vertical motors (AJ/AJvet) to keep needle in place. AJB holds only the vertical motor during needle setting.

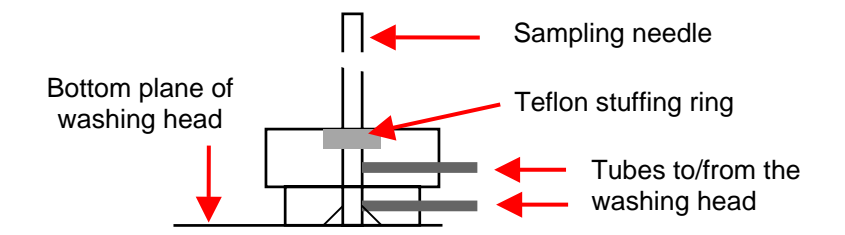

Check the setting of the needle. If end of the needle is at the bottom of the washing head, needle is set correctly. If not, open screws "B" (see above), and adjust the needle to the bottom of the washing head. Fasten "B" screws.

Set the end of the tip to the washing head's bottom plane, while the carriage is held by motors. (Needle setting menu). Fix the "B" screws.

Be careful with the bent upper end of the sampling needle, because if badly aligned, during movement it can hit other mechanical components causing mechanical jam, and therefore damages or error.

# 4.2. Hardware settings

### 4.2.1. Amplifier offset setting

Amplifier offset should be between  $\pm 5$ mV. Run self test to determine whether offset is within this range. If it is out of range, it should be re-set, by the following way.

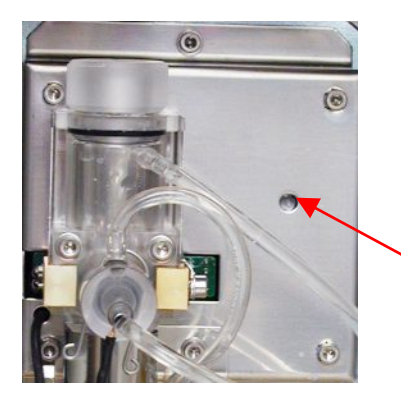

- 1. Locate the opening for offset setting potentiometer on the measuring block (see enclosed picture).
- 2. In Service menu select Offset adjustment menu.
- 3. Adjust the potentiometer to reach 0 mV.

Opening for offset adjustment on measuring block

# 5. CHECKING THE PROPER OPERATION

There is a built-in Self test and Service menu in each models.

# 5.1. Self test of Abacus junior and Vet

### 5.1.1. Self test Screens (AJ/AJvet)

| 07.03.2003            |                                                                                   |                                                                                   |
|-----------------------|-----------------------------------------------------------------------------------|-----------------------------------------------------------------------------------|
| Abacus Junior         |                                                                                   |                                                                                   |
| 1541                  |                                                                                   |                                                                                   |
| AJV V1.0              |                                                                                   |                                                                                   |
| 21.03.2003            |                                                                                   |                                                                                   |
| version               |                                                                                   |                                                                                   |
| MPU Firmware version: |                                                                                   | 3.0                                                                               |
|                       |                                                                                   | ן כ                                                                               |
|                       | 07.03.2003<br>Abacus Junior<br>1541<br>AJV V1.0<br>21.03.2003<br>version<br>sion: | 07.03.2003<br>Abacus Junior<br>1541<br>AJV V1.0<br>21.03.2003<br>version<br>sion: |

Self test can be used to check the operation of the instrument.

The first panel shows general information about the instrument. (See menu on the left.)

With the new COMB card, the PCPNIF firmware version is empty, and the MPU firmware version holds the COMB version number.

| Self test results |       |           |    |
|-------------------|-------|-----------|----|
| HGB light         | 17723 |           | OK |
| Electr. Voltage:  | 51.2  | V         | OK |
| current:          | 879   | uA        | OK |
| offset            | -1.9  | mV        | OK |
| Ampl. test:       | 20000 | pls       | OK |
| peak:             | 1641  | mV        | OK |
| dev:              | 53    | mV        | OK |
| Noise test:       | 1     | pls/5 sec | OK |
|                   |       |           |    |

Self test results Atm 978 mBar OK Vacuum: 218 mBar OK 3 mBar/10sec OK drift: Power +12V: 11.2 V OK Power –12V: -11.5 V OK Power Batt: 3.2 V OK 44.8 °C Core Temp: OK Overall result: Successful ~ The second and third panel contains tested parameters, as follow:

HGB light (LED is on).

Measuring Electrode voltage, current and offset.

**Amplifier** transfer by generating 20000 **test** pulses, incl. gain related **peak** value, noise related **dev**iation.

Amplifier **Noise test** during a 5-second period.

**Atmospheric pressure** stands for outer pressure.

**Vacuum** reports pump operation (vacuum made by the pump in a 10-second period of time).

**Drift** represents pressure loss of vacuum measured in a 10-second period of time.

**Power ±12V** shows the amplifier voltage value.

**Power Batt** reports the voltage value of the battery. If battery fails, system time will stop.

Core Temp shows CPU temperature of the Control and Measurement Board (COMB).

**Overall test** result is displayed, which can be *Successful* (in case of every test result is *OK*) or *Errors* (if *HIGH, LOW* or *ERROR*).

At the end of a **result line status message** is displayed, which means that the actual test result is at the normal range (*OK*), higher (*HIGH*), lower (*LOW*) than the pre-determined limits, or the result is an error (*ERROR*).

| Parameter           | Unit       | Lower bound | Upper bound |
|---------------------|------------|-------------|-------------|
| HGB light           | count      | 3000        | 50000       |
| Electrode voltage   | V          | 45          | 55          |
| Current             | μA         | 830         | 930         |
| Offset              | mV         | -5.0        | 5.0         |
| Amplifier test      | count      | 19990       | 20050       |
| Peak of test pulses | mV         | 1300        | 1700        |
| deviation (noise)   | mV         | 0           | 100         |
| Noise test          | pls/5sec   | 0           | 50          |
| Outer pressure      | mBar       | 600         | 1100        |
| Vacuum              | mBar       | 125         | 250         |
| Drift               | mBar/10sec | 0           | 10          |
| Power +12V          | V          | 11.0        | 12.5        |
| Power –12V          | V          | -12.5       | -11.0       |
| Power Batt.         | V          | 3.0         | 4.5         |
| Core Temp.          | °C         | -           | -           |

# 5.1.2. Normal range of Self Test parameters (AJ/AJvet)

# 5.1.3. Troubleshooting Guide for Self test

| Parameter         | Mark           | Possible reason                                    | Remedy                                                                                 |
|-------------------|----------------|----------------------------------------------------|----------------------------------------------------------------------------------------|
| HGB dark          | HIGH           | Instrument door open                               | Close instrument door                                                                  |
| HGB light         | LOW            | HGB head not connected or<br>HGB LED out of order  | Check HGB head connections<br>check HGB LED during<br>measurement                      |
|                   | HIGH           | Instrument door open or<br>HGB LED too bright      | Close door or replace HGB<br>LED resistor on amplifier board                           |
| Electrode voltage | LOW<br>or HIGH | Fault on High Voltage<br>or Amplifier board        | Check measuring voltage (50V) on<br>High voltage and Amplifier boards                  |
| Current           | LOW<br>or HIGH | Fault on Amplifier board                           | Check current generator, and test generator FET on Amplifier board                     |
| Offset            | LOW<br>or HIGH | Fault on Amplifier board                           | Check the offset potentiometer on<br>Amplifier board                                   |
| Amplifier test    | LOW            | Amplifier Boards is not<br>connected to main board | Check cables and connectors<br>coming from the Amplifier                               |
|                   | HIGH           | Instrument not grounded                            | Check mains ground lead                                                                |
| Peak of pulses    | LOW<br>or HIGH | Fault on Amplifier board                           | Check current generator, and test generator FET on Amplifier board                     |
| Dev. (noise)      | HIGH           | Instrument not grounded                            | Check mains ground lead                                                                |
| Noise             | HIGH           | Instrument not grounded                            | Check mains ground lead                                                                |
| Outer pressure    | LOW<br>or HIGH | Pressure sensor, cable or connector problem        | Check pressure sensor, cable<br>connections and controller board<br>pressure connector |
| Vacuum            | LOW            | Peristaltic pump failure                           | Check peristaltic pump                                                                 |
| Drift             | HIGH           | Leakage in pneumatics                              | Check tubing in pneumatics                                                             |

# 5.2. Self Test of Abacus Junior B

There is a built-in Self test and Service menu in Abacus junior B.

#### 5.2.1. Self Test Menu

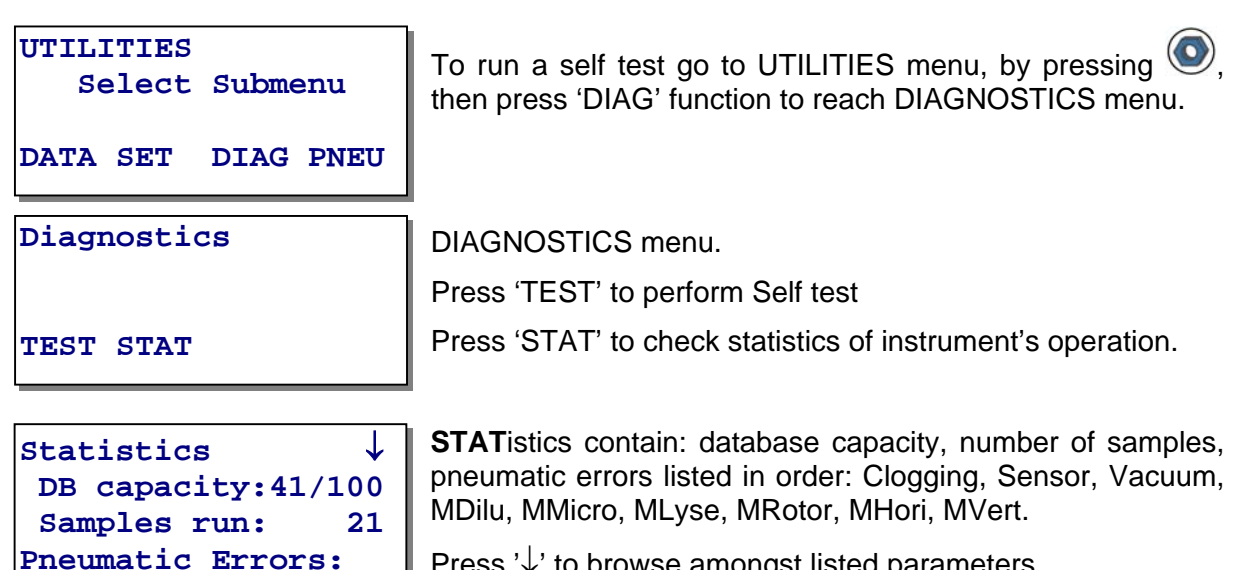

Press ' $\downarrow$ ' to browse amongst listed parameters.

You can also print Statistics list:

| DIATRON Abacus Junior B<br>- Statistics -                              |
|------------------------------------------------------------------------|
| S/N: 140001 SW: 1.56/1.0                                               |
| SWDate: Jun 3 2004                                                     |
| Statistics                                                             |
| DB capacity: 40/100<br>Samples run: 31<br>Pneumatical Errors           |
| Clogging:0Sensor:0Vacuum:0Mdilu:0MMicro:0Mlyse:0MRotor:1MHori:0MVert:0 |

SelfTest

If you press '**TEST**', a self-test is going to perform.

After the pneumatical initialization (if required) several test is made by the system. The results will come out from the internal printer.

| SelfTest | SUCCES | ss ↓ |
|----------|--------|------|
| AtmPres: | 977    | OK   |
| MeaPres: | 387    | OK   |
| Drift :  | 2      | OK   |

Self Test result screen.

Press ' $\downarrow$ ' to browse amongst listed parameters.

Self test results and their meanings:

| DIATRON Z           | Abacus J<br>elf test | unior<br>    | В        | Title                                                                                     |
|---------------------|----------------------|--------------|----------|-------------------------------------------------------------------------------------------|
| S/N: 1400           | 001 SW:              | 1.56/2       | 1.0      | Instruments serial number, Software version                                               |
| Date                | 04.06.               | 2004.        |          | Date of testing                                                                           |
| SWDate:Ju           | un 3 20              | 04           |          | Software compilation date                                                                 |
| AtmPres:            | 979                  | mBar         | OK       | AtmPres: stands for Atmospheric or ambient pressure.                                      |
| MeaPres:<br>Drift : | 398<br>1             | mBar<br>mBar | OK<br>OK | pump operation. (Vacuum made by the pump in a 10-<br>second period of time)               |
| HGB :               | 7587                 | pls          | OK       | <b>Drift</b> : represents pressure loss of vacuum measured in a 10-second period of time. |
| TestPLS:            | 9998                 | pls          | OK       | HGB: for testing the HGB measurement.                                                     |
| TestA/D:            | 10000                | pls          | OK.      | To stDL Community of electronic disections in the                                         |
| TestAMP:            | 1426                 | mV           | 0K.      | 10000 energy and the the relevant of the                                                  |
| TestDEV:            | 80                   | mV           | OK       | 10000 ones created by the microcontroller.                                                |
| NoiseLO:            | 0                    | pls          | OK       | <b>TestA/D</b> : number of digitalized pulses from the 10000                              |
| NoiseHI:            | 0                    | pls          | OK       | pulses mentioned before.                                                                  |
| MeasCur:            | 868                  | uA           | OK       | TestAMP: peak voltage of test pulses.                                                     |
| MeasVlt:            | 50                   | V            | OK       | <b>TestDEV:</b> deviation of the received and digitalized test                            |
| MeasOfs:            | 0                    | mV           | OK       | pulses.                                                                                   |
| Overall:            | SUC                  | CESS         | ~~~      | <b>NoiseLO:</b> number of pulses falls below the low pulse threshold.                     |

NoiseHi: number of pulses falls beyond the high pulse threshold.

MeasCur: measuring current that is measured under the self test process.

MeasVIt: measuring voltage: refers to the electrode voltage under measurement.

MeasOffs: refers to electrode offset.

Overall test result displayed, which can be **SUCCESS** (in case of every test result is OK) or **FAILED** (If any of the result is Hi or Lo).

At the end of every result line a status message is displayed, which means that the actual test result is at the normal range(OK), higher(Hi) or Lower(Lo) than the pre-determined limits listed below.

| Parameter         | Unit         | Lower bound | Upper bound |
|-------------------|--------------|-------------|-------------|
| Outer pressure    | mBar         | 600         | 1050        |
| Vacuum            | mBar         | 200         | 450         |
| Drift             | mBar(/10sec) | -5          | 10          |
| HGB light         | pulse        | 3000        | 25000       |
| Amplifier test    | pulse        | 8000        | 10000       |
| TEST A/D          | pulse        | 8000        | 10000       |
| deviation (noise) | mV           | 0           | 120         |
| Amp pulse peak    | mV           | 1300        | 1600        |
| NOISELo           | pulse        | 0           | 90          |
| NOISEHI           | pulse        | 0           | 90          |
| Current           | μA           | 800         | 950         |
| Electrode voltage | V            | 45          | 55          |
| Offset            | mV           | -10         | 10          |

# 5.2.2. Normal range of Self Test parameters (AJB)

# 5.3. Service Menu - AJ/AJvet

## 5.3.1. Entering to Service Menu

There is a Service menu for servicing and operation checking purposes. The entry point is in the User's Service screen, where Service Information is displayed.

### Enter the code to access Service menu: 6484

### 5.3.2. Main Service Menu

The Main Service menu provides access to submenus and service utilities.

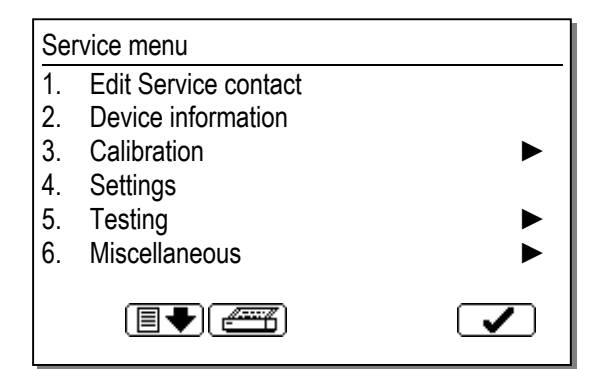

## 5.3.3. Edit service contact

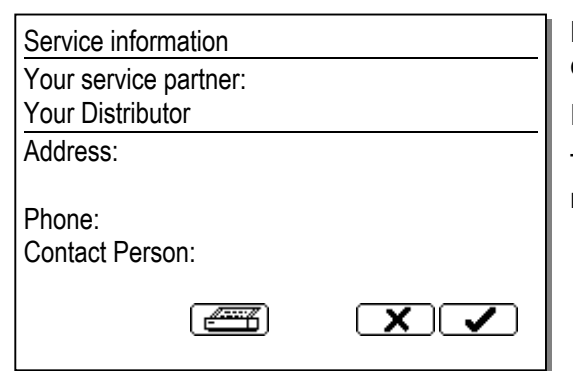

Here you can edit the Information card fields by cursor keys, or by an external keyboard.

Press the OK button, if a field is completed.

This information will appear in the User Service menu.

### 5.3.4. Device Information

| Device inform                    | ation                         |  |
|----------------------------------|-------------------------------|--|
| Model:<br>Serial No:<br>Version: | Abacus Junior<br>1359<br>1.74 |  |
| Compiled:                        | 21.12.2003.                   |  |
|                                  |                               |  |

In the Device Information menu the model name, the serial number, the software version and compilation date appear.

## 5.3.5. Service Calibration

The analyzer provides a menu for Service calibration purposes.

In result calculations the service calibration factors are used as the user calibration factors, so they are multiplied for each parameter: **RBC**<sub>Disp.</sub> = **Fact**<sub>RBC User</sub> \* **Fact**<sub>RBC Serv.</sub> \* **RBC**<sub>Measured</sub>

If the user factor is near the bound (0.80 - 1.20), by setting the corresponding service factor, the user factor can be adjusted to 1.00.

**Example:** Fact  $_{RBC User} = 1.19$  and Fact  $_{RBC Serv} = 0.96$ , and Fact  $_{RBC User} = 1.00$  and Fact  $_{RBC Serv} = 1.14$  gives the same result for RBC.

**Apply user** calibration **factors** function is used to combine user and service calibration factors. The software will multiply the existing factors, and move them to the Service level to set user factors to 1.00.

### 5.3.6. Software Settings

Service Person can set the parameters of the automatic functions in this dialog menu.

| Settings                 |              |
|--------------------------|--------------|
| Autoclean cycle (050):   | 20           |
| Standby time (1060 min): | 15           |
| Reblank time (08 hours): | 1            |
| Rinse Time (03 hours):   | 1            |
| Serial I/O speed (Baud)  | Offline      |
| Serial Protocol Version  | 2.20         |
|                          | $\mathbf{X}$ |

Autoclean cycle: after how many measurements the instrument makes an autocleaning

**Standby time**: after how many minutes the instrument goes to standby mode (default = 15 min).

**Reblank time**: after how many minutes the instrument makes a blank measurement if it was in standby mode (default = 1 hour). If it is set to 0, then no ReBlank is performed.

**Rinse time**: If this time is set, then the instrument will make an automatic, extended washing procedure (with more diluent) of the chamber(s) to get wash dirt out of the chambers (dust). If it is set to 0, then no Rinse is performed.

**Serial I/O speed**: instrument can send results to a host computer via serial port with the RS 232 V24 protocol. The baud rate of this serial communication must be selected at this point. For details of the serial communication protocol, see Appendix 9.2 in this manual.

**Serial Protocol Version**: with this option, the used protocol (sending specific fields of data) can be selected. This is useful when you upgrade the analyzer with new software, but the laboratory system is compatible with an earlier serial protocol. Just select the previous protocol number from the list.

| Settings                         |    |
|----------------------------------|----|
| Laboratory header lines          | 2  |
| Waste container capacity (160 I) | 20 |
| Disable multiuser mode:          | No |
| Disable 3 part diff:             | No |
| Disable markers                  | No |
| Stretch histograms               | No |
|                                  |    |

Laboratory header lines: you can choose how many lines to contain the header of the blood result.

Waste container capacity: it essential to set the correct volume of the waste container for proper usage of the software "waste full" alert. Set this value two liters less than the total volume of waste container.

Disable multi-user mode: by this setting the multi-user mode can be disabled

**Disable 3-part diff.:** for using quick lyse (without 3-part differential) the errors and the bad 3-part parameters can be excluded from the results

**Disable markers:** setting this option to Yes will omit the vertical markers from printed reports

**Stretch histogram:** setting this option to Yes will modify the WBC histogram range from 0-300 fl instead of 0-400 fl (this is recommended for Veterinary mode)

| Settings                |           |
|-------------------------|-----------|
| Language                | English   |
| Native keyboard         | No        |
| Maintenance day         | Thursday  |
| Patient data            | Birthdate |
| Reagent code:           | 9         |
| Extended probe voltages | Yes       |
|                         | XV        |

**Language:** this setting will adjust the user language. The Service menu always uses English language.

Available languages: Chinese, English, French, German, Greek, Indonesian, Italian, Persian, Polish, Portuguese, Romanian, Russian, Spanish, Turkish, and Vietnamese.

**Native keyboard:** Setting it to Yes will utilize the external PC keyboard with the language specific layout.

**Maintenance day:** You can select from week days. According to this setting, the instrument will ask the user to do weekly maintenance during shut down.

**Patient data:** There are two options: Birthdate and Age. According to this setting, both in the sample information dialog and in the database, the instrument will prompt for the age or the date of birth. If age is specified, it can be given in years or months.

**Reagent code:** This code can be used to modify the offset of the HGB function. Enter a value between 0 and 30 (default is 9).

**Extend Probe Voltages:** This option is ON by default. It makes the instrument accept the physically highest probe voltages to allow operation at lower operating temperature range.

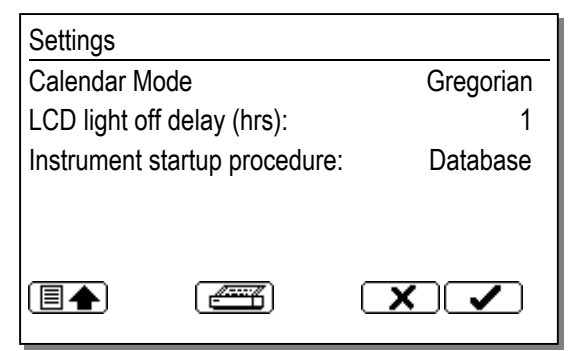

**Calendar mode:** You can select between the Gregorian and the Jalaali (Persian) calendar. All dates will be converted accordingly.

**LCD light off delay**: LCD backlight switches off after 4 hours, by pressing key switches back. Still the light is off, the LED is flashing yellow.

**Instrument startup procedure**: You can select to start the instrument with Database screen (without any pneumatic initialization) or with Measurement screen (with pneumatic initialization).

### 5.3.7. Service Testing Menu

Service Testing menu provides tools for checking hardware.

 Testing

 1. Self test

 2. Valve test

 3. Display test

 4. Stress

 5. Cleaning (5 cycles)

From this submenu the Service Person can directly run the built-in **Self test** (see 5.1).

### 5.3.8. Valve Test Menu

Valve test
01 02 03 04 05 06 07 08 09 10 11 P
0 0 0 0 0 0 0 0 0 0 0 0 0 0

Select valve: <LEFT> <RIGHT> Set valve on: <UP> off: <DOWN> Toggle valve: <OK> 929,5 mBar In the menu on the left you can see the valve numbers and a number under each that represents the actual state of the valve. **P means peristaltic pump**. Selected valve number is shown in inverse. 0 is

**Off** state, 1 is **On** state.

Use cursor keys for selecting and setting valve state, or press OK to toggle state.

### 5.3.9. Display and Keyboard Test

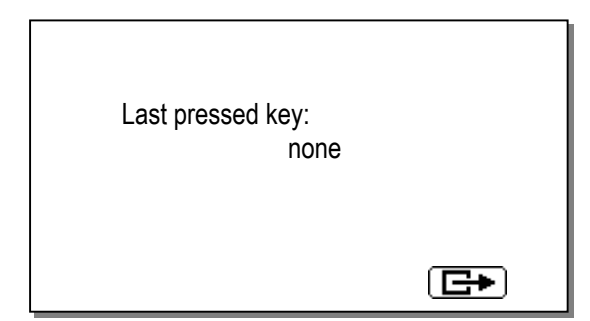

Display and keyboard test is provided to check keypad and LCD panel.

Press a key to test and the LCD will show the code of the pressed key, and will be invert the colors at each touch of a key for testing that every LCD dot is functioning.

#### 5.3.10. Stress Mode

In **Stress mode**, the instrument performs measuring cycles without sample (blank measurements) continuously. This can be used for burn-in tests, or to check pneumatic system after changing any main fluidic parts.

You can have information about stability, cleanliness, HGB operation, and counting time stability. Results of the last 10 PLT and HGB blank is displayed as well.

You can detect any kind of noise, or bubbles in the system if the PLT is not stable low, or HGB has big variation. To exit from this mode **press the START button** (at the end of a normal cycle) until the Stress operation is finished.

# 5.3.11. Miscellaneous Settings

| Miscalleneous                         |            |
|---------------------------------------|------------|
| 1. Software upgrade                   |            |
| 2. Clear device statisctics           |            |
| 3. Clear database                     |            |
| <ol> <li>Offset adjustment</li> </ol> |            |
| 5. Needle setting                     |            |
| Log in as supervisor                  |            |
|                                       | <b>⊡</b> ► |

In this menu, you can directly perform **Software upgrade** (this will restart the instrument).

**Clear Device Statistics**: Device statistics (number of measurements, aperture-clogging and other errors) can be cleared.

**Clear Database**: The whole Database (measurement results including histograms) can be cleared.

Offset adjustment: You can adjust the offset on the amplifier board.

Needle setting: By entering this menu the needle will go to the position you can adjust it.

You can **Log in as supervisor** if the Multi-user mode was selected in the User's Settings submenu. (Number 4 if present, shows the availability of this function.)

In supervisor mode, you have the ability to change any user passwords and you have full access over user settings. Always log out after this supervisor log in.

### 5.3.12. Multi-user Rescue Code

It the supervisor password has been forgotten, there is a rescue code for service purposes to access the supervisor level. The Service user data are as follows:

User ID: 0 (zero), Name: Service, Password: 729456 (This forms a capital "A" on the keypad)

# 5.4. Service Menu (AJB)

Service menu is provided for servicing and checking proper operation. The entry point is the Utilities menu.

#### Enter the code to access Service menu: 6484

### 5.4.1. MAIN Service Menu

| Servic | e Menu |     | The main Service Menu provides access to submenus and service utilities.                            |
|--------|--------|-----|----------------------------------------------------------------------------------------------------|
| MAINT  | CAL    | CLR | In this Menu you can reach <b>MAINT</b> ainance, <b>CAL</b> ibration or <b>CL</b> ea <b>R</b> menu. |

With the CLEAR option, you can erase all the data in the pneumatic error statistics (what you can reach in Utilities\Diagnostics\STAT).

| Serv. | Adjustments     | MAINTENANCE Menu                                                                                                    |
|-------|-----------------|----------------------------------------------------------------------------------------------------|
| OFFS  | NDLE STRSS TEST | In this menu you can access <b>OFFSET</b> setting, <b>NEEDLE</b> setting, <b>STRESS</b> , Valve and Motor tests under <b>TEST</b> submenu. |

| OFFSET: | 3mV |
|---------|-----|
|         |     |
|         |     |
|         |     |

### **OFFSET** setting screen

You can set the offset to zero with the potentiometer of amplifier board, while then actual offset is displayed.

| SET | THE NEEDLE AND |
|-----|----------------|
|     | PRESS OK TO    |
|     | CONTINUE!      |
| OK  | CODE: 13       |
|     |                |

#### **NEEDLE** Setting screen

By pressing '**NDLE**' function button, instrument moves the needle to a safe location where you can check and set the needle into the proper position.

(Code: 13 is an internal code, representing this Needle setting process)

| STRESS Menu |    |    |     |  |
|-------------|----|----|-----|--|
| 10          | 20 | 50 | 100 |  |

#### STRESS Menu

Select the number of Blank measurement cycles to run, by pressing the corresponding function button: '10', '20', '50' or '100'.

| STRESS |     | 1/26 | STOP | ່ິ   |
|--------|-----|------|------|------|
|        | MIN | MAX  | ACT  | lп   |
| Р      | 0/  | 0/   | 0    | l in |
| н      | 0/  | 0/   | 0    | Va   |

#### STRESS screen

During Stress PLT and HGB blank results are displayed, in the following order **MIN**imum, **MAX**imum and **ACT**ual value. You can monitor stability, and cleanliness.

The first line indicates number of stress cycles/all cycles run.

| Va | alt     | 7e | Te           | est | 2   |     |     | E | KIT |  |
|----|---------|----|--------------|-----|-----|-----|-----|---|-----|--|
| 1  | 2       | 3  | 4            | 5   | 6   | 7   | 8   | 9 | 10  |  |
| х  |         |    | $\mathbf{x}$ |     |     |     |     |   |     |  |
| Pι | Pump:ON |    |              | 8   | 375 | 5mI | Bar |   |     |  |

#### VALVE TEST screen

Press numeric buttons '1' to '9' to turn on/off corresponding valve. Use '0' for valve10 and '.' for pump.

Active state is indicated by 'x' under each valve number. Pressure of vacuum chamber is indicated as well.

| Motor Test | 1 All    |
|------------|----------|
| 2 Dilu     | 5 Rotor  |
| 3 Lyse     | 6 Hori   |
| 4 Micro    | 7 Vert x |
|            |          |

### MOTOR TEST screen

Press a number button from '1' to '7' to make the corresponding motor move. Pressing '1' pneumatic initialization will run. Moving motor is marked by 'x'.

### 5.4.2. Service Calibration of Abacus Junior B

The analyzer provides a menu for Service Calibration purposes.

In result calculations the service calibration factors are used as the user calibration factors, so they are multiplied for each parameter: **RBC**<sub>Disp.</sub> = **Fact**<sub>RBC User</sub> \* **Fact**<sub>RBC Serv.</sub> \* **RBC**<sub>Measured</sub>

If the user factor is near the bound (0.80 - 1.20), by setting the corresponding service factor, the user factor can be adjusted to 1.00.

**Example:** Fact  $_{RBC User} = 1.19$  and Fact  $_{RBC Serv} = 0.96$ , and Fact  $_{RBC User} = 1.00$  and Fact  $_{RBC Serv} = 1.14$  gives the same result for RBC.

By pressing '**AUTO**' key, user and service calibration factors can be combined automatically. The software will multiply the existing factors, and move them to the Service level to set user factors to 1.00.

If all service factors were 1.00, after this function all service factors hold the previous user factors, and all user factors become 1.00.

| Calibr. Service | $\leftarrow$ |
|-----------------|--------------|
| > WBC = 1.00    | <            |
| RBC = 1.02      |              |
| AUTO EDIT ACP   | т            |

| Calibr. | Service | 09   | F   |
|---------|---------|------|-----|
| > WBC = | 1.00    | <    | i   |
| RBC =   | 1.00    |      | -   |
| EDIT    | 2       | ACPT | l r |

In CALIB screen you can review/modify actual Service Calibration Factors, in the following order: WBC, RBC, HGB, MCV, RDWc, PLT, MPV, PDWc.

Press **EDIT** to modify a factor. 0..9 in the upper right corner indicates you can use the number buttons on the keypad.

To stop editing a calibration factor press **OK**. To accept new calibration factors press **ACPT** button.

#### SERVICE OPERATION 6.

# 6.1. Opening the instrument

On the right side and the rear side of both instruments there is a side door, which allows reaching of the fluidic system and the mechanical parts. Other parts of the analyzer (electronic parts, etc.) can be reached by opening the front and rear covers.

How to take off the rear cover:

First unscrew the 5 cover fixing screws located on the rear panel, 2 screws on the upper side and 3 screws on the vertical side. After this, pull the cover backwards a few centimeters to release sliding locks, and then you can turn it upwards to take it off completely. In this way you will be able to reach the electronics: COMB and PPB (AJ/AJvet), or MAIN board (AJB). In AJ/AJvet, do not forget that you can take them off only if you take off IDEPROM Card first.

How to take off the **front cover**:

First unscrew the 2 screws located on right and left part of the upper side and the 3 screws located on the bottom side. After this, pull the cover towards you to take it off.

# 6.2. MDA (Monochrome Display Adapter) emulation mode – AJ/AJvet

MDA emulation mode was developed to help the manufacturer and Service Personnel in the checking phase of the instruments. This mode is available during the total operation but especially useful for checking the BIOS setup and OS functions. This mode should be handled the same as the service menu, the user does not have to know these options.

At power-on, the controller PIC display module displays the greeting screen. After 6 seconds, it starts to scan the keypad and behaves like an MDA adapter to the PC, although the displayed screen is still holding the greeting screen.

If you switch to **MDA emulation mode**, the system boot events can be displayed, and the CMOS SETUP program can be started, if necessary.

If the main program will not start in 90 seconds, the PIC will automatically switch to MDA displaying mode to give information about the reason of hang-up. This can be some CMOS failure, if the motherboard settings are lost for some reason, and the system is waiting for user confirmation: F1 on external keyboard, or running setup - both require external keyboard to be connected.

Hold the "i" button, and press and release the "." button on the foil keyboard of the analyzer to activate the MDA mode, which uses the LCD like a primary computer monitor (80 characters by 25 rows). The LCD is smaller than the standard monitor area therefore just about a guarter of the total screen is displayed (40 characters by 16 rows).

| Quarter 1 on LCD | Quarter 2 on LCD | <ul> <li>to change the actual quarter displayed,<br/>use the arrows (cursor keys) on the<br/>keypad,</li> </ul> |
|------------------|------------------|----------------------------------------------------------------------------------------------------|
|                  |                  | <ul> <li>to find the cursor, press the "i" button,</li> </ul>                                                   |
|                  |                  | <ul> <li>to go back to the normal graphic<br/>displaying mode press "i ." again.</li> </ul>                     |
| Quarter 3 on LCD | Quarter 4 on LCD | Definition of displayed LCD quarters in MDA emulation mode                                                      |

# 6.3. Key BIOS settings for correct operation – AJ/AJvet

The required settings are enclosed in this section.

(In MDA mode, continuous changing of screen may appear. To avoid this, press left and up arrow on the keypad in any order.)

| • | MAIN:                                         |          |                                     |
|---|-----------------------------------------------|----------|-------------------------------------|
| _ | Legacy Diskette A:                            | 1.44/1   | .25 MB                              |
| _ | Primary Master:                               | SanDi    | sk SDTE-XX                          |
| • | ADVANCED:                                     |          |                                     |
|   | – PNP OS Installed:                           | No       |                                     |
|   | <ul> <li>Reset Configuration Data:</li> </ul> | No       |                                     |
|   | <ul> <li>I/O device configuratio</li> </ul>   | n:       |                                     |
|   | <ul> <li>Local Bus IDE Adapt</li> </ul>       | er:      | Enabled ; [in case of CD-ROM]       |
|   | <ul> <li>Floppy disk controller</li> </ul>    | r:       | Enabled ; [in case of Floppy drive] |
|   | Base I/O addres                               | s:       | Primary                             |
|   | <ul> <li>Serial Port A:</li> </ul>            |          | Enabled                             |
|   | Base I/O address                              | s:       | 3F8                                 |
|   | Interrupt:                                    |          | IRQ4                                |
|   | <ul> <li>Serial Port B:</li> </ul>            |          | Enabled                             |
|   | Base I/O address                              | s:       | 2F8                                 |
|   | Interrupt:                                    |          | IRQ3                                |
|   | <ul> <li>Parallel Port:</li> </ul>            |          | Enabled                             |
|   | Mode:                                         |          | EPP                                 |
|   | Base I/O address                              | S:       | 378                                 |
|   | Interrupt:                                    |          | IRQ7                                |
|   | <ul> <li>Watchdog Setting</li> </ul>          | gs       |                                     |
|   | Mode:                                         |          | Disabled                            |
|   | I/O Chip Select:                              |          |                                     |
|   | I/O Base:                                     |          | Disabled                            |
|   | – Halt on Errors:                             |          | No                                  |
| • | SECURITY:                                     |          |                                     |
| - | Fixed disk boot sector:                       | Norma    | al                                  |
| - | Virus check reminder:                         | Disabl   | ed                                  |
| - | System backup reminder:                       | Disabl   | ed                                  |
| • | Воот:                                         |          |                                     |
| - | Quick Boot mode:                              | Enable   | ed                                  |
|   | Boot Device Priority:                         |          |                                     |
|   | <ul> <li>CD-ROM Drive</li> </ul>              |          |                                     |
|   | <ul> <li>Hard Drive</li> </ul>                |          |                                     |
|   | DV-XX (Slave                                  | device)  |                                     |
|   | SanDisk SDTE                                  | E-XX     |                                     |
|   | Bootable Add-                                 | In Card  | S                                   |
|   | – Removable Devices                           |          |                                     |
|   | Legacy Floppy                                 | / Drives |                                     |

Network Boot

# 6.4. Checking the BIOS setup – AJ/AJvet

It is suggested to check it if the instrument hangs after switching on, or software does not start (or cannot be upgraded from floppy disk).

- Connect an external keyboard (US layout) to the instrument and switch it on
- Press F2 repeatedly until the instrument beeps.
- Switch the instrument to MDA emulation mode (by pressing "i." on the keypad)
- Check the key points listed above (or from the enclosed Main Board Manual), if you find differences, set these settings
- Go to the *Exit* menu (upper right quarter of the display) and select *Exit Saving Changes*. Confirm this by selecting *Yes* in the pop up window.
- The instrument will restart with the new (correct) BIOS setup configurations

# 6.5. BIOS-Description – AJ/AJvet

The **DIMM-PC/520-I** is equipped with a JUMPtec Embedded BIOS, which is located in a Flash EPROM onboard. This device has an 8bit wide access. Faster access is provided by the shadow RAM feature (default). For a detailed description of the BIOS Setup, please refer to the section below.

#### The Setup Guide

With the PhoenixBIOS Setup program, it is possible to modify BIOS settings and control the special features of the computer. The setup program uses a number of menus for making changes and turning the special features on or off.

#### **General Information**

To start the PhoenixBIOS setup utility press <F2> during the string, Press <F2> to enter, setup is displayed during boot-up. The Main Menu will be displayed.

#### The Menu Bar

The Menu Bar at the top of the window lists all the different menus. Use the left/right arrows to make a selection.

#### The Legend Bar

Use the keys listed in the legend bar on the bottom to make your selection or exit the current menu. The list below describes the legend keys and their alternates:

### **Key Function**

| <f1> or <alt-h></alt-h></f1>              | General help window                             |
|-------------------------------------------|-------------------------------------------------|
| <esc></esc>                               | Exit this menu                                  |
| ¬ or ® Arrow key                          | Select a different menu                         |
| - or <sup>-</sup> Arrow key               | Move cursor up and down                         |
| <tap> or <shift-tap></shift-tap></tap>    | Cycle cursor up and down                        |
| <home> or <end></end></home>              | Move cursor to top or bottom of current window  |
| <pgup> or <pgdn></pgdn></pgup>            | Move cursor to next or previous page            |
| <f5> or &lt;-&gt;</f5>                    | Select the previous value for the current field |
| <f6> or &lt;+&gt; or <space></space></f6> | Select the next value for the current field     |
| <f9></f9>                                 | Load default configuration values for this menu |
| <f10></f10>                               | Save and Exit                                   |
| <enter></enter>                           | Execute command or select submenu               |
| <alt-r></alt-r>                           | Refresh screen                                  |

**To select an item**, simply use the arrow key to move the cursor to the field you want. Then use the plus and minus keys to select a value for that field. The Save Value commands in the Exit Menu save the values currently displayed in all the menus.

**To display a sub menu**, use the arrow keys to move the cursor to the sub menu you want. Then press <Enter>. A pointer (4) marks all sub menus.

#### The Field Help Window

The help window on the right side of each menu displays the help text for the currently selected field. It is updates as the cursor is moved to each field.

#### The General Help Window

Pressing <F1> or <Alt-F1> on any menu brings up the General Help Window that describes the legend keys and their alternates. Press <Esc> to exit the General Help Window.

#### The Main Menu

You can make the following selections on the Main Menu itself. Use the sub menus for other selections.

# 6.6. DOS functions on the instrument – AJ/AJvet

To run the computer part of the instrument like a normal PC, the Service Personnel should have an **MS-DOS** 6.22 operating system **boot floppy** disk.

- Connect an external keyboard
- Put the MS-DOS boot floppy into the floppy disk drive
- After turning on, go to the BIOS setup (press F2 repeatedly on the keyboard and switch to MDA mode by pressing "i." ).
- Change the *Boot Device Priority* in the *BOOT* menu: The *Removable Devices* must be the first in the list. Select *Removable Devices* and move it up by pressing "+" on the keyboard.
- Save the actual settings to CMOS, the instrument will restart (Exit Saving Changes)
- The instrument will boot from the floppy and the software will be terminated
- Switch to MDA mode by pressing "i."
- Do not forget to restart the instrument and set back **Boot Priority** list after servicing, (*Hard Drive* first)

# 6.7. Error messages – AJ/AJvet

The analyzer checks the operations of several mechanic, fluidic and electronic parts during measurement. The system shows the type of the error on the LCD display if any kind of malfunction is detected.

The electronic parts have a very little chance to fail, only the connections and cables could disconnect, which can cause the malfunction of the electronic system. The mechanic and fluidic system have a bit more chance to go wrong because it has moving parts.

In 6.7.1 section there is the total error code list.

# 6.7.1. Abacus Junior / Abacus Junior Vet error code list

| %s: filename concerned | l, %d: error type con | cerned, %u: error specifi | c string |
|------------------------|-----------------------|---------------------------|----------|
|------------------------|-----------------------|---------------------------|----------|

| Code | Error text                                                                                                | Reason(s)                                                                                                    | Remedy                                                                                                    |
|------|----------------------------------------------------------------------------------------------------|----------------------------------------------------------------------------------------------------|----------------------------------------------------------------------------------------------------|
| 1000 | Out of memory in %s                                                                                       | Fatal system or<br>program error!                                                                                                    | Check the COMB card and Dimm-PC module for proper insertion.                                                                                                    |
|      |                                                                                                    |                                                                                                    | Try to make a software upgrade.                                                                                                    |
| 1001 | Error %d on opening file %s                                                                               | Fatal system or<br>program error!                                                                                                    | The same as in case of error code 1000.                                                                                                    |
| 1002 | Cannot create file %s                                                                                     | Fatal system or<br>program error!                                                                                                    | The same as in case of error code 1000.                                                                                                    |
| 1003 | Data file %s is corrupt, new<br>will be created, all stored<br>measure data will be lost                  | Stored data file is<br>corrupt or missing!<br>Disk or software<br>error.                                                                                               | New stored data file will be created automatically (by a User confirmation).                                                                                                    |
| 1004 | Error %d on indexing file %s                                                                              | Fatal system or<br>program error!                                                                                                    | The same as in case of error code 1000.                                                                                                    |
| 1100 | Pressure error.\n<br>Power off the system                                                                 | Cannot make the measuring vacuum!!                                                                                                    | Check the pump and the tubes,<br>fittings and valves around the<br>puffer reservoir.                                                                                                    |
| 1101 | Waste is full!<br>Empty waste container!<br>The system assumes that<br>you will do it before going<br>on! | Waste container is full!                                                                                                    | Empty waste container! If it is not full, there is a clogging in the waste sensor line.                                                                                                    |
| 1102 | Check Diluent container!                                                                                  | Diluent tank is<br>empty, or the<br>dil./clean sensor is<br>too sensitive (try<br>recalibrating the<br>sensors), or there<br>are lot of bubbles<br>in the diluent tube | Replace the diluent reagent<br>container with a filled one.<br>If this is still a problem with a filled<br>diluent container, run Reagent<br>sensor calibration and check the<br>tubing and fittings of diluent path.   |
| 1103 | Check Lyse container!                                                                                     | Lyse tank is<br>empty, or the lyse<br>sensor is too<br>sensitive (try<br>recalibrating the<br>sensors), or there<br>are lot of bubbles<br>in the lyse tube             | Replace the lyse reagent<br>container with a filled one.<br>If this is still a problem with a filled<br>lyse reagent container, run<br>Reagent sensor calibration and<br>check the tubing and fittings of<br>lyse path. |
| 1105 | Vacuum error                                                                                              | The measuring<br>vacuum has been<br>dramatically<br>decreasing during<br>the measurement<br>or absolutely lost!                                                        | Leakage in the pneumatic system<br>(check the pump, fittings, tubing,<br>pressure sensor, puffer reservoir<br>and valves).                                                                                              |
| 1106 | Pneumatical error occurred!<br>Device: %s<br>Error code: %s<br>Status: %x<br>Retry?                       | Fatal error in<br>mechanical<br>subsystem.                                                                                                    | If frequently happens this error<br>check the proper operation of the<br>motor modules (home/end opto<br>switches, ribbon cables and<br>moving of motors).                                                              |

| Code | Error text                                                                                                    | Reason(s)                                                                                                    | Remedy                                                                                                    |
|------|----------------------------------------------------------------------------------------------------|----------------------------------------------------------------------------------------------------|----------------------------------------------------------------------------------------------------|
| 1107 | Check Cleaner container!                                                                                                    | Cleaner tank is<br>empty, or the<br>dil./cleaner sensor<br>is too sensitive (try<br>recalibrating the<br>sensors), or there<br>are lot of bubbles<br>in the cleaner tube | Replace the cleaner reagent<br>container with a filled one.<br>If this is still a problem with a filled<br>cleaner container, run Reagent<br>sensor calibration and check the<br>tubing and fittings of cleaner path. |
| 1110 | Check Rinse container!                                                                                                    | Rinse tank is<br>empty, or the rinse<br>sensor is too<br>sensitive (try<br>recalibrating the<br>sensors), or there<br>are lot of bubbles<br>in the rinse tube            | Replace the rinse reagent<br>container with a filled one.<br>If this is still a problem with a filled<br>rinse container, run Reagent<br>sensor calibration and check the<br>tubing and fittings of rinse path.       |
| 1111 | The sampler rotor was jammed<br>during sampling process!<br>Retry sampling?                                                                                      | Cap was not taken<br>off from the<br>sample tube, or<br>tube is not placed<br>correctly, or other<br>mechanical jam                                                      | Check the adapter and the tube.<br>Press Retry or Stop.                                                                                                    |
| 1112 | The sampler rotor was jammed!                                                                                                    | Mechanical<br>problems like<br>adapter is moved<br>out from the right<br>place                                                                                           | Check the adapter and the tube.<br>Press the 🗹 button                                                                                                    |
| 1113 | Unrecoverable pneumatical<br>error occurred!\n<br>Device: %s\n<br>Error code: %s\n<br>Status: %x\n<br>Please turn off the<br>instrument and turn it on<br>again! | Fatal error in<br>mechanical<br>subsystem.<br>Possibly<br>mechanical jam.                                                                                                | Check the proper operation of the<br>motor modules (home/end opto<br>switches, ribbon cables and the<br>motor moving).                                                                                                |
| 1200 | Fatal MeasInit error.<br>Power off the system!                                                                                                    | Fatal COMB error.                                                                                                    | Replace the COMB board.                                                                                                    |
| 1201 | Fatal HGB error.<br>Power off the system!                                                                                                    | HGB channel did<br>not give a ready<br>signal!                                                                                                    | Replace the COMB board.                                                                                                    |
| 1300 | Cannot write archive data!<br>Check disk! It may be<br>unformatted, full or bad! Do<br>you want to retry?                                                        | Cannot write<br>archive data<br>because some<br>disk errors!                                                                                                    | Change the floppy disk.                                                                                                    |
| 1301 | Cannot read archive data!<br>Do you want to retry?                                                                                                    | Archive disk is<br>damaged or not<br>an archive disk!                                                                                                    | Change the floppy disk (archive).                                                                                                    |
| 1302 | Cannot load archive data.                                                                                                    | Disk is not an<br>archive disk or<br>damaged!                                                                                                    | Change the floppy disk (archive).                                                                                                    |
| 1400 | Printer error %d                                                                                                    | Printer error!                                                                                                    | Check the connections between<br>instrument and printer and check<br>printer setup in Printer Settings                                                                                                    |

| Code | Error text                                                               | Reason(s)                                                                                 | Remedy                                                                                                    |
|------|--------------------------------------------------------------------------|-------------------------------------------------------------------------------------------|----------------------------------------------------------------------------------------------------|
| 1401 | Printer is out of paper and<br>error %d                                  | Printer is out of<br>paper and there<br>are some other<br>printer errors!                 | Feed the printer with paper.<br>Check the connections between<br>the instrument and the printer and<br>check the printer setup in the<br>Settings/Printer settings sub-<br>menu.                             |
| 1402 | Printer is out of paper                                                  | Printer is out of<br>paper!                                                               | Feed the printer with paper.                                                                                                    |
| 1403 | Printer was not set up correctly                                         | The selected<br>printer type does<br>not match to the<br>printer!                         | Modify the printer setup in the Settings/Printer settings sub-<br>menu.                                                                                                    |
| 1404 | Paper width is too large                                                 | Paper width<br>overstep the<br>margin.                                                    | Modify the paper setup in the Settings/Printer settings sub-<br>menu.                                                                                                    |
| 1405 | Paper height is too large                                                | Paper height<br>overstep the<br>margin!                                                   | Modify the paper setup in the Settings/Printer settings sub-<br>menu.                                                                                                    |
| 1406 | Paper width is too small                                                 | Paper width<br>overstep the<br>margin!                                                    | Modify the paper setup in the Settings/Printer settings sub-<br>menu.                                                                                                    |
| 1407 | Paper height is too small                                                | Paper height<br>overstep the<br>margin!                                                   | Modify the paper setup in the Settings/Printer settings sub-<br>menu.                                                                                                    |
| 1408 | Left margin is too large                                                 | Left margin is too<br>large!                                                              | Modify the margin setup in the Settings/Printer settings sub-<br>menu.                                                                                                    |
| 1409 | Top margin is too large                                                  | Top margin is too<br>large!                                                               | Modify the margin setup in the Settings/Printer settings sub-<br>menu.                                                                                                    |
| 1410 | Spacing is too large                                                     | The distance<br>between two<br>results is too high!                                       | Modify the vertical spacing setup<br>in the Settings/Printer settings<br>submenu.                                                                                                    |
| 1411 | Error #%d in printer<br>initialization!                                  | Printer software<br>error!                                                                | Check the connections between<br>the instrument and the printer and<br>check the printer setup in the<br>Settings/Printer settings sub-<br>menu.<br>Try to make a software upgrade.                          |
| 1900 | You have to add at least one user to use multi user mode!                | Multi-user<br>problem.                                                                    | Follow the instruction, or change to single user mode in the User settings submenu.                                                                                                    |
| 1921 | %s sensor calibration failed!<br>The system turned off the<br>%s sensor. | Reagent container<br>became empty, or<br>there are lot of<br>bubbles in reagent<br>tubes. | Replace the reagent container<br>with a filled one.<br>If this is still a problem with a filled<br>reagent container, turn on the<br>sensor and try recalibrating and<br>check the tubings and the fittings. |

| Code                                                        | Message text                                                                                                    |  |  |
|-------------------------------------------------------------|----------------------------------------------------------------------------------------------------|--|--|
| 5001                                                        | Remove reagent tubing at rear reagent inputs (Diluent, Lyse, and Cleaner).                                                                      |  |  |
| 5002                                                        | Connect min. 100 ml distilled water to reagent inputs using cleaning tube kit.                                                                  |  |  |
| 5003                                                        | Remove cleaning tube kit. Keep reagent inputs free.                                                                                             |  |  |
| 5004                                                        | You can power off the system!                                                                                                    |  |  |
| 5005                                                        | Apertures are partially clogged. Try cleaning!                                                                                                  |  |  |
| 5006                                                        | Please empty waste container!                                                                                                    |  |  |
| 5100                                                        | %u data record(s) will be copied to the database.                                                                                               |  |  |
| 5101                                                        | %u data record(s) is selected.                                                                                                    |  |  |
| 5102                                                        | Insert data disk!                                                                                                    |  |  |
| 5103                                                        | Insert data disk #1 of 1!                                                                                                    |  |  |
| 5104                                                        | xx data record(s) will be saved on 1 disk(s).                                                                                                   |  |  |
|                                                             | Insert an empty floppy disk!                                                                                                    |  |  |
| 5105                                                        | Insert next empty floppy disk!                                                                                                    |  |  |
| 5106                                                        | No such type of data                                                                                                    |  |  |
| 5200                                                        | Your previous QC data will be lost.                                                                                                    |  |  |
|                                                             | Are you sure?                                                                                                    |  |  |
| 5300                                                        | Some or all of the calibration factors are out of range!                                                                                        |  |  |
| 5400                                                        | +12V too low!                                                                                                    |  |  |
| 5401                                                        | +12V too high!                                                                                                    |  |  |
| 5402                                                        | Battery voltage too low!                                                                                                    |  |  |
| 5900                                                        | This function is not available because there are no accepted blank values.                                                                      |  |  |
|                                                             | Try blank measurement!                                                                                                    |  |  |
| 5901                                                        | Insert software update disk!                                                                                                    |  |  |
|                                                             | The system will restart.                                                                                                    |  |  |
| 5902                                                        | Are you sure to delete all device statistics?                                                                                                   |  |  |
| 5903                                                        | This function will delete all measured results.                                                                                                 |  |  |
|                                                             | Are you sure?                                                                                                    |  |  |
| <b>5904</b> This function will delete all selected records. |                                                                                                    |  |  |
|                                                             | Are you sure?                                                                                                    |  |  |
| 5905                                                        | Are you sure?                                                                                                    |  |  |
| 5906                                                        | You can power off the system now or restart it by pressing any key!                                                                             |  |  |
| 5907                                                        | Now it is time to clean the washing head with a damp cloth, and check the pump cleanliness. Make sure they are all clean, then you can proceed. |  |  |
| 5908                                                        | Set the needle and press any key to continue!                                                                                                   |  |  |

# 6.7.2. Abacus Junior / Abacus Junior Vet message code list

# 6.8. Warnings and Error Codes for Abacus Junior B

| Code | Message                                                   | Remedy                                                                                                    |
|------|-----------------------------------------------------------|----------------------------------------------------------------------------------------------------|
| 10   | REMOVE REAGENT TUBINGS!<br>LEAVE WASTE CONNECTED!         | Message during Preparing for shipment.<br>Disconnect reagent tubes but Waste.                                                                                                    |
| 11   | CONNECT DISTILLED WATER!                                  | Message during Preparing for shipment.<br>Connect distilled water to all inlets.                                                                                                    |
| 12   | REMOVE DISTILLED WATER!<br>LEAVE WASTE CONNECTED!         | Message during Preparing for shipment.<br>Disconnect reagent tubes but Waste.                                                                                                    |
| 13   | SET THE NEEDLE AND<br>PRESS OK TO CONTINUE!               | Message during needle setting. Adjust needle to bottom of washing head.                                                                                                    |
| 80   | Some factors are out of range                             | Use the Service calibration factors to extend user calibration range if needed.                                                                                                    |
| 81   | No results found for selected operation                   | No CAL/QC type of measurement has been selected before trying to use them.                                                                                                    |
| 20   | REMOVE ALL TUBINGS FROM INPUTS!<br>LEAVE WASTE CONNECTED! | Message during Preparing for shipment.<br>Disconnect reagent tubes but Waste.                                                                                                    |
| 21   | CONNECT DISTILLED WATER!                                  | Message during Preparing for shipment.<br>Connect distilled water to all inlets.                                                                                                    |
| 22   | CHECK DILUENT CONTAINER!                                  | Check Diluent tank, probably it is empty.                                                                                                    |
| 23   | CHECK CLEANER CONTAINER!                                  | Check Cleaner tank, probably it is empty.                                                                                                    |
| 24   | CHECK LYSE CONTAINER!                                     | Check Lyse tank, probably it is empty.                                                                                                    |
| 25   | SAMPLER ROTOR WAS JAMMED!!                                | Sample rotor blocked, check for reason.                                                                                                    |
| 26   | SAMPLING ERROR!!                                          | Needle is blocked while sampling. Check needle height setting for sample tube.                                                                                                    |
| 27   | PNEUMATICAL ERROR OCCURED!                                | See below.                                                                                                    |
| 28   | FATAL PNEUMATICAL ERROR<br>OCCURED!                       | See below.                                                                                                    |
| 29   | VACUUM ERROR!                                             | Pressure drop in vacuum chamber is too<br>high. Check for diluent reagent (maybe<br>DIL sensor is off, while diluent tank is<br>empty), fittings of tubing, and integrity of<br>pump tube. Replace if necessary. |
| 30   | PRINTER ERROR!                                            | There is no paper loaded in printer.                                                                                                    |

In case of Pneumatic errors (Code 27,28), you will see one of these screens:

Name corresponds to one of the motors detailed below.

| Pneumatical |              |  |
|-------------|--------------|--|
| error       | occurred!    |  |
|             | Name, number |  |
| EXIT RETR   | CODE:27      |  |

| FATAL | pneumatical             |  |
|-------|-------------------------|--|
| error | occurred!               |  |
| EXIT  | Name, number<br>CODE:28 |  |

Press '**RETRY**' to make initialization, and then retry the last action. Press '**EXIT**' to turn off machine.

| Number | Name                                             | Explanation                                               |
|--------|--------------------------------------------------|-----------------------------------------------------------|
| 1      | MHori                                            | can't reach HOME opto (step error)                        |
| 2      | MVert                                            | can't reach HOME opto (step error)                        |
| 3      | MRotor                                           | can't reach HOME opto (step error)                        |
| 4      | MMicro                                           | can't reach HOME opto (step error)                        |
| 5      | MDilu                                            | can't reach HOME opto (step error)                        |
| 6      | MLyse                                            | can't reach HOME opto (step error)                        |
| 7      | MHori                                            | can't reach HOME opto (step error)                        |
| 8      | MHori                                            | HOME-END distance too long/short                          |
| 9      | MVert                                            | can't reach END opto (step error)                         |
| 10     | MVert                                            | HOME-END distance too long/short (range error)            |
| 11     | MMicro                                           | can't reach HOME opto (step error)                        |
| 12     | MMicro                                           | HOME-END distance too long/short (range error)            |
| 13     | MRotor                                           | turn-in error                                             |
| 14     | MRotor                                           | turn-out error                                            |
| 15     | MDilu                                            | can't reach END opto (step error)                         |
| 16     | MDilu                                            | HOME-END distance too long/short (range error)            |
| 17     | MLyse                                            | can't reach END opto                                      |
| 18     | MLyse                                            | HOME-END distance too long/short (range error)            |
| 19     | Vacuum                                           | Can't create/sense vacuum                                 |
| 20     | Vacuum                                           | Can't execute vacuum controlled draining                  |
| 21     | Vacuum                                           | Can't measure ambient pressure                            |
| 22     | Vacuum                                           | Ambient pressure out of 600-1100 mBar region              |
| 23     | Vacuum                                           | Can't create vacuum to v. controlled draining             |
| 24     | Sensor                                           | Can't discriminate between empty and full state (Diluent) |
| 25     | MRotor                                           | Can't turn out (or before can't turn in)                  |
| 26     | Sensor                                           | Can't discriminate between empty and full state (Lyse)    |
| 27     | MDilu                                            | Opto found ! (range error)                                |
| 28     | MLyse                                            | Opto found ! (range error)                                |
| 29     | MMicro                                           | Opto found ! (range error)                                |
| 30     | MVert                                            | Opto found ! (range error)                                |
| 31     | MHori, MVert,<br>MLyse, MDilu,<br>MMicro, MRotor | Can't reach opto (step error)                             |

**Step error:** the motor moves to either of end switches. This should be done within a specified number of steps, but it failed, due to one of the reasons:

- Mechanics is jammed, so that movement is not possible
- The corresponding opto sensor is bad
- Connector of the erroneous motor is off.

**Range error:** the motor moves specified number of steps, and it should not have reached one of the end switches, but it did. Possible reasons:

- Mechanics is partly jammed, or blocked, so that the previous movement was shorter
- Connector of the erroneous motor is off.

Always check reagent tubing for blockage or clogging if MDilu or Mlyse range/step error.

Distance error: number of steps from home opto to end opto is too low.

# 6.9. Possible Causes of Noise

Generally high count of any particle - even if you think it should be low, or near zero - can be caused by NOISE, i.e. something interferes with measurement.

The most important thing in these cases to identify the source of NOISE, otherwise you cannot protect the system against it.

NOISE can come from has several sources, and the different NOISE sources are added.

Sometimes we have to fight one of them, but sometimes more. Only one of them is enough to make problem.

### 6.9.1. Contaminated reagent

The most probable cause: real particles are in the reagent, and therefore the PLT blank is continuously high (e.g. always 30-40). You can easily sort out this case by replacing diluent by opening a new tank. PLT blank must go down is several blank measurements (below 10).

#### How can a good reagent become bad by time?

- If the reagent tube was contaminated, and some bacteria begin to grow inside, once you
  put an infected reagent tube into a new tank, by time it can become infected as well, i.e.
  the background (PLT blank) becomes high. Wash the reagent tube which is in
  connection with the reagent with 1% of bleach solution, then rinse with clean distilled
  water or diluent. It can avoid the bacteria to grow inside.
- If tank is open and cap is not installed or closed external dust can make reagent dirty.

### 6.9.2. Bad earth grounding

In this case external - ground referenced - noise can get into the system by ground coupling. If system ground is not good enough, ground terminal can become a noise source as well, i.e. external signals will be coupled into the system instead of protecting it.

If no earth ground is available, you can use a screw at the rear panel to connect a ground potential to the case, so that noise immunity can be increased.

Measure voltage on ground terminal to make sure earth grounding is correct. AC voltage lower than 1V is accepted in this case.

At some places - as a bad practice - electricians like to connect earth ground terminal to neutral wire. Depending on the resistance of the neutral back wire (where it is really earthed), several volts can appear, and this way any inductive noise will be coupled into the instrument. It is better to create a real earth grounding and connecting it to the rear screw.

### 6.9.3. External electrical noise

If another instrument is near the analyzer can radiate electromagnetic signals in the 1 kHz - 100 kHz frequency region it can be picked up by the system (especially if they are very close to each other, or the grounding is not quite perfect).

You can easily identify this noise source: by relocating the instrument noise (high PLT blank) disappears. In this case you have to identify the possible noise source (switch mode power supplies, computer monitors, since they are not shielded, centrifuges due to high switching noise of rotor contacts, etc.), the power of the electromagnetic source, because if high power is present, maybe relocation does not solve your problems, sometimes the electric power supply makes the coupling, so UPS solves the problem.

Another source of coupling in external noise can be the reagent tanks and tubes. Especially radio transmitters can cause problems of radiating so that even the reagents (diluent) guides in the noise. A metal pack for the diluent tank, then a good earth grounding of this metal box allows this coupling to disappear forever.

#### 6.9.4. Internal noise sources

The most annoying but real cause is some sort of internal noise. The reason for this phenomenon is that inside electrode - hot point - of the measuring circuit must be well insulated from surrounding electronics, otherwise inside noise sources can take their effect.

#### A. Bad chamber insulation:

- bad shielding of the chamber (floating shield couples signals to the chamber, and does not prevent against them). Check grounding of shield, remove it and clean the surface between the shield and the metal base.
- **bad reference electrode connection** (floating ground reference). Repair is required.
- **bad sealing of aperture**. Replacement of measuring tube is required.
- broken measuring chamber starts to conduct through the gaps (ground path). Replacement of chamber is required.
- contaminated draining tube starts to conduct due to protein or lipid build-up. It is very easy to identify this case. After replacing the drain tube of the measuring chamber (mainly WBC), WBC histogram peak, or PLT becomes low soon. Normally a good cleaner is required to dissolve lipid or protein build-up. Sometimes the cleaner is not strong enough to keep this tube clean enough. Periodic washing using 1% hand warm bleach solution helps.

# B. Bad insulation of electronic signal paths:

In these cases check for any capacitive coupling of electronic signals to the chamber:

- interference with HGB head (high-frequency signal is coupled to the chamber). HGB head metal parts must be grounded. The ground comes externally, it must be in place, otherwise HGB head does not shield, but couples in noise.
- interference with internal high voltage inverter (high-frequency signal is coupled to the chamber). Repair is required: avoid near contact of HVB cable to chamber or shielded amplifier cable.
- interference with internal start button (polling signal to start button may cause noise).
   Guide start button wires as far from chamber as possible. You may try mix them up on the start micro-switch if applicable.
- interference with display cable (high-frequency LCD signal is coupled to the chamber by the ribbon cable). Keep the ribbon cable far from the chamber.
- interference with CPU fan or other digital logic traces (CPU fan or other digital signal radiates to chamber or to the shielded amplifier cable). Try keeping the ribbon cables far from the chamber and shielded cable.

## C. Bad components, or connections:

- bad soldering, salt residuals or component failure on amplifier (especially if some reagent could get in the amplifier section). Cleaning of PCB/electrode socket or replacement of amplifier is required. Check for the correct soldering of reference cable and its connector.
- circuit board bad soldering or component failure. Check the shielded cable connections as well. Sometimes inside out connection (hot electrode goes outside as a shield) is the problem: both ends of amplifier signal cable must be reversed.
- analog signal ribbon cable (it picks up noise). Check the ribbon cable between the circuit board and the amplifier. Maybe it is pinched under some screws or components. This may cause trouble and even noise.

## D. Pneumatic failures, liquid paths that conduct noise into the chamber:

- **liquid remains under the chamber in drain tube** (during measurement the conducting liquid remains inside the drain tube making noise to appear there).
  - Check chamber draining path for clogging or salt crystals.
  - Check the pump operation. Since draining of the chamber goes under pressure control, maybe a bad pressure sensor or connection can cause trouble.
  - Clean the draining path. Do not use alcohol, but bleach. Replace chamber if necessary.
- liquid remains in the washing inlet at top of the chamber (during measurement the conducting liquid remains inside the chamber wash tube making noise to appear). The software is not compatible with the mechanics, or related valve is bad/partly clogged, or the tubing is clogged/loose.
- lyse path guides in noise (during counting, if the a liquid in the draining tube is touching lyse reagent in T-fitting, noise can appear). Check the lyse path, and the lyse valve as well.

# 7. MAINTENANCE

## 7.1. Weekly Maintenance by User

User should carry out on the first workday, before starting up the analyzer.

#### 7.1.1. Cleaning the washing head

User should clean the lower surface of the sampling needle washing head using a soft cloth, immersed in warm tap water to remove salt build-up.

## 7.2. Periodic Maintenance by Service

The instruments should be checked and maintenance must be carried out in every 6-12 months, or after 10 000 measurement cycles.

#### 7.2.1. Check Self test and Device statistics

Run the built-in Self test and check the overall test result. Check the device statistics to find common problems.

#### 7.2.2. Cleaning and Greasing Dilutor Block

The dilutor block driving wheels and gear bar should be cleaned from dirt and must be greased between the gear bar and the support, and between cogged wheels.

#### 7.2.3. Checking and Lubricating Dilutor Piston Tips

The cogged end of PTFE dilutor pistons should be cleaned and lubricated by neutral silicon grease. Apply just a thin layer, and move it along the perimeter of the piston, so that some of the material goes into the gaps between the sealing rings.

Repeat this step for lyse and dilutor pistons as well. Check the condition of the micro piston sealing, and replace if necessary.

#### 7.2.4. Cleaning and Lubricating Needle Moving Mechanics

The H&V moving mechanics sliding bars should be cleaned from dust. Lubricating of the sliding bars must be made using "**Photorube**" oil containing PTFE. **Grease or pure lubricating oil is not suitable.** 

#### 7.2.5. Checking and Replacing Washing Head

Check the state of the washing head, and replace if necessary. After replacing washing head, do not forget to perform correct adjustment of sampling needle height (see Section 4.1.2).

#### 7.2.6. Checking and Replacing Peristaltic Pump Tube

Replace peristaltic pump tube if needed. You can check it by opening the lock, and removing the tube for inspection.

Check for leakage of the tubing. Reassemble the head.
Warning! Be careful, DO NOT twist the tube while reposition it into the head, because it will cause malfunction in a very short period of time.

#### 7.2.7. Checking of the Power Supply

Open the instrument for regular cleaning inside. Check the cleanliness and operation of the cooling fan of the power supply. Clean or replace the fan if necessary.

#### 7.2.8. Bleaching of Fluidic System

It is recommended to run a bleaching procedure to remove stains from the fluidic system.

- 1. Connect 2-5%, hand warm, clean bleach solution to all reagent inputs, and perform priming on all reagent inputs.
- 2. Leave it in the tubing for not more than 2-3 minutes.
- 3. Remove the bleach, prime on air.
- 4. Connect distilled water (100 ml), and perform priming all reagents, again. Connect reagents, and run priming again.

| CODE | PART NAME                                | AJ | AJ-Vet | AJ-B |
|------|------------------------------------------|----|--------|------|
| A133 | HVB BOARD WITH INVERTER                  | х  | x      |      |
| J134 | HVB BOARD WITHOUT INVERTER               |    |        | х    |
| J135 | LCD DISPLAY (Alpha-Numeric, 4x20 chars.) |    |        | х    |
| A136 | LCD DISPLAY (Graphics, 240x128 pixels)   | х  | x      |      |
| A137 | LAMP FOR LCD                             | х  | x      |      |
| A192 | DIMMPC (CPU)                             | х  | x      |      |
| A193 | HEAT SINK FOR DIMMPC                     | х  | x      |      |
| A302 | STEPPER MOTOR                            | х  | x      | х    |
| A304 | TIMING PULLEY FOR X                      | х  | x      | х    |
| A305 | TIMING PULLEY FOR Y                      | х  | x      | х    |
| A308 | OPTO SWITCH I.                           | х  | x      | х    |
| A309 | OPTO SWITCH II.                          | х  | x      | х    |
| A310 | WASHING HEAD                             | х  | x      | х    |
| A402 | A402 SEALING RING FOR CHAMBERS           |    | x      | х    |
| A403 | A403 U-SHAPED METAL FIXING FOR APERTURE  |    | x      | х    |
| A421 | .421 APERTURE (80 μm)                    |    | x      | х    |
| A422 | A422 GROUND ELECTRODE                    |    | x      | х    |
| A430 | I30 MEASURING CHAMBER                    |    | x      | х    |
| A434 | HGB MEAS HEAD (COMPLETE)                 |    | x      | х    |
| A504 | 4 2/2 VALVE                              |    | x      | х    |
| A505 | 3/2 VALVE                                | x  | x      | х    |
| A506 | VALVE COIL FOR BOTH VALVES               | x  | x      | х    |
| A507 | 2/2 VALVE HEAD                           | x  | x      | х    |
| A508 | 3/2 VALVE HEAD                           | x  | x      | х    |
| A509 | VALVE MEMBRANE                           | x  | x      | х    |
| A541 | 4/2 PLASTIC TUBE (SILICON)               | х  | x      | х    |
| A542 | 5/3 PLASTIC TUBE (SILICON)               | x  | x      | х    |
| A543 | 4/1.8 TYGON TUBE                         | x  | x      | х    |
| A544 | 5/3 REAGENT TUBE                         | х  | x      | х    |
| A545 | 3,2 mm T CONNECTOR                       | х  | x      | х    |
| A546 | Y CONNECTOR                              | x  | x      | х    |
| A551 | COLOUR LOCKING RING                      | x  | x      | х    |
| A552 | COLOUR LOCK NUT (INSIDE)                 | х  | x      | х    |

# 8. SPARE PARTS

| CODE | PART NAME                           |   | AJ-Vet | AJ-B |
|------|-------------------------------------|---|--------|------|
| A553 | COLOUR CODING RING (OUTSIDE)        |   | x      | х    |
| A554 | LUER FEMALE                         | x | х      | х    |
| A555 | LUER MALE                           | x | х      | х    |
| A556 | 2,3 mm T-CONNECTOR                  | x | х      | х    |
| A560 | PERISTALTIC PUMP                    | x | х      | х    |
| A561 | TUBE FOR PERISTALTIC PUMP           | x | х      | х    |
| A563 | CASSETTE FOR PUMP                   | x | х      | х    |
| A564 | FIXING FOR PUMP (PAIR)              | x | х      | х    |
| A565 | CONNECTOR FOR PUMP (PAIR)           | x | x      | х    |
| A640 | INSTRUMENT FOOT                     | x | x      | х    |
| A701 | MAINS CABLE (220V)                  | x | x      | х    |
| A702 | MAINS CABLE (110V)                  | x | х      | х    |
| S800 | THERMAL PRINTER (INTERNAL)          | x | x      | х    |
| S801 | MECHANICS FOR INTERNAL PRINTER      | x | х      | х    |
| S802 | ELECTRONICS FOR INTERNAL PRINTER    | x | х      | х    |
| S803 | CASE FOR INTERNAL PRINTER           |   | х      | х    |
| C400 | MEASURING BLOCK EXCLUDING AMPLIFIER |   | х      | х    |
| C510 | PUFFER RESERVOIR                    | x | x      | х    |
| J100 | POWER & PNEUMATIC BOARD (PPB)       |   | x      |      |
| J110 | CONTROL BOARD (COMB)                |   | х      |      |
| J111 | CONTROL BOARD (COMB) & DIMMPC       |   | x      |      |
| J120 | MAIN BOARD                          |   |        | х    |
| J139 | FOIL KEYBOARD (Junior B)            |   |        | х    |
| J132 | FOIL KEYBOARD (Junior, Junior Vet)  | x | х      |      |
| J138 | DISPLAY BOARD                       | x | х      |      |
| J140 | AMPLIFIER BOARD                     | x | x      | х    |
| J156 | POWER SUPPLY                        | x | х      | х    |
| J157 | MAINS SWITCH                        | x | х      | х    |
| J170 | IDEPROM BOARD                       | х | x      |      |
| J214 | DILUTOR BOARD                       | x | x      | х    |
| J224 | MICRODILUTOR BOARD                  | x | x      | х    |
| J240 | REAGENT SENSOR BOARD                | х | х      | х    |
| J250 | DILUTOR BLOCK COMPLETE (2 MOTORS)   | x | х      | х    |
| J251 | SYRINGE+PISTON (MOUNTED /2ML)       | x | х      | х    |
| J252 | PISTON LOCKING SCREW                | х | x      | Х    |

\_\_\_\_\_

| CODE | PART NAME                                                        | AJ | AJ-Vet | AJ-B |
|------|------------------------------------------------------------------|----|--------|------|
| J300 | XY MOVEMENT BLOCK                                                | х  | х      | х    |
| J301 | TIMING BELT FOR X                                                | х  | х      | х    |
| J302 | TIMING BELT FOR Y                                                | х  | х      | х    |
| J306 | GEAR FOR Y OPTO                                                  | х  | х      | х    |
| J307 | H&V MOTOR OPTO BOARD                                             | х  | х      | х    |
| J311 | SAMPLING NEEDLE                                                  | х  | х      | х    |
| J501 | VALVE UNIT I. (valve 1-5)                                        | х  | х      | х    |
| J502 | VALVE UNIT II. (valve 11-15)                                     | х  |        | х    |
| J503 | VALVE UNIT II. (valve 11-16) (Junior VET)                        |    | х      |      |
| J530 | PRESSURE SENSOR (COMPLETE)                                       | х  | х      | х    |
| J558 | REAGENT TUBING SET (HUMAN)                                       | х  |        | х    |
| J559 | REAGENT TUBING SET (VET)                                         |    | х      |      |
| J610 | MICRO SWITCH                                                     | х  | х      | х    |
| J613 | LED BOARD                                                        |    | х      | х    |
| J721 | AMPLIFIER BOARD CABLE                                            |    | х      | х    |
| J750 | ) CABLE SET (Junior, Junior Vet)                                 |    | х      |      |
| J751 | CABLE SET (Junior B)                                             |    |        | х    |
| J900 | MICRODILUTOR UNIT                                                | х  | х      | х    |
| J901 | MICRO PISTON                                                     | х  | х      | х    |
| J902 | MICRO SYRINGE COVER                                              | х  | х      | х    |
| J903 | ADAPTOR I. for 1-0,3ml microtainers (Greiner, BD,)<br>max. Ø11mm | х  | x      | х    |
| J904 | ADAPTOR II. for 3ml vacutainers max. Ø12,5mm, max. height 76mm   | х  | х      | х    |
| J905 | ADAPTOR III. for R&D 2ml blood control                           | х  | х      | х    |
| S210 | BEARING FOR DILUTOR                                              | х  | х      | х    |
| S211 | SEEGER RING                                                      | х  | х      | х    |

# 9. APPENDICES

## 9.1. Warning flags - AJ/AJvet only

Uppercase letters refer to WBC or HGB problems:

| Flag | Meaning                               | Recommended user action                                                                                                    |
|------|---------------------------------------|----------------------------------------------------------------------------------------------------|
| ш    | No WBC 3-part<br>differential         | Possible lyse problem. May occur in pathological lymphocytosis.                                                                                                    |
| H    | HGB blank is high, or no<br>HGB blank | Repeat blank measurement. If HGB blank is not stable, there are probably bubbles in the WBC chamber: Run a cleaning and try blank again. Close the side door if it was open during measurement. |
| В    | WBC blank is high, or no<br>WBC blank | Repeat blank measurement, or run prime lyse and try blank again.<br>Possible lyse contamination, or noise problem.                                                                              |
| C, Q | WBC clogging                          | Aperture clogging. Perform cleaning and repeat the measurement. If it is a general problem, please contact your Service Personnel.                                                              |
|      |                                       | Low temperature reagents can cause it as well (mainly diluent), in this case you will have to wait until they reach room temperature.                                                           |

Warning flags in lowercase refer to RBC or PLT problems:

| Flag | Meaning                            | Recommended user action                                                                                 |
|------|------------------------------------|----------------------------------------------------------------------------------------------------|
| р    | PLT blank is high, or no           | Run cleaning and repeat the blank measurement.                                                          |
|      | PLT blank                          | Diluent or system cleanliness problem. If it is stable high, replace the diluent by opening a new tank. |
| b    | RBC blank is high, or no RBC blank | Same action as in case of warning flag <b>p</b> .                                                       |
| С    | RBC/PLT clogging                   | The same action as in case of the <b>C</b> warning flag.                                                |

### 9.2. Serial Communication Protocol

#### 9.2.1. General Description

The analyzer is able to make serial connection link to a receiver device (e.g. computer) connected to the serial port. If Baud Rate setting in Service Menu is set to a valid value (other than Not Connected), the instrument will try to initiate a communication sequence.

Once the analyzer starts serial communication, the receiver should respond to it.

The hardware protocol: **8 data bit, 1 stop bit, no parity**. If the other side is not responding in 1 second, the instrument will repeat the transmission twice, but if there is still no response, the other side will be supposed to be not ready to receive data, and thus the analyzer will not try to communicate any more.

From this state it can wake up by receiving an <ENQ> (ASCII code 5) character from the other side, and the instrument will immediately respond an <ACK> (ASCII code 6). From this point the instrument will send data if it is ready for transmission.

The communication is based on packages.

#### There are 5 package types:

- INIT package: Device identification, software version, current date and time.
- DATA package: Sample and patient information, measured parameters, and markers.
- RBC package: Sample information, RBC histogram.
- WBC package: Sample information, WBC histogram.
- PLT package: Sample information, PLT histogram.

The communication sequence is always started with an INIT package. If the link is successful, the instrument will send DATA package, and the receiver can request RBC, WBC and PLT packages at acknowledge.

#### Special characters used in the communication:

| Character       | ASCII code |
|-----------------|------------|
| <soh></soh>     | 1          |
| <stx></stx>     | 2          |
| <etx></etx>     | 3          |
| <eot></eot>     | 4          |
| <enq></enq>     | 5          |
| <ack></ack>     | 6          |
| <ht></ht>       | 9          |
| <lf></lf>       | 10         |
| <nak></nak>     | 21         |
| <space></space> | 32         |

## 9.2.2. Format of Packages Sent

Packages sent by the analyzer are always between <SOH> and <EOT> characters, and they consist of header, data and tail. The header consists of a package identifier and a package type descriptor. The tail includes the checksum. Typical format:

### <SOH>MID CMD<STX>MESSAGE<ETX>CHKSUM<EOT>

MID: Message ID, one capital letter between 'A' and 'Z'

CMD: Command, one capital letter, package type descriptor

- 'I' for INIT;
  - 'D' for DATA;
- 'R' for RBC;
- 'W' for WBC;
- 'P' for PLT.

MESSAGE: the message consists of ASCII characters (between 32..128)

CHKSUM: two hexadecimal digits of a one-byte checksum which contains the lower byte of the sum of characters between the <SOH> and <ETX> (incl. those, too).

### 9.2.3. Format of Acknowledge of the Receiver

The receiver must acknowledge transmission by the following message:

<ACK>CMD MID
CMD: the type of the next package to send – this makes possible to a
request for histograms. If no more packages are required,
<SPACE> should be sent.
MID: the identifier of the package that acknowledged by this
message.

If receiving of the message was not successful, <NAK> should be sent, and the analyzer will repeat the last package.

The receiver has approx. 1 second to reply, otherwise the analyzer will repeat the last transmission, twice automatically. But if still no response after 3 trials, the analyzer will not start to communicate any more, even if there is data to send (see General Description).

### 9.2.4. Detailed Description of Packages

The packages sent by the analyzer are placed between a header and a tail. There are 3 main types of them: INIT, DATA and histogram packages. The histogram package can be: RBC, WBC, and PLT. The format of histograms are the same, type descriptor differs only.

### INIT package

Analyzer sends the general identifiers by this package during initiation of communication:

### DEVICE<HT>VERSION<HT>DATE<HT>TIME

| DEVICE:  | device identifier                   |
|----------|-------------------------------------|
| VERSION: | version of the software, e.g. "1.7" |
| DATE:    | date in YYYYMMDD format             |
| TIME:    | time in HHMMSS format               |

#### DATA package

This package contains sample and patient data, the measured parameters and the markers of histograms. One data element consists of two items: name and value, which are separated by a <HT> character, and closed by <LF>.

Important! SNO, DATE, TIME, SID and PID fields will always be present in this order, but other fields may be omitted.

| SNO <b><ht></ht></b> 152 <b><lf></lf></b>                     | internal identifier                                          |
|---------------------------------------------------------------|--------------------------------------------------------------|
| DATE <b><ht></ht></b> 19980715 <b><lf></lf></b>               | date of measurement (YYYYMMDD)                               |
| TIME <b><ht></ht></b> 114500 <b><lf></lf></b>                 | time of measurement (HHMMSS)                                 |
| SID <b><ht></ht></b> 1AXX435 <b><lf></lf></b>                 | sample identifier (alphanumeric)                             |
| PID <b><ht></ht></b> B72D44 <b><lf></lf></b>                  | patient identifier (alphanumeric)                            |
| NAME <ht>JOE SMITH<lf></lf></ht>                              | patient name (alphanumeric)                                  |
| BIRTH <b><ht></ht></b> 19650208 <b><lf></lf></b>              | birth date of patient (YYYYMMDD)                             |
| SEX <ht>0<lf></lf></ht>                                       | patient sex (0-male, 1-female)                               |
| DOC <b><ht></ht></b> Dr John Gold <b><lf></lf></b>            | doctor's name                                                |
| OPID <b><ht></ht></b> 1172 <b><lf></lf></b>                   | operator identifier (alphanumeric)                           |
| MODE <ht>0<lf></lf></ht>                                      | patient type                                                 |
| WRN <b><ht></ht></b> 0 <b><lf></lf></b>                       | warning bits <sup>1</sup> (32-bit hexadecimal)               |
| PM1 <b><ht></ht></b> 12 <b><lf></lf></b>                      | PLT lower marker <sup>2</sup>                                |
| PM2 <b><ht></ht></b> 204 <b><lf></lf></b>                     | PLT upper marker <sup>2</sup>                                |
| RM1 <b><ht></ht></b> 51 <b><lf></lf></b>                      | RBC lower marker <sup>2</sup>                                |
| WM1 <b><ht></ht></b> 23 <b><lf></lf></b>                      | WBC upper marker <sup>2</sup>                                |
| WM2 <b><ht></ht></b> 57 <b><lf></lf></b>                      | WBC LYM-MID marker <sup>2</sup>                              |
| WM3 <b><ht></ht></b> 92 <b><lf></lf></b>                      | WBC MID-GRA marker <sup>2</sup>                              |
| PARN <b><ht></ht></b> 22 <b><lf></lf></b>                     | number of parameters to send                                 |
| P01 <b><ht></ht></b> 6.6 <b><ht></ht></b> 0 <b><lf></lf></b>  | first parameter ID <sup>3,</sup> value and flag <sup>4</sup> |
| P02 <b><ht></ht></b> 4.29 <b><ht></ht></b> 0 <b><lf></lf></b> | second parameter ID, value and flag                          |

•••

last parameter ID, value and flag

Remarks:

P22<HT> 8.2<HT>0<LF>

| Bit | Mask    | Letter | Meaning                             |  |
|-----|---------|--------|-------------------------------------|--|
| 0   | 0x00001 | С      | RBC/PLT clogging.                   |  |
| 6   | 0x00040 | b      | RBC blank is high, or no RBC blank. |  |
| 7   | 0x00080 | р      | PLT blank is high, or no PLT blank. |  |
| 8   | 0x00100 | C,Q    | WBC clogging.                       |  |
| 14  | 0x04000 | В      | WBC blank is high, or no WBC blank. |  |
| 15  | 0x08000 | Н      | HGB blank is high, or no HGB blank. |  |
| 16  | 0x10000 | Е      | No WBC three part.                  |  |

<sup>1</sup> Position and meaning of the warning flags:

<sup>2</sup> The markers are given in histogram channel between 0 and 255, where 0 means that the marker could not be found.

<sup>3</sup> The parameter IDs in the analyzer are: P01: WBC (10<sup>9</sup>/I); P02: RBC (10<sup>12</sup>/I); P03: HGB (g/I); P04: HCT (%); P05: MCV (fI); P06: MCH (pg); P07: MCHC (g/I); P08: PLT (10<sup>9</sup>/I); P09: PCT (%); P10: MPV (fI); P11: PDWsd (fI); P12: PDWcv (%); P13: RDWsd (fI); P14: RDWcv (%); P15: LYM (10<sup>9</sup>/I); P16: MID (10<sup>9</sup>/I); P17: GRA (10<sup>9</sup>/I); P18: LYM% (%); P19: MID% (%); P20: GRA% (%); P21: RBCtime (sec); P22: WBCtime (sec).

<sup>4</sup>The parameter value is always 4 characters wide, spaces from left added if necessary. It can be 9999, if the value could not be displayed in 4 digits, or '----' if the value could not be calculated because of an error.

| Flag | Displayed | Meaning                                        |  |
|------|-----------|------------------------------------------------|--|
| 0    |           | Value correct.                                 |  |
| 1    | +         | Value high (more than upper limit)             |  |
| 2    | _         | Value low (less than lower limit)              |  |
| 3    | *         | Value is unreliable.                           |  |
| 4    | Е         | Value not given because of error. Value is     |  |
| 5    |           | Value cannot be calculated. There is no value! |  |

The meaning of the parameter flags:

### RBC, WBC and PLT package

The format of the histogram packages are the same, they differ in type descriptor only. The package contains the sample data (to identify the package) and the histogram.

| SNO <b><ht></ht></b> 152 <b><lf></lf></b>       | internal identifier                          |
|-------------------------------------------------|----------------------------------------------|
| DATE <b><ht></ht></b> 19980715 <b><lf></lf></b> | date of measurement (YYYYMMDD)               |
| TIME <b><ht></ht></b> 114500 <b><lf></lf></b>   | time of measurement (HHMMSS)                 |
| SID <b><ht></ht></b> 1AXX435 <b><lf></lf></b>   | sample identifier (alphanumeric)             |
| PID <b><ht></ht></b> B72D44 <b><lf></lf></b>    | patient identifier (alphanumeric)            |
| CHN <b><ht></ht></b> 256 <b><lf></lf></b>       | number of histogram channels (256)           |
| 9 <b><ht></ht></b>                              | value of first histogram channel             |
|                                                 |                                              |
| 1 <b><ht></ht></b>                              | value of 255 <sup>th</sup> histogram channel |
| 0                                               | value of the last histogram channel          |

### Example

Let us suppose that the receiver was not ready to receive when the analyzer was switched on, therefore the instrument is not starting a communication.

Receiver sends that it is ready to receive now, the analyzer sends acknowledge.

<ENQ>

<ACK>

```
Analyzer sends INIT next time to initiate link (there is data to send):
<SOH>AI<STX>Abacus<HT>1.5<HT>20030405<HT>160734<ETX>E4<EOT>
Receiver sends acknowledge:
<ACK><SPACE>A
```

The analyzer sends DATA package:

<SOH>BD<STX>SNO<HT>1<LF>DATE<HT>20010405<LF>TIME<HT>163800<LF>SID<HT>1<LF>PID<HT><LF>BIRTH<HT>0000000<LF>SEX<HT>0<LF>DOC<HT><LF>OPID<HT>0<LF>MODE<HT>0<LF>WRN<HT>0<LF>PM1<HT>10<LF>PM2<HT>135<LF>RM1<HT>34<LF>WM1<HT>21<LF>WROLF>PM3<HT>91<LF>PARN<HT>22<LF>P01<HT>6.4<HT>0<LF>P02<HT>4.36<HT>0<LF>P07<HT>33<5<HT>0<LF>P08<HT>262<HT>0<LF>P09<HT>0<LF>P09<HT>0.24<HT>0<LF>P10<HT>9.2<HT>0<LF>P11<HT>12.0<FT>0<LF>P12<HT>36.9<HT>0<LF>P13<HT>152.3<HT>1<LF>P14<HT>16.3<HT>0<LF>P15<HT>2.1<HT>0<LF>P20<HT>2.1<HT>0<LF>P16<HT>0.2<HT>0<LF>P17<HT>3.7<HT>0<LF>P18<HT>3.4<HT>0<LF>P19<HT>7.8<HT>1<LF>P20<HT>58.8<HT>0<LF>P21<HT>8.4<HT>0<LF>P22<HT>5.0<HT>0<LF><T>89<EDT>

Receiver acknowledges DATA transmission, and requests for RBC package:

<ACK>RB

#### The analyzer sends RBC package:

<SOH>CR<STX>SNO<HT>1<LF>DATE<HT>20010405<LF>TIME<HT>163800<LF>SID<HT>1<LF>PID <HT>57290<LF>CHN<HT>256<LF>4<HT>9<HT>17<HT>27<HT>37<HT>48<HT>58<HT>66<HT>70<HT>72 <HT>70<HT>66<HT>60<HT>54<HT>47<HT>39<HT>33<HT>28<HT>22<HT>18<HT>15<HT>11<HT>9<<HT>8<</p> 1<HT>1<HT>1<HT>2<HT>2<HT>3<HT>4<HT>5<HT>6<HT>7<HT>8<HT>9<HT>10<HT>11<HT>12<HT>14<H T>16<HT>18<HT>21<HT>24<HT>28<HT>31<HT>35<HT>38<HT>43<HT>47<HT>53<HT>58<HT>65<HT>71< HT>78<HT>86<HT>94<HT>103<HT>113<HT>121<HT>130<HT>139<HT>149<HT>160<HT>171<HT>184<HT> 196<HT>207<HT>217<HT>225<HT>231<HT>237<HT>242<HT>245<HT>248<HT>251<HT>252<HT>253<HT> 253<HT>253<HT>253<HT>253<HT>254<HT>254<HT>255<HT>254<HT>252<HT>248<HT>243<HT>236<HT>229<HT> 221<HT>214<HT>207<HT>199<HT>192<HT>185<HT>170<HT>170<HT>162<HT>154<HT>146<HT>137<HT> 129<HT>121<HT>113<HT>104<HT>96<HT>88<HT>82<HT>75<HT>71<HT>66<HT>62<HT>58<HT>55<HT>51 <HT>47<HT>43<HT>38<HT>35<HT>31<HT>28<HT>25<HT>22<HT>19<HT>18<HT>16<HT>14<HT>12<HT>1 1<HT>10<HT>9<HT>9<HT>9<HT>9<HT>9<HT>8<HT>8<HT>7<HT>7<HT>6<HT>5<HT>5<HT>5<HT>5<HT>4<HT>4 

Receiver acknowledges RBC transmission, and requests for WBC package: <ACK>WC

#### The analyzer sends WBC package:

<SOH>DW<STX>SNO<HT>1<LF>DATE<HT>20010405<LF>TIME<HT>163800<LF>SID<HT>1<LF>PID T>255<HT>255<HT>251<HT>209<HT>163<HT>118<HT>82<HT>56<HT>40<HT>32<HT>29<HT>29<HT>30<H T>34<HT>40<HT>47<HT>55<HT>64<HT>76<HT>88<HT>103<HT>119<HT>136<HT>155<HT>174<HT>195<H T>215<HT>233<HT>246<HT>254<HT>255<HT>249<HT>240<HT>227<HT>213<HT>200<HT>187<HT>176<H T>164<HT>153<HT>141<HT>129<HT>118<HT>108<HT>99<HT>92<HT>86<HT>81<HT>76<HT>71<HT>67<H T>64<HT>62<HT>61<HT>60<HT>60<HT>60<HT>57<HT>55<HT>51<HT>47<HT>44<HT>43<HT>42<HT>42< HT>43<HT>44<HT>45<HT>47<HT>47<HT>46<HT>45<HT>43<HT>40<HT>37<HT>34<HT>32<HT>30<HT>30<HT>30 <ht>30<ht>30<ht>29<ht>28<ht>26<ht>24<ht>21<ht>19<ht>17<ht>15<ht>14<ht>13<ht>12<ht>11<ht>11<ht 11<ht>11<ht 11<ht 11<ht 11<ht 11<ht 11<ht 11<ht 11<ht 11<ht 11<ht 11<ht 11<ht 11<ht 11<ht 11<ht 11<ht 11<ht 11<ht 11<ht 11<ht 11<ht 11<ht 11<ht 11<ht 11<ht 11<ht 11<ht 11<ht 11<ht 11<ht 11<ht 11 3<HT>13<HT>13<HT>13<HT>13<HT>12<HT>11<HT>11<HT>11<HT>12<HT>12<HT>14<HT>15<HT>16<HT> 17<HT>17<HT>17<HT>17<HT>17<HT>17<HT>17<HT>17<HT>17<HT>17<HT>17<HT>18<HT>22<HT>22<HT>23<HT >24<HT>25<HT>25<HT>25<HT>26<HT>29<HT>31<HT>34<HT>35<HT>36<HT>36<HT>35<HT>35<HT>35<HT>35<HT>36<HT>36<HT>35<HT>35<HT<35<HT>35<HT<35<HT>35<HT<35<HT<35<HT<35<HT<35<HT<35<HT<35<HT<35<HT<35<HT<35<HT<35<HT<35<HT<35<HT<35<HT<35<HT<35<HT<35<HT<35<HT<35<HT<35<HT<35<HT<35<HT T>37<HT>38<HT>41<HT>43<HT>46<HT>47<HT>48<HT>50<HT>52<HT>56<HT>60<HT>64<HT>70<HT>74< HT>79<HT>82<HT>86<HT>89<HT>92<HT>95<HT>99<HT>102<HT>103<HT>104<HT>105<HT>105<HT>106< HT>108<HT>110<HT>112<HT>115<HT>117<HT>119<HT>120<HT>121<HT>120<HT>120<HT>120<HT>120<HT>120<HT>121< HT>122<HT>125<HT>129<HT>132<HT>136<HT>139<HT>141<HT>142<HT>142<HT>140<HT>138<HT>135< HT>132<HT>129<HT>127<HT>125<HT>123<HT>122<HT>120<HT>117<HT>115<HT>112<HT>109<HT>108< HT>108<HT>109<HT>110<HT>110<HT>108<HT>104<HT>99<HT>94<HT>89<HT>85<HT>82<HT>80<HT>79< HT>78<HT>77<HT>75<HT>72<HT>68<HT>63<HT>58<HT>54<HT>50<HT>47<HT>44<HT>43<HT>41<HT>41 <HT>42<HT>42<HT>42<HT>42<HT>39<HT>37<HT>34<HT>30<HT>28<HT>25<HT>24<HT>23<HT>22<HT>2 2<HT>21<HT>21<HT>19<HT>17<HT>13<HT>9<HT>5<ETX>F7<EOT>

Receiver acknowledges WBC transmission, and closes the link. It is possible to request for PLT histogram if the acknowledge contains a "P" instead of <SPACE>, but it is not shown in this example.

<ACK><SPACE>D

### 9.3. UPLOADER: Software upgrading tool for Abacus Junior B

This tool allows you to update AJB's software core, language module, settings and profiles.

In AJB there's a controller card which has a microcontroller responsible for the instrument operations. There's a special part of the microcontroler firmware (a kind of software) which provides the upgradeability of its core functions. This special part of the firmware is called boot loader.

For the software update you need:

- Abacus Junior B
- Serial cable (9-pin)
- A PC with Windows OS
- ...and the uploader software called ProjectCloud.

Installing Uploader:

- 1. Create somewhere on your PC's harddrive a directory for example ABJB.
- 2. you have to copy thefollowing files into this directory:

ProjectCloud.exe ProjectCloud.res borIndmm.dll CC3250mt.dll CportLibCB5.bpl vcl50.bpl vcbde50.bpl vcldb50.bpl

3. Create a directory for the source file of the firmware to be updated. The PC's software automatically will search for a \HEX directory, so it is not cumpolsory but advisable name your directory HEX and place it into the installation directory.

Now, we have the following structure:

| D:\ABJB:    |       |             |                        |
|-------------|-------|-------------|------------------------|
| 2004.05.26. | 11:59 | <dir></dir> |                        |
| 2004.05.26. | 11:59 | <dir></dir> |                        |
| 2004.05.26. | 11:55 | <dir></dir> | HEX                    |
| 2000.01.31. | 05:00 |             | 25600 borlndmm.dll     |
| 2000.01.31. | 05:00 |             | 1496064 cc3250mt.dll   |
| 2003.12.11. | 16:17 |             | 142848 CportLibCB5.bpl |
| 2004.05.26. | 12:08 |             | 3534 dir.txt           |
| 2004.05.25. | 14:36 |             | 89600 ProjectCloud.exe |
| 2004.04.14. | 13:33 |             | 876 ProjectCloud.res   |
| 2000.01.24. | 05:01 |             | 2023424 vcl50.bpl      |
| 2000.01.24. | 05:01 |             | 300032 vclbde50.bpl    |
| 2000.01.24. | 05:01 |             | 558080 vcldb50.bpl     |
|             |       |             |                        |

4. Place the file to be uploaded into HEX directory

#### 9.3.1. Process of SW download (AJB)

- <u>At AJB's POWER OFF state</u> connect the serial cable to the PC's serial port. IMPORTANT: Your PC has to be equipped with at least one serial port, which is enabled by BIOS and Win OS, too. This port must not be used by any other device or application during the upload process.
- 2. Switch on the PC (but don't switch on the instrument!), login to windows and start **projectcloud.exe**
- 3. Now you have to see this:

| We what as 20000 p ahro                     | ader, PC utility, version: 1,1 |  |
|---------------------------------------------|--------------------------------|--|
| Serial Communication<br>Open Port 🔲 nothing | Serial Setting                 |  |
| Megnyitás                                   | 2 🔀                            |  |
| Hely: 🔁 hex                                 |                                |  |
| pbcc.hex                                    |                                |  |
|                                             |                                |  |
|                                             |                                |  |
|                                             |                                |  |
|                                             |                                |  |
|                                             |                                |  |
| Fáil <u>n</u> év: pbcc.hex                  | Megnyikás                      |  |

...the program started with a LOAD dialog. Select the hex file you want to upload and press Open.

If you press Cancel, the program closes itself.

4. The file loads into the PC's memory, and right after this it will be preprocessed (converted into binary format).

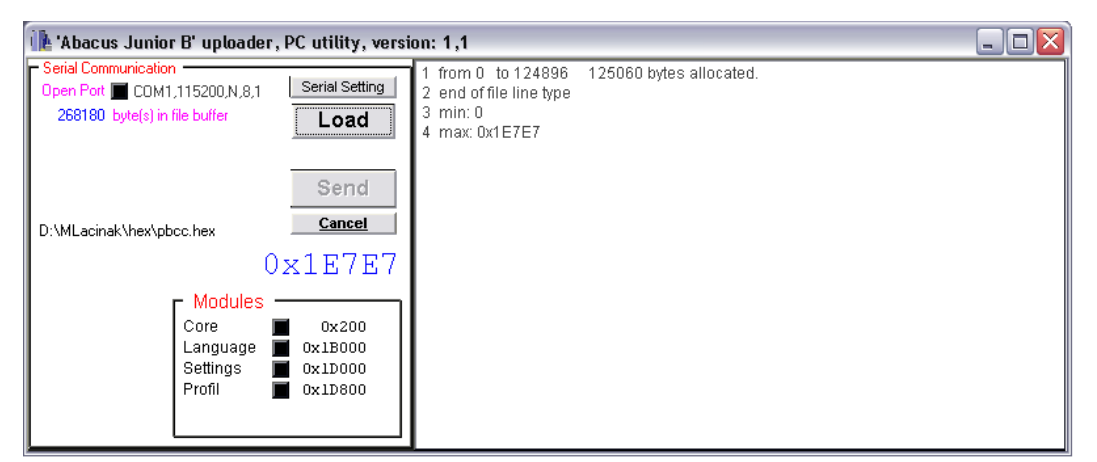

5. You don't need to open(it will be opened automatically) the serial port if all the default settings of the port are correct.

6. Choose the modules that you would like to upload into AJB.

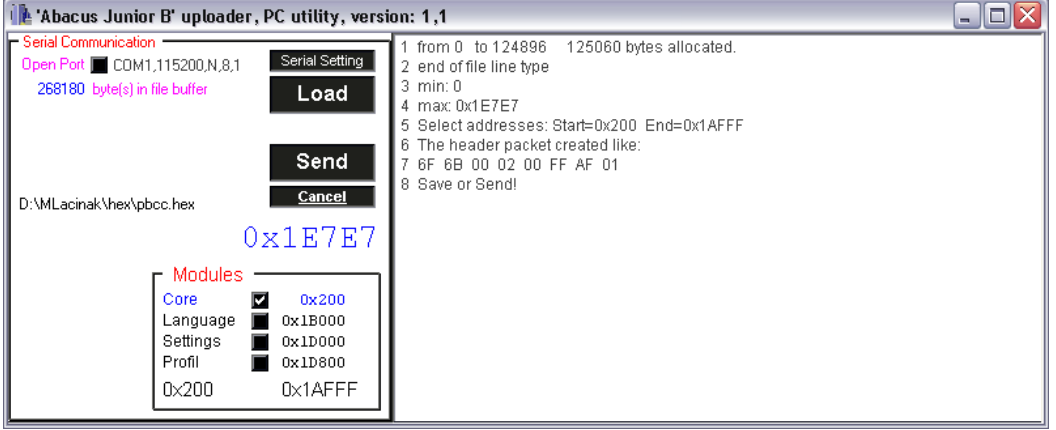

This section is hierarchical up to down, so if you want to choose "Language" the "Core" will be selected as well and if you want to select "Settings" the "Core" and the "Language" modules will be selected as well, and of course if you want to select "Profil" all the modules will be selected.

7. Click on SEND button.

This will automatically open the serial port and wait for an "Enquery packet" from the Instrument. **So NOW, please switch on the Instrument !** This action has 2 minutes time out, that you can see under the Cancel button.

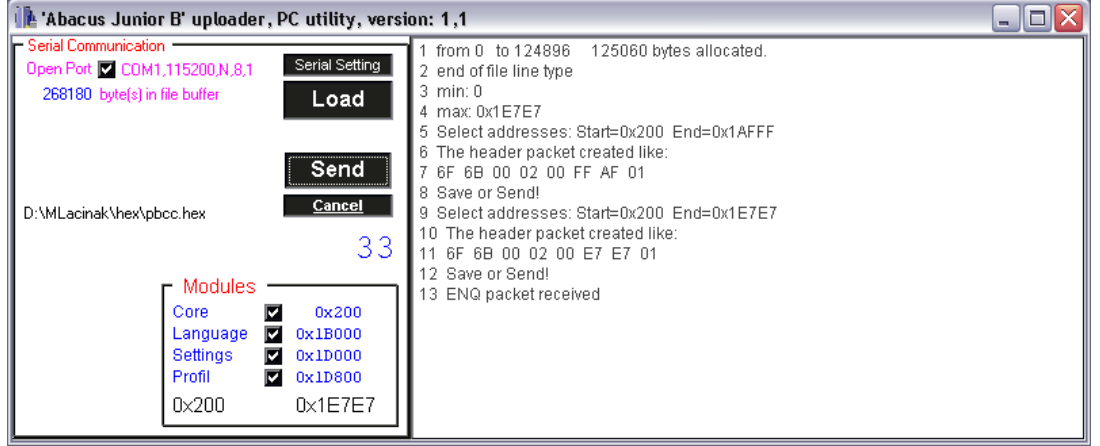

8. On the right hand side of the application's window you will see the message of the Enquiry packet's arrival. After this, several seconds needs for the Instrument to free the memory. Finally, a counter will count down with the addresses of the currently written target memory.

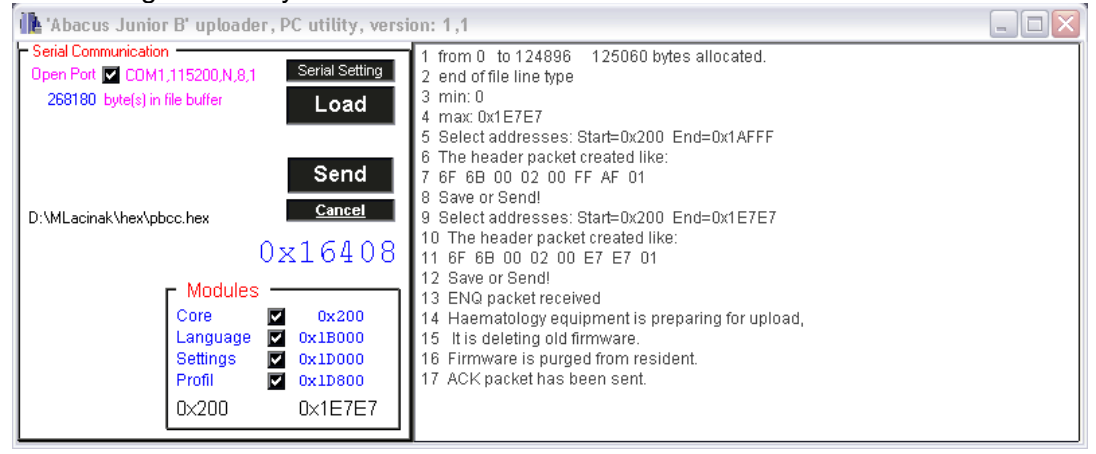

9. If everything went OK you get an "Done OK" message. The applicaton closes the serial port automatically and the instrument starts the new firmware.

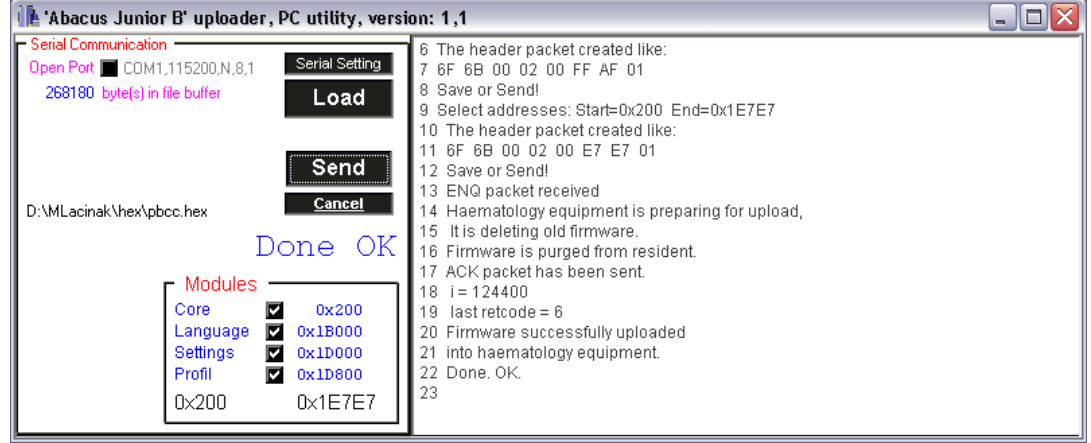

You get a popup error message if something's wrong with the communication or the port's settings wrong.

| Projectcloud 🛛 🛛 🔀            |
|-------------------------------|
| UnUsable serial port setting! |
| OK                            |

You can change the settings of the serial port by clicking the "serial setting" button.

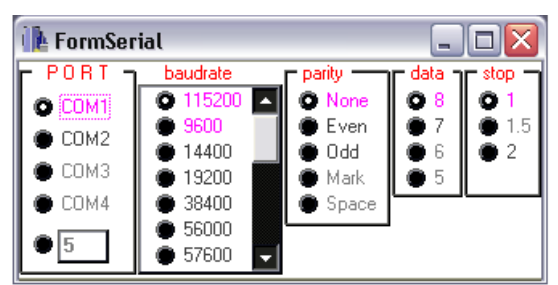

In this application there are only two valid settings:

- baud rate: 115200, parity: None, data: 8, stop:1
- baud rate: 9600, parity: None, data: 8, stop:1

For the ease of usage, this values are highlighted in the window.

If the port is open the changes of settings won't take effect until you close the port.

#### Important !

The instrument's default communication settings are:

baud rate: **115200**, parity: **None**, data: **8**, stop:**1**.

To start the instrument with the slower settings hold down Start Button while you switch on the instrument.

(baud rate: **9600**, parity: **None**, data: **8**, stop:**1**)

### 9.3.2. Troubleshooting of SW download (AJB)

If PC and AJB cannot communicate with each other, but everything (cables, program, settings) seems to be all right...

- 1. Is COM port disabled by BIOS?
- 2. Is COM port disabled by the operating system (WIN)?
- 3. Does the PC's mother board have IrDA port? On several motherboards if it's enabled COM1 turns into COM2 and COM1 will be used by IrDA.
- 4. Is it a shared IRQ problem in the operating system?
- 5. Is COM port used by another application/device? Several applications can change the parameters of the COM port by the PC's startup.

Fail-safe addresses and IRQ's for COM ports:

- COM1: 03F8h, 4
- COM2: 02F8h, 3
- COM3: 02E8h, 4
- COM4: 03E8h, 3

If you think that your AJB's COM port doesn't function, you can check it with an oscilloscope, because the instruments serial port sends 10 bytes out on it every time you power on the system.

- 00: 05
- 01: 117
- 02:112
- 03: version of the boot loader
- 04: version of the software High byte
- 05: version of the software Low byte
- 06:00
- 07:00
- 08:00
- 09: Checksum

Checksum can be calculated by the following formula:

256- (Low byte of (SUM(00-08 bytes)))

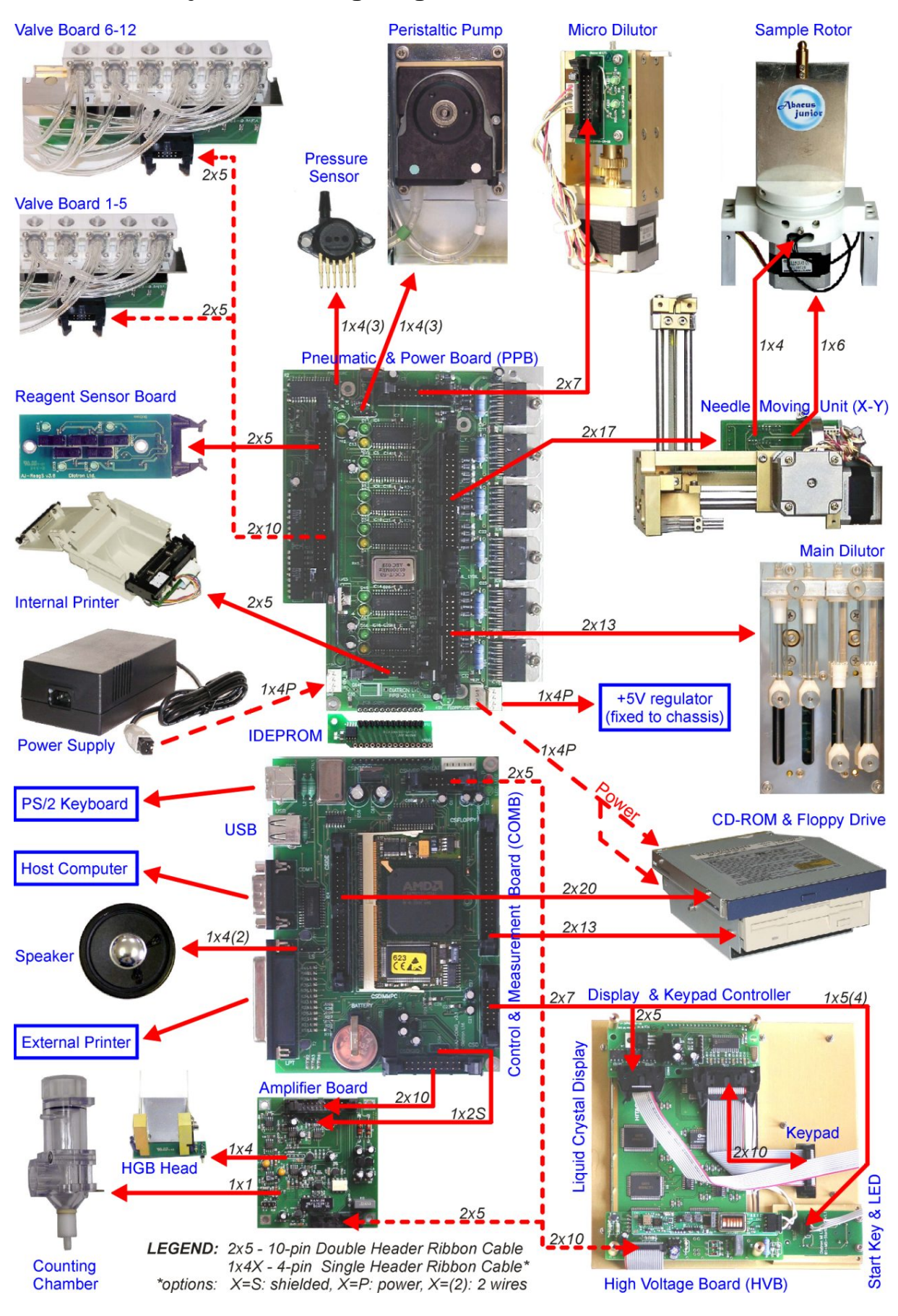

### 9.4. Abacus junior cabling diagram - AJ/AJvet

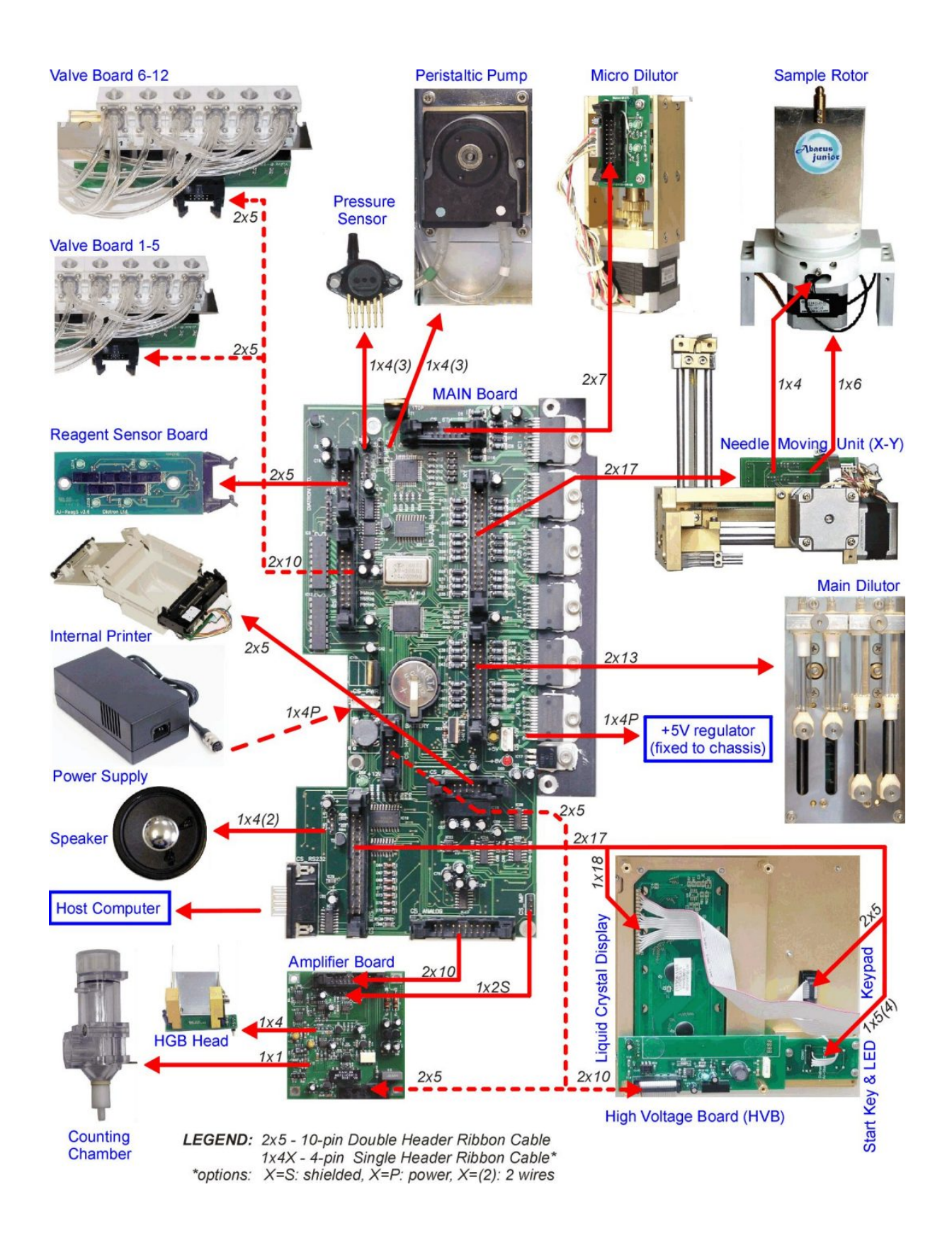

### 9.5. Abacus junior B cabling diagram - AJB

### 9.6. Abacus junior / Abacus Junior B tubing schematics - AJ/AJB

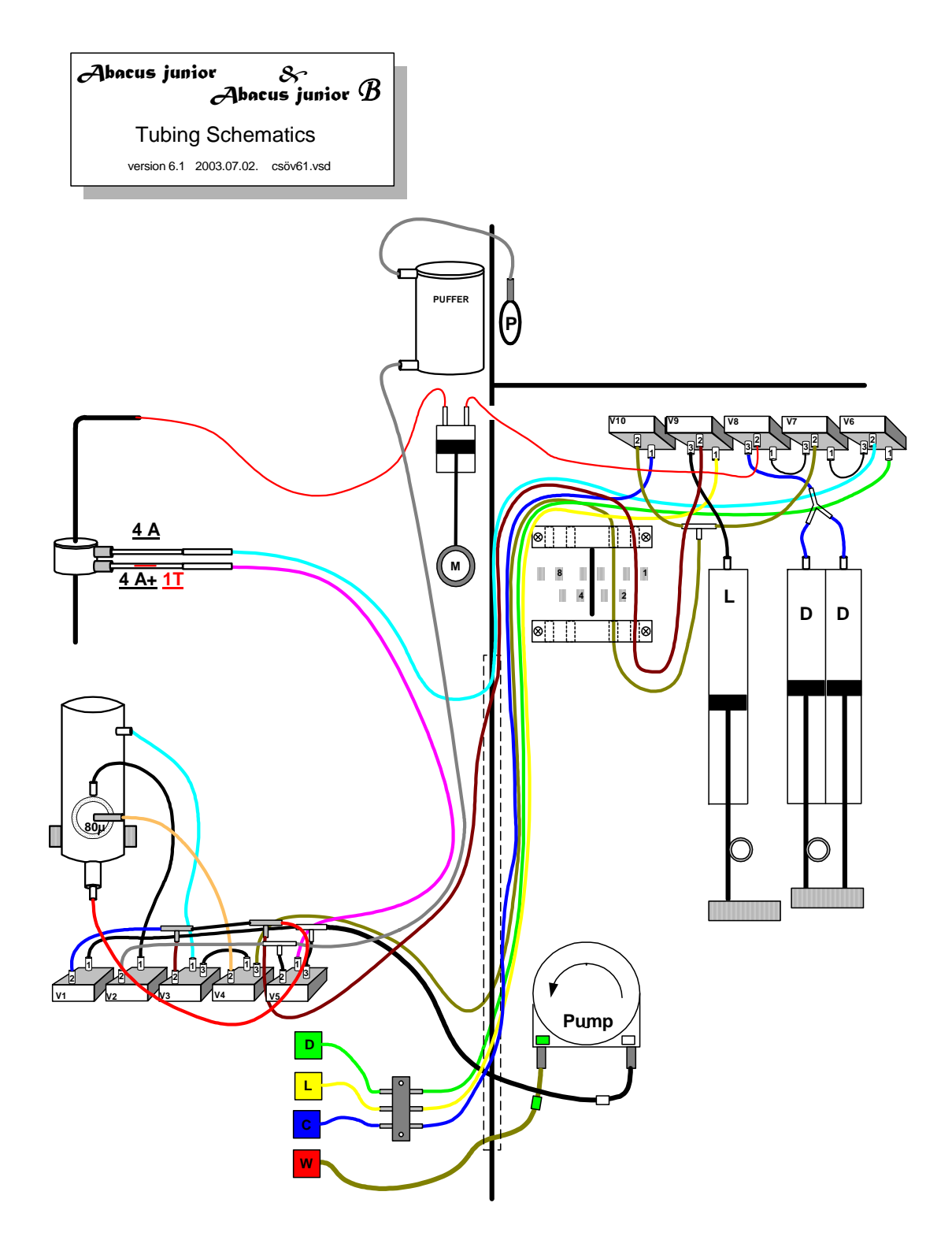

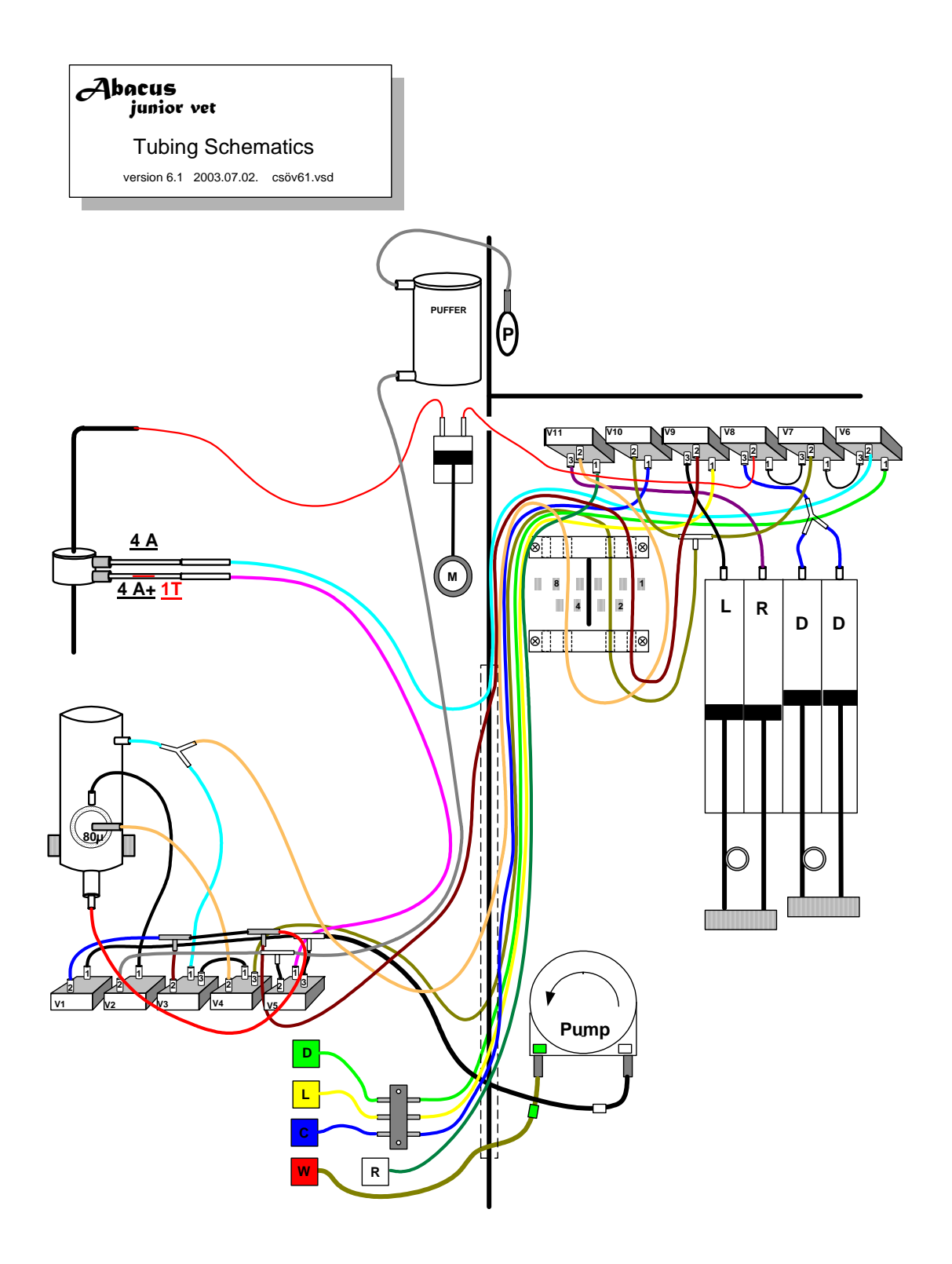

# 9.7. Abacus junior Vet tubing schematics - AJvet

### 9.8. Recommended kit of tools

- PC standard keyboard (PS/2)
- Screwdrivers:
  - Cross Slot Screwdrivers (Philips)
  - Slot Screwdrivers
  - O Hexagon Screwdrivers (3.5, 2.5, 2.0, 1.5 mm sizes)
- Pocket digital multimeter
- Diagonal Cutter (plier)
- Nipper

### 9.9. Electronic schematics

Electronic schematics can be found in the following Appendices (in PDF).

| Board name           | File name         | AJ/AJvet | AJB |
|----------------------|-------------------|----------|-----|
| COMB board           | AJ-Comb_v3.14     | х        |     |
| PPB board            | AJ-PPB_v3.14      | х        |     |
| IDEEPROM board       | AJ-IDBoard_v3.0   | х        |     |
| Measuring board      | AJ-Meas_v3.1      | х        | х   |
| Dilutor Opto board   | AJ-DilOpt2M_v3.1  | х        | х   |
| Micro Dilutor board  | AJ-MicroD_v3.0    | х        | х   |
| Display board        | AJ-DispIC_v3.1    | х        |     |
| Keypad               | AJ-mckeyb_v2.1    | х        |     |
| Reagent Sensor board | AJ-ReagS_v3.0     | х        | х   |
| START button and LED | AJ-StartGLED_v3.0 | х        | х   |
| XYR Opto board       | AJ-XYROpto_v3.1   | х        | х   |
| Valve Module 1-5     | AJ-valve_1-5v30   | Х        | х   |
| Valve Module 6-12    | AJ-valve_6-12_v31 | х        | х   |
| Main_v3.01           | AJ-Main_v3.01     |          | х   |

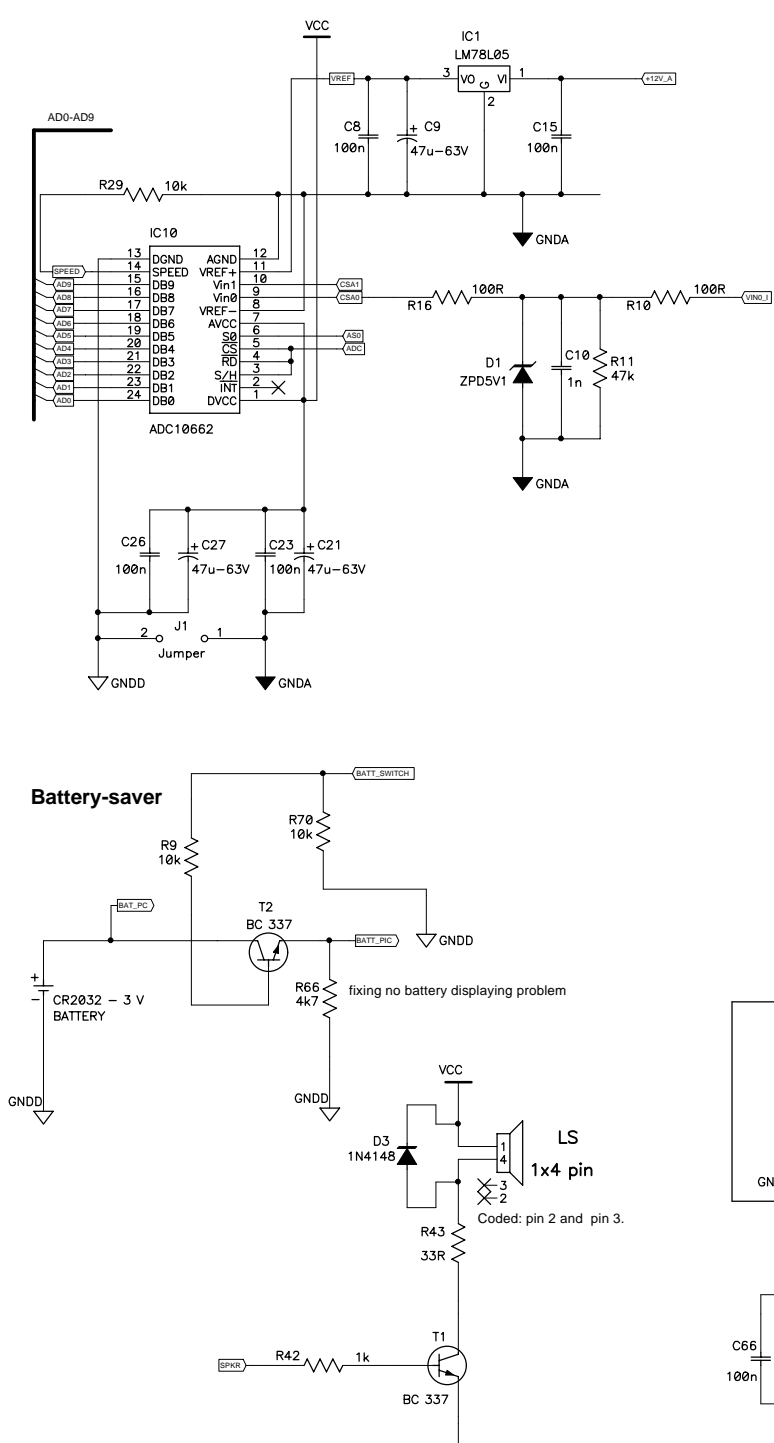

**∀**GNDD

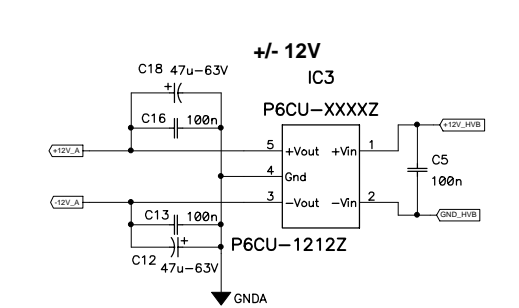

VCC

C6

100n

☆ gndd

 $\bigtriangledown$  gndd

DIO5 DIO1 V\_OUT K\_OUT

K\_OUT\_X

V\_OUT\_X

IC2:B

IC2:A

R24 W 470R

R25 470R

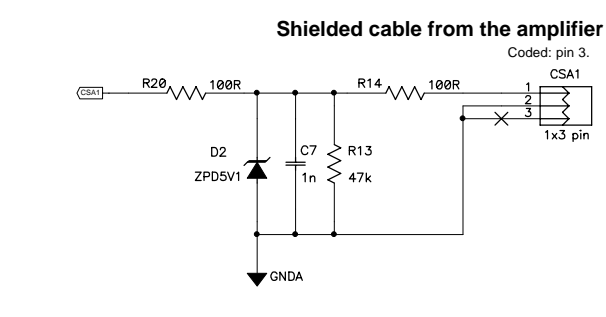

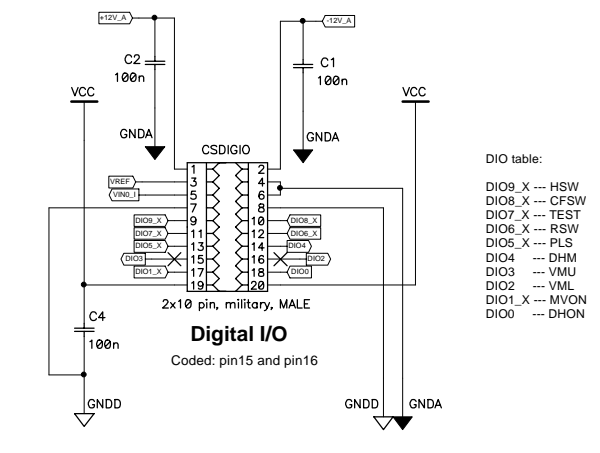

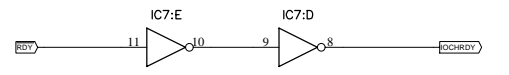

RSTDRV

RST\_V

#### **Thru-Hole version**

DIO9\_X DIO8\_X DIO7\_X DIO6\_X

SN74HCT244DW

DI05\_

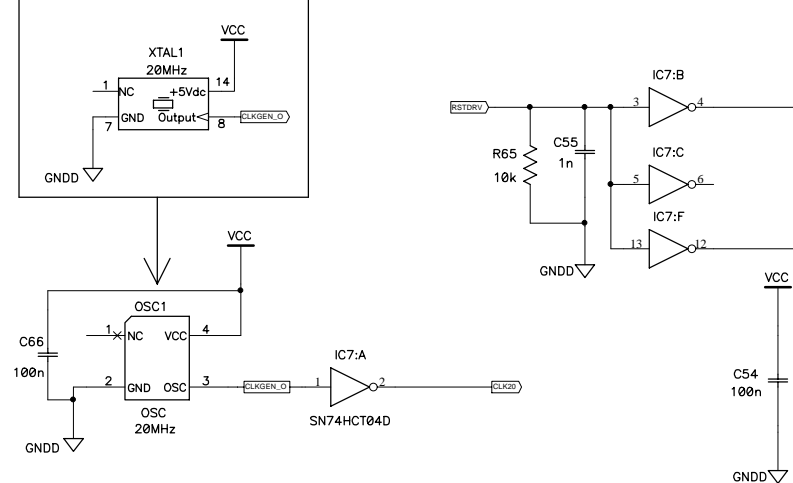

3.13: R67 added to the #CTS of the INTPRN(COM2) Some documentational correction R65 became a pull-down, BEFORE IC7

| Company              | r: Dia <b>tron MI Lt</b> e     | d.                                 |
|----------------------|--------------------------------|------------------------------------|
| iA <sup>:eltiT</sup> | nalog section and other        | circuits                           |
| Size:                | Number:<br>01-AJ-COMB v3.14    | Revision:<br>3.14                  |
| Approve              | d by: Mendele Bálint           | Signature:                         |
| Author:              | Katus Ferenc                   | Last Modified:<br>Wed Aug 13, 2003 |
| Filename             | AJ-COMB_v3.14.sch Sheet 1 of 4 |                                    |

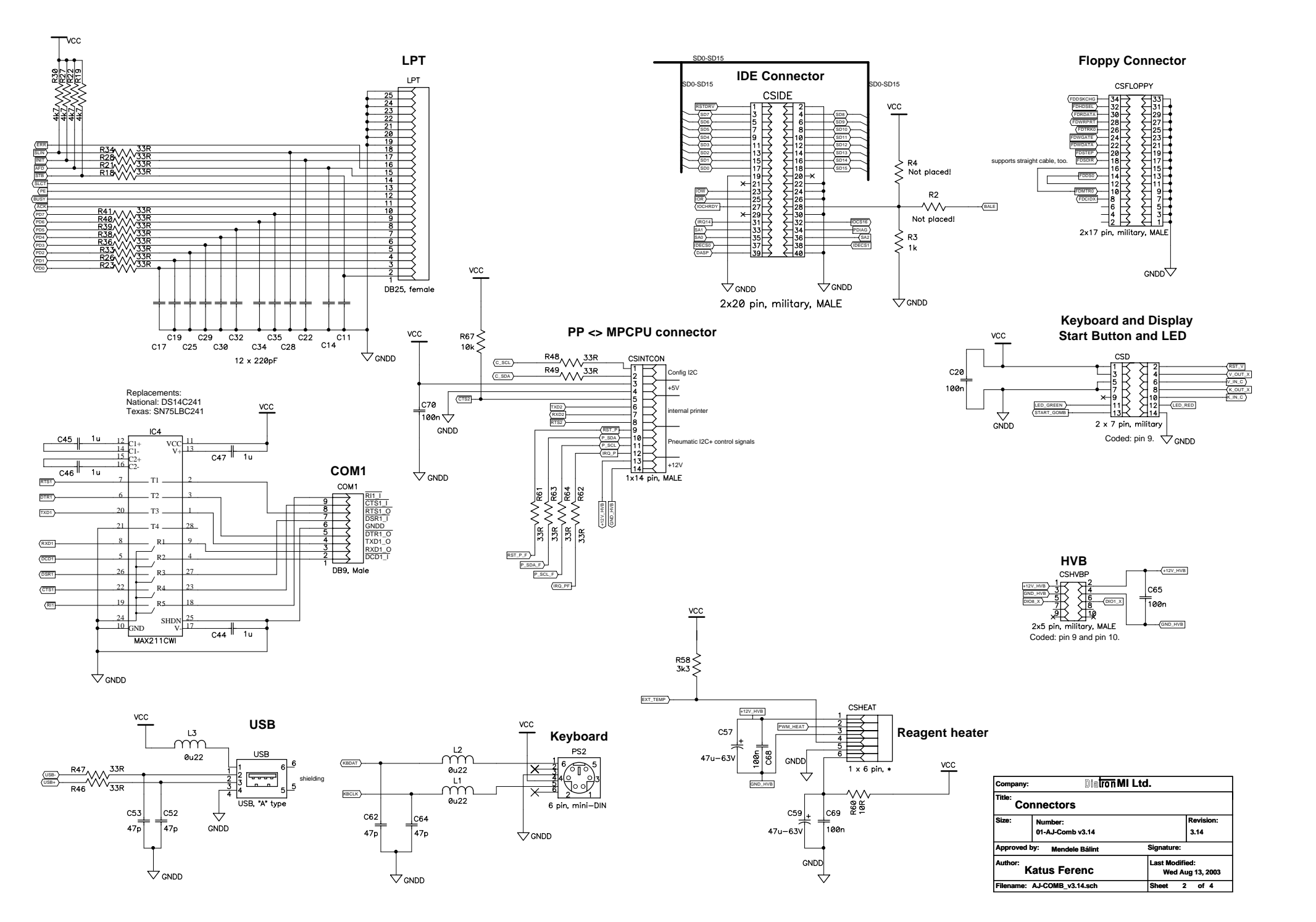

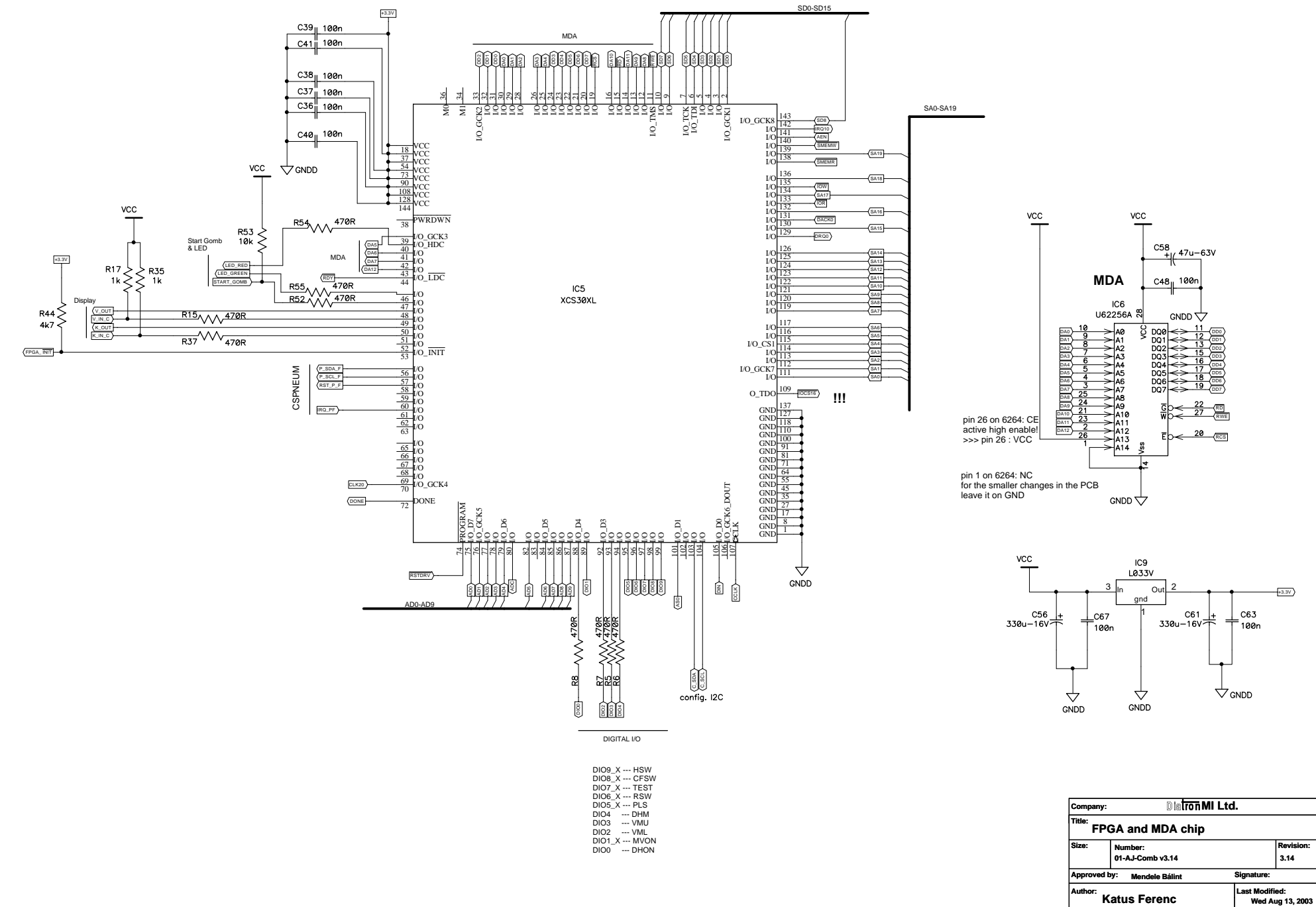

Filename: AJ-COMB\_v3.14.sch Sheet 3 of 4

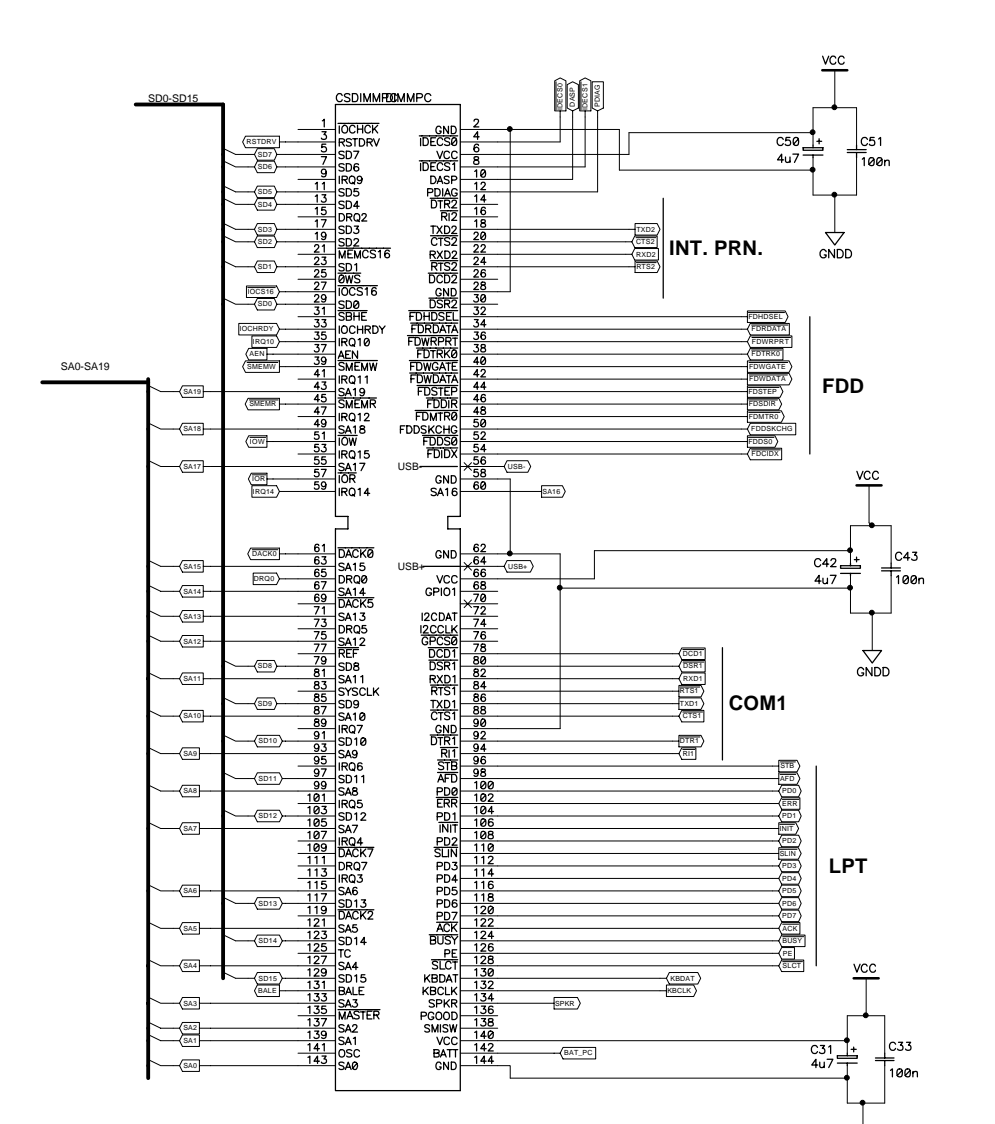

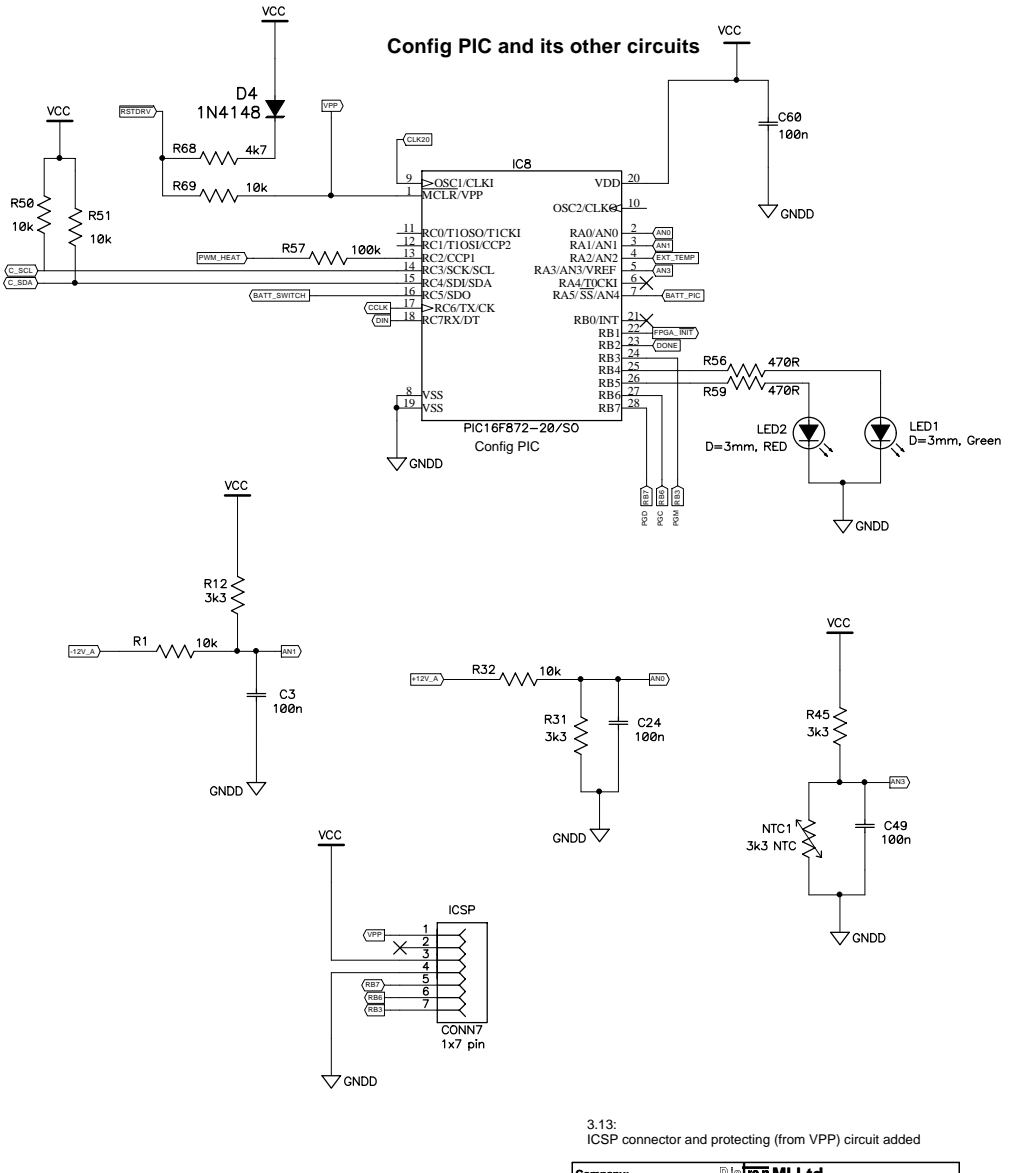

| Company      | r: Dia <b>tron M</b> | /II Ltd.        |                        |
|--------------|----------------------|-----------------|------------------------|
| Title:<br>Di | mmPC and the Co      | nfig PIC        |                        |
| Size:        | Number:              |                 | Revision:              |
|              | 01-AJ-Comb v3.14     |                 | 3.14                   |
| Approve      | by: Mendele Bálint   | Signature       | :                      |
| Author:      | Katus Ferenc         | Last Mod<br>Wed | ified:<br>Aug 13, 2003 |
| Filename     | : AJ-COMB_v3.14.sch  | Sheet           | 4 of 4                 |

Dimm Socket

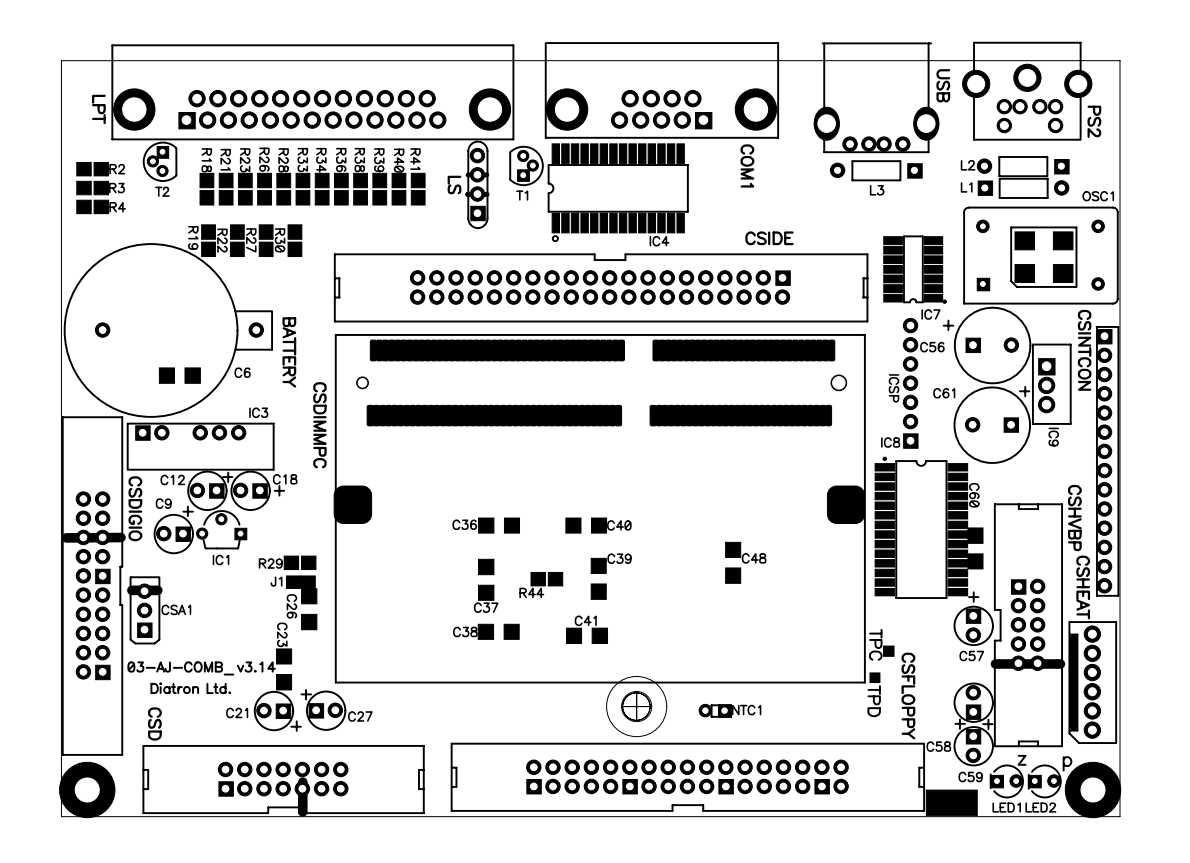

| Company               | Dia <b>tron</b> MI              | Ltd.                 |                   |         |
|-----------------------|---------------------------------|----------------------|-------------------|---------|
| <sup>Title:</sup> Aba | cus Jnr Control and             | l Measurem           | ent Boar          | d v3.14 |
|                       | Drawing Number:<br>03-AJ-COMB_\ | /3.14                | Revision:<br>3.14 |         |
| Approved              | by: Mendele Bálint              | Signature:           | •                 |         |
| Author:               | Katus Ferenc                    | Modified:<br>Wed Aug | 13, 2003          |         |
| File name             | :AJ-COMB_v3.14.pcb              | Layer:Top S          | ilk               |         |

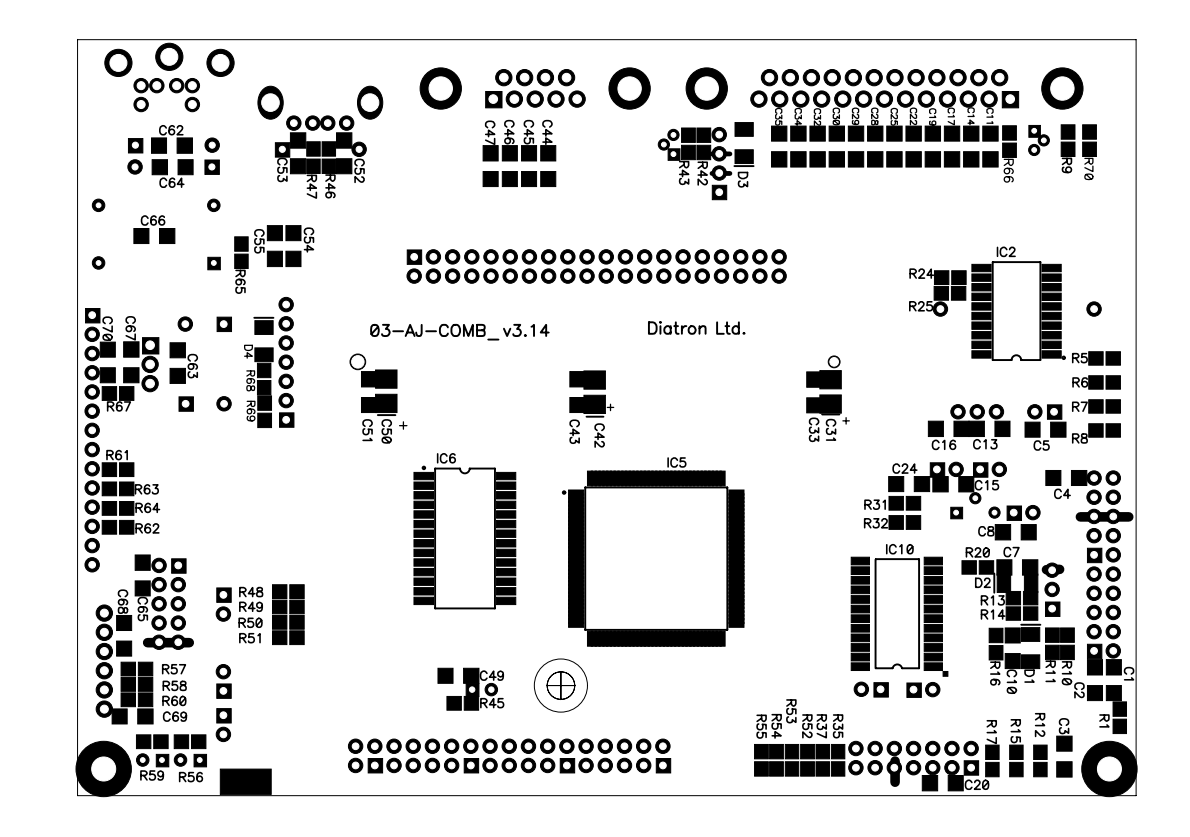

|                   | .td.                   | MI L  | Diatron            |                 | Company:        |
|-------------------|------------------------|-------|--------------------|-----------------|-----------------|
| rd v3.14          | surement Boai          | l Mea | ontrol and         | ıs Jnr. – C     | Title:<br>Abacı |
| Revision:<br>3.14 | 3.14                   | ₩8    | ımber:<br>3–AJ–CON | Drawing Nu<br>0 |                 |
|                   | Signature:             |       | : Balint           | by: Mendele     | Approved        |
| 3, 2003           | Modified:<br>Wed Aug 1 |       | nc                 | Katus Fere      | Author:         |
|                   | Layer:Bot Silk         |       | v3.14.pcb          | AJ-COMB         | File name:      |

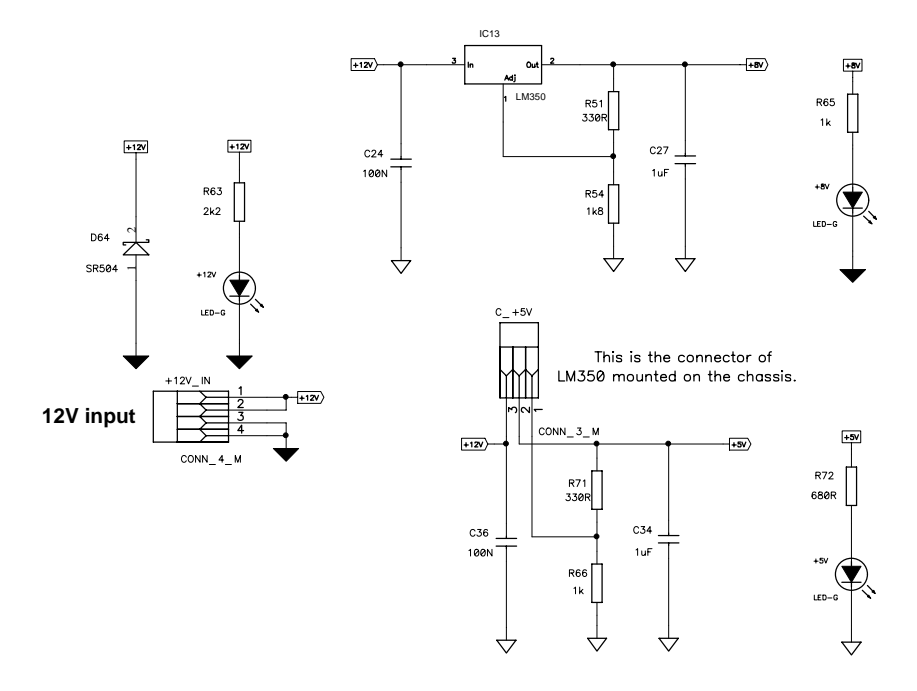

 $\overline{\nabla}$ 

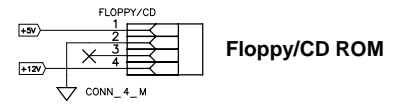

| Company:     | Diatron Ltd.      |                  |                   |
|--------------|-------------------|------------------|-------------------|
| Title:<br>Po | wer Supply        |                  |                   |
| Size:        | Number:           |                  | Revision:         |
|              | 03-AJ-PPB v3.14   |                  | 3.14              |
| Approved I   | oy: Gyetvai Árpád | Signature:       |                   |
| Author:<br>N | agy István        | Date:<br>Tue Aug | <b>j</b> 26, 2003 |
| Filename:    | PPB v3.14.sch     | Sheet 1          | of 4              |

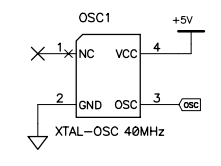

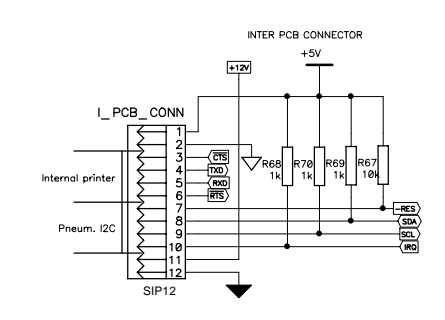

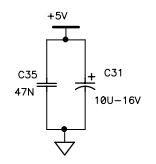

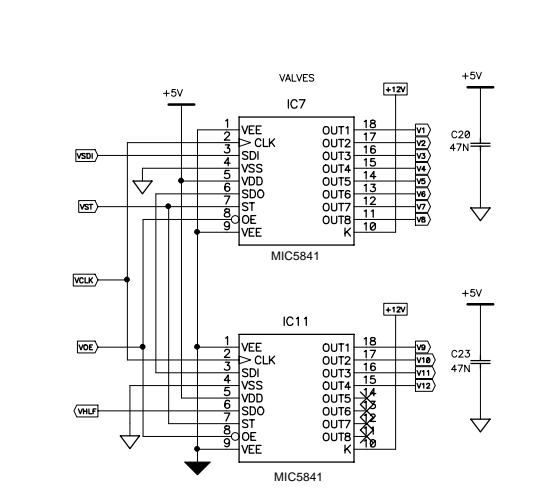

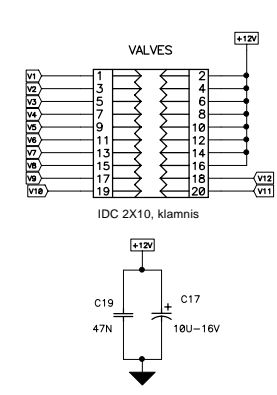

| Compan    | y: Diatron                 | Ltd.           |                   |
|-----------|----------------------------|----------------|-------------------|
| Title: Va | alves, Sensors and         | Connector      | s                 |
| Size:     | Number:<br>03-AJ-PPB v3.14 |                | Revision:<br>3.14 |
| Approve   | d by: Gyetvai Árpád        | Signature      |                   |
| Author:   | Nagy István                | Date:<br>Tue A | ug 26, 2003       |
| Filename  | e: PPB v3.14.sch           | Sheet          | 2 of 4            |

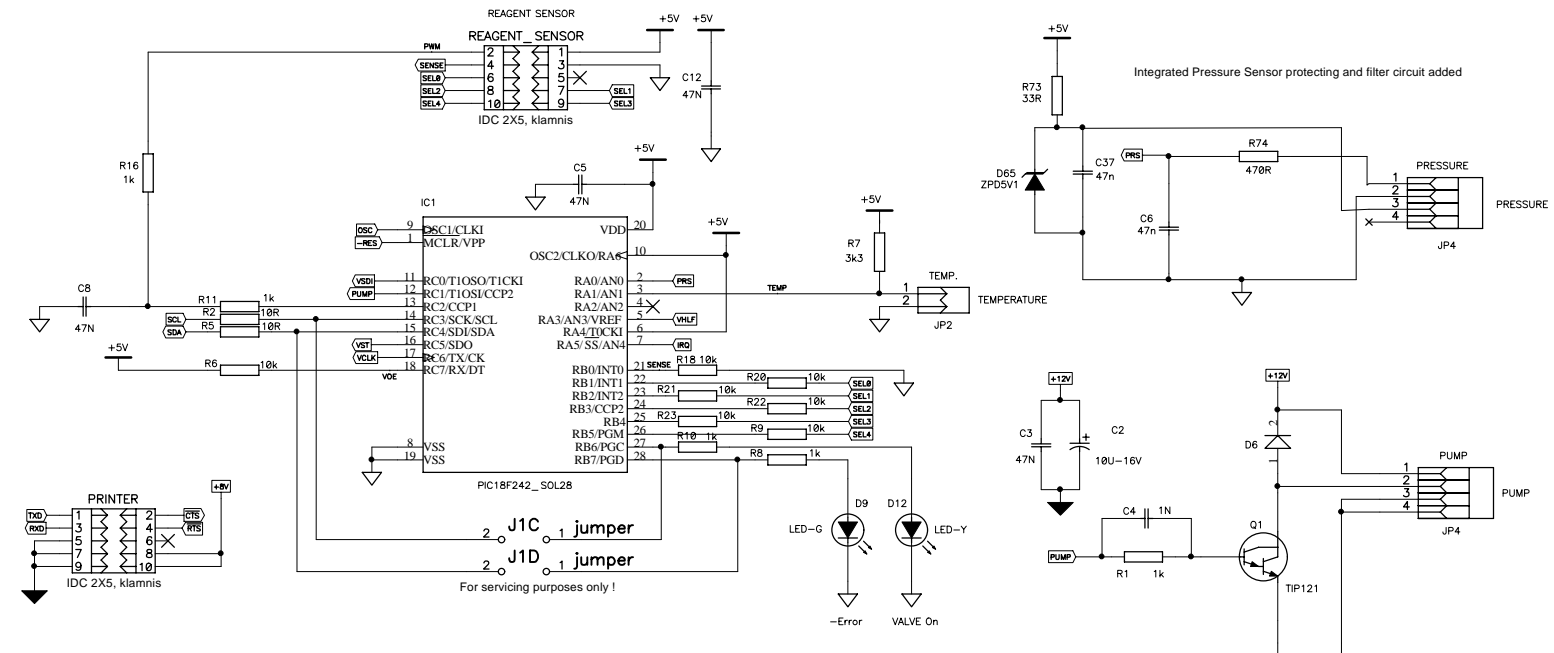

Pin 3 is not used, it is connected to ground for the sake of easier routing on the PCB.

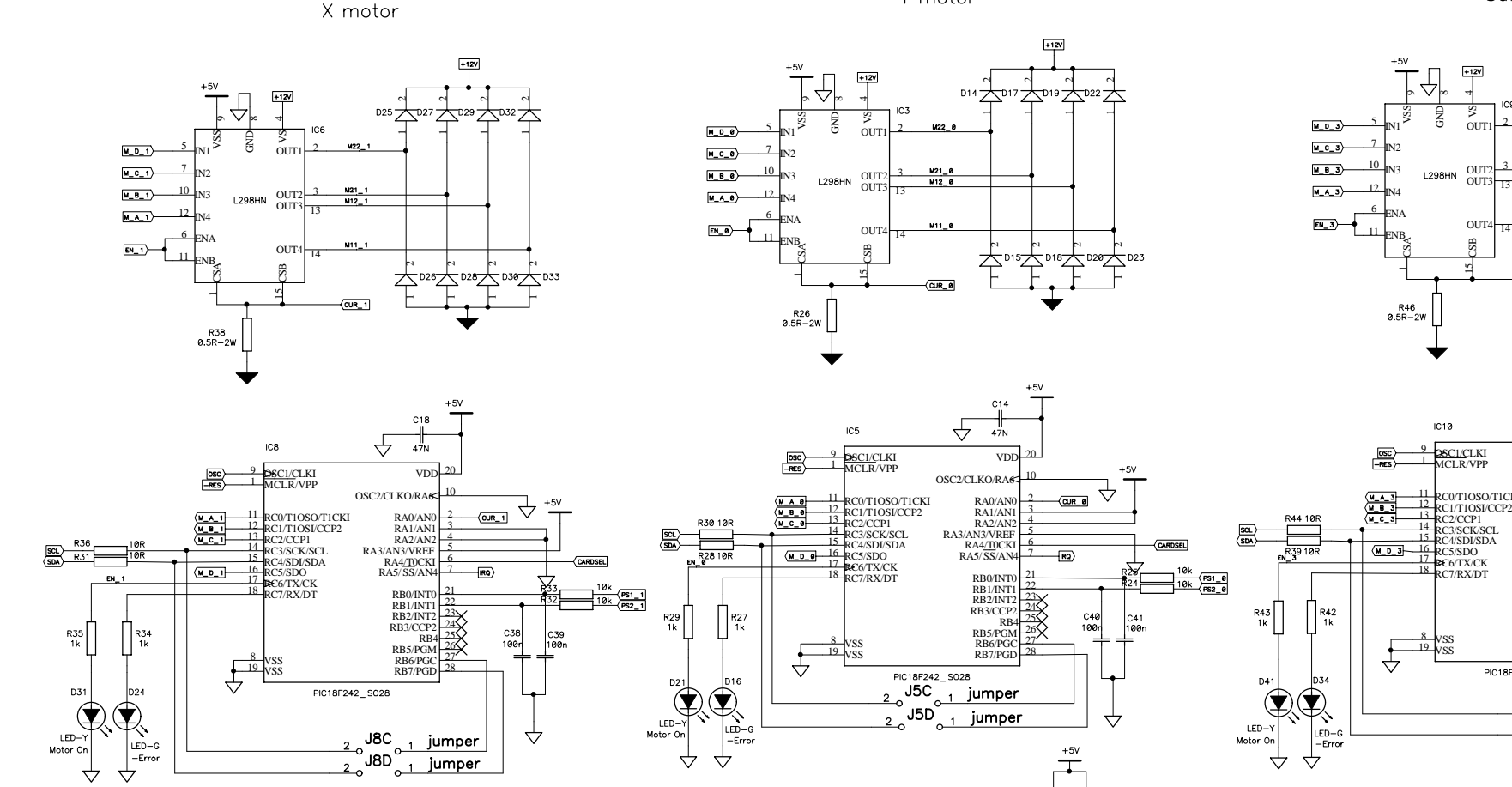

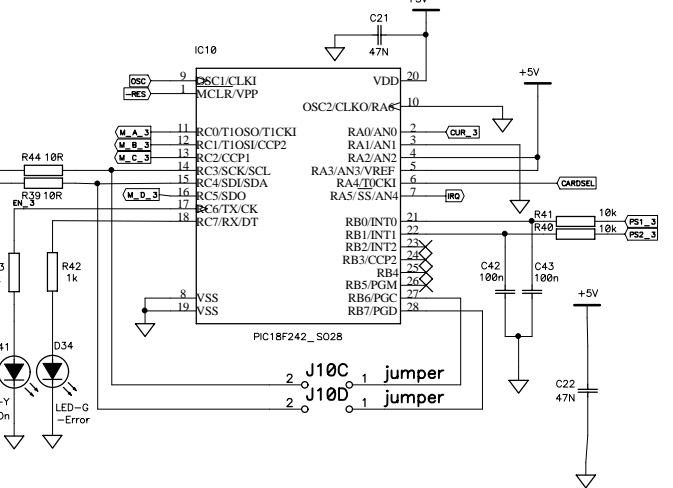

Sample rotor

M21\_3 M12\_3

CUR\_3

ino

D35

+12V

 $\overline{}$ 

<u>∕</u>D39

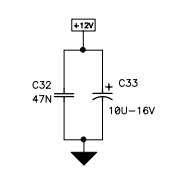

+5V

C16 47N

 $\forall$ 

 $\triangleleft$  $\triangleleft$ 

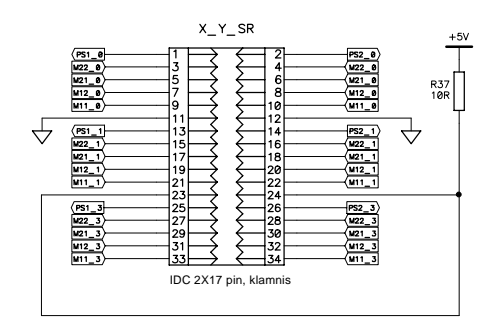

+ C15

C11 47N Ŧ 10U-16V

 $\stackrel{\bullet}{\bigtriangledown}$ 

Y motor

| Company:    | Diatron                        | Ltd.            |             |
|-------------|--------------------------------|-----------------|-------------|
| Title: X, Y | ( and Sample Rot               | ator            |             |
| Size:       | Number:                        |                 | Revision    |
|             | 03-AJ-PPB v3.14                |                 | 3.14        |
| Approved I  | <sup>by:</sup> Gyetvai Árpád   | Signature       | :           |
| Author: N   | agy István                     | Date:<br>Tue Au | ıg 26, 2003 |
| Filename:   | ne: PPB v3.14.sch Sheet 3 of 4 |                 |             |

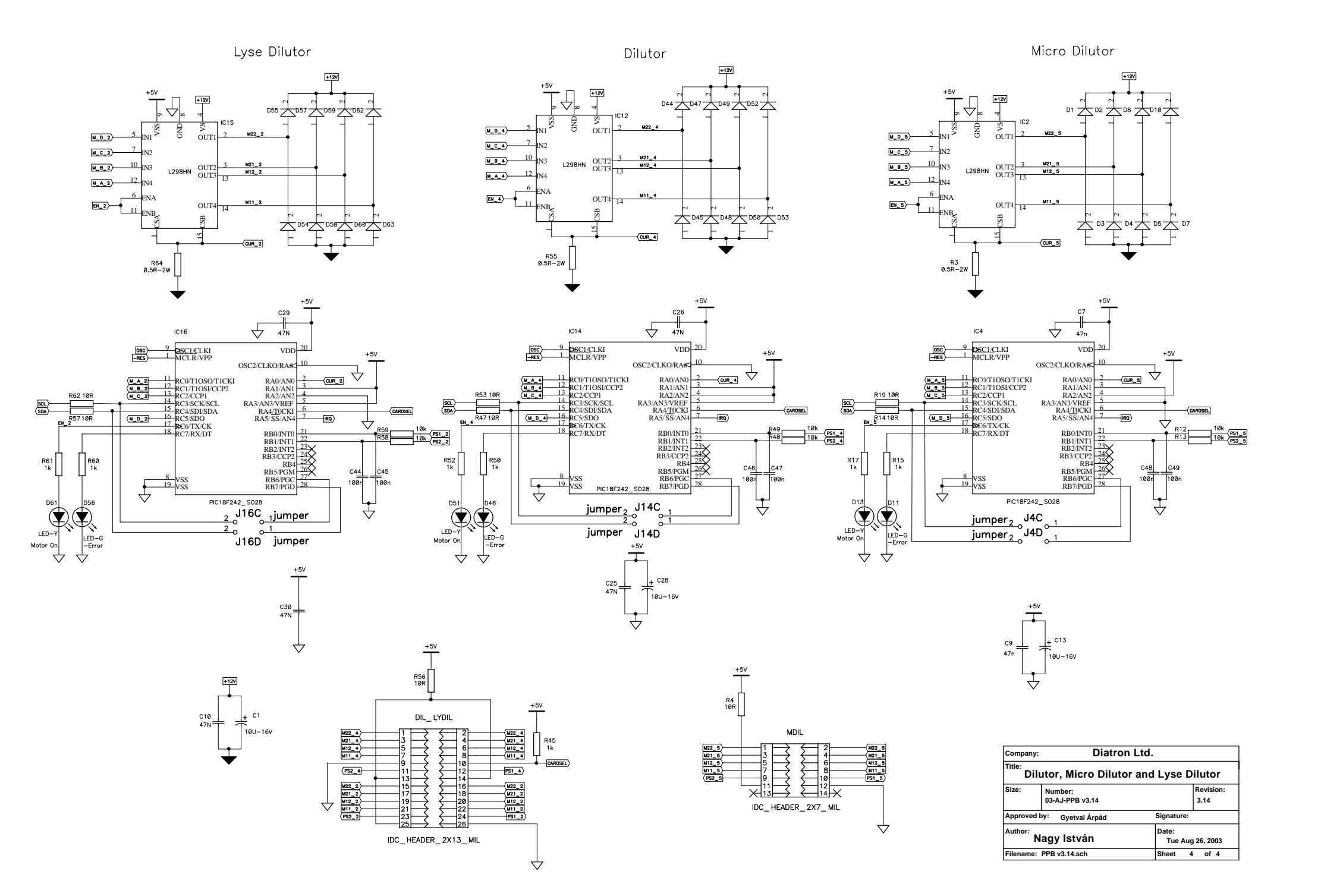

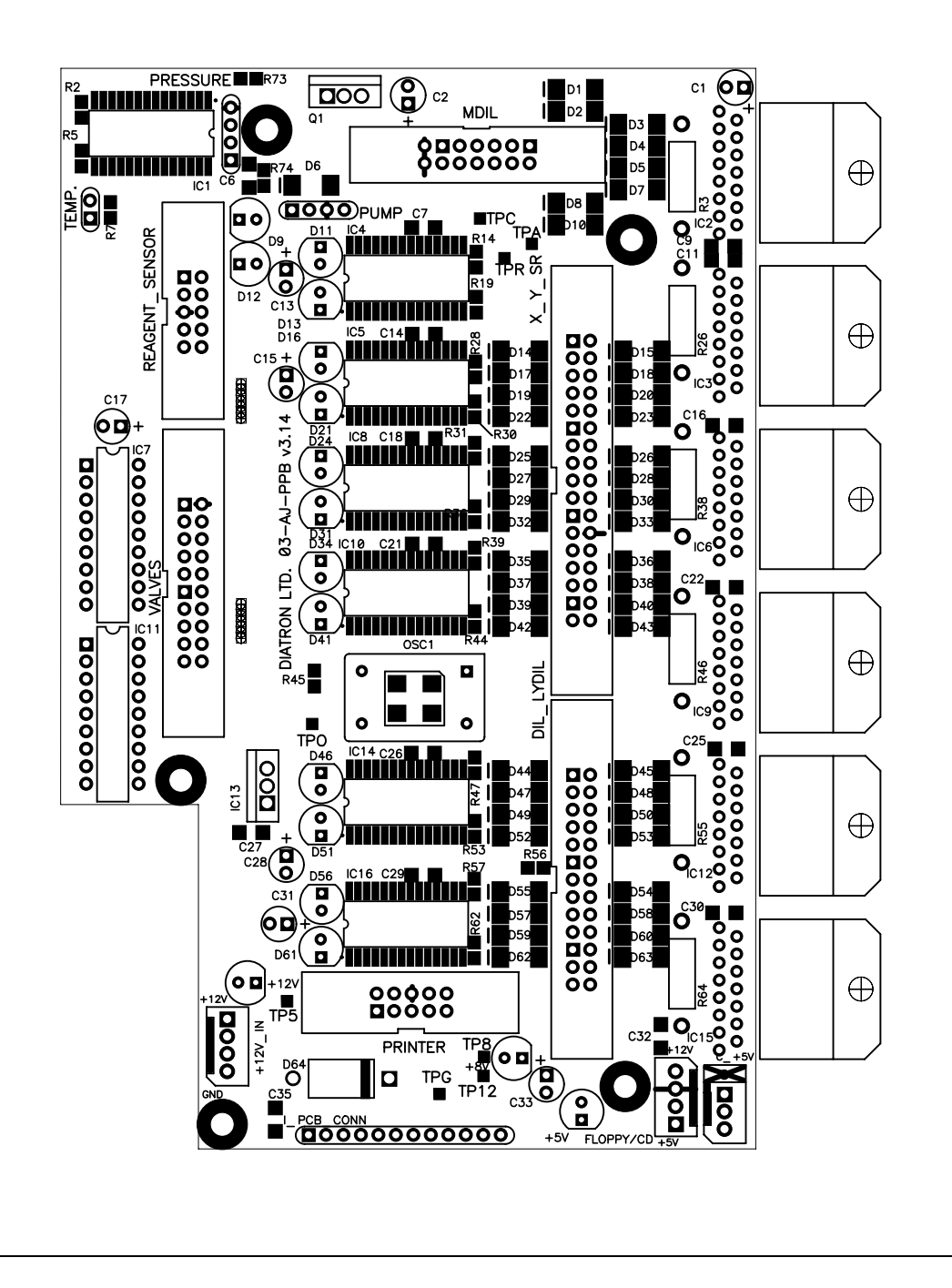

| Company       | Diatron                        | Ltd.                          |                   |
|---------------|--------------------------------|-------------------------------|-------------------|
| Title:<br>AJ- | Pneumatic and Powe             | r Board v3.1                  | 4                 |
|               | Drawing Number:<br>03-AJ-PPB v | 3.14                          | Revision:<br>3.14 |
| Approved      | by: Mendele Bálint             | Signature:                    |                   |
| Author:       | Nagy István                    | Modified:<br>Thu Aug 14, 2003 |                   |
| File name     | :PPB_v3.14.pcb                 | Layer:Top Silk                |                   |

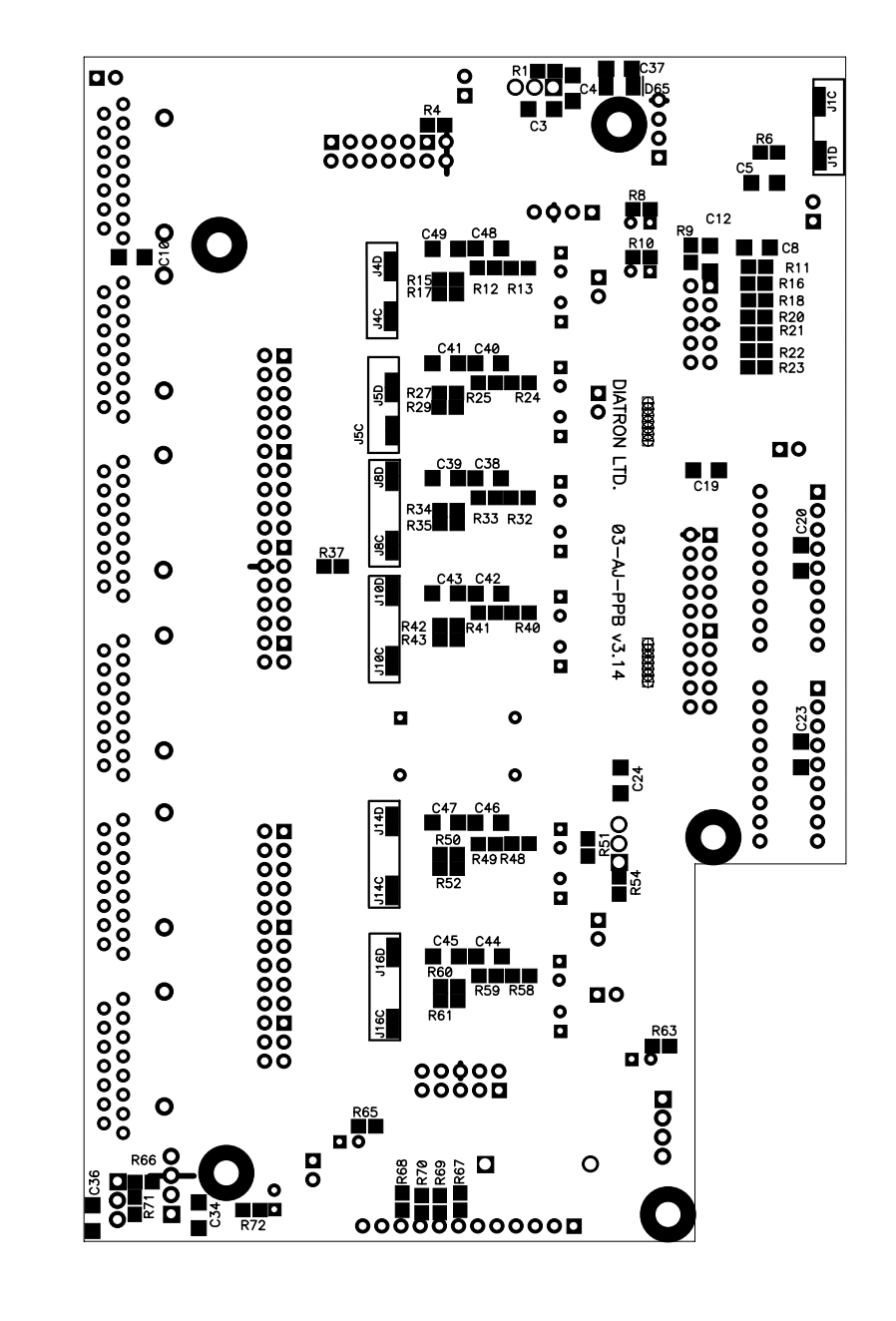

| $\oplus$ |
|----------|
| $\oplus$ |
| $\oplus$ |
| $\oplus$ |
| $\oplus$ |

| $\oplus$ |
|----------|
|----------|

|  | Diatron Ltd.<br>Pneumatic and Power Board v3.14 |                              |               | Company:       |
|--|-------------------------------------------------|------------------------------|---------------|----------------|
|  |                                                 |                              |               | Title:<br>AJ-P |
|  | Revision:<br>3.14                               | .14                          |               |                |
|  |                                                 | by:Mendele Balint Signature: |               | Approved       |
|  | Modified:<br>Thu Aug 14, 2003                   |                              | Nagy Istvan   | Author:        |
|  |                                                 | Layer:Bot Silk               | PPB_v3.14.pcb | File name:     |

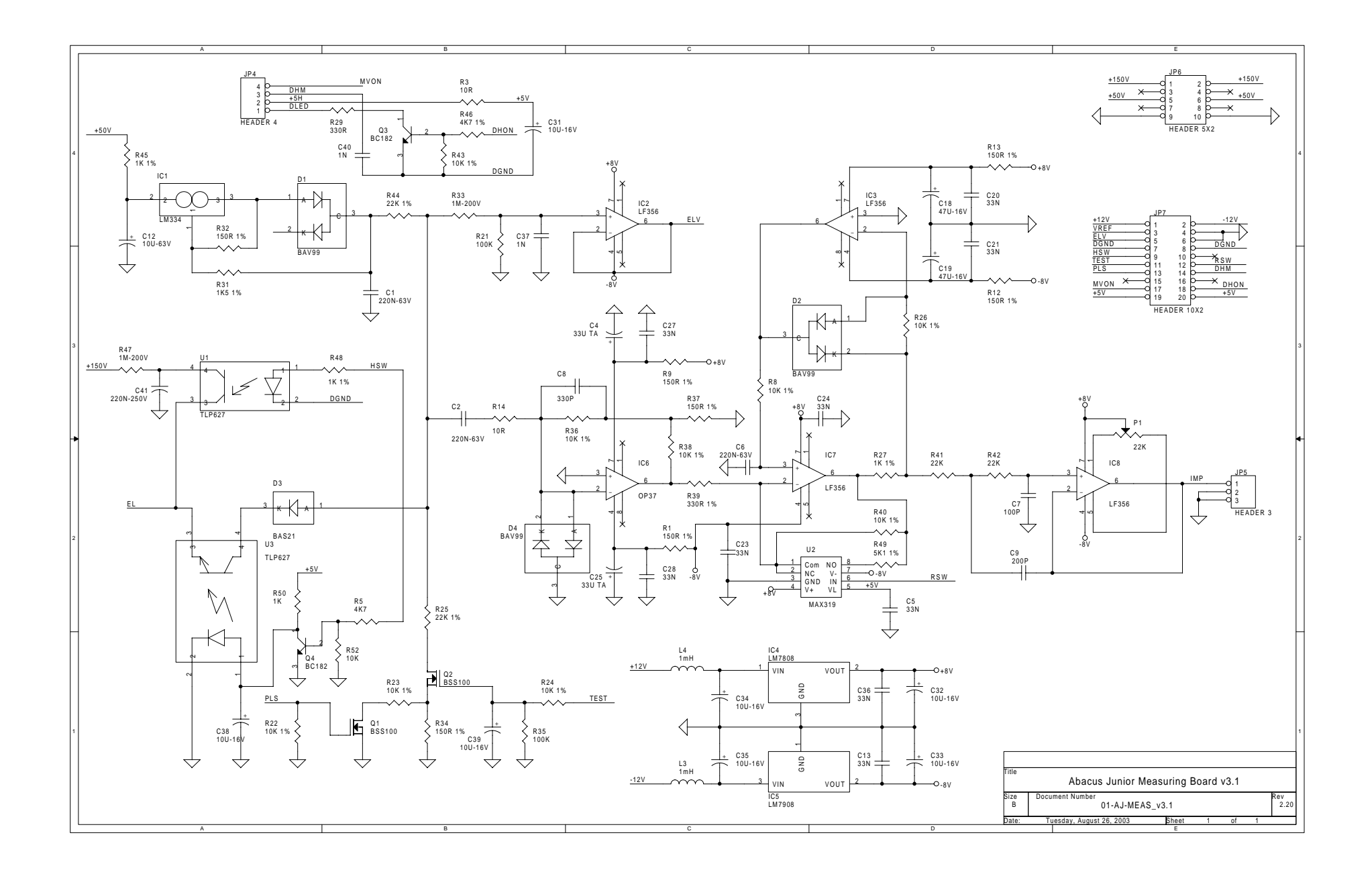

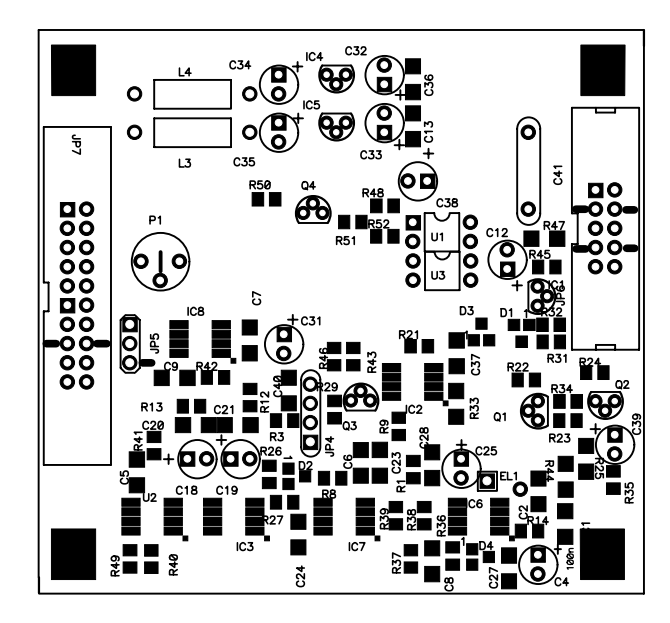

| Company                                      | : Dia <b>tron</b> MI               | Ltd.                          |                  |  |
|----------------------------------------------|------------------------------------|-------------------------------|------------------|--|
| Title:<br>Abacus Junior Measuring Board v3.1 |                                    |                               |                  |  |
|                                              | Drawing Number:<br>01-AJ-MEAS_V3.1 |                               | Revision:<br>3.1 |  |
| Approved by: Gyetvai Árpád Signature:        |                                    |                               |                  |  |
| Author:<br>F                                 | ábián György                       | Modified:<br>Mon Aug 11, 2003 |                  |  |
| File name:AJ-MEAS_v3.1.pcb Layer:Top         |                                    |                               | ilk              |  |

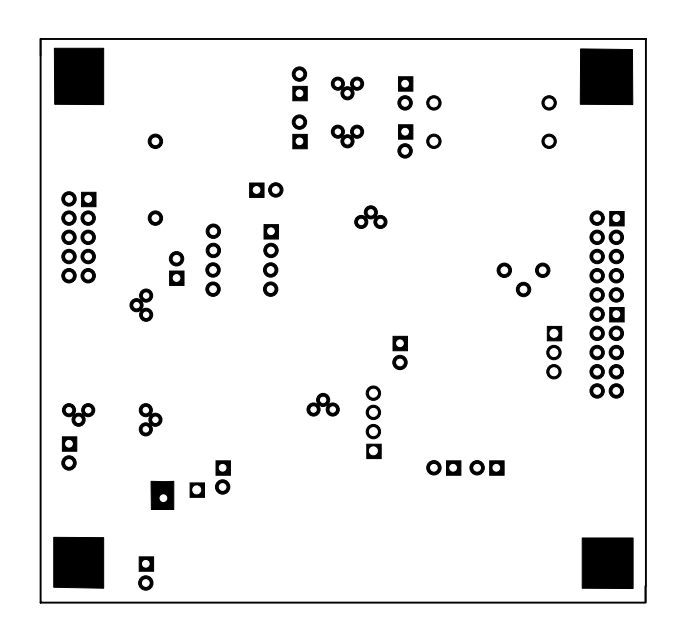

|                                              | .td.                               | MI L | Diatron  | :          | Company   |
|----------------------------------------------|------------------------------------|------|----------|------------|-----------|
| Title:<br>Abacus Junior Measuring Board v3.1 |                                    |      |          |            |           |
| Revision:<br>3.1                             | Drawing Number:<br>01-AJ-MEAS_V3.1 |      |          |            |           |
| roved by:Gyetvai ∔rp8d Signature:            |                                    |      | Approved |            |           |
| Modified:<br>Mon Aug 11, 2003                |                                    |      | ÷rgy     | Fabian Gy- | Author:   |
| Layer:Bot Silk                               |                                    |      | v3.1.pcb | AJ-MEAS    | File name |

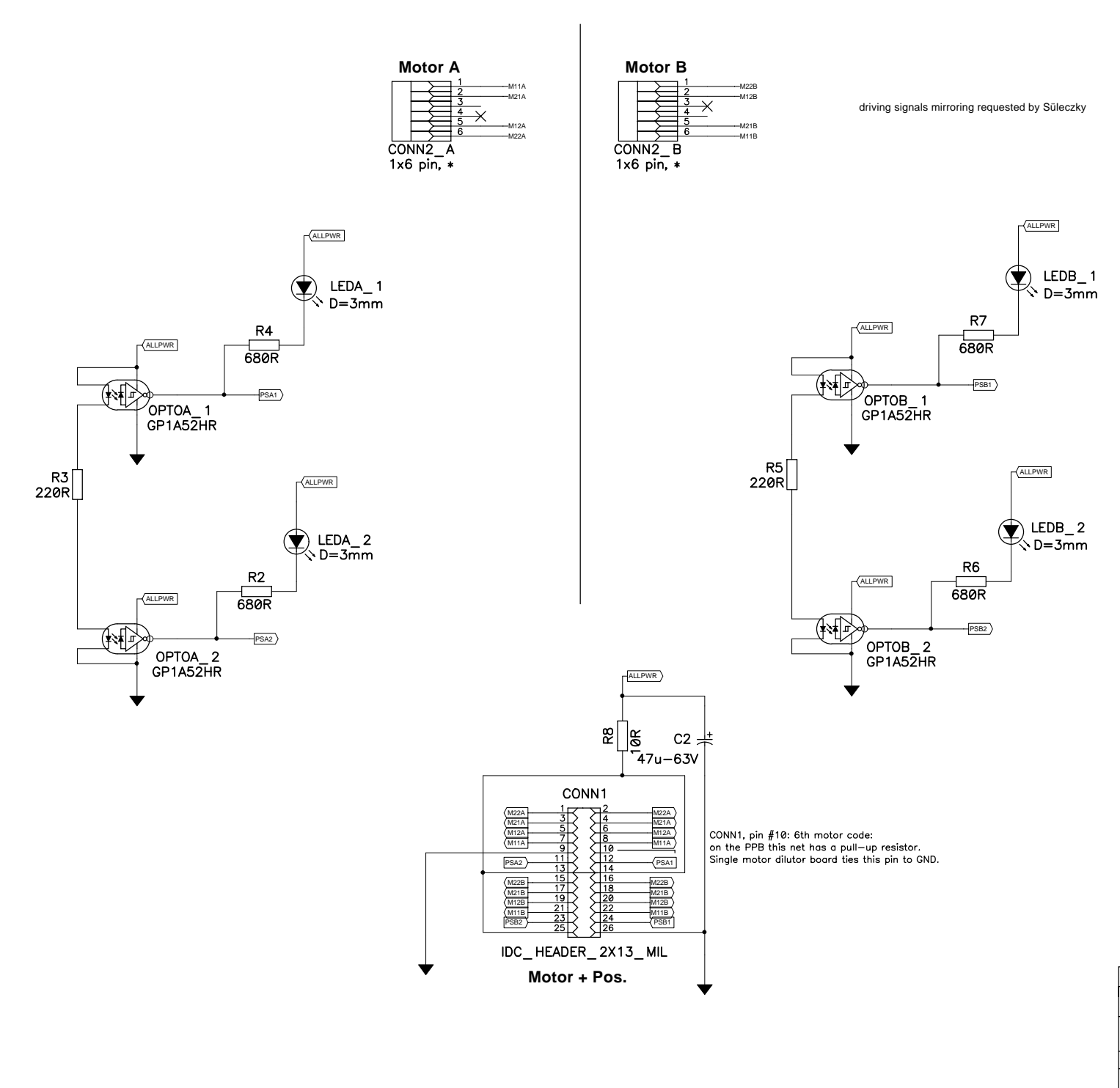

Revision History (GyA) V1.0 -> V3.1: 1. CONN1-25 was tied to GND, changed now tied to VCC (because of PPB) ! 2. LEDB\_1 and LEDB\_2 name exchange !

| Company:                                     | company: Diatron MI Ltd. |                                    |           |  |  |  |
|----------------------------------------------|--------------------------|------------------------------------|-----------|--|--|--|
| Title:<br>AJ Dilutor Opto Board for 2 motors |                          |                                    |           |  |  |  |
| Size:                                        | Number:                  |                                    | Revision: |  |  |  |
|                                              | 01-AJ-DILOPT2M v3.1      |                                    | 3.1       |  |  |  |
| Approved                                     | by: Gyetvai Árpád        | Signature:                         |           |  |  |  |
| Author: K                                    | atus Ferenc              | Last Modified:<br>Tue Jul 15, 2003 |           |  |  |  |
| Filename:                                    | AJ-Dilopt2M_v3.1.sch     | Sheet 1                            | of 1      |  |  |  |
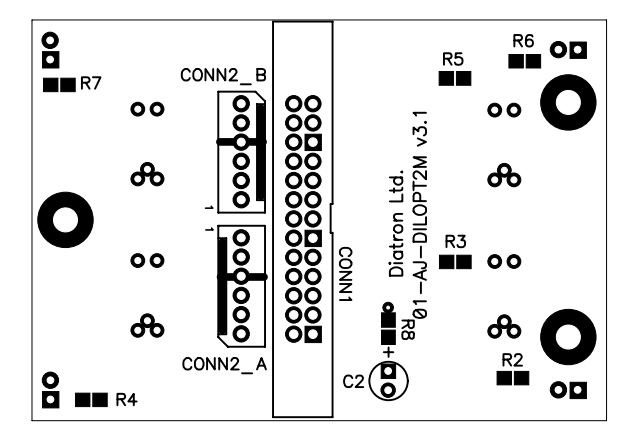

|                                            | _td.                                              | MI L    | iatron          | D                   | Company:   |
|--------------------------------------------|---------------------------------------------------|---------|-----------------|---------------------|------------|
|                                            | -<br>litle:<br>AJ Dilutor Opto Board for 2 motors |         |                 |                     |            |
| Revision:<br>3.1                           | v3.1                                              | PT2M    | ber:<br>AJ—DILO | Drawing Num<br>01–/ |            |
|                                            | Signature:                                        |         | bac             | by:Gyetvai ∔rj      | Approved   |
| Modified:<br>Katus Ferenc Mon Aug 04, 2003 |                                                   | Author: |                 |                     |            |
|                                            | Layer:Bot Silk                                    | da      | v3.1.pc         | AJ-Dilopt2M         | File name: |

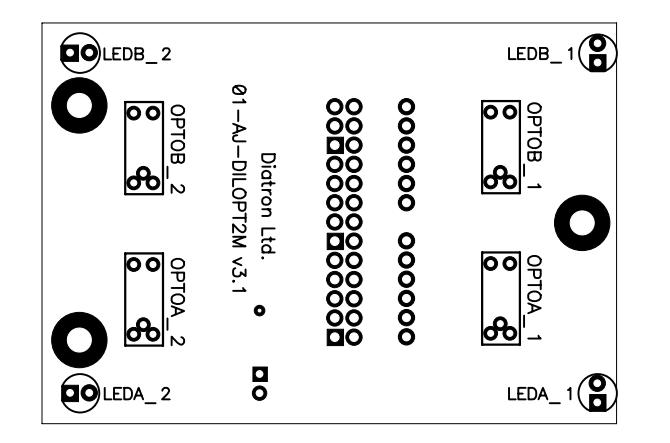

| Company      | : Dia <b>tron MI</b>                         | Ltd.                   |                  |  |  |  |
|--------------|----------------------------------------------|------------------------|------------------|--|--|--|
| Title:<br>AJ | Title:<br>AJ Dilutor Opto Board for 2 motors |                        |                  |  |  |  |
|              | Drawing Number:<br>01-AJ-DILOPT2I            | M v3.1                 | Revision:<br>3.1 |  |  |  |
| Approved     | <sup>by:</sup> Gyetvai Árpád                 | Signature:             |                  |  |  |  |
| Author:      | Katus Ferenc                                 | Modified:<br>Mon Aug ( | 04, 2003         |  |  |  |
| File name    | AJ-Dilopt2M_v3.1.pcl                         | Layer:Top S            | ilk              |  |  |  |

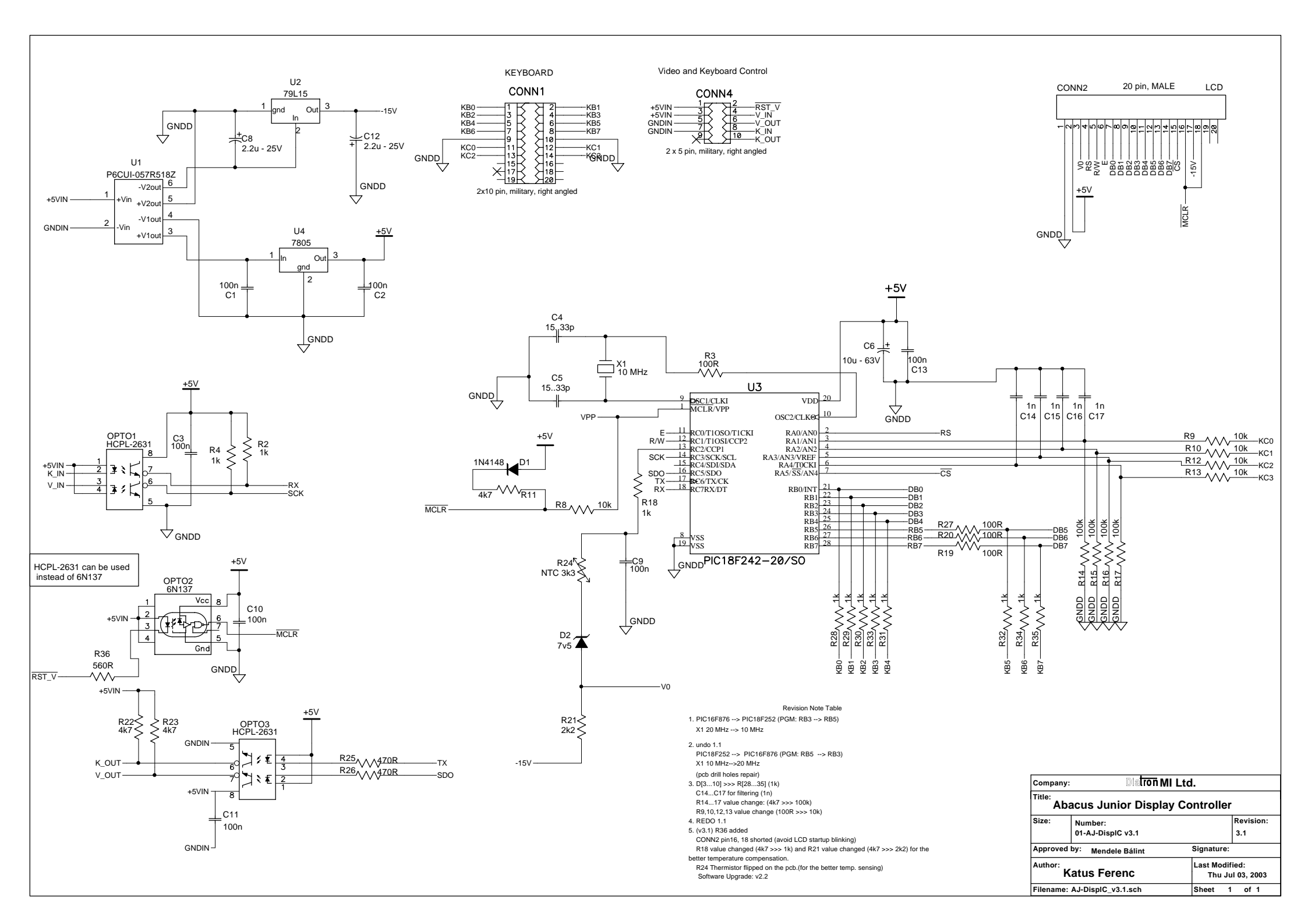

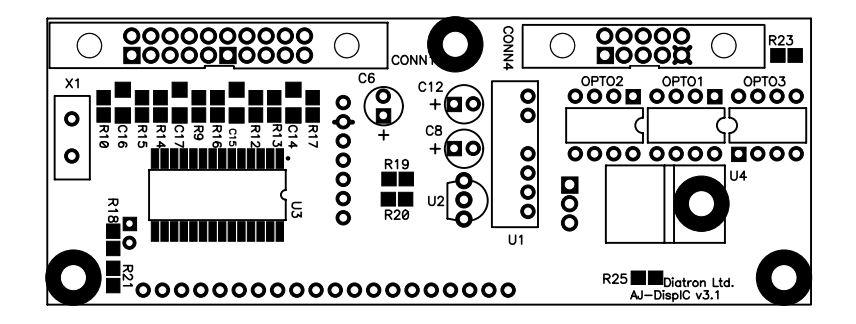

| Company                                | Dia <b>tron</b> MI                    | Ltd.                   |                  |  |  |
|----------------------------------------|---------------------------------------|------------------------|------------------|--|--|
| Title:<br>Abacus Junior Display Module |                                       |                        |                  |  |  |
|                                        | Drawing Number:<br>AJ-DispIC v3       | 3.1                    | Revision:<br>3.1 |  |  |
| Approved                               | Approved by: Gyetvai Árpád Signature: |                        |                  |  |  |
| Author: Katus Ferenc                   |                                       | Modified:<br>Tue Aug 2 | 26, 2003         |  |  |
| File name                              | :AJ-DisplC_v3.1.pcb                   | Layer:Top S            | ilk              |  |  |

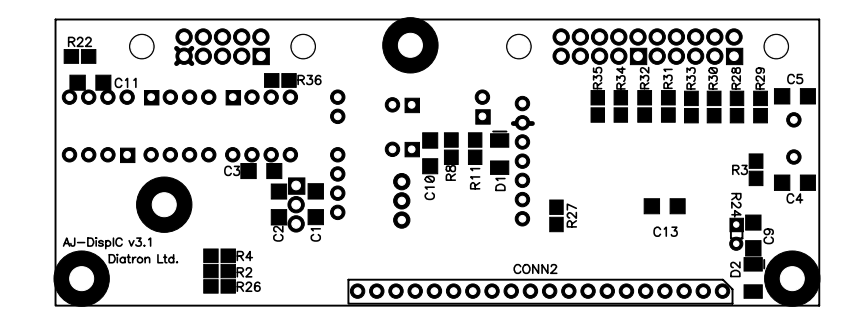

| Company: Diatron MI Ltd.                           |
|----------------------------------------------------|
|                                                    |
| Abacus Junior Display Module                       |
| Drawing Number: Revision:<br>AJ—DisplC v3.1 3.1    |
| Approved by:Gyetvai ⊥rpød Signature:               |
| huthor: Modified:<br>Katus Ferenc Tue Aug 26, 2003 |
| ile name:AJ—DispIC_v3.1.pcb Layer:Bot Silk         |

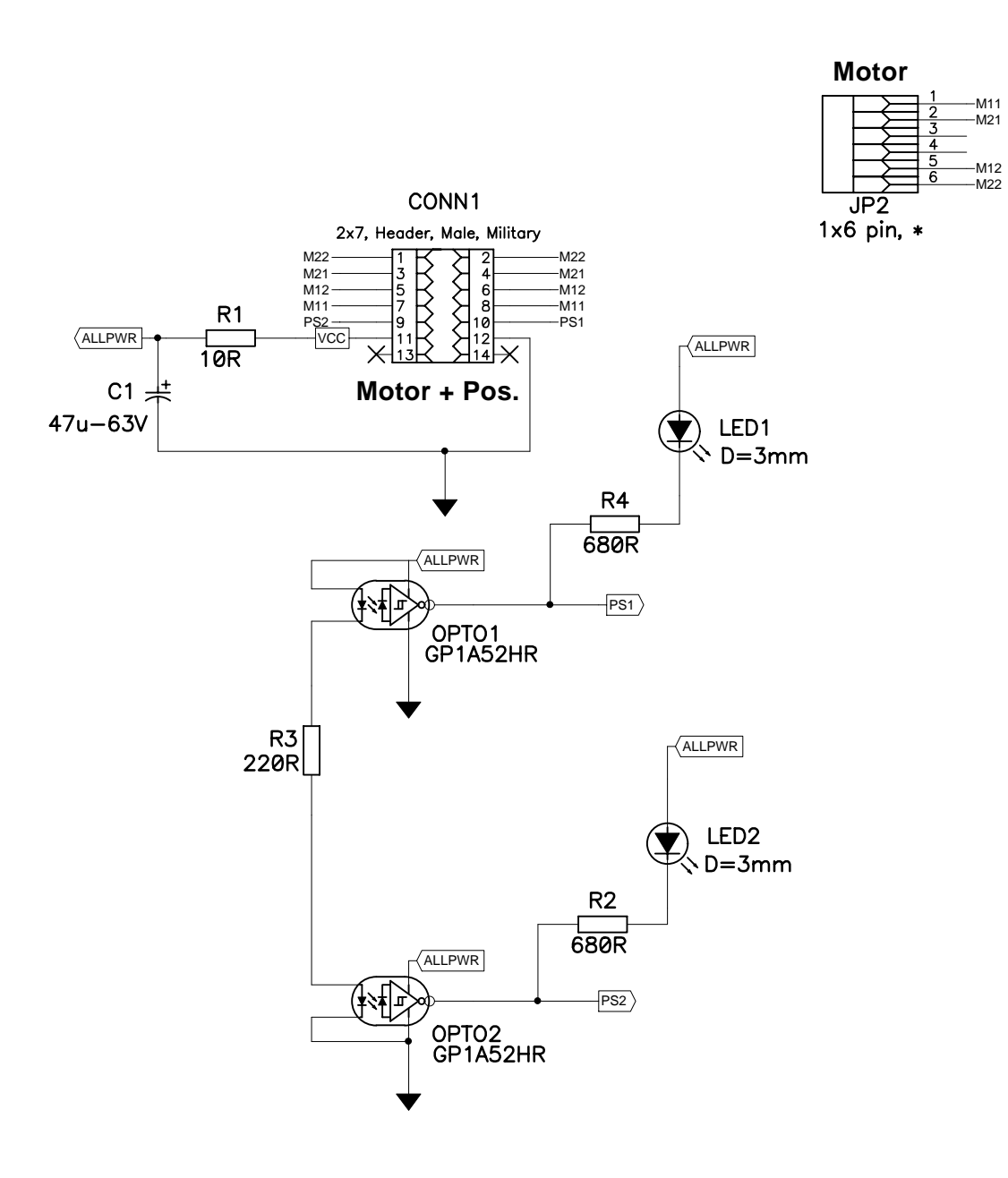

1.1 PCB: changes in placement MS-MicroD v1.2 >>> AJ-MicroD v3.0

| Company:                                              | Dia <b>tron MI Ltd.</b>      |            |                     |  |  |  |
|-------------------------------------------------------|------------------------------|------------|---------------------|--|--|--|
| Title:<br>Abacus Junior Micro Dilutor v3.0            |                              |            |                     |  |  |  |
| Size:                                                 | Number:<br>01-AJ-MicroD v3.0 |            | Revision:<br>3.0    |  |  |  |
| Approved                                              | by: Mendele Bálint           | Signature: |                     |  |  |  |
| Author: Last Modified:<br>Katus Ferenc Tue Jul 15, 20 |                              |            | ied:<br>Il 15, 2003 |  |  |  |
| Filename: AJ-MicroD_v3.0.sch Sheet 1 of 1             |                              |            |                     |  |  |  |

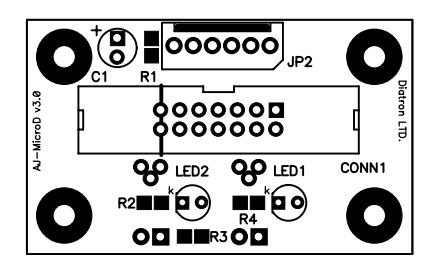

| Company       | : Dia <b>tron MI</b>            | Ltd.                   |                  |
|---------------|---------------------------------|------------------------|------------------|
| Title:<br>Aba | acus Junior Micro Dilut         | tor                    |                  |
|               | Drawing Number:<br>AJ-MicroD v3 | 3.0                    | Revision:<br>3.0 |
| Approved      | <sup>by:</sup> Mendele Bálint   | Signature:             |                  |
| Author:       | Katus Ferenc                    | Modified:<br>Mon Aug 2 | 25, 2003         |
| File name     | AJ-MicroD_v3.0.pcb              | Layer:Top S            | ilk              |

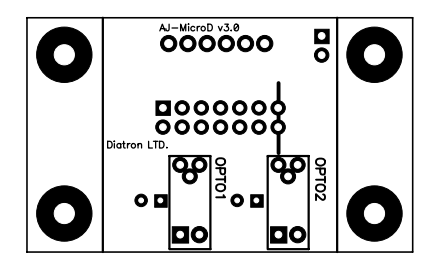

|                                                 | _td.                                  | MI L                         | Diatron           |            | Company: |
|-------------------------------------------------|---------------------------------------|------------------------------|-------------------|------------|----------|
|                                                 | Title:<br>Abacus Junior Micro Dilutor |                              |                   |            |          |
| Revision:<br>3.0                                | 0.                                    | D v3.                        | mber:<br>AJ—Micro | Drawing Nu |          |
|                                                 | Signature:                            |                              | Belint            | by:Mendele | Approved |
| hor: Modified:<br>Katus Ferenc Mon Aug 25, 2003 |                                       | Author:                      |                   |            |          |
|                                                 | Layer:Bot Silk                        | File name:AJ-MicroD_v3.0.pcb |                   |            |          |

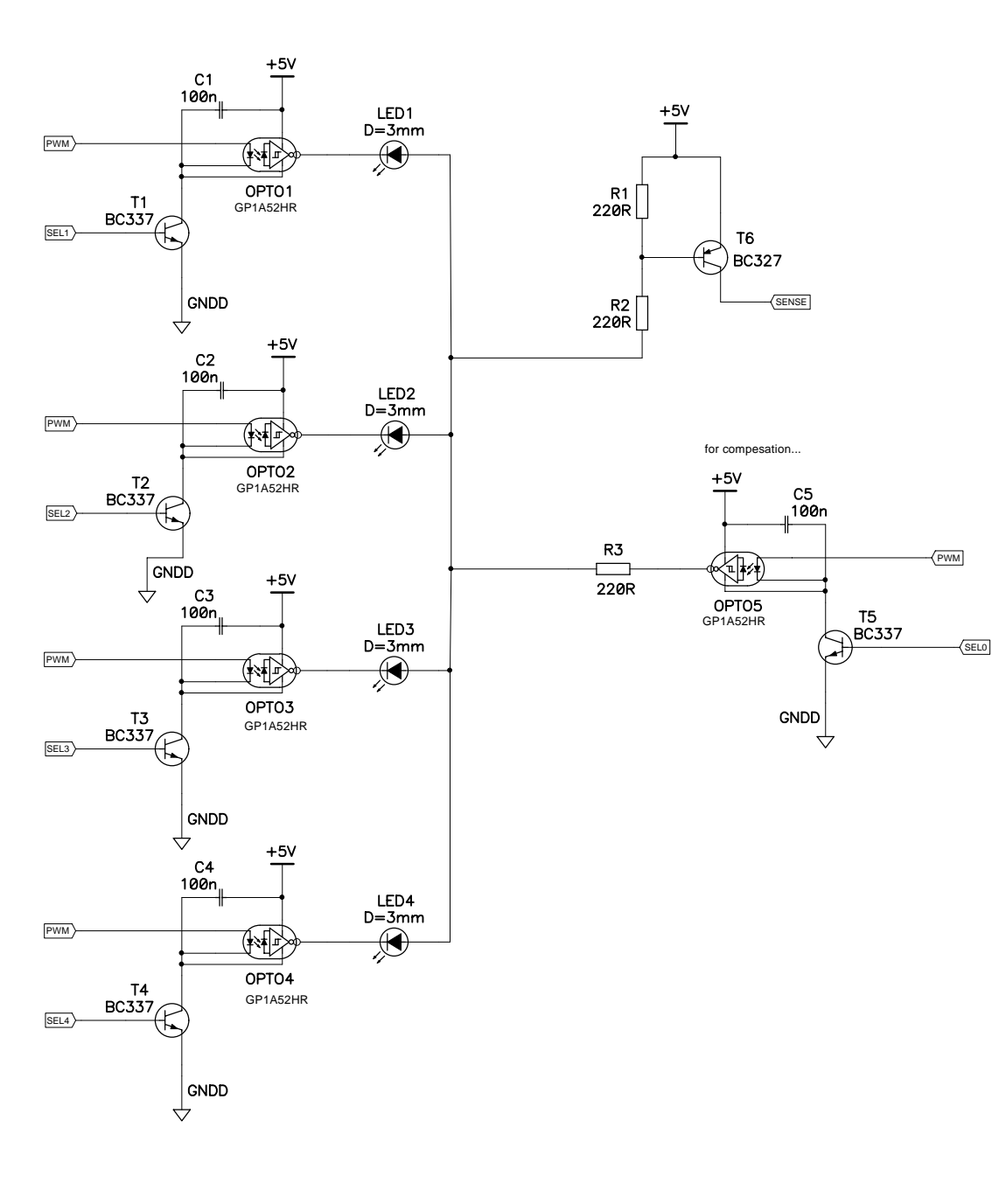

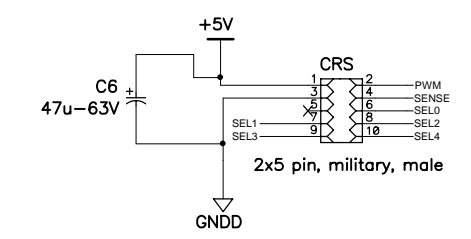

Revision Note Table 1.1: SCH, PCB connection established, Smaller PCB changes 3.0 MS-\* v1.1 >>> AJ-\* v3.0

| Company:                                           | Dia tron MI Lto                         | i.      |                     |  |  |  |  |
|----------------------------------------------------|-----------------------------------------|---------|---------------------|--|--|--|--|
| Title:<br>Ab                                       | Title:<br>Abacus Junior Reagent Sensors |         |                     |  |  |  |  |
| Size:                                              | Number:<br>01-AJ-ReagS v3.0             |         | Revision:<br>3.0    |  |  |  |  |
| Approved by: Mendele Bálint Signature:             |                                         |         |                     |  |  |  |  |
| Author: Katus Ferenc Last Modified: Wed May 21, 20 |                                         |         | ied:<br>ay 21, 2003 |  |  |  |  |
| Filename:                                          | AJ-ReagS_v3.0.sch                       | Sheet 1 | of 1                |  |  |  |  |

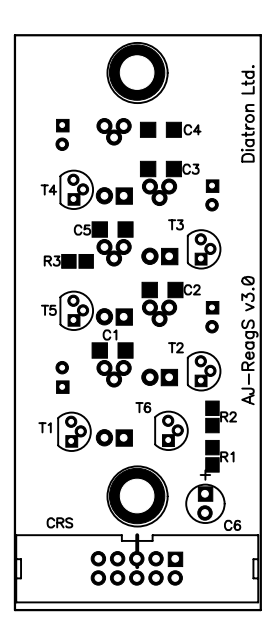

| Company       | : Dia <b>tron</b> MI           | Ltd.                 |                 |
|---------------|--------------------------------|----------------------|-----------------|
| Title:<br>Aba | cus Junior Reagent s           | ensors               |                 |
|               | Drawing Number:<br>AJ-ReagS v3 | 3.0                  | Revision<br>3.0 |
| Approved      | by:Mendele Bálint              | Signature:           |                 |
| Author:       | Katus Ferenc                   | Modified:<br>Wed May | 21, 200         |
| File name     | :AJ-ReagS_v3.0.pcb             | Layer:Top S          | ilk             |

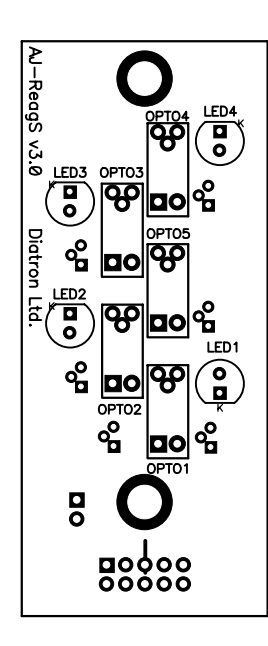

|                               | _td.                                    | MI L  | Diatron           | :          | Company:   |
|-------------------------------|-----------------------------------------|-------|-------------------|------------|------------|
|                               | Title:<br>Abacus Junior Reagent sensors |       |                   |            |            |
| Revision:<br>3.0              | 0                                       | S v3. | ımber:<br>AJ—Reag | Drawing Nu |            |
|                               | Signature:                              |       | Belint            | by:Mendele | Approved   |
| Modified:<br>Wed May 21, 2003 |                                         |       | nc                | Katus Fere | Author:    |
|                               | Layer:Bot Silk                          |       | v3.0.pcb          | AJ-ReagS   | File name: |

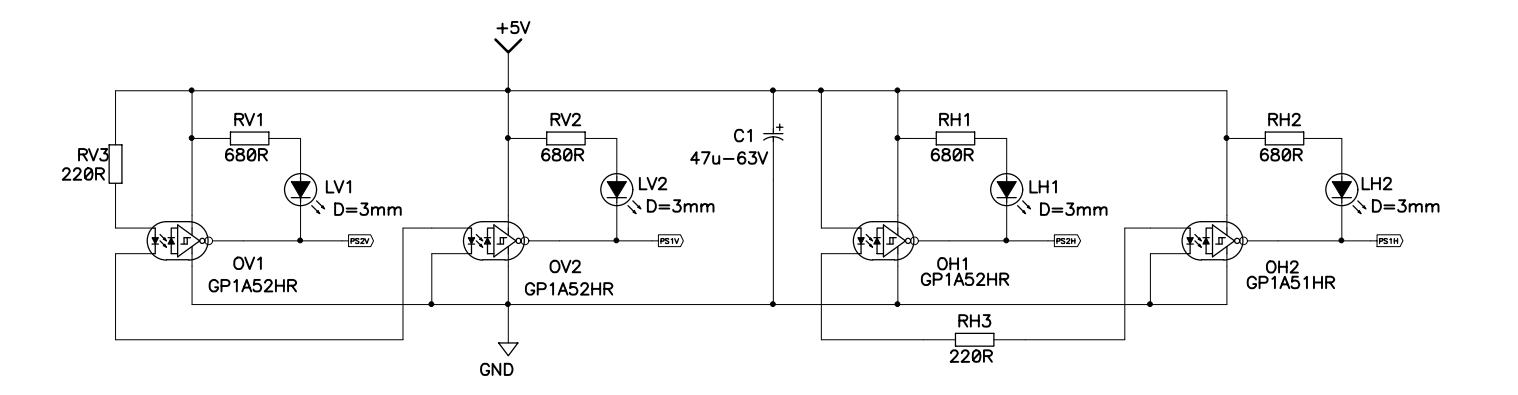

Vertical Motor

CV2

1x6 pin, \*

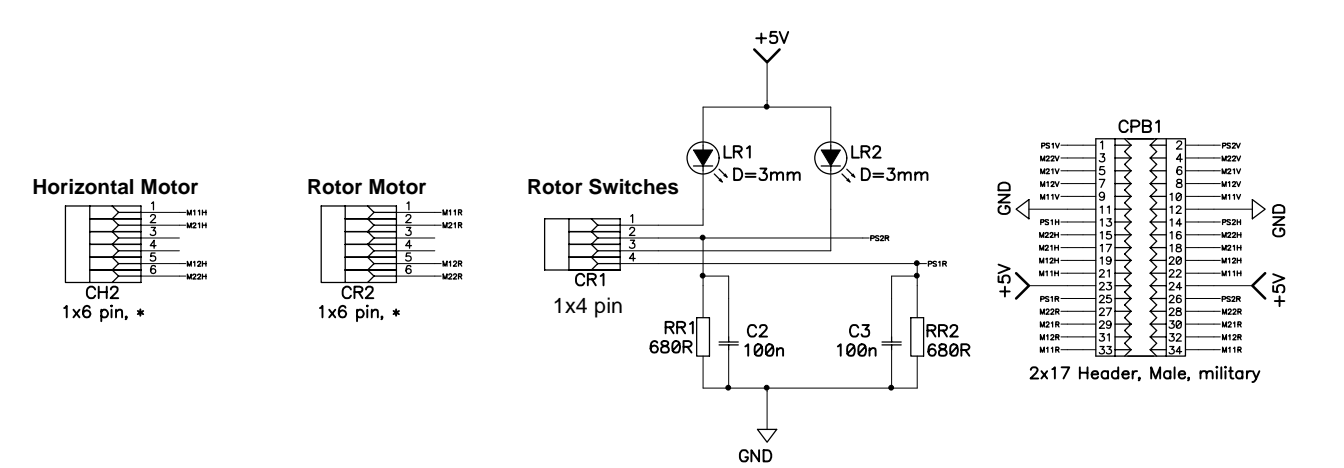

Revision Note Table 1. Abacus Junior specialized design 3.1 : C2 and C3 added, for filtering

| Company:                                                | Dis <b>tron N</b>             | /II Ltd. |                  |  |  |  |
|---------------------------------------------------------|-------------------------------|----------|------------------|--|--|--|
| Title:<br>Abacus Junior XYR OPTO Board                  |                               |          |                  |  |  |  |
| Size:                                                   | Number:<br>01-AJ-XYROpto v3.1 |          | Revision:<br>3.1 |  |  |  |
| Approved by: Mendele Bálint Signature:                  |                               |          |                  |  |  |  |
| Author: Katus Ferenc Last Modified:<br>Tue Jul 15, 2003 |                               |          |                  |  |  |  |
| Filename: XYROpto_v3.1.sch Sheet 1 of 1                 |                               |          |                  |  |  |  |

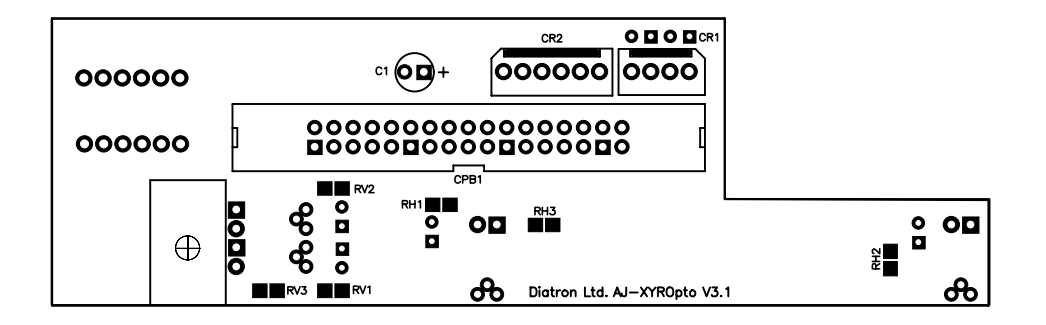

| Company                                | Dia <b>tron</b> MI                         | Ltd.                               |          |  |  |
|----------------------------------------|--------------------------------------------|------------------------------------|----------|--|--|
| Title:<br>Abacus Junior XYR OPTO Board |                                            |                                    |          |  |  |
|                                        | Drawing Number:<br>AJ-XYROpto <sup>v</sup> | )rawing Number:<br>AJ-XYROpto V3.1 |          |  |  |
| Approved                               | Approved by: Katus Ferenc Signature:       |                                    |          |  |  |
| Author:<br>Gyetvai Árpád               |                                            | <sup>Modified:</sup><br>Thu Aug (  | 07, 2003 |  |  |
| File name:AJ-XYopto V3.1.pcb           |                                            | Layer:Top S                        | ilk      |  |  |

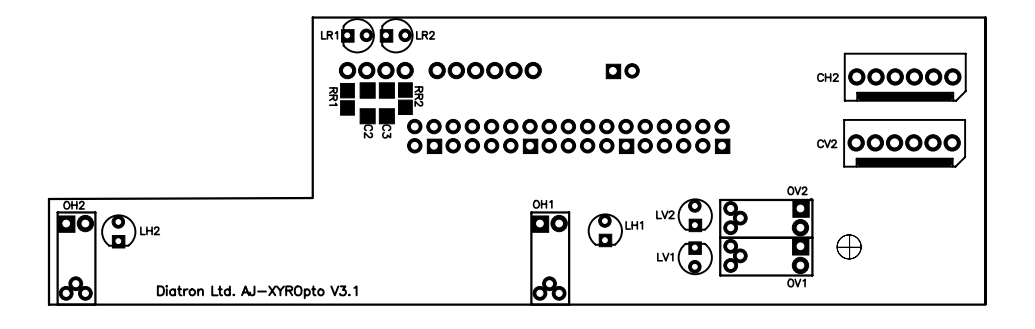

|                                        | .td.                   | MI L                               | Diatron      | :         | Company   |  |
|----------------------------------------|------------------------|------------------------------------|--------------|-----------|-----------|--|
| Title:<br>Abacus Junior XYR OPTO Board |                        |                                    |              |           |           |  |
| Revision:<br>3.1                       | 5.1                    | Drawing Number:<br>AJ—XYROpto V3.1 |              |           |           |  |
|                                        | Signature:             |                                    | s Ferenc     | by:Katus  | Approved  |  |
| 7, 2003                                | Modified:<br>Thu Aug Ø |                                    | baqı         | Gyetvai - | Author:   |  |
|                                        | Layer:Bot Silk         |                                    | oto V3.1.pcb | aoYX—LA:  | File name |  |

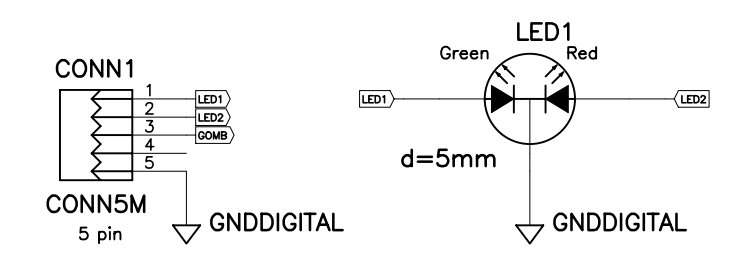

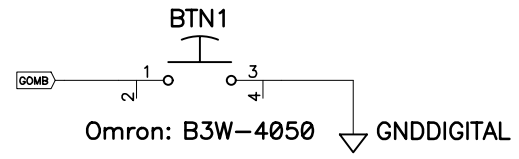

| Company:                                     | Dia <b>tron MI Ltd.</b>           |                  |            |  |  |  |  |  |  |  |
|----------------------------------------------|-----------------------------------|------------------|------------|--|--|--|--|--|--|--|
| Title:<br>Abacus Junior Start Button and LED |                                   |                  |            |  |  |  |  |  |  |  |
| Size:                                        | Number: I<br>01-AJ-StartGLED v3.0 |                  |            |  |  |  |  |  |  |  |
| Approved                                     | by: Mendele Bálint                | Signature:       |            |  |  |  |  |  |  |  |
| Author: K                                    | atus Ferenc                       | Date:<br>Tue Aug | g 26, 2003 |  |  |  |  |  |  |  |
| Filename:                                    | AJ-StartGLED_v3.0.sch             | Sheet 1          | of 1       |  |  |  |  |  |  |  |

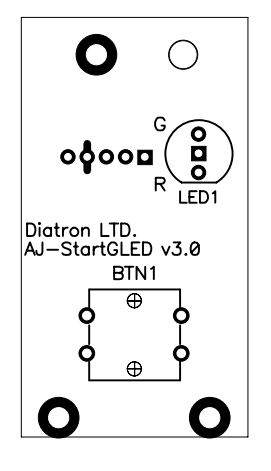

| Company                                      | Dia <b>tron</b> MI              | Ltd.                   |          |  |  |  |  |
|----------------------------------------------|---------------------------------|------------------------|----------|--|--|--|--|
| Title:<br>Abacus Junior Start Button and LED |                                 |                        |          |  |  |  |  |
|                                              | Drawing Number:<br>AJ-StartGLED | Revision:<br>3.0       |          |  |  |  |  |
| Approved                                     | by: Mendele Bálint              | Signature:             |          |  |  |  |  |
| Author:                                      | Katus Ferenc                    | Modified:<br>Tue Mar 1 | 11, 2003 |  |  |  |  |
| File name                                    | :AJ-StartGLED_v3.0.p            | bbyer:Top S            | ilk      |  |  |  |  |

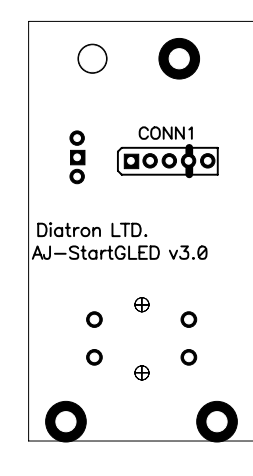

|                                              | _td.                                 | MI L | itron  | Dia       | :       | Company   |
|----------------------------------------------|--------------------------------------|------|--------|-----------|---------|-----------|
| Title:<br>Abacus Junior Start Button and LED |                                      |      |        |           |         |           |
| Revision:<br>3.0                             | Drawing Number:<br>AJ-StartGLED v3.0 |      |        |           |         |           |
|                                              | Signature:                           |      | int    | ndele Bal | by:Me   | Approved  |
| 1, 2003                                      |                                      |      | Ferenc | Katus     | Author: |           |
|                                              | Layer:Bot Silk                       | doc  | v3.0.p | tartGLED  | IS−LA:  | File name |

|   |   |   |   | 000 |   |   |   |   |   |
|---|---|---|---|-----|---|---|---|---|---|
| 8 | 8 | 8 | ٩ | 8   | ٩ | 8 | ٩ | 8 | 8 |

| Company:       | Diatron MI                                   | .td.                          |  |  |  |  |  |
|----------------|----------------------------------------------|-------------------------------|--|--|--|--|--|
| Title:<br>Abac | itle:<br>Abacus Junior Valve Module 1—5 v3.0 |                               |  |  |  |  |  |
|                | Drawing Number:<br>01—AJ—Valve_ 1—           | Revision:<br>3.0              |  |  |  |  |  |
| Approved       | by:Mendele Balint                            | Signature:                    |  |  |  |  |  |
| Author:        | Gyetvai <sup>⊥</sup> rp₿d                    | Modified:<br>Tue Aug 26, 2003 |  |  |  |  |  |
| File name:     | Valve 1 5 V3.0.pcb                           | Layer:Bot Silk                |  |  |  |  |  |

|           | 2x5mil | 00000<br>itary       |                      |                      |
|-----------|--------|----------------------|----------------------|----------------------|
| 8 V1 8    |        | <b>0</b> v3 <b>0</b> | <b>0</b> v4 <b>0</b> | <b>8</b> v5 <b>8</b> |
| Valve 1-5 | V3.0   |                      |                      |                      |

| Company                                       | : Dia <b>tron</b> MI              | Ltd.                   |          |  |  |  |
|-----------------------------------------------|-----------------------------------|------------------------|----------|--|--|--|
| Title:<br>Abacus Junior Valve Module 1-5 v3.0 |                                   |                        |          |  |  |  |
|                                               | Drawing Number:<br>01-AJ-Valve_1- | Revision:<br>3.0       |          |  |  |  |
| Approved                                      | <sup>by:</sup> Mendele Bálint     | Signature:             |          |  |  |  |
| Author:                                       | Syetvai Árpád                     | Modified:<br>Tue Aug 2 | 26, 2003 |  |  |  |
| File name:Valve 1_5 V3.0.pcb Layer:Top Silk   |                                   |                        |          |  |  |  |

|               |                    |                  |   | 2x5mili |   | 800 |   |   |   |   |   |   |   |
|---------------|--------------------|------------------|---|---------|---|-----|---|---|---|---|---|---|---|
| <b>V</b> alve | <b>9</b><br>e 6–12 | <b>9</b><br>V3.1 | 8 | 8       | 8 | 8   | 8 | 8 | 8 | 8 | 8 | 8 | 8 |

| Company                                   | : Dia <b>tron</b> MI               | Ltd.                   |          |  |  |  |  |
|-------------------------------------------|------------------------------------|------------------------|----------|--|--|--|--|
| Title:<br>Abacus Junior Valve Module 6-12 |                                    |                        |          |  |  |  |  |
|                                           | Drawing Number:<br>01-AJ-Valve 6-1 | Revision:<br>3.1       |          |  |  |  |  |
| Approved                                  | by: Mendele Bálint                 | Signature:             |          |  |  |  |  |
| Author: G                                 | Syetvai Árpád                      | Modified:<br>Tue Aug 2 | 26, 2003 |  |  |  |  |
| File name                                 | :Valve 6_12 V3.1.pcb               | Layer:Top S            | ilk      |  |  |  |  |

| <b>∧</b> € | 5 | ٨ | 7 | ٨ | 8 000 | 866 ^ | 9 | ٨ | 10 | ۸ | 11 | ٨ | 12 |
|------------|---|---|---|---|-------|-------|---|---|----|---|----|---|----|
| 8          | 8 | 8 | 8 | 8 | 8     | 8     | 8 | 8 | 8  | 8 | 8  | 8 | 8  |

| Company                                   | : Dia <b>tron</b> MI                     | Ltd.                   |          |  |  |  |  |
|-------------------------------------------|------------------------------------------|------------------------|----------|--|--|--|--|
| Title:<br>Abacus Junior Valve Module 6-12 |                                          |                        |          |  |  |  |  |
|                                           | Drawing Number:<br>01-AJ-Valve 6-12 v3.1 |                        |          |  |  |  |  |
| Approved                                  | by: Mendele Bálint                       | Signature:             |          |  |  |  |  |
| Author: G                                 | Syetvai Árpád                            | Modified:<br>Tue Aug 2 | 26, 2003 |  |  |  |  |
| File name                                 | :Valve 6_12 V3.1.pcb                     | Layer:Bot Si           | lk       |  |  |  |  |

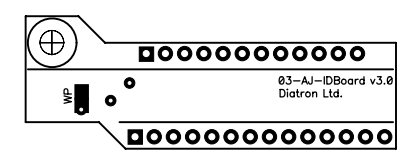

| Company                                     | Dia <b>tron</b> MI                     | Ltd.                   |                  |  |  |  |
|---------------------------------------------|----------------------------------------|------------------------|------------------|--|--|--|
| Title:<br>Abacus Junior ID Board v3.0       |                                        |                        |                  |  |  |  |
|                                             | Drawing Number:<br>03-AJ-IDBoard       | l v3.0                 | Revision:<br>3.0 |  |  |  |
| Approved                                    | Approved by: Mendele Bálint Signature: |                        |                  |  |  |  |
| Author: G                                   | Syetvai Árpád                          | Modified:<br>Tue Mar 2 | 25, 2003         |  |  |  |
| File name:AJ-IDBoard_v3.0.pcbLayer:Top Silk |                                        |                        |                  |  |  |  |

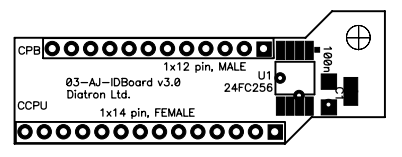

|                  | .td.                                  | MI L           | iatron       | 3            | Company: |
|------------------|---------------------------------------|----------------|--------------|--------------|----------|
|                  | us Junior ID I                        | Title:<br>Abac |              |              |          |
| Revision:<br>3.0 | Drawing Number:<br>03–AJ–IDBoard v3.0 |                |              |              |          |
|                  | Signature:                            |                | Belint       | by:Mendele E | Approved |
| 5, 2003          |                                       | t              | Gyetvai ⊥rpa | Author:      |          |
|                  | c                                     | v3.0.pcl       | AJ-IDBoard   | File name:   |          |

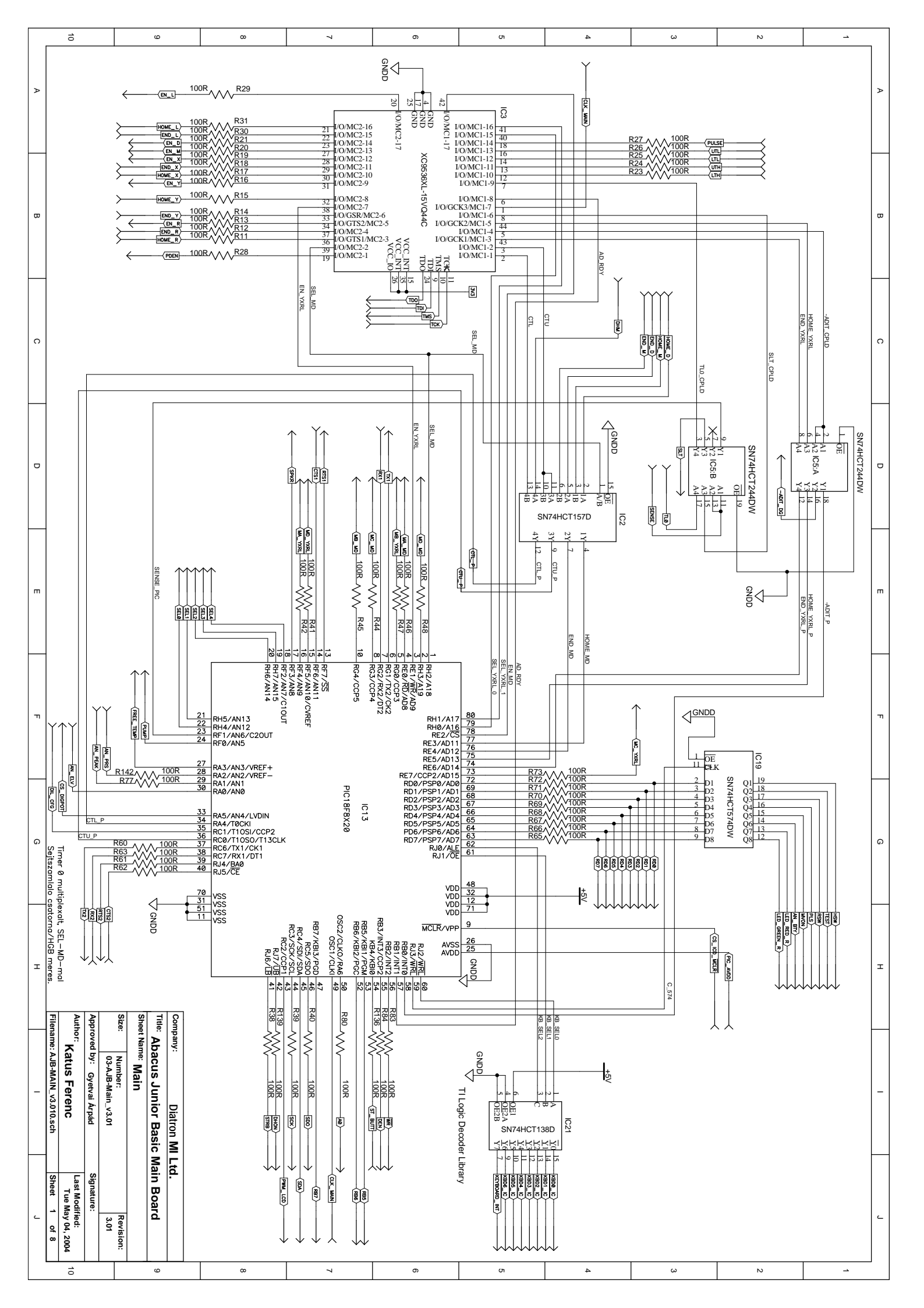

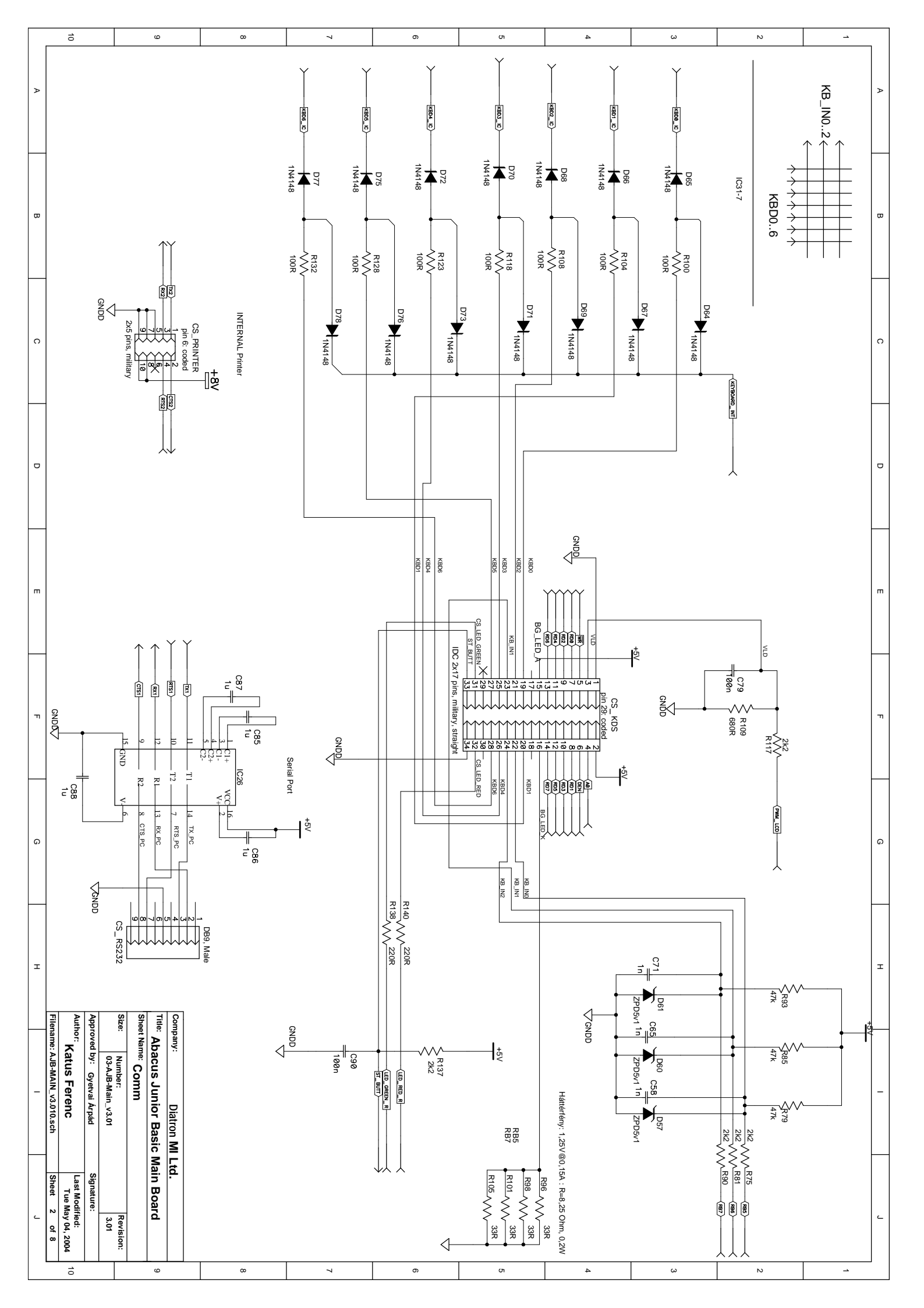

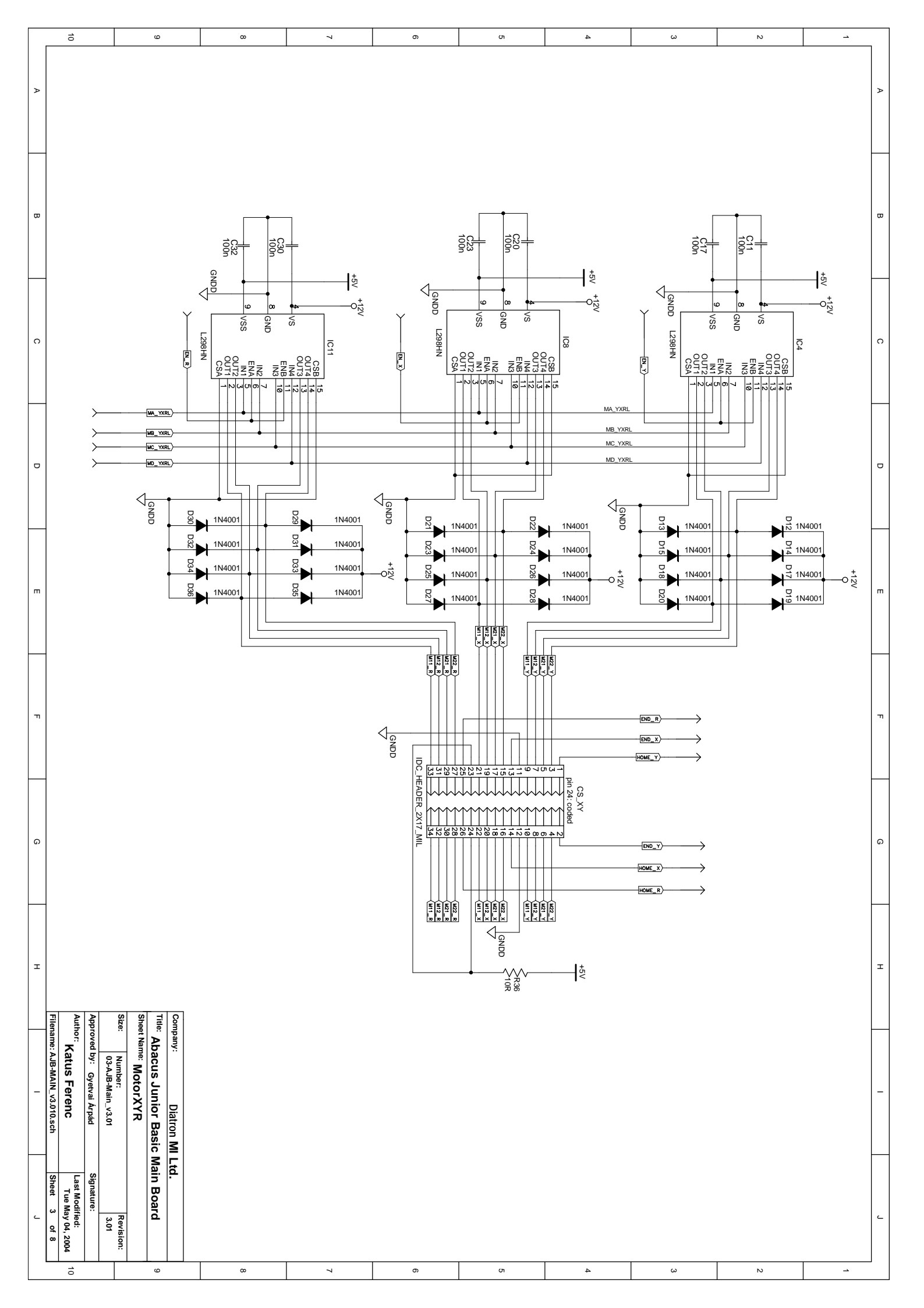

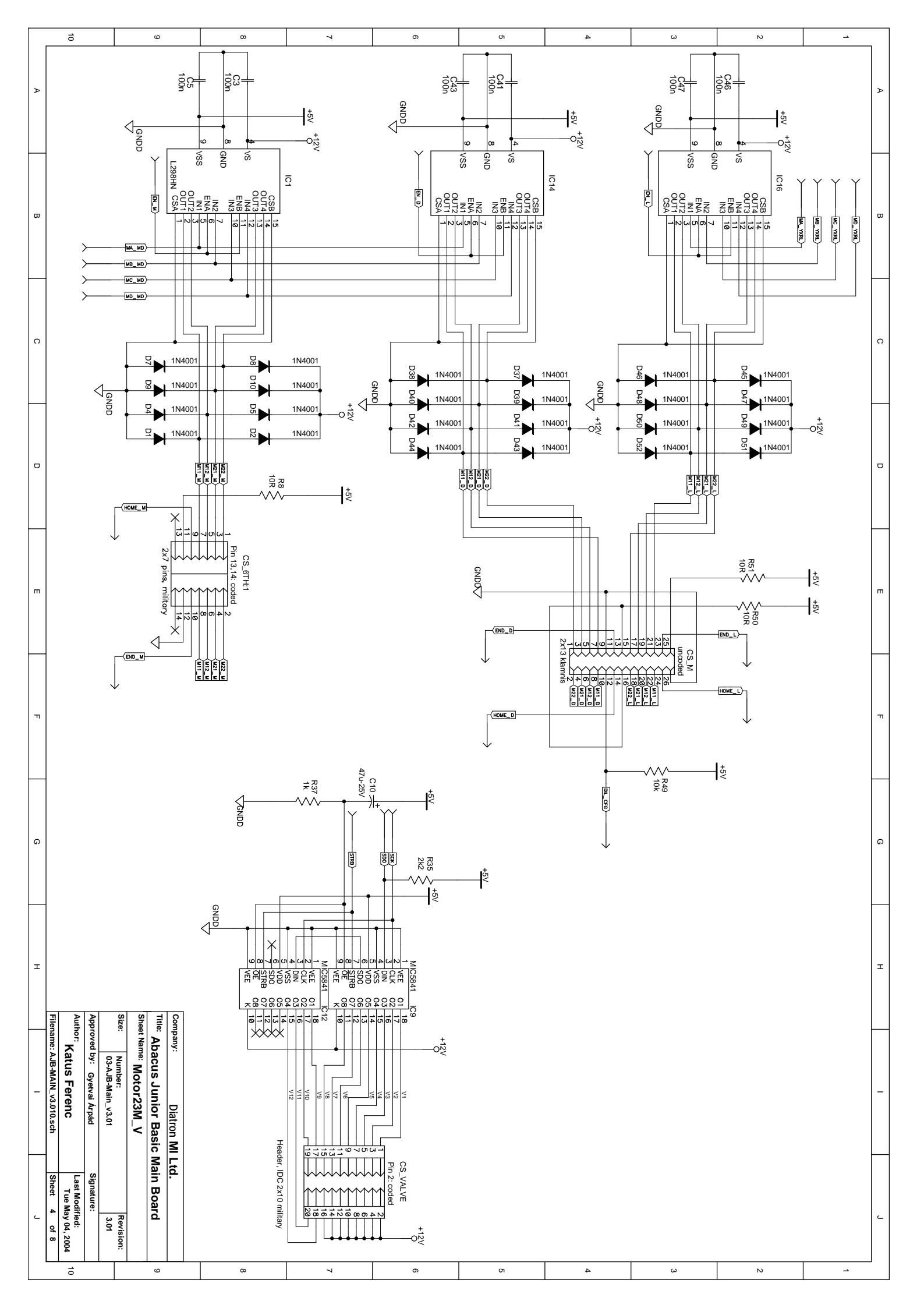

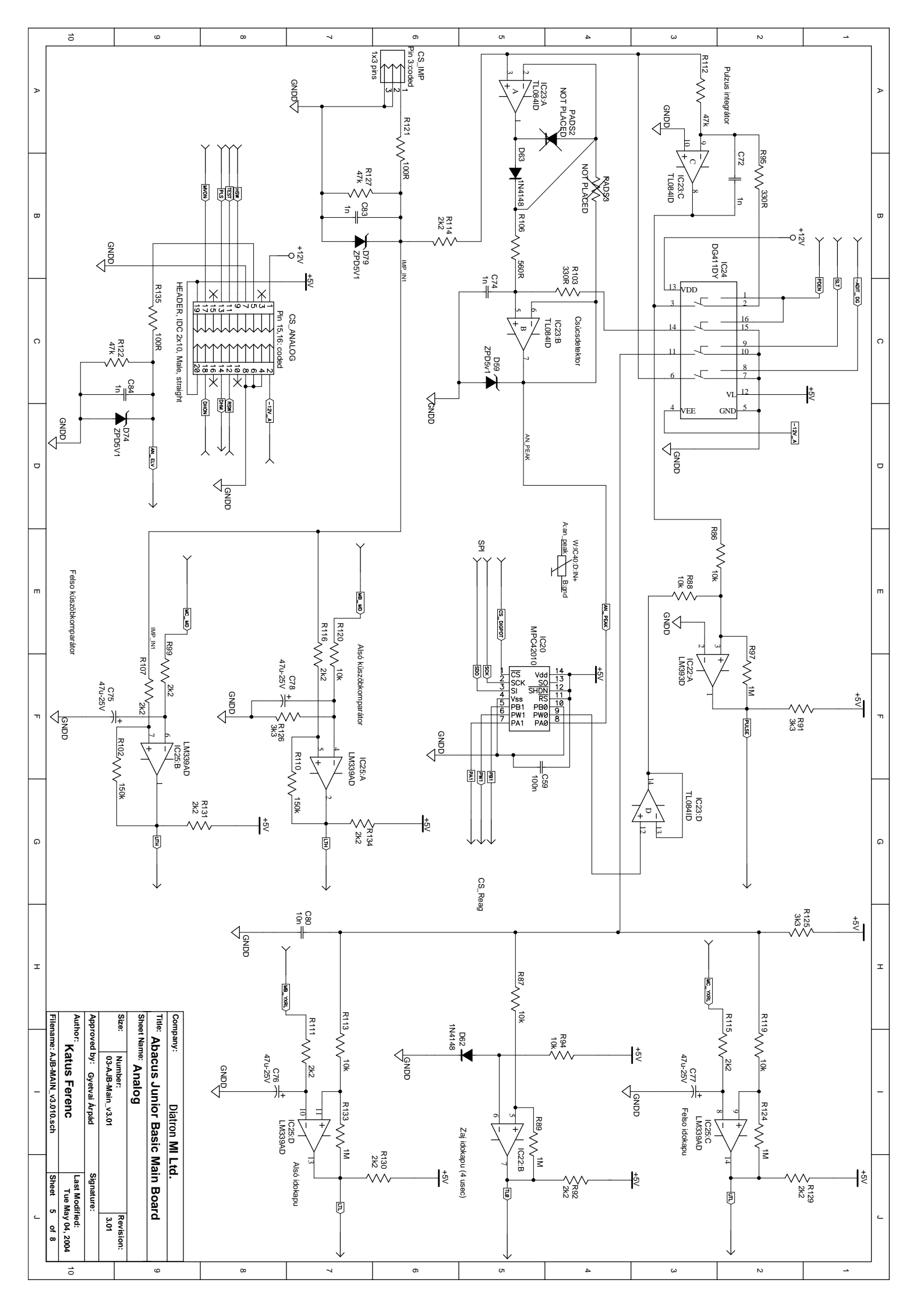

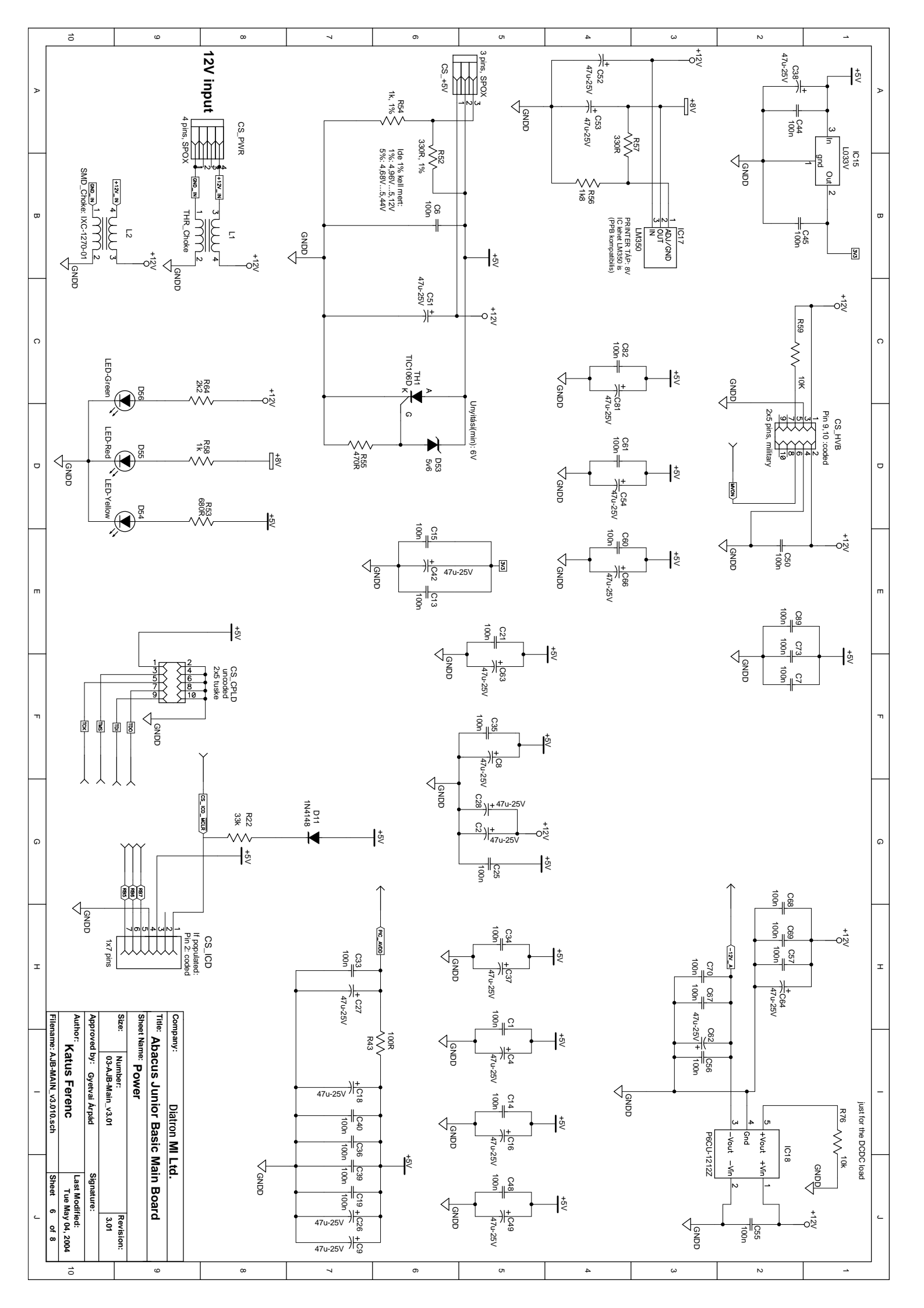

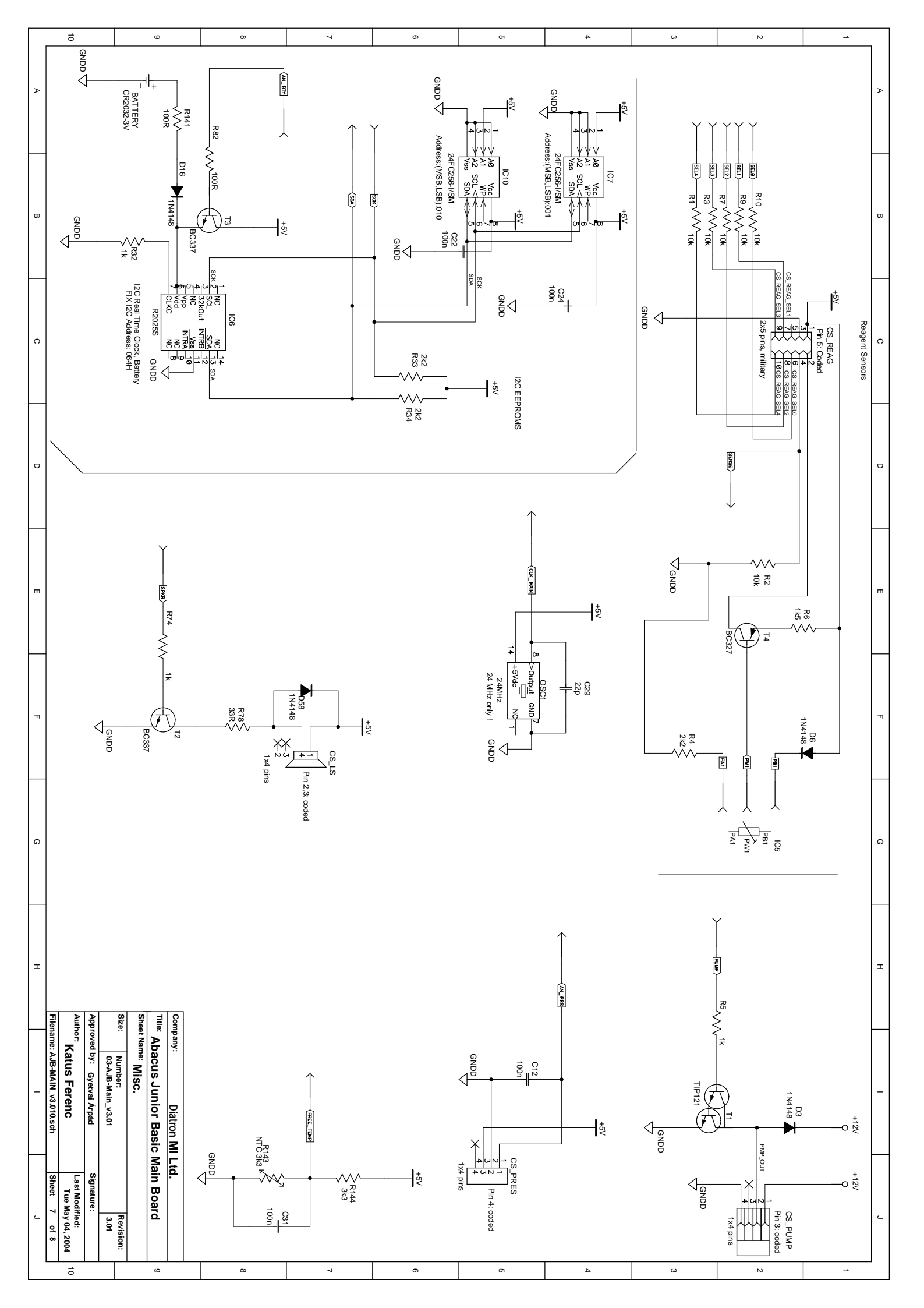

|          | _                | 10              |                  |                |              | 9              | 00                                            | 7           |          |      | o     |              | 01     |        |     |          |                    | ω                          | N                                | -              |                                    |
|----------|------------------|-----------------|------------------|----------------|--------------|----------------|-----------------------------------------------|-------------|----------|------|-------|--------------|--------|--------|-----|----------|--------------------|----------------------------|----------------------------------|----------------|------------------------------------|
|          |                  |                 |                  |                |              |                |                                               |             |          |      |       |              |        |        |     |          |                    |                            |                                  |                |                                    |
|          |                  |                 |                  |                |              |                |                                               | Power Table |          |      |       |              |        |        |     |          |                    | N                          | et Index Table                   |                | ]                                  |
| ₽        | R                | ef Des          |                  | Device         | e(Type)      |                | Package                                       | VDD_RTC     | ,<br>+5V | +12V | MAXV+ | GNDD         | -12V_A | MAX_V- | +8V | 3V3      | -12V_A             | Analog[D8],                | Power[H2]                        |                | $\left\{ \left  \right\} \right\}$ |
|          | IC               | )1 L            | L298H            | N              |              |                | L298 FEKVO                                    |             | 9        | 4    |       | 8,15,1       |        |        |     |          | -ADIT_DG           | Main[D2],A                 | nalog[B1]                        |                | 11                                 |
|          |                  | 3               | SN74F<br>XC953   | 1CT15          | 7D<br>044C F | NIAR           | SO-G16/D10_GLUED<br>OFP10X10-G44/XAE_ENI ARGE | D.          | 16       |      |       | 15,8         |        |        |     | 35 26 15 | A0                 | Main[17],Co                | mm[G4]                           |                | -                                  |
|          | IC               | 34 L            | L298H            | N              |              |                | L298 FEKVO                                    |             | 9        | 4    |       | 8,15,1       |        |        |     |          | AN_ELV             | Main[F10],A                | nalog[D9]                        |                | -                                  |
|          |                  | 5 5             | SN74H            | ICT24          | 4DW          |                | SO-G20/G7.1                                   | 5.0         | 20       |      |       | 1,19,10      |        |        |     |          | AN_PEAK            | Main[F10],A                | nalog                            |                | 1                                  |
|          |                  | 7 2             | 24FC2            | 56             |              |                | SO-G8/Y1.7                                    | 5,0         | 1,8      |      |       | 3,4,2        |        |        |     |          | AN_PRS<br>CLK MAIN | Main[F10],N<br>Main[A4][J7 | 1isc.[H4]<br>].Misc.[E5]         |                | $+\Gamma$                          |
|          | IC               | :8 L            | L298H            | N              |              |                | L298 FEKVO                                    |             | 9        | 4    |       | 8,15,1       |        |        |     |          | CS_DIGPOT          | Main[F10],A                | nalog[E5]                        |                |                                    |
|          |                  | ;9 N<br>;10 2   | MIC58-<br>24FC2  | 41             |              |                | DIP18<br>SO-G8/Y1 7                           |             | 5<br>2.8 | 10   |       | 9,1,4        |        |        |     |          | CS_ICD_MCLR        | Main[H3],Po                | ower[G8]                         |                |                                    |
|          | IC               | :11 L           | L298H            | N              |              |                | L298 FEKVO                                    |             | 9        | 4    |       | 8,15,1       |        |        |     |          | CTS2               | Main[H10],0                | Comm[D9]                         |                | -                                  |
| ω        |                  | 12 N            | MIC58            | 41             |              |                | DIP18                                         |             | 5        | 10   |       | 9,1,4        |        |        |     |          | DEN                | Main[16],Co                | mm[G4]                           |                | 10                                 |
|          |                  | ;13 r<br>;14 L  | L298H            | N              |              |                | L298 FEKVO                                    |             | 9<br>9   | 4    |       | 8,15,1       |        |        |     |          | DHM                | Main[C4],Ai                | alog[D8]                         |                | -                                  |
|          |                  | 15 L            | L033V            | _STAN          | IDING        |                | TO-220AB-STANDING                             |             | 3        | 4    |       | 1            |        |        |     | 2        | DIL_CFG            | Main[F10],N                | lotor23M_V[G4]                   |                | 1                                  |
|          |                  | 10 L            | LZ96H            | 4              |              |                | TO220_FEKVO                                   |             | 9        | 3    |       | 1,13,0       |        |        | 2   |          | END_D<br>END_L     | Main[C3],M                 | otor23M_V[E5]<br>otor23M_V[E2]   |                | -                                  |
|          |                  | 18 F            | P6CU-            | XXXXZ          | <u>Z</u>     |                | SIP7#3#7                                      |             |          | 1    |       | 2,4          | 3      |        |     |          | END_M              | Main[C3],M                 | otor23M_V[F9]                    |                | 1 🗖                                |
|          |                  | 20              | SN74F<br>MCP42   | 1C1574<br>2XXX | 4DW          |                | SO-G20/G7.1<br>SO-G14/G3 KF                   |             | 20       |      |       | 1,10<br>10.4 |        |        |     |          | END_R              | Main[B9],M                 | otorXYR[F3]                      |                | -                                  |
|          | IC               | 21 5            | SN74H            | ICT13          | вD           |                | SO-G16/D10                                    |             | 6,16     |      |       | 5,4,8        |        |        |     |          | END_Y              | Main[B9],M                 | otorXYR[G3]                      |                | -                                  |
|          |                  | 22 L            | LM393<br>TI 0841 |                |              |                | SO-G8<br>SO-G14/G3                            |             |          | 4    |       | 2,4          | 11     |        | 8   |          | EN_D               | Main[A9],M                 | otor23M_V[B6]                    |                | 11                                 |
| 0        | IC               | 24              | DG411            | IDY            |              |                | SO-G16                                        |             | 12       | 13   |       | 7,5,15,10    | 4      |        |     |          | EN_L<br>EN_M       | Main[A9],M                 | otor23M_V[B9]                    |                | -    <                             |
|          |                  | 25 L            | LM339            | AD             | -            |                | SO-G14/G3                                     |             | 16       |      | 2     | 12           |        | 2      | 3   |          | EN_R               | Main[B9],M                 | otorXYR[C9]                      |                | 11                                 |
|          |                  | ,20 ji          | IVIAA2C          | 2723           | L            |                | 50-010                                        |             | 10       |      | ~     | 15           |        | 5      |     |          | EN_X<br>EN Y       | Main[B9],M                 | otorXYR[C6]                      |                |                                    |
|          |                  |                 |                  |                |              |                |                                               |             |          |      |       |              |        |        |     |          | FREE_TEMP          | Main[F9],Mi                | sc.[17]                          |                | 11                                 |
| $\vdash$ | 1                |                 |                  |                |              |                |                                               |             |          |      |       |              |        |        |     |          | HOME_D             | Main[C3],M                 | otor23M_V[F5]<br>otor23M_V[F2]   |                | $\downarrow \vdash$                |
|          |                  |                 |                  |                |              |                |                                               |             |          |      |       |              |        |        |     |          | HOME_M             | Main[C3],M                 | ptor23M_V[D9]                    |                | 11                                 |
| 1        |                  |                 |                  |                |              |                |                                               |             |          |      |       |              |        |        |     |          | HOME_R             | Main[B9],M                 | otorXYR[G3]                      |                |                                    |
| 1        |                  |                 |                  |                |              |                |                                               |             |          |      |       |              |        |        |     |          | HOME_X             | Main[B9],M                 | otorXYR[F3]                      |                | $\left  \right $                   |
| D        |                  |                 |                  |                |              |                |                                               |             |          |      |       |              |        |        |     |          | HSW                | Main[H1],A                 | nalog[B8]                        |                | 1   1                              |
|          |                  |                 |                  |                |              |                |                                               |             |          |      |       |              |        |        |     |          | KBD0_IC<br>KBD1_IC | Main[J4],Co                | mm[A3]<br>mm[A4]                 |                | $\left  \right $                   |
|          |                  |                 |                  |                |              |                |                                               |             |          |      |       |              |        |        |     |          | KBD2_IC            | Main[J5],Co                | mm[A4]                           |                |                                    |
|          |                  |                 |                  |                |              |                |                                               |             |          |      |       |              |        |        |     |          | KBD3_IC            | Main[J5],Co                | mm[A5]                           |                | -                                  |
|          |                  |                 |                  |                |              |                |                                               |             |          |      |       |              |        |        |     |          | KBD5_IC            | Main[J5],Co                | mm[A7]                           |                | ┥┝                                 |
|          |                  |                 |                  |                |              |                |                                               |             |          |      |       |              |        |        |     |          | KBD6_IC            | Main[J5],Co                | mm[A7]                           |                | 11                                 |
|          |                  |                 |                  |                |              |                |                                               |             |          |      |       |              |        |        |     |          | LED GREEN R        | Main[J5],Co<br>Main[H2],Co | omm[D2]<br>omm[16]               |                | +                                  |
|          |                  |                 |                  |                |              |                |                                               |             |          |      |       |              |        |        |     |          | LED_RED_R          | Main[H2],C                 | omm[16]                          |                | 11                                 |
| m        |                  |                 |                  |                |              |                |                                               |             |          |      |       |              |        |        |     |          |                    | Main[B2],Ar<br>Main[B2].Ar | nalog[G7]<br>nalog[J7]           |                | -  ,                               |
|          |                  |                 |                  |                |              |                |                                               |             |          |      |       |              |        |        |     |          | MA_MD              | Main[D6],M                 | otor23M_V[B9]                    |                |                                    |
|          |                  |                 |                  |                |              |                |                                               |             |          |      |       |              |        |        |     |          | MA_YXRL<br>MB_MD   | Main[D7],M                 | otorXYR[D9],Motor23M_V[I         | 32]            |                                    |
|          |                  |                 |                  |                |              |                |                                               |             |          |      |       |              |        |        |     |          | MB_YXRL            | Main[D6],M                 | otorXYR[D9],Motor23M_V[          | B1],Analog[H8] | 11                                 |
|          |                  |                 |                  |                |              |                |                                               |             |          |      |       |              |        |        |     |          | MC_MD              | Main[D7],M                 | otor23M_V[C9],Analog[E9]         |                | 11                                 |
|          |                  |                 |                  |                |              |                |                                               |             |          |      |       |              |        |        |     |          | MD_MD              | Main[P3],M                 | otor23M_V[C9]                    | 5 гј,Апаюу[пој | -                                  |
|          |                  |                 |                  |                |              |                |                                               |             |          |      |       |              |        |        |     |          | MD_YXRL            | Main[D7],M                 | otorXYR[D9],Motor23M_V[I         | 31]            | 11                                 |
|          |                  |                 |                  |                |              |                |                                               |             |          |      |       |              |        |        |     |          | MVON<br>PA1        | Main[H1],Ai                | nalog[B8],Power[D2]<br>Misc.[F2] |                |                                    |
| -        |                  |                 |                  |                |              |                |                                               |             |          |      |       |              |        |        |     |          | PB1                | Analog[G5]                 | Misc.[F2]                        |                | 1.                                 |
|          |                  |                 |                  |                |              |                |                                               |             |          |      |       |              |        |        |     |          |                    | Main[B9],Ar                | nalog[B1]                        |                | ]                                  |
|          |                  |                 |                  |                |              |                |                                               |             |          |      |       |              |        |        |     |          | PLS                | Main[H1],A                 | nalog[B8]                        |                | +                                  |
|          |                  |                 |                  |                |              |                |                                               |             |          |      |       |              |        |        |     |          | PULSE              | Main[A2],Ar                | nalog[G2]                        |                | 11                                 |
|          |                  |                 |                  |                |              |                |                                               |             |          |      |       |              |        |        |     |          | PUMP<br>PW1        | Analog[G5]                 | sc.[H3]<br>Misc.[F2]             |                |                                    |
|          | 1                |                 |                  |                |              |                |                                               |             |          |      |       |              |        |        |     |          | PWM_LCD            | Main[J8],Co                | mm[G2]                           |                | 1                                  |
|          |                  |                 |                  |                |              |                |                                               |             |          |      |       |              |        |        |     |          | RB5<br>RB6         | Main[J7],Co                | mm[J2],Power[G9]                 |                |                                    |
|          |                  |                 |                  |                |              |                |                                               |             |          |      |       |              |        |        |     |          | RB7                | Main[J7],Co                | mm[J2],Power[G9]                 |                |                                    |
|          |                  |                 |                  |                |              |                |                                               |             |          |      |       |              |        |        |     |          | RD0                | Main[G3],C                 | omm[E4]                          |                | -   .                              |
| G        |                  |                 |                  |                |              |                |                                               |             |          |      |       |              |        |        |     |          | RD2                | Main[G3],C                 | omm[E4]                          |                |                                    |
|          |                  |                 |                  |                |              |                |                                               |             |          |      |       |              |        |        |     |          | RD3                | Main[G4],C                 | omm[G4]                          |                | 11                                 |
| 1        |                  |                 |                  |                |              |                |                                               |             |          |      |       |              |        |        |     |          | RD5                | Main[G4],C                 | omm[G4]                          |                | $\left  \right $                   |
| 1        |                  |                 |                  |                |              |                |                                               |             |          |      |       |              |        |        |     |          | RD6                | Main[G4],C                 | omm[E4]                          |                | 11                                 |
|          | 1                |                 |                  |                |              |                |                                               |             |          |      |       |              |        |        |     |          | RSW                | Main[G4],C                 | nalog[D8]                        |                | $ \uparrow$                        |
| 1        |                  |                 |                  |                |              |                |                                               |             |          |      |       |              |        |        |     |          | RTS1               | Main[D7],C                 | omm[F9]                          |                | 11                                 |
| 1        |                  |                 |                  |                |              |                |                                               |             |          |      |       |              |        |        |     |          | RTS2<br>RX1        | Main[H10],0                | comm[D9]                         |                | $\left  \right $                   |
|          |                  |                 |                  |                |              |                |                                               |             |          |      |       |              |        |        |     |          | RX2                | Main[H10],0                | Comm[B9]                         |                | 11                                 |
| Т        |                  |                 |                  |                |              |                |                                               |             |          |      |       |              |        |        |     |          | SCK                | Main[17],Mo                | tor23M_V[G6],Analog[E5],M        | /lisc.[B6]     | -  =                               |
| 1        |                  |                 |                  |                |              |                |                                               |             |          |      |       |              |        |        |     |          | SDO                | Main[17],Mo                | tor23M_V[G6],Analog[E5]          |                | $\left  \right $                   |
| 1        |                  |                 |                  |                |              |                |                                               |             |          |      |       |              |        |        |     |          | SEL0               | Main[E9],Mi                | sc.[B2]                          |                | 11                                 |
| 1        | Ĩ                | P               | Ap               | SIN            | Sh           | ≣ 8            | ]                                             |             |          |      |       |              |        |        |     |          | SEL1<br>SEL2       | Main[E9],Mi                | sc.[D∠]<br>sc.[B2]               |                | $\left  \right $                   |
| ⊢        | enan             | thor.           | prov             | ë              | eet N        | mpa<br>e:      |                                               |             |          |      |       |              |        |        |     |          | SEL3               | Main[E8],Mi                | sc.[B3]                          |                | 11                                 |
| 1        | ne: A            | <u>ک</u>        | ed b             |                |              | N.             |                                               |             |          |      |       |              |        |        |     |          | SEL4<br>SENSE      | Main[E8],Mi                | sc.[B3]<br>sc.[D2]               |                | $\left  \right $                   |
| 1        | JB-              | itu:            | Y.               | 03-A           | tt a         | <u> </u>       |                                               |             |          |      |       |              |        |        |     |          | SLT                | Main[D3],A                 | nalog[B1]                        |                | 11                                 |
| 1        | MAII             | S I             | Gye              | JB -           |              | <u>^</u>       |                                               |             |          |      |       |              |        |        |     |          | SPKR               | Main[D7],M                 | sc.[E9]                          |                |                                    |
| -        | _2<br>≲          | ere             | tvai             | "<br>Main      | Se la        | 5              |                                               |             |          |      |       |              |        |        |     |          | ST_BUTT            | Main[17],Co                | mm[16]                           |                |                                    |
| 1        | 010              | ňc              | Árpa             | ×.             | Ē            | i 문            |                                               |             |          |      |       |              |        |        |     |          | TCK                | Main[C6],Po                | ower[F10]                        |                |                                    |
|          | .sch             |                 | a,               | 2              | ç            | <b>R</b> T     |                                               |             |          |      |       |              |        |        |     |          | TDO                | Main[C6],P0                | ower[F9]                         |                | $\left  \right $                   |
| 1        | []               |                 |                  |                |              | n N            |                                               |             |          |      |       |              |        |        |     |          | TEST               | Main[H1],Ai                | nalog[B8]                        |                | 11                                 |
| ⊢        | $\left  \right $ |                 |                  |                |              | 2  =           |                                               |             |          |      |       |              |        |        |     |          | TMS                | Main[D3],A                 | nalog[J5]                        |                | $\downarrow \vdash$                |
| 1        |                  |                 | s                |                | 10           | a d            |                                               |             |          |      |       |              |        |        |     |          | TX1                | Main[D6],C                 | omm[F9]                          |                | 11                                 |
| 1        | Shee             | _ast            | igna             |                |              | ן <del>מ</del> |                                               |             |          |      |       |              |        |        |     |          | TX2                | Main[H10],0                | Comm[B9]                         |                |                                    |
| 1        | ^                | Mod             | ture             |                | a a          | 2              |                                               |             |          |      |       |              |        |        |     |          | UTL                | Main[A2],Ar                | nalog[J2]                        |                | -                                  |
| د        | <b>~</b>         | lified<br>lay ( |                  |                |              | 2              |                                               |             |          |      |       |              |        |        |     |          | WR                 | Main[16],Co                | mm[E4]                           |                | ] ,                                |
|          | 9.<br>           | ,2 ÷            |                  | 91 si          |              |                |                                               |             |          |      |       |              |        |        |     |          |                    |                            |                                  |                |                                    |
|          | ا‴ ا             | Ş               |                  | n:             |              |                |                                               |             |          |      |       |              |        |        |     |          |                    |                            |                                  |                |                                    |
|          |                  | ÷ 1             |                  |                |              |                | 1                                             |             |          |      |       |              |        |        |     |          |                    |                            |                                  |                | 1                                  |
|          |                  | <b>*</b>        |                  |                |              |                |                                               |             |          |      | ĉ     |              | (7)    |        |     | ~        |                    | ω                          |                                  |                |                                    |

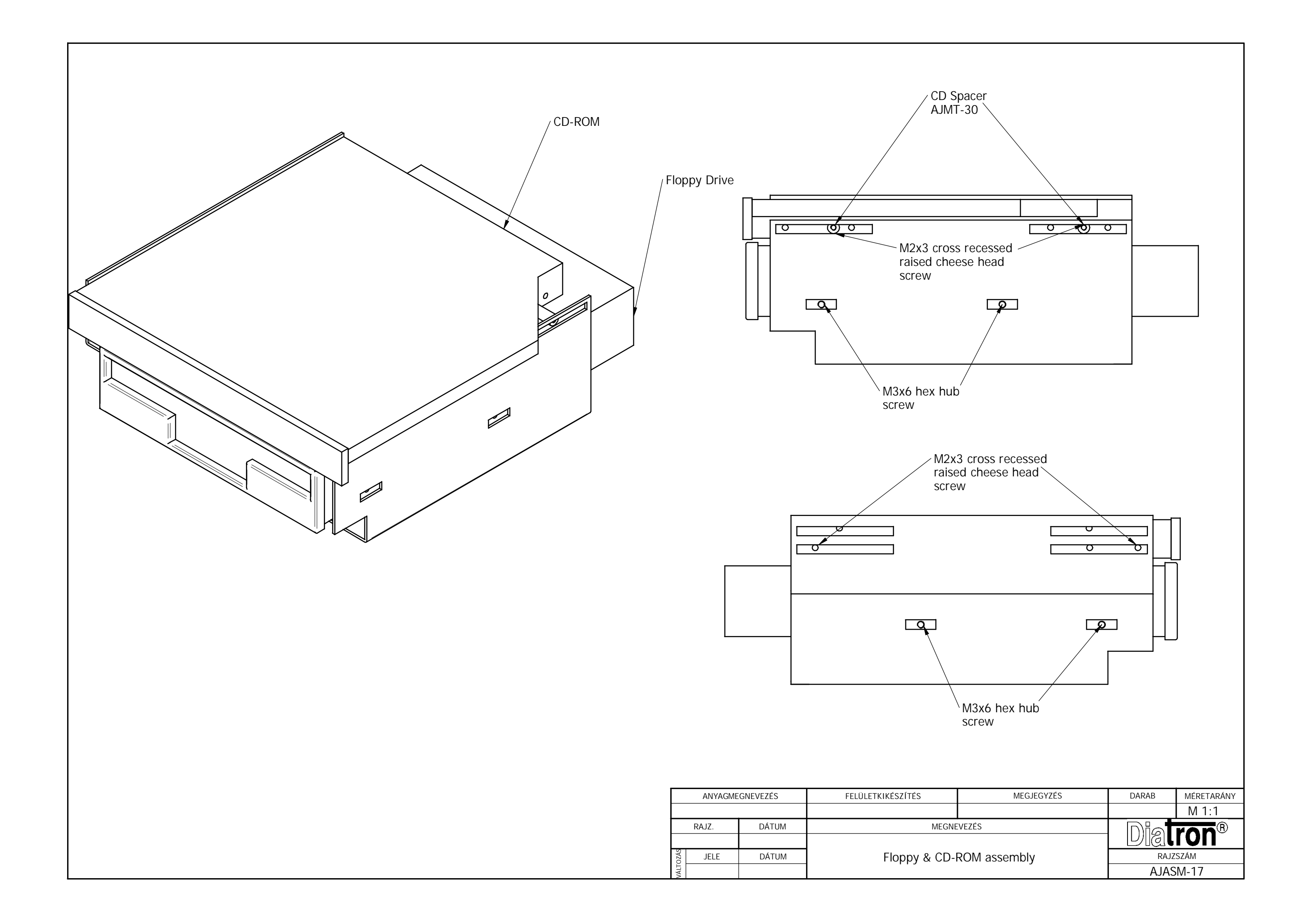

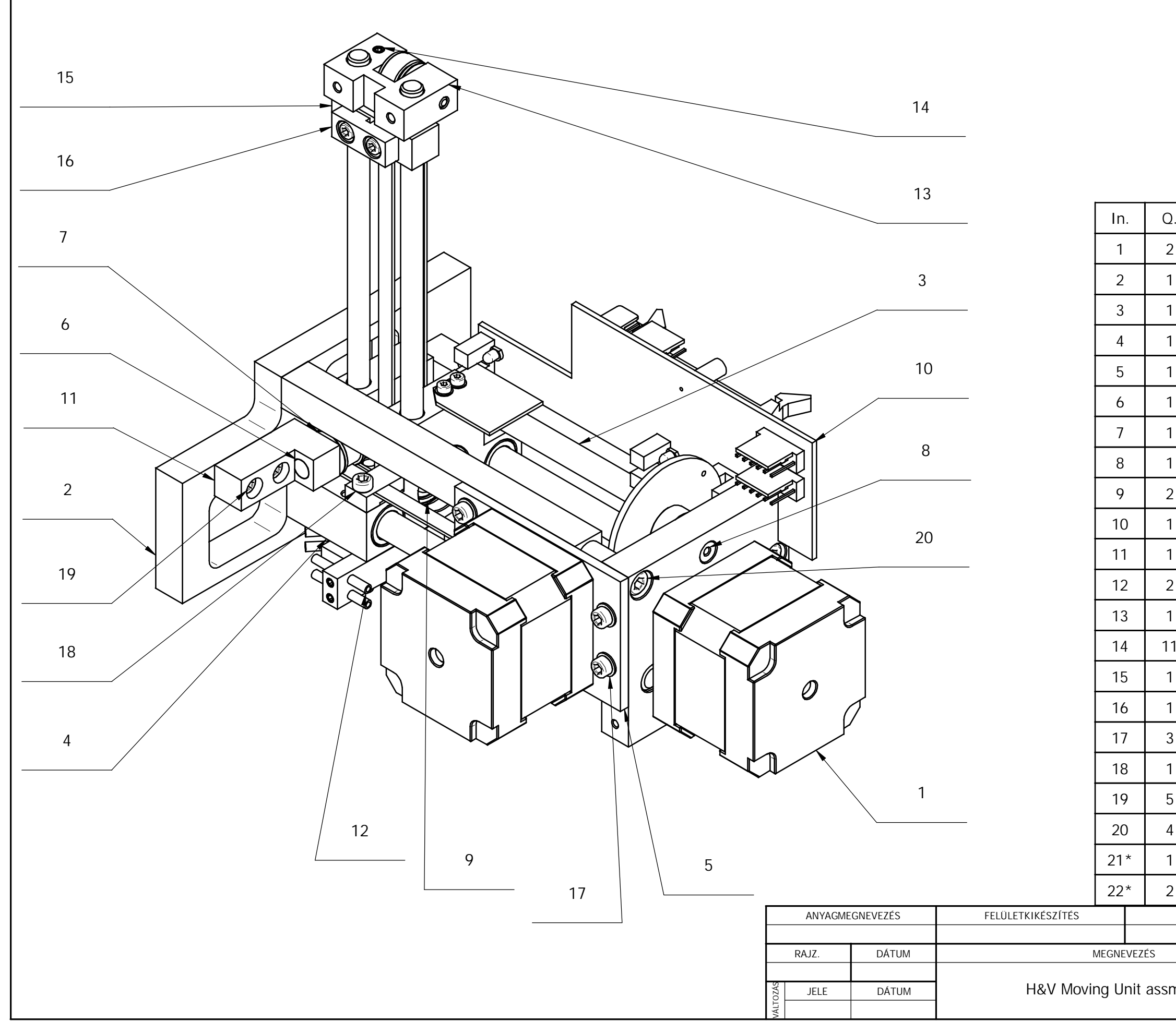

| ).  | Name                |             | CODE       |  |  |  |  |
|-----|---------------------|-------------|------------|--|--|--|--|
| 2   | Stepmotor           |             |            |  |  |  |  |
|     | Front plate for fr  | ame         | AJ30024    |  |  |  |  |
| I   | Joining bar lowe    | r for frame | AJ30008    |  |  |  |  |
| 1   | Main moving blo     | ck          | AJ30001    |  |  |  |  |
|     | Stepmotor holde     | r for X     | AJ30014    |  |  |  |  |
| I   | Roller axle for X   |             | AJ30017    |  |  |  |  |
| 1   | Belt roller for X   |             | AJ30021    |  |  |  |  |
| I   | Axle for Y opto c   | og-wheel    | AJ30016    |  |  |  |  |
| 2   | Bearing             |             |            |  |  |  |  |
| I   | Opto board          |             | J307       |  |  |  |  |
| I   | Roller holder for   | Х           | AJ30019    |  |  |  |  |
| 2   | Tube                |             |            |  |  |  |  |
| I   | Roller holder for   | Y           | AJ30020    |  |  |  |  |
| 1   | M3x3 hex set scr    | ſew         |            |  |  |  |  |
| I   | Moving block for    | Y           | AJ30003    |  |  |  |  |
| I   | Aspirator tip fast  | ener        | AJ30028    |  |  |  |  |
| 3   | Washer D3           |             |            |  |  |  |  |
| I   | M3x8 hex hub screw  |             |            |  |  |  |  |
| 5   | M3x10 hex hub screw |             |            |  |  |  |  |
| 1   | M4x10 hex hub screw |             |            |  |  |  |  |
| I   | Bush                | AJ30013     |            |  |  |  |  |
| 2   | M2,5x10 hex hul     |             |            |  |  |  |  |
|     | MEGJEGYZÉS          | DARAB       | MÉRETARÁNY |  |  |  |  |
|     |                     |             |            |  |  |  |  |
| mek | bly I.              | RAJZ        | AJZSZÁM    |  |  |  |  |
|     |                     | RXY-00      |            |  |  |  |  |

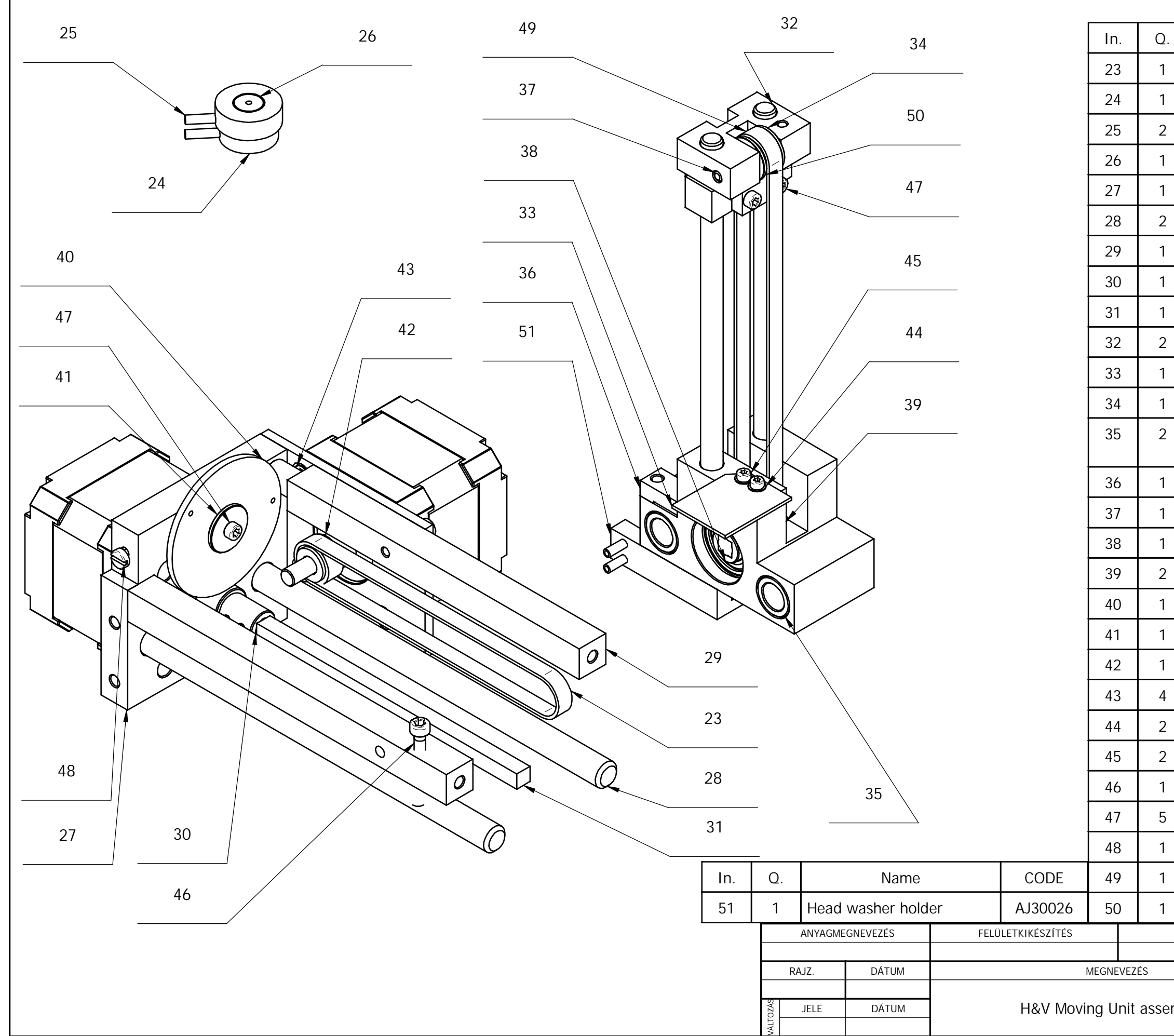

| ).        | Name                               |                      | CODE       |  |  |  |
|-----------|------------------------------------|----------------------|------------|--|--|--|
| 1         | Timing belt MXL-                   |                      |            |  |  |  |
| 1         | Head washer                        |                      | AJ31001    |  |  |  |
| 2         | Head washer tub                    | be                   |            |  |  |  |
| 1         | Sealing for head                   | washer               | AJ31002    |  |  |  |
| 1         | Stepmotor holde                    | r for Y              | AJ30015    |  |  |  |
| 2         | Axle for X                         |                      | AJ30005    |  |  |  |
| 1         | Joining bar uppe                   | r for frame          | AJ30007    |  |  |  |
| 1         | Shaft coupling fo                  | or Y                 | AJ30010    |  |  |  |
| 1         | Drive stick for Y                  |                      | AJ30009    |  |  |  |
| 2         | Axle for Y                         |                      | AJ30006    |  |  |  |
| 1         | Opto flag                          |                      | AJ30023    |  |  |  |
| 1         | Belt roller for Y                  |                      | AJ30022    |  |  |  |
| 2         | Sliding tube for r<br>moving block | main                 | AJ30002    |  |  |  |
| 1         | Timing belt faste                  | ener for X           | AJ30011    |  |  |  |
| 1         | Roller axle for Y                  |                      | AJ30018    |  |  |  |
| 1         | Timing pulley                      |                      | AJ30501    |  |  |  |
| 2         | Border ring for Y                  | ' timing p.          | AJ30502    |  |  |  |
| 1         | Opto cog-wheel                     |                      | AJ30600    |  |  |  |
| 1         | Bed-plate for Y of                 | pto c-w.             | AJ30025    |  |  |  |
| 1         | Timing pulley for                  | · Х                  | AJ30401    |  |  |  |
| 1         | M3x6 countersur                    | nk screw             |            |  |  |  |
| 2         | Washer D2                          |                      |            |  |  |  |
| 2         | M2x6 hex hub so                    | rew                  |            |  |  |  |
| 1         | M3x6 hex hub so                    |                      |            |  |  |  |
| 5         | M2,5x8 hex hub                     |                      |            |  |  |  |
| 1         | M3x6 slotted scr                   |                      |            |  |  |  |
| 1         | Timing belt MXL-                   |                      |            |  |  |  |
| 1         | Timing belt faste                  | ener for Y           | RXY-11     |  |  |  |
|           | MEGJEGYZÉS                         | DARAB                | MÉRETARÁNY |  |  |  |
|           |                                    |                      |            |  |  |  |
|           |                                    |                      |            |  |  |  |
| embly II. |                                    | RAJZSZÁM<br>RXY-00 1 |            |  |  |  |

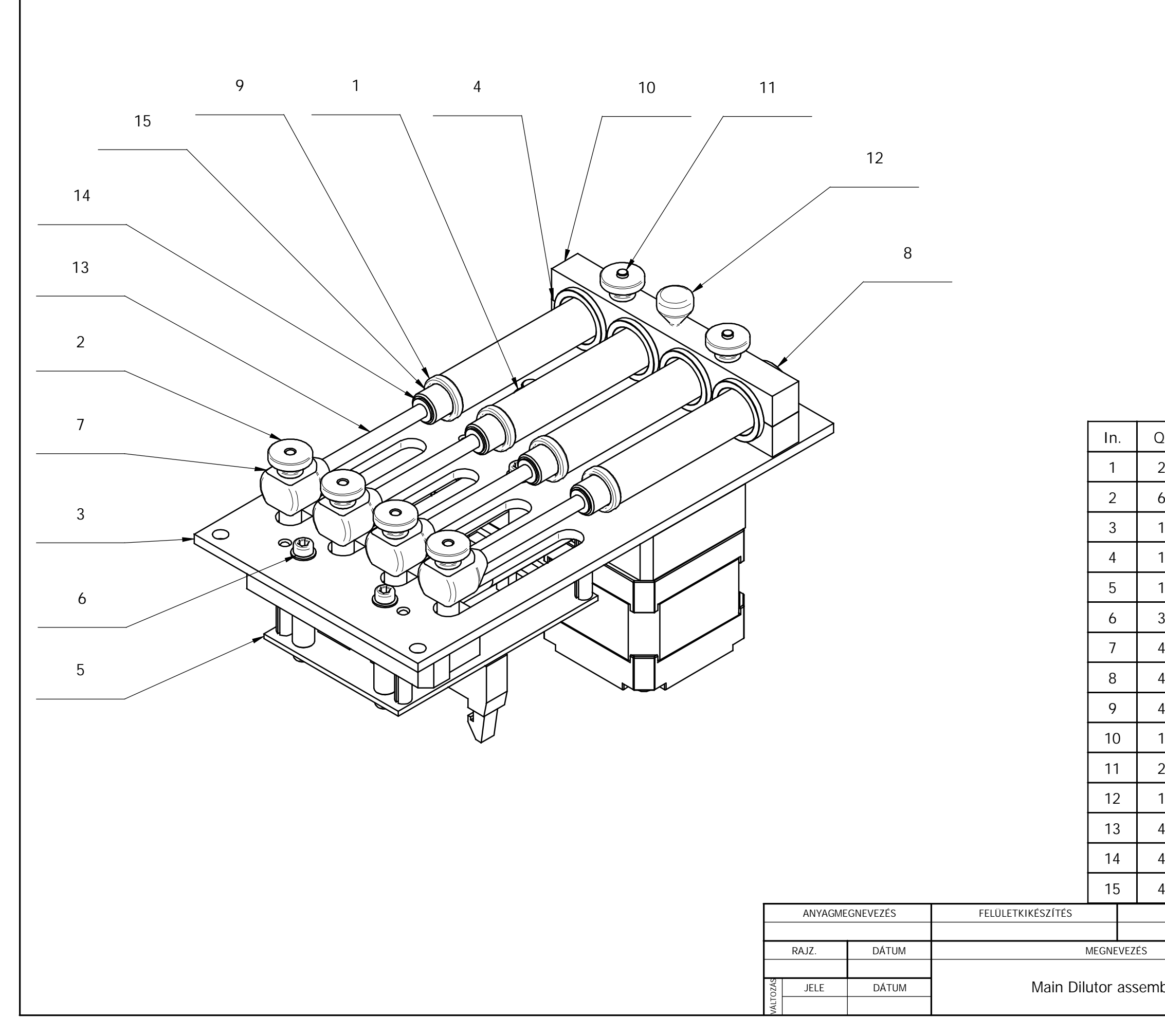

| ).  | Name             |           | CODE       |  |  |  |
|-----|------------------|-----------|------------|--|--|--|
| 2   | Gear             | AJ2D10016 |            |  |  |  |
| 5   | Fixing nut       |           |            |  |  |  |
|     | Dilutor panel    |           | AJ2D10001  |  |  |  |
|     | Lower syringe ho | older     | AJ2D10002  |  |  |  |
|     | Opto board       |           | J214       |  |  |  |
| 3   | M3x10 hex hub s  | screw     |            |  |  |  |
| 1   | Actuator         |           | AJ2D10204  |  |  |  |
| 1   | Lyse glass cover |           | AJ2D10102  |  |  |  |
| 1   | Lyse glass       |           |            |  |  |  |
|     | Upper syringe ho | older     | AJ2D10005  |  |  |  |
| 2   | M3x25 double er  | nd bolt   |            |  |  |  |
|     | Handle           |           | AJ2D10013  |  |  |  |
| ļ   | Leadin rod       |           | AJ2D10203  |  |  |  |
| 1   | Piston washer D3 |           |            |  |  |  |
| 1   | Lyse piston      | AJ2D10201 |            |  |  |  |
|     | MEGJEGYZÉS       | DARAB     | MÉRETARÁNY |  |  |  |
|     |                  |           | M 1:1      |  |  |  |
|     |                  | Dial      | ron®       |  |  |  |
| oly | Ι.               | RAJZSZÁM  |            |  |  |  |
|     |                  | 2MD-00    |            |  |  |  |

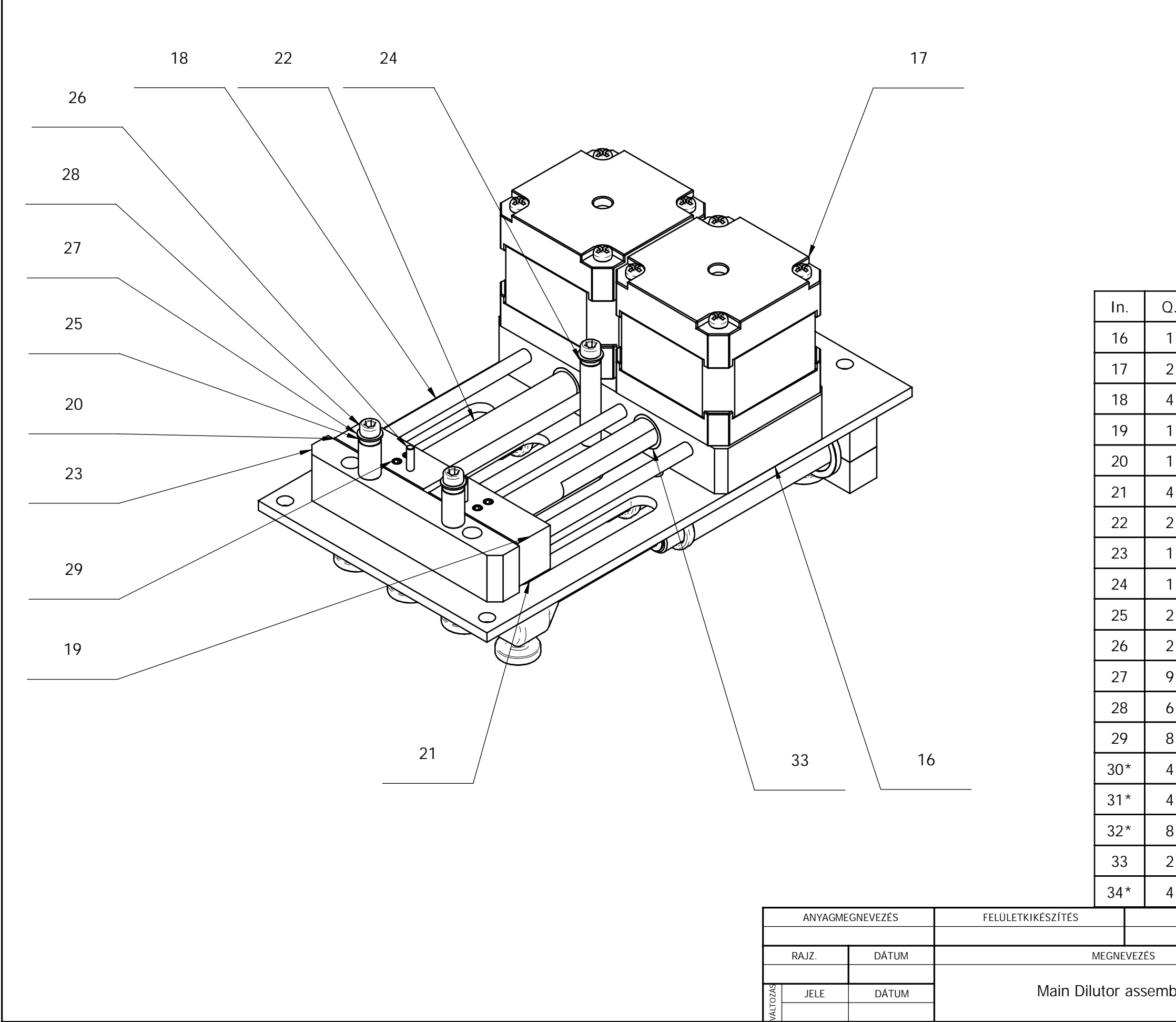

| 2.  | Name               | CODE      |            |  |  |  |  |
|-----|--------------------|-----------|------------|--|--|--|--|
| I   | Motor holder       |           | AJ2D10003  |  |  |  |  |
| 2   | Stepmotor          |           |            |  |  |  |  |
| ļ   | Leading rod        |           | AJ2D10012  |  |  |  |  |
| I   | Left sliding block |           | AJ2D10007  |  |  |  |  |
|     | Right sliding bloc | :k        | AJ2D10008  |  |  |  |  |
| ļ   | Threaded pin       |           | AJ2D10004  |  |  |  |  |
| 2   | Gear stick         |           | AJ2D10006  |  |  |  |  |
| l   | Adjuster           |           | AJ2D10014  |  |  |  |  |
| l   | Spacer 26          |           | AJ2D10011  |  |  |  |  |
| 2   | Spacer 11          |           | AJ2D10010  |  |  |  |  |
| 2   | Opto flag          |           | AJ2D10015  |  |  |  |  |
| )   | Washer D3          |           |            |  |  |  |  |
| ò   | M3x6 hex hub so    | crew      |            |  |  |  |  |
| }   | M3x3 hex set scr   | ſew       |            |  |  |  |  |
| 1   | Bush               |           | AJ2D10009  |  |  |  |  |
| 1   | M4x10 countersu    |           |            |  |  |  |  |
| 3   | M3x12 hex hub s    |           |            |  |  |  |  |
| 2   | Leading bush       | AJ2D10017 |            |  |  |  |  |
| 1   | Sealing ring       |           |            |  |  |  |  |
|     | MEGJEGYZÉS         | DARAB     | MÉRETARÁNY |  |  |  |  |
|     |                    |           | M 1:1      |  |  |  |  |
|     |                    | Dialron®  |            |  |  |  |  |
| bly |                    | RAJZSZÁM  |            |  |  |  |  |
|     |                    | 2MD-00-1  |            |  |  |  |  |
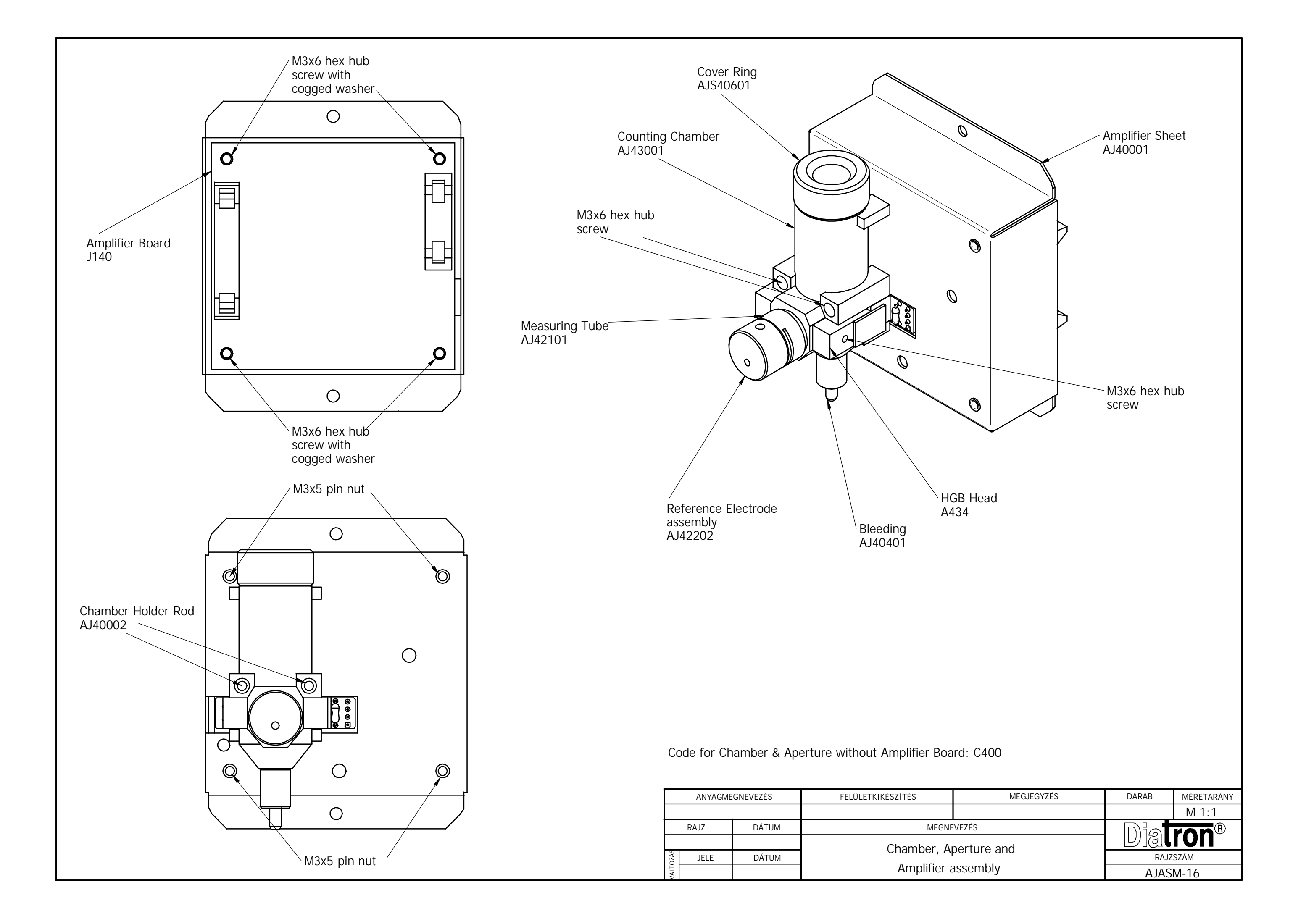

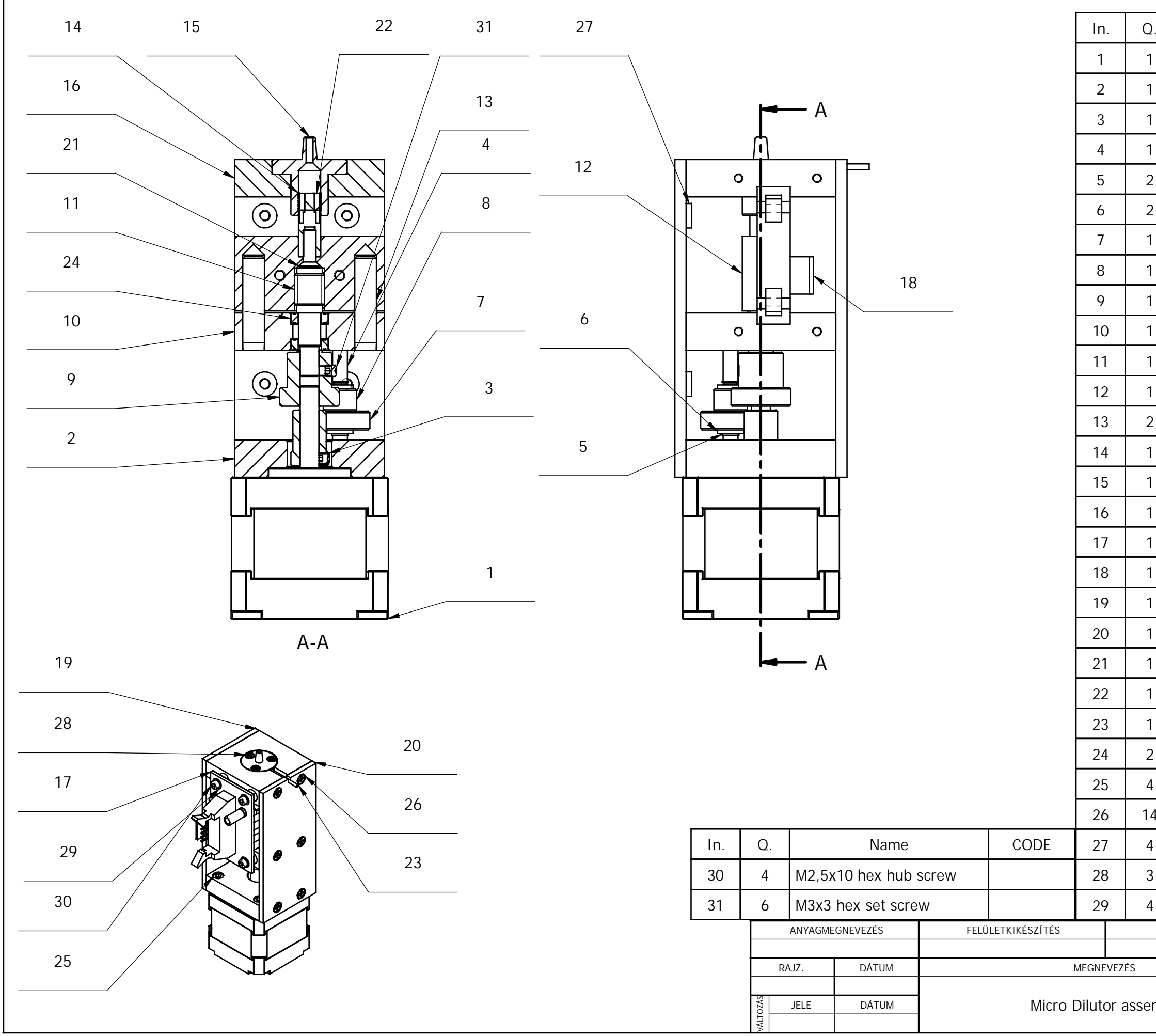

| ).    | Name              |           | CODE       |
|-------|-------------------|-----------|------------|
| 1     | Stepmotor         |           |            |
| 1     | Motor holder      |           | AJM10008   |
| 1     | Gear 16.1         |           | AJM10003   |
| 1     | Gear axle         |           | AJM10012   |
| 2     | Seeger-ring       |           |            |
| 2     | Sliding ring      |           | AJM10011   |
| 1     | Gear 30.1         |           | AJM10006   |
| 1     | Gear 16.2         |           | AJM10004   |
| 1     | Gear 30.2         |           | AJM10005   |
| 1     | Central panel     |           | AJM10010   |
| 1     | Spindle           |           | AJM10009   |
| 1     | Leading billet    |           | AJM10014   |
| 2     | Leading rod       |           | AJM10013   |
| 1     | Piston            |           | AJM10101   |
| 1     | Piston cover      |           | AJM10201   |
| 1     | Cover panel       |           | AJM10203   |
| 1     | Opto board        | pto board |            |
| 1     | Opto flag         |           | AJMVOL150  |
| 1     | Fixing cover shee | et        | AJM10002   |
| 1     | Cover sheet       |           | AJM10001   |
| 1     | M3x10 countersu   | unk screw |            |
| 1     | Sealing ring      |           |            |
| 1     | 1,6/1,2 tube      |           |            |
| 2     | Bearing           |           |            |
| 1     | M3x8 hex hub so   | rew       |            |
| 4     | M3x6 countersur   | nk screw  |            |
| 1     | M3 PEM fastener   |           |            |
| 3     | M25x8 countersu   | unk screw |            |
| 1     | Washer D2,5       |           |            |
|       | MEGJEGYZÉS        | DARAB     | MÉRETARÁNY |
|       |                   | Dia       |            |
| mb    | lv                |           |            |
| еполу |                   | M2.1-00   |            |

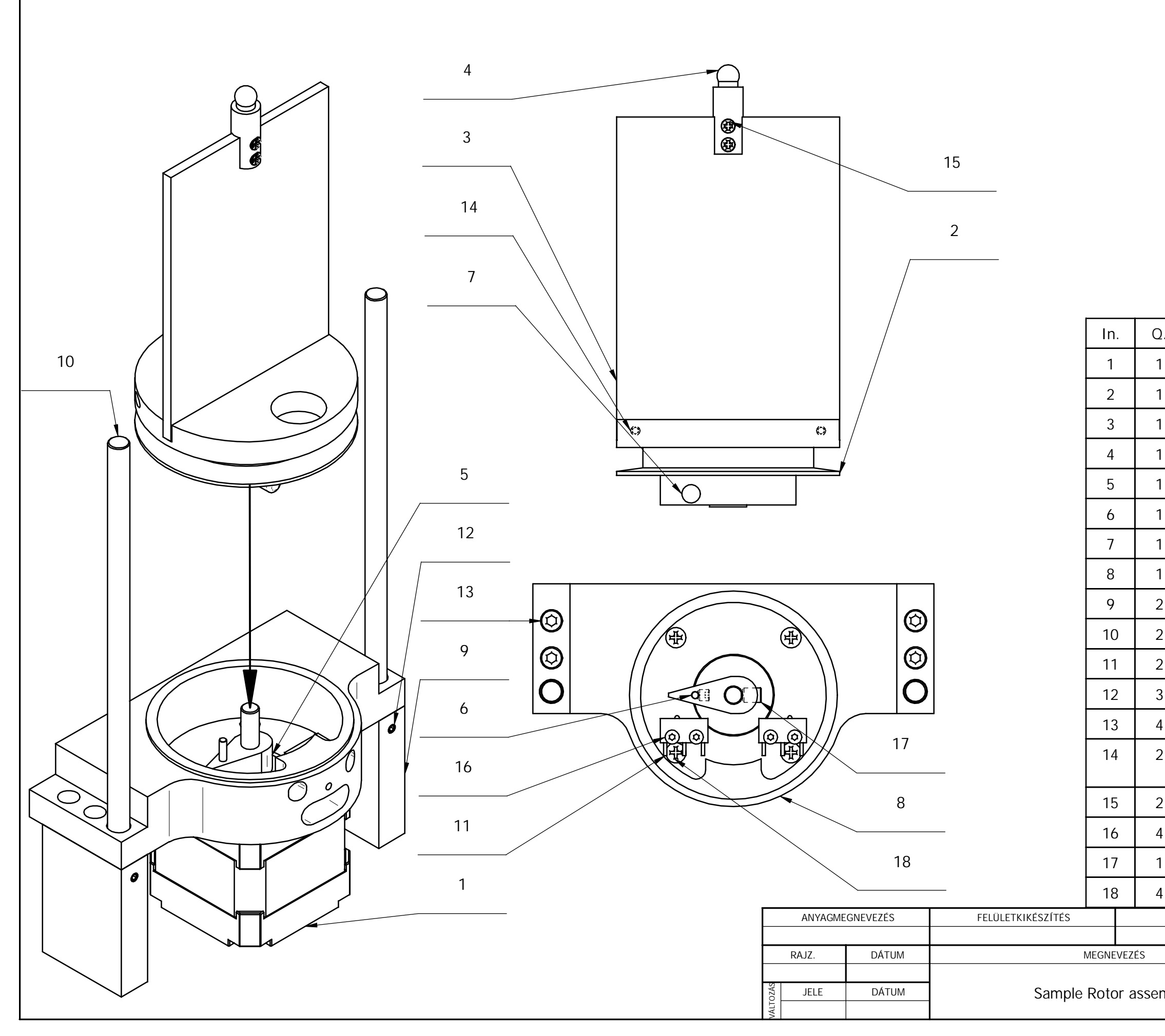

| ).  | Name                             |                   | CODE         |
|-----|----------------------------------|-------------------|--------------|
|     | Stepmotor                        |                   |              |
|     | Rotor                            |                   | MB-06        |
|     | Door sheet                       |                   | VOL-160      |
|     | Ball axle                        |                   | MB-02        |
|     | Crank                            |                   | MB-03        |
|     | Actuator                         |                   | MB-04/1      |
| l   | Shaft                            |                   | MB-04/2      |
|     | Bob                              |                   | MB-05        |
| 2   | Abutment                         |                   | MB-01        |
| 2   | Spacer                           |                   | MB-07        |
| 2   | Microswitch                      |                   | AJMB10100    |
| 3   | M3x3 hex set scr                 | 3x3 hex set screw |              |
| 1   | M3x10 hex hub s                  | 10 hex hub screw  |              |
| 2   | M3x6 hex hub screw with flat end |                   |              |
| 2   | M2x8 countersur                  | nk screw          |              |
| ļ   | M2x8 hex hub so                  | crew              |              |
| l   | M4x5 hex set scr                 | ew                |              |
| ļ   | M3x6 countersur                  | nk screw          |              |
|     | MEGJEGYZÉS                       | DARAB             | MÉRETARÁNY   |
|     |                                  |                   | <u>M 1:1</u> |
|     |                                  | Diatron®          |              |
| mbl | у                                | RAJZSZÁM          |              |
| ,   |                                  | MB-01             |              |

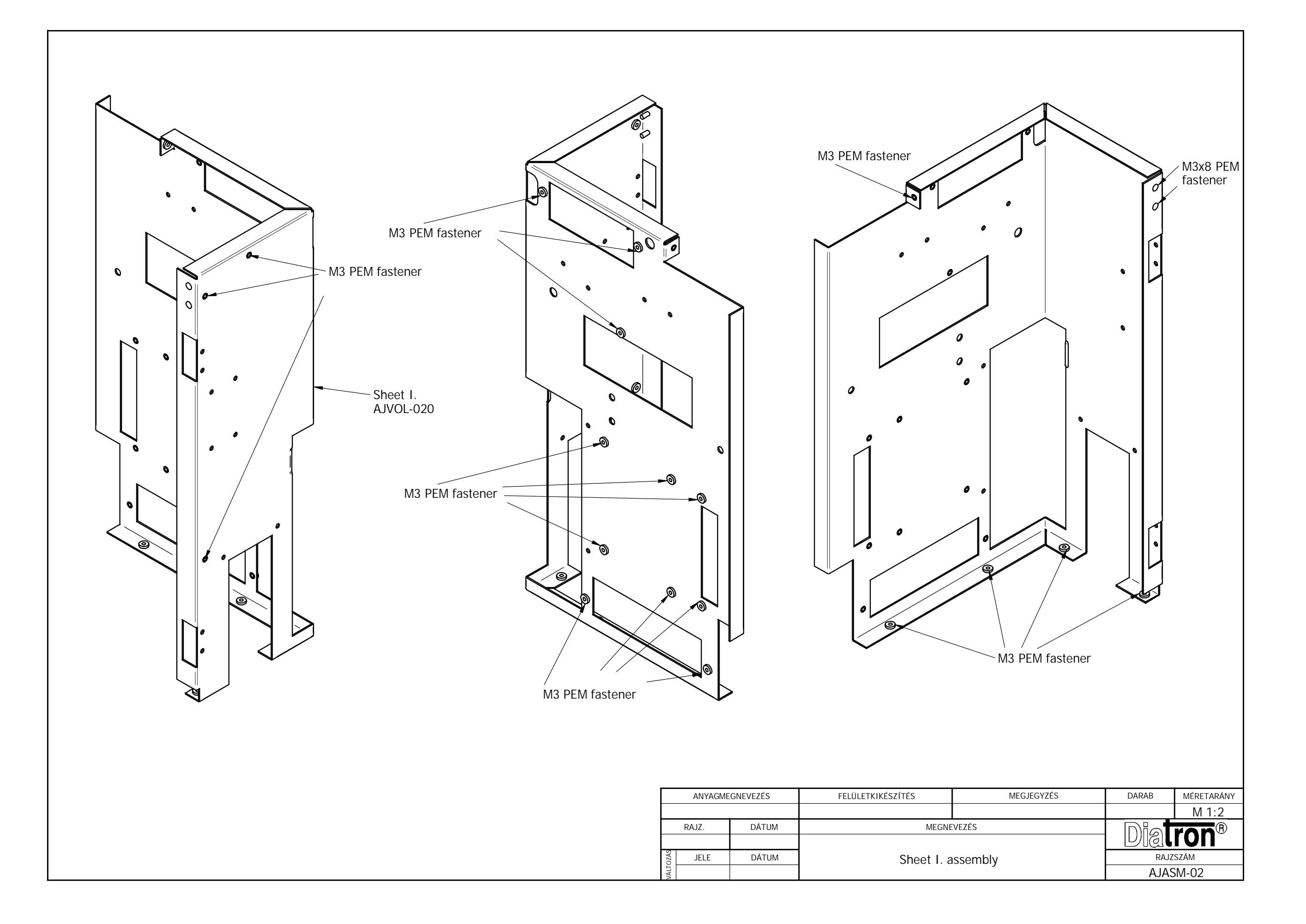

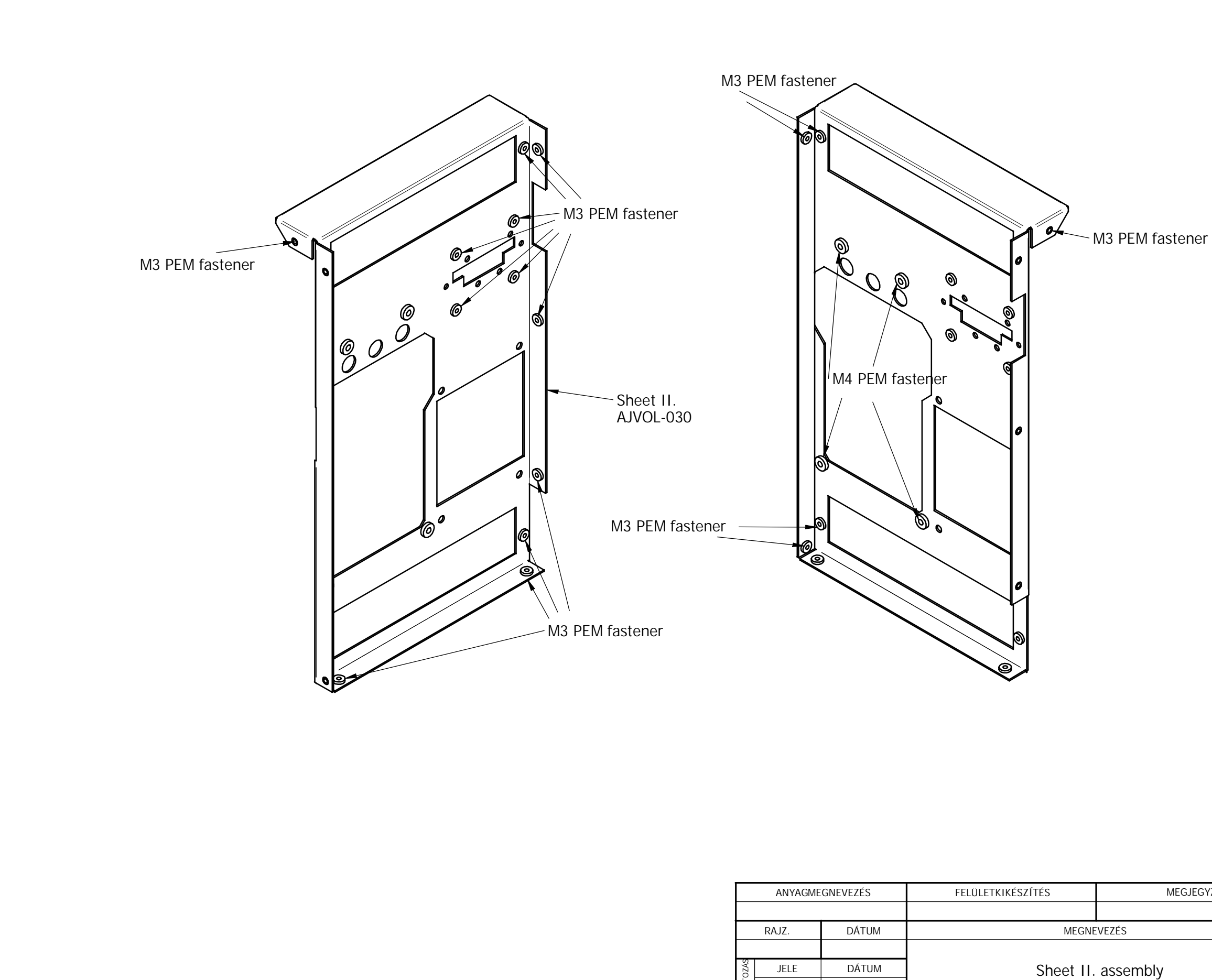

| MEGJEGYZÉS | DARAB    | MÉRETARÁNY |
|------------|----------|------------|
|            |          | M 1:2      |
|            | Dial     | ron®       |
| bly        | RAJZSZÁM |            |
| 5          | AJASI    | M-03       |
|            |          |            |

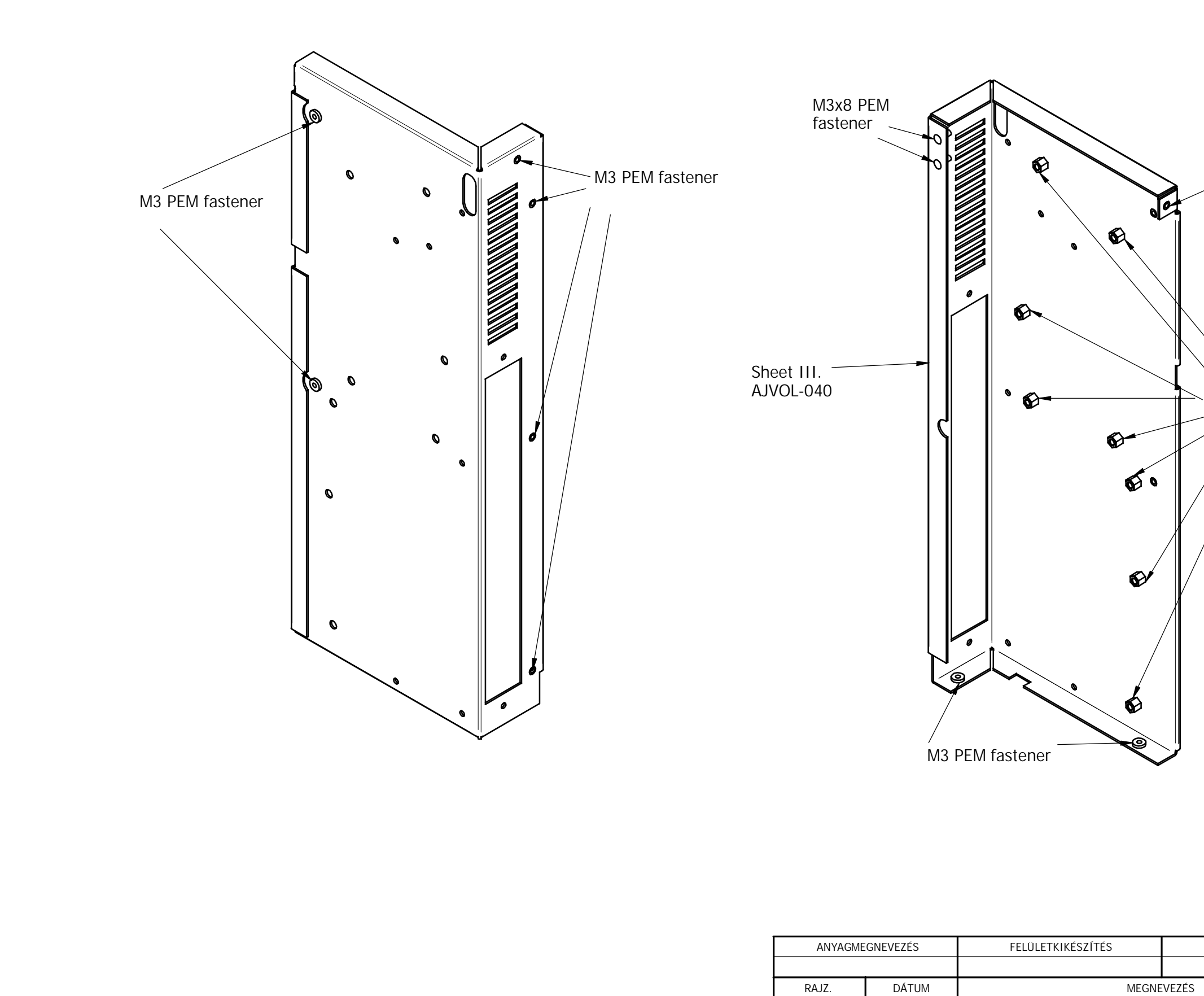

JELE

DÁTUM

|           | M3 PEM fastener |       |                |
|-----------|-----------------|-------|----------------|
| ÍTÉS      | MEGJEGYZÉS      | DARAB | MÉRETARÁNY     |
| MEGNE     | l<br>EVEZÉS     |       |                |
| Sheet III | . assembly      |       | ZSZÁM<br>SM-04 |

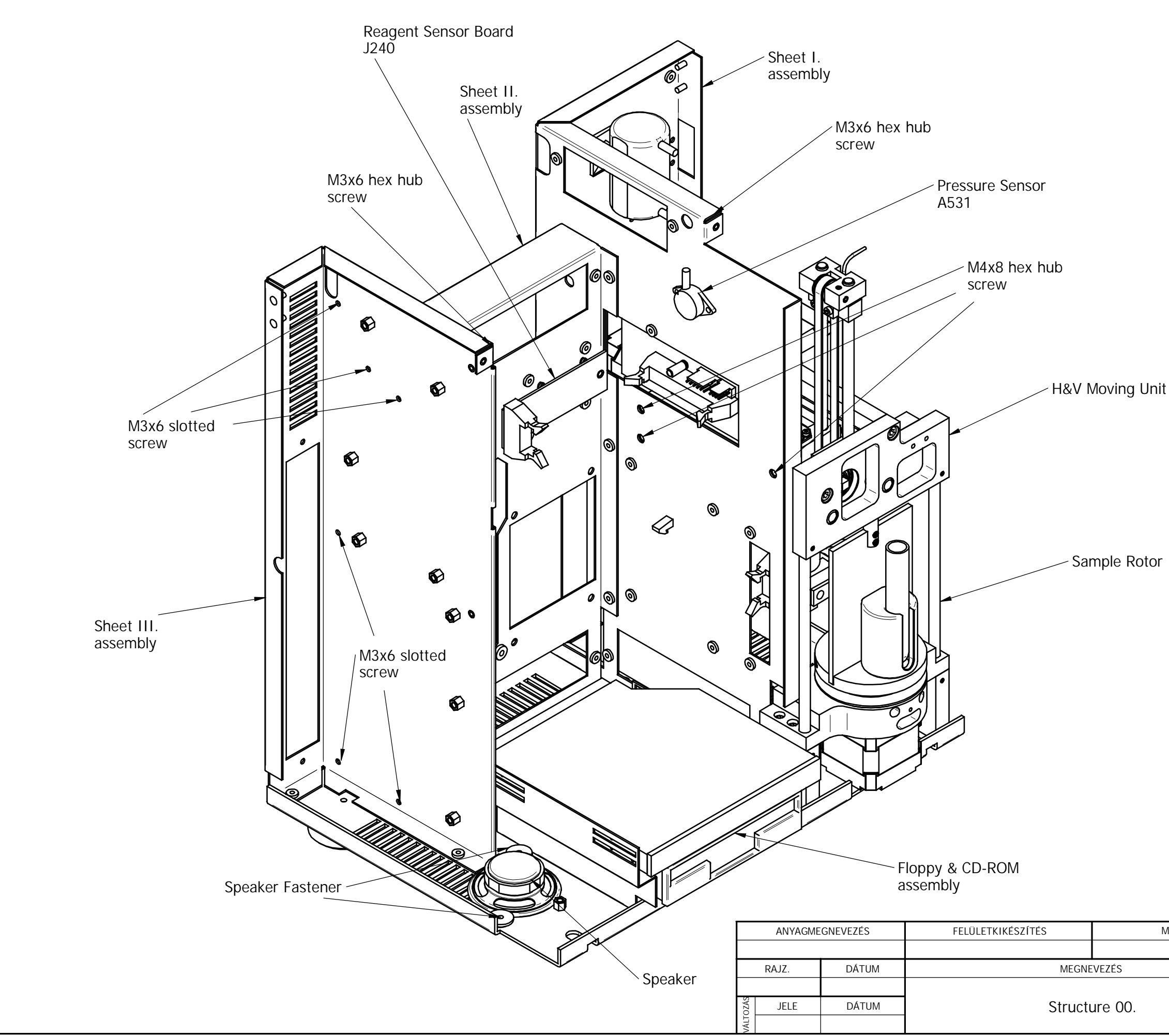

| MEGJEGYZÉS | DARAB | MÉRETARÁNY |
|------------|-------|------------|
|            |       | M 1:2      |
|            | Dial  | ron®       |
|            | RAJZ  | SZÁM       |
|            | AJASI | M-05       |
|            |       |            |

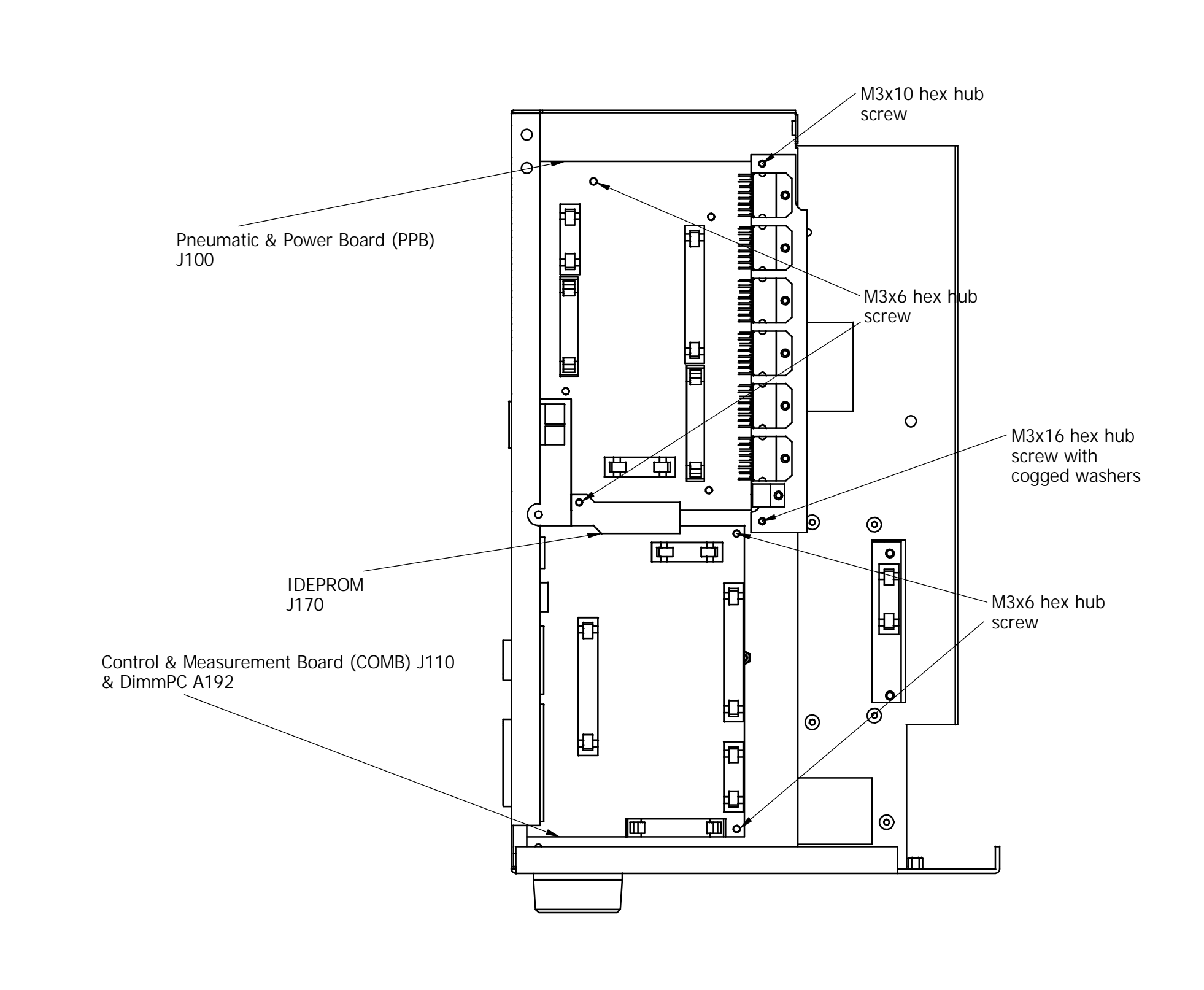

## Code for COMB with DimmPC: J111

| ANYAGMEGNEVEZÉS |      | GNEVEZÉS | FELÜLETKIKÉSZÍTÉS |        |
|-----------------|------|----------|-------------------|--------|
|                 |      |          |                   |        |
| RAJZ. DÁTUM     |      | DÁTUM    | MEGNEVEZÉS        |        |
|                 |      |          |                   |        |
| ozás            | JELE | DÁTUM    | Structu           | re 01. |
| /ÁLT            |      |          |                   |        |

| MEGJEGYZÉS | DARAB | MÉRETARÁNY |
|------------|-------|------------|
|            |       | M 1:2      |
|            | Dia   | ron®       |
|            | RAJZ  | SZÁM       |
|            | AJAS  | M-06       |
|            |       |            |

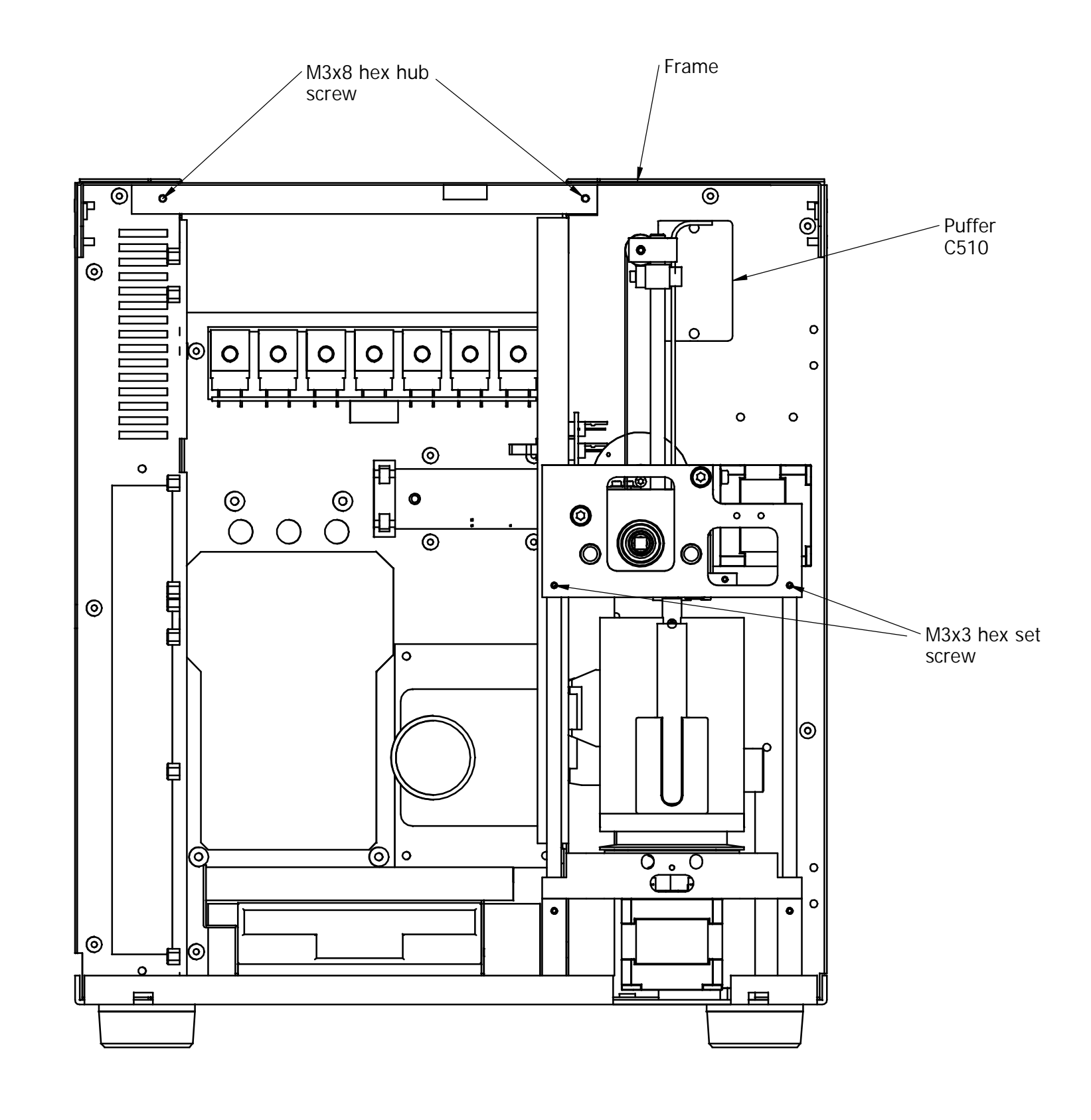

|      | ANYAGME | GNEVEZÉS | FELÜLETKIKÉSZÍTÉS |         |
|------|---------|----------|-------------------|---------|
|      |         |          |                   |         |
|      | RAJZ.   | DÁTUM    | MEGNE             | VEZÉS   |
|      |         |          |                   |         |
| ozás | JELE    | DÁTUM    | Structu           | ire 02. |
| /ALT |         |          |                   |         |

| MEGJEGYZÉS | DARAB | MÉRETARÁNY |
|------------|-------|------------|
|            |       | M 1:2      |
|            | Dial  | ron®       |
|            | RAJZ  | SZÁM       |
|            | AJAS  | M-07       |
|            |       |            |

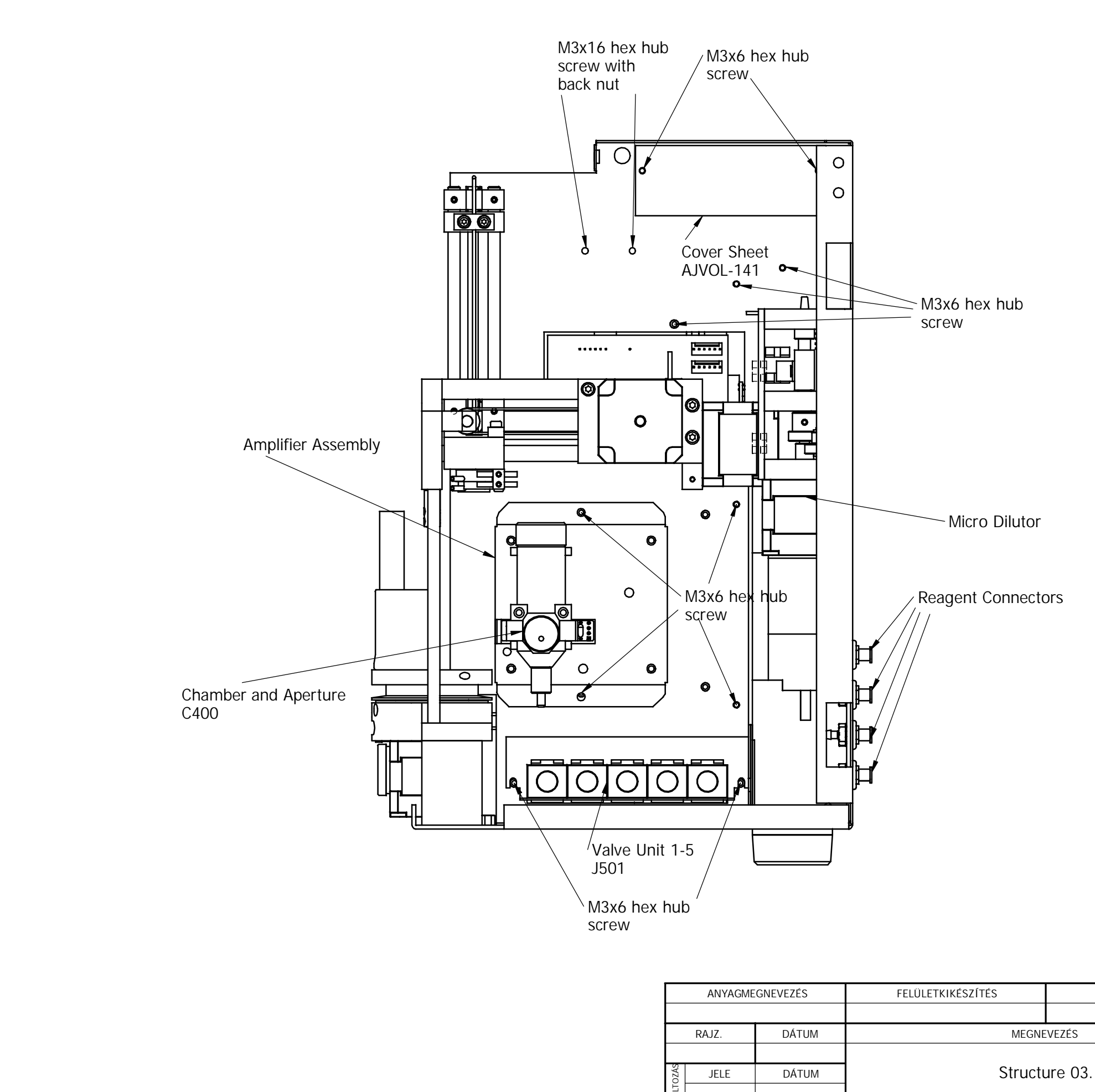

|            | 21212 |            |
|------------|-------|------------|
| MEGJEGYZES | DARAB | MERETARANY |
|            |       | M 1:2      |
|            | Dial  | ron®       |
|            | RAJZ  | SZÁM       |
|            | AJAS  | M-08       |
|            |       |            |

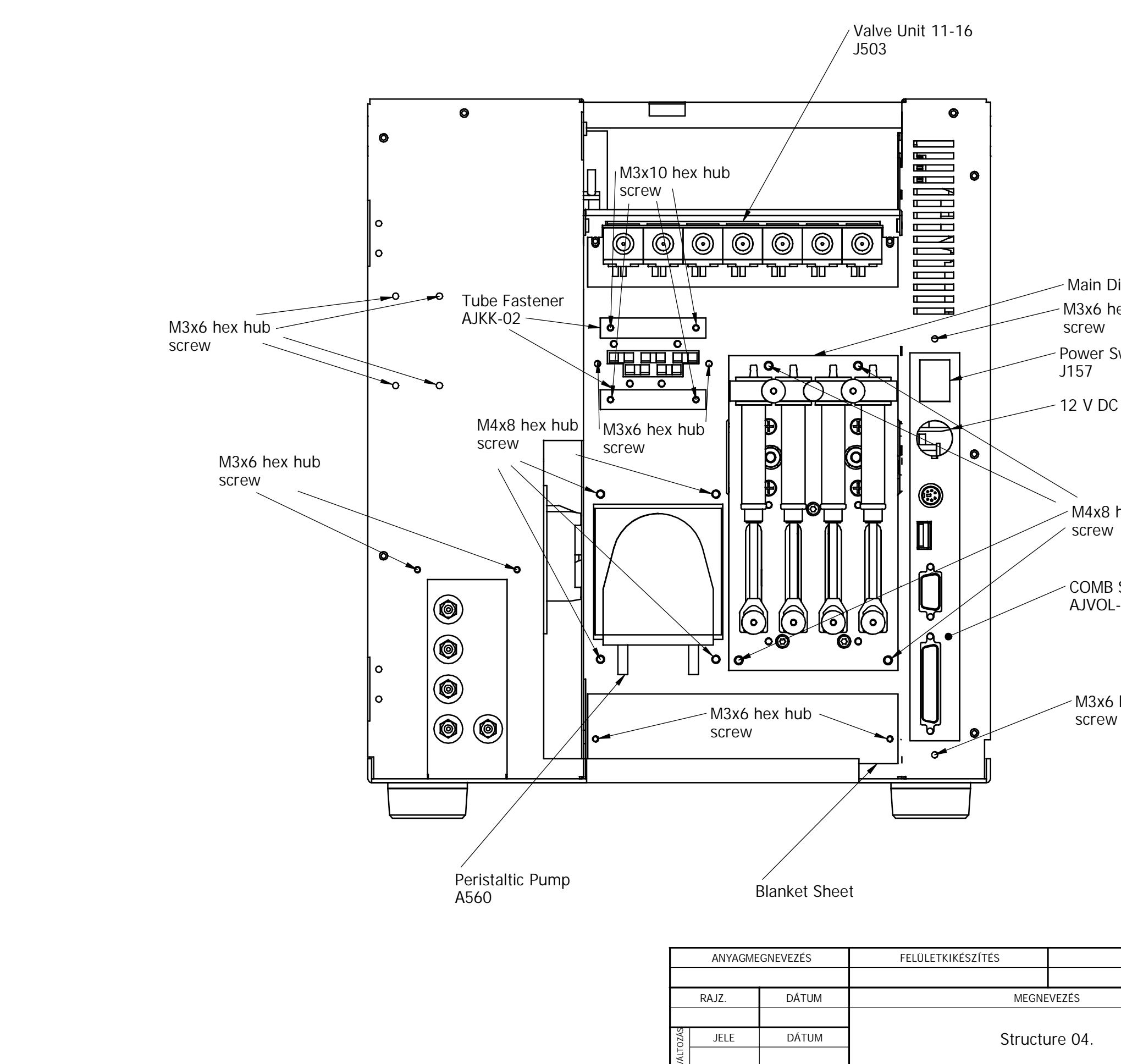

- Main Dilutor - M3x6 hex hub Power Switch

- 12 V DC inlet

M4x8 hex hub

COMB Sheet AJVOL-090

M3x6 hex hub

| MEGJEGYZÉS | DARAB | MÉRETARÁNY |
|------------|-------|------------|
|            |       | M 1:2      |
|            | Dial  | ron®       |
|            | RAJZ  | SZÁM       |
|            | AJAS  | M-09       |
|            |       |            |

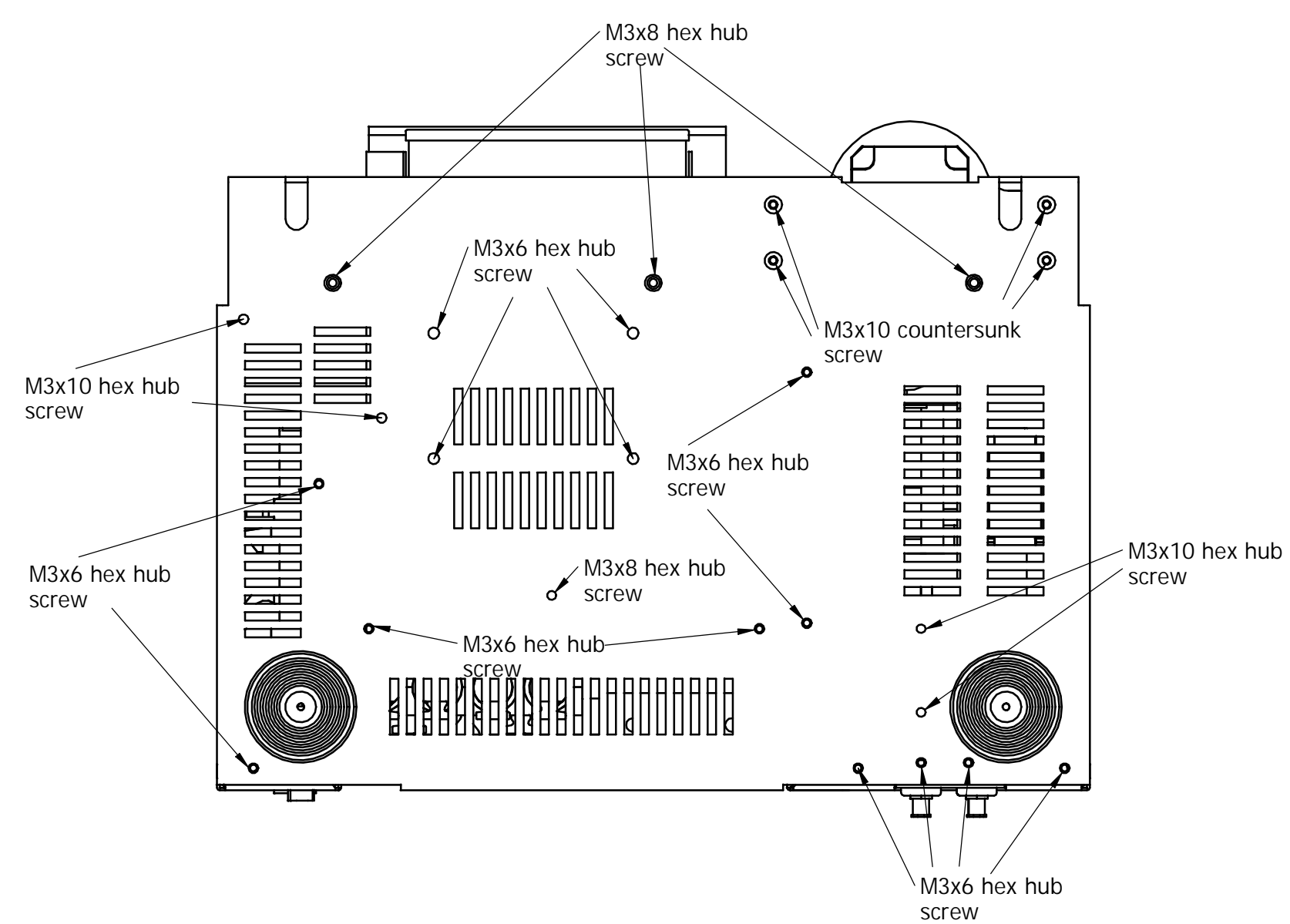

|      | ANYAGME | GNEVEZÉS | FELÜLETKIKÉSZÍTÉS |         |
|------|---------|----------|-------------------|---------|
|      |         |          |                   |         |
|      | RAJZ.   | DÁTUM    | MEGNE             | VEZÉS   |
|      |         |          |                   |         |
| ozás | JELE    | DÁTUM    | Struct            | ure 05. |
| /ALT |         |          |                   |         |

| MEGJEGYZÉS | DARAB    | MÉRETARÁNY |
|------------|----------|------------|
|            |          | M 1:2      |
|            | Dial     | ron®       |
|            | RAJZSZÁM |            |
|            | AJASM-10 |            |

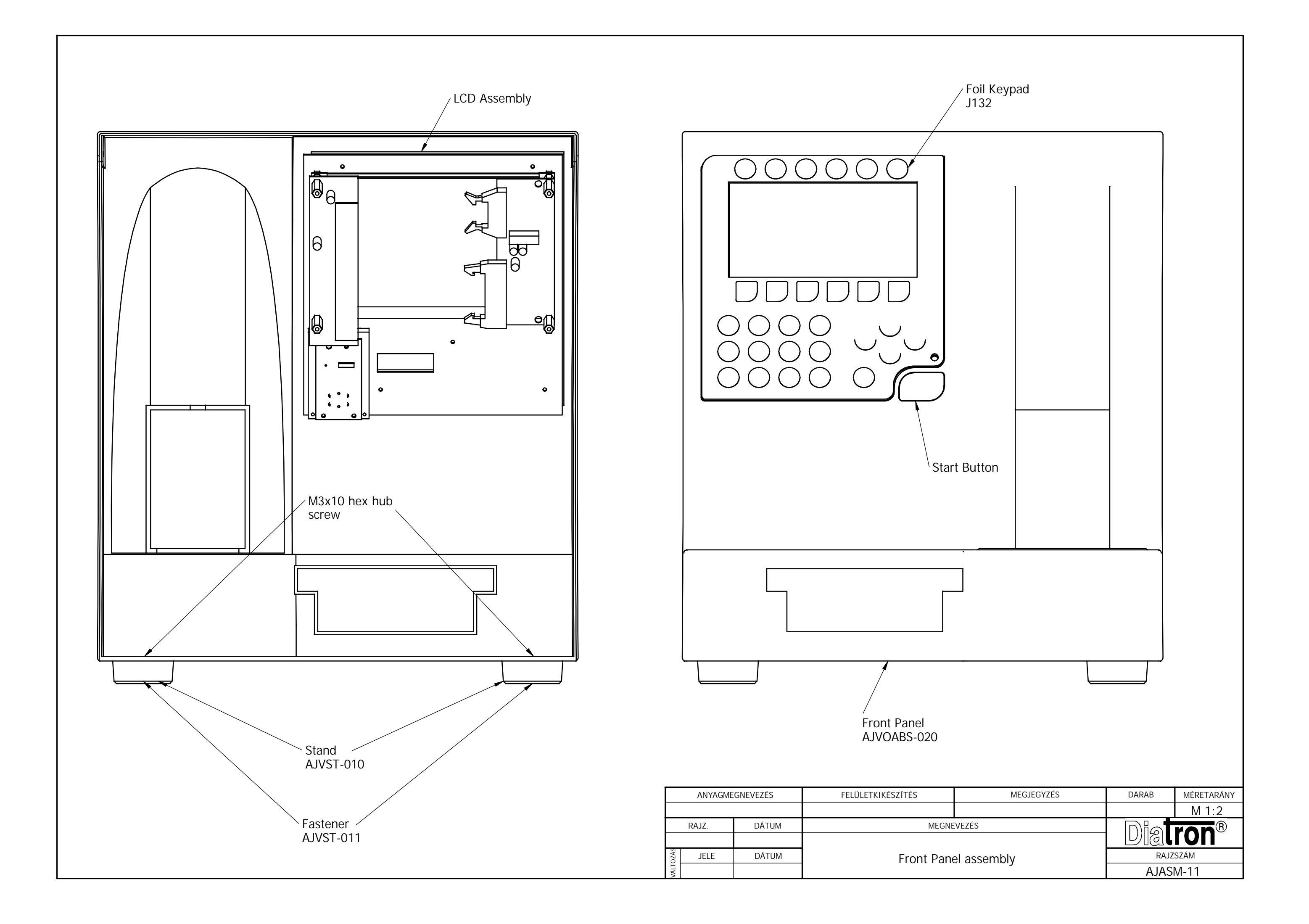

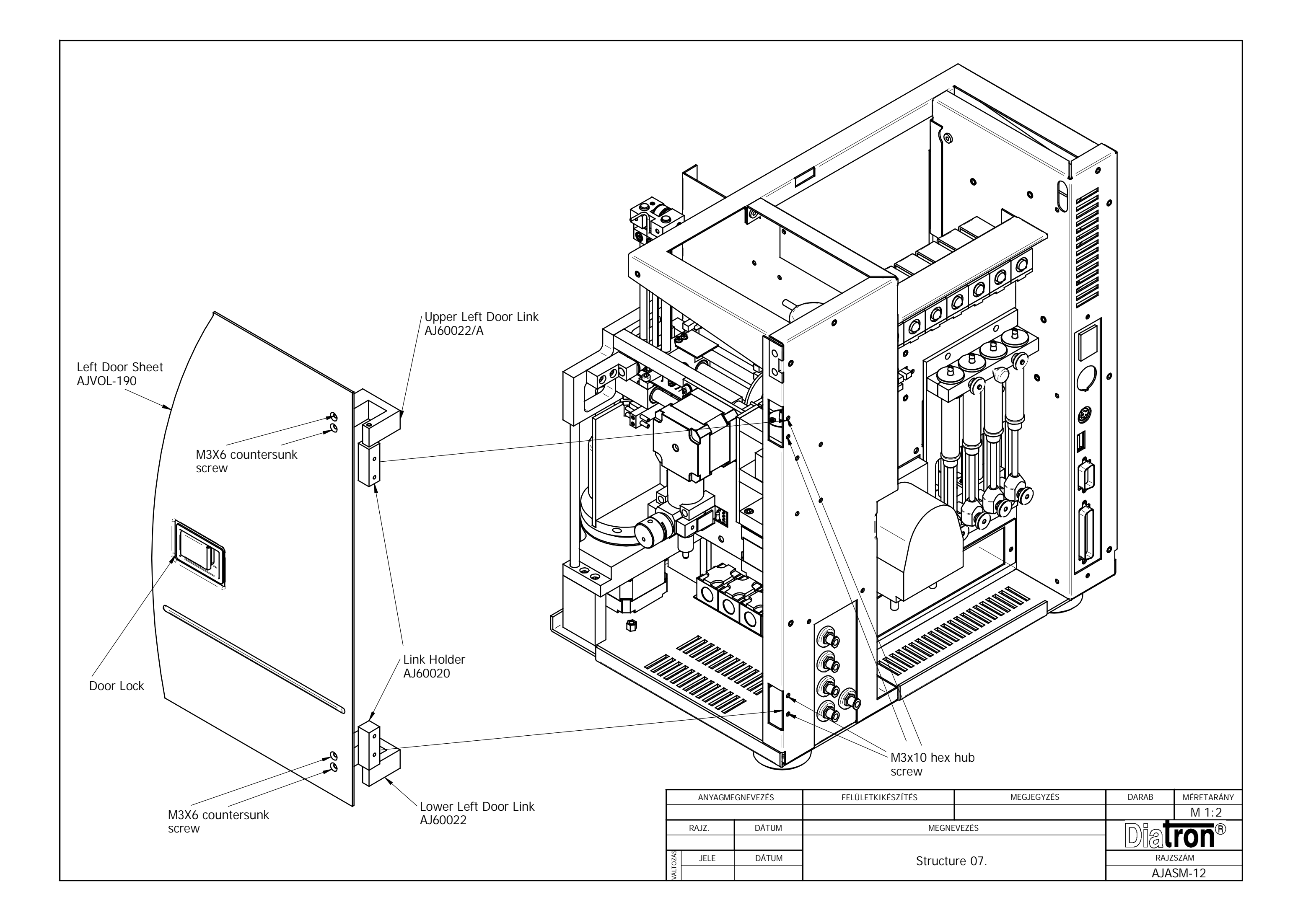

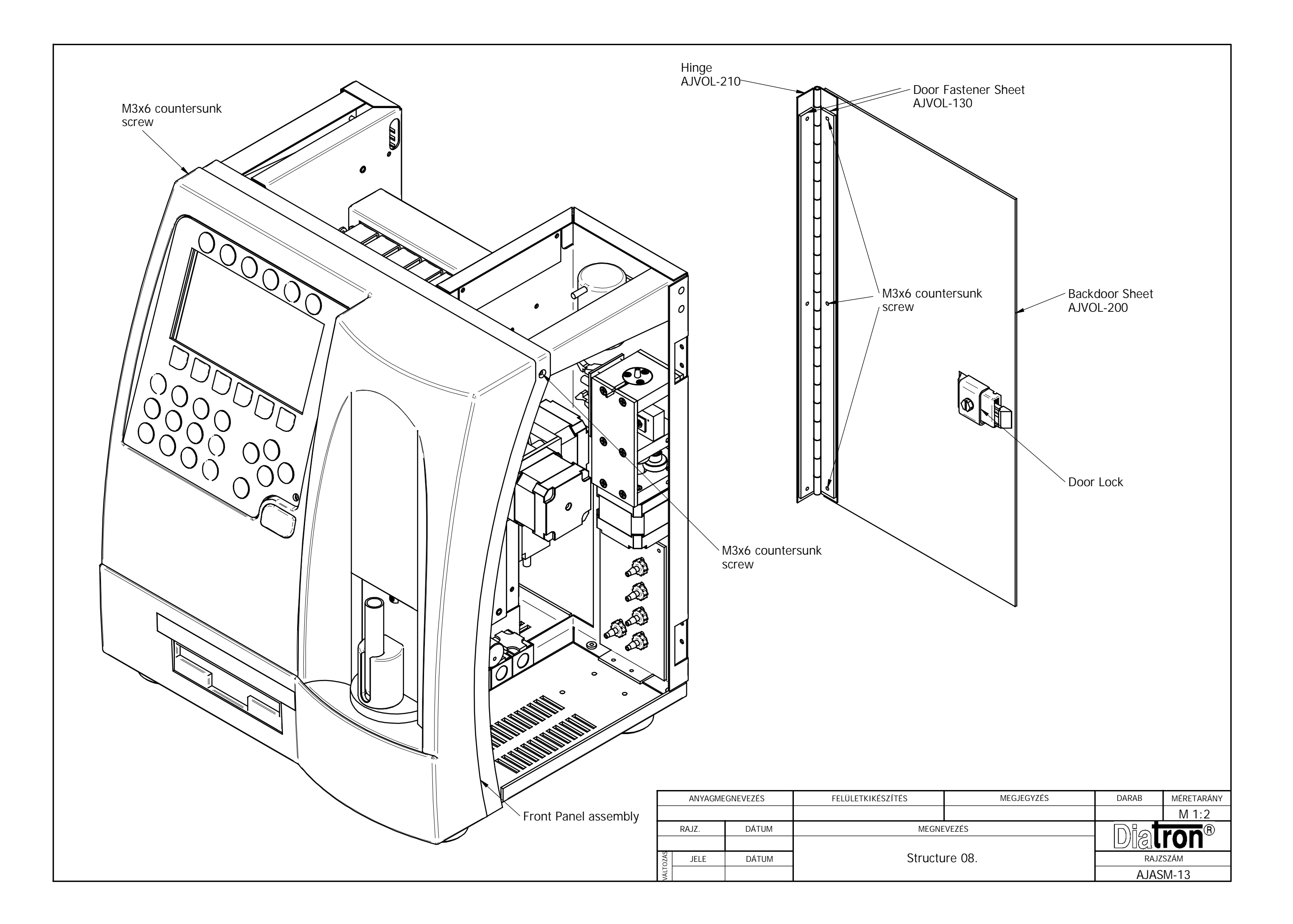